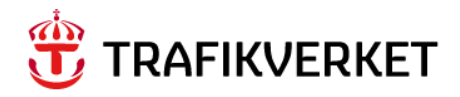

# **REPORT** Samgods 1.2.2 - Technical Documentation

Trafikverket Postadress: Trafikverket, Box 388, 831 25 Östersund E-post: trafikverket@trafikverket.se Telefon: 0771-921 921

Dokumenttitel: Samgods 1.2.2 - Technical documentation Författare: Gabriella Sala, SYSTRA Kontaktperson: Petter Hill, PLep

Dokumentdatum: 2024-04-01

# Table of Contents

| 1 | Intro | oduct                           | tion                                                     | 6    |  |  |  |  |  |
|---|-------|---------------------------------|----------------------------------------------------------|------|--|--|--|--|--|
|   | 1.1.  | Glos                            | sary                                                     | 7    |  |  |  |  |  |
| 2 | The   | The file structure              |                                                          |      |  |  |  |  |  |
| 3 | Inpu  | Input and output file reference |                                                          |      |  |  |  |  |  |
|   | 3.1.  | File                            | summary                                                  | . 16 |  |  |  |  |  |
|   | 3.2.  | Inpu                            | ıt data                                                  | . 27 |  |  |  |  |  |
|   | 3.2.  | 1.                              | Lookup tables                                            | . 27 |  |  |  |  |  |
|   | 3.2.  | 2.                              | Interaction between Base data and Scenario specific data | . 47 |  |  |  |  |  |
|   | 3.2.  | 3.                              | Base Data                                                | . 50 |  |  |  |  |  |
|   | 3.2.  | 4.                              | Scenario specific data                                   | . 66 |  |  |  |  |  |
|   | 3.2.  | 5.                              | Manage database                                          | . 69 |  |  |  |  |  |
|   | 3.3.  | Calil                           | bration data                                             | . 70 |  |  |  |  |  |
|   | 3.3.  | 1.                              | Speed and vessel capacity factors                        | . 70 |  |  |  |  |  |
|   | 3.3.  | 2.                              | Scaling factor for Kiel Canal                            | . 71 |  |  |  |  |  |
|   | 3.3.  | 3.                              | Locked solution list                                     | . 71 |  |  |  |  |  |
|   | 3.3.  | 4.                              | Factors for cost terminals                               | . 72 |  |  |  |  |  |
|   | 3.3.  | 5.                              | Parameters_Kielcalibration                               | . 73 |  |  |  |  |  |
|   | 3.3.  | 6.                              | Parameters_portcalibration                               | . 73 |  |  |  |  |  |
|   | 3.3.  | 7.                              | Port Area parameters per commodity group                 | . 74 |  |  |  |  |  |
|   | 3.3.  | 8.                              | Rail capacity factors                                    | . 75 |  |  |  |  |  |
|   | 3.3.  | 9.                              | Factors for taxes by country                             | . 75 |  |  |  |  |  |
|   | 3.3.  | 10.                             | Factors for taxes by Link                                | . 76 |  |  |  |  |  |
|   | 3.3.  | 11.                             | Factors for tolls by link                                | . 77 |  |  |  |  |  |
|   | 3.3.  | 12.                             | Scaling parameters for vehicle attributes Part A         | . 77 |  |  |  |  |  |
|   | 3.3.  | 13.                             | Scaling parameters for vehicle attributes Part B         | . 78 |  |  |  |  |  |
|   | 3.4.  | Out                             | put data                                                 | . 79 |  |  |  |  |  |
|   | 3.4.  | 1.                              | General tables in geodatabase                            | . 79 |  |  |  |  |  |
|   | 3.4.  | 2.                              | Network format in geodatabase                            | . 82 |  |  |  |  |  |
|   | 3.4.  | 3.                              | Table format in geodatabase                              | 114  |  |  |  |  |  |
|   | 3.4.  | 4.                              | Results in matrix format                                 | 140  |  |  |  |  |  |
|   | 3.4.  | 5.                              | Report files                                             | 159  |  |  |  |  |  |
|   | 3.4.  | 6.                              | Temporary data to visualise scenario data                | 159  |  |  |  |  |  |
|   | 3.4.  | 7.                              | LogMod folder                                            | 160  |  |  |  |  |  |
|   | 3.4.  | 8.                              | Other files with different purposes                      | 174  |  |  |  |  |  |

| 4 | The   | model structure                                                                | 185 |  |  |  |
|---|-------|--------------------------------------------------------------------------------|-----|--|--|--|
| 5 | The   | ne application structure                                                       |     |  |  |  |
|   | 5.1.  | "Installation" application                                                     | 210 |  |  |  |
|   | 5.2.  | "Create the editable files" application                                        | 210 |  |  |  |
|   | 5.3.  | "Edit the data" application                                                    | 212 |  |  |  |
|   | 5.4.  | "Samgods" application                                                          | 218 |  |  |  |
|   | 5.5.  | "Compare scenarios" application                                                | 238 |  |  |  |
|   | 5.6.  | "Handling scenario"                                                            | 239 |  |  |  |
|   | 5.7.  | "PWC_matrices" application                                                     | 241 |  |  |  |
|   | 5.8.  | "Change matrix format" application                                             | 242 |  |  |  |
|   | 5.9.  | "Select Link Analysis" application                                             | 242 |  |  |  |
|   | 5.10. | "Cost Benefit Analysis - ASEK Values" application                              | 244 |  |  |  |
|   | 5.11. | "Elasticity module" application                                                | 248 |  |  |  |
| 6 | Appl  | ied methods in the model                                                       | 249 |  |  |  |
|   | 6.1.  | New calibration method in V1.2.2                                               | 249 |  |  |  |
|   | 6.2.  | Manage different loading times, costs and capacities for different commodities | 250 |  |  |  |
|   | 6.3.  | Manage different consolidation factors for different commodity groups          | 252 |  |  |  |
|   | 6.4.  | Control files revision for ASEK calculation                                    | 255 |  |  |  |
|   | 6.5.  | Maximum Speed on Road Mode                                                     | 256 |  |  |  |
|   | 6.6.  | Capacity constraints on sea mode                                               | 257 |  |  |  |
|   | 6.6.1 | . Capacity constrains in Kiel Canal                                            | 257 |  |  |  |
|   | 6.6.2 | 2. Capacity constraints in Vänern Lake                                         | 259 |  |  |  |
|   | 6.7.  | Rail Capacity Management procedure                                             | 259 |  |  |  |
|   | 6.7.1 | . LPO step                                                                     | 260 |  |  |  |
|   | 6.7.2 | 2. LP1 step                                                                    | 262 |  |  |  |
|   | 6.7.3 | B. Final process (FIN)                                                         | 263 |  |  |  |
|   | 6.8.  | Rail Assignment                                                                | 264 |  |  |  |
|   | 6.8.2 | . Capacity constraints                                                         | 264 |  |  |  |
|   | 6.8.2 | 2. Domestic flows allowed only on domestic links                               | 265 |  |  |  |
|   | 6.9.  | Other Calibration procedures                                                   | 265 |  |  |  |
|   | 6.9.1 | . Forbidden over-seas ship transports to domestic small ports                  | 265 |  |  |  |
|   | 6.9.2 | Rescaling factors for LOS matrices in sea mode                                 | 266 |  |  |  |
|   | 6.9.3 | 8. Rescaling factor for Kiel Canal                                             | 268 |  |  |  |
|   | 6.10. | Samgods Parallelization Module                                                 | 269 |  |  |  |
|   | 6.10  | 1. The input files                                                             | 269 |  |  |  |
|   | 6.10  | .2. Controlling the execution                                                  | 270 |  |  |  |

| 7 | Programs and licenses required 272 |                      |     |  |  |
|---|------------------------------------|----------------------|-----|--|--|
| 7 | '.1. Pro                           | grams                | 271 |  |  |
|   | 7.1.1.                             | Cube software        | 271 |  |  |
|   | 7.1.2.                             | JAVA software        | 271 |  |  |
|   | 7.1.3.                             | LP solver software   | 271 |  |  |
|   | 7.1.4.                             | Licence requirements | 271 |  |  |
| 8 | Referenc                           | es                   | 272 |  |  |
|   |                                    |                      |     |  |  |

# 1 Introduction

This technical document is written for Trafikverket to help users perform analysis with the Samgods GUI. It contains a technical description of each model element in terms of input data, procedures, and methods applied.

The Samgods GUI forms an integrated interface for several external programs developed over the years. They are related to the Standard Logistics Module and Rail Capacity Management Module. For details on the external programs, their control files and their usage and meaning of input and output, we refer to their technical documentation listed in the references chapter. The documentation is not written for programmers in the first place but for users of the model.

The document has the following structure:

Chapter 2: The file structure

Chapter 3: Input and output files reference

Chapter 4: Description of model structure

Chapter o: Description of applications

Chapter 1: Methods applied in the model

Chapter 7: Programs and licenses required

Chapter 8: References

List of contributors:

| Gabriella Sala | SYSTRA                                     | Developer of GUI and model setup and co-author of the technical documentation |
|----------------|--------------------------------------------|-------------------------------------------------------------------------------|
| Shan Li        | Sweco                                      | Reviewer of the technical documentation version 1.2.1                         |
| Daniele Romano | Citilabs                                   | Co-author of the technical documentation of version 1.2                       |
| Henrik Edwards | Sweco                                      | Developer, tester and specialist of the logistics module and RCM module       |
| Petter Hill    | The Swedish<br>Transport<br>Administration | Project Manager                                                               |
| Joar Lind      | The Swedish<br>Transport<br>Administration | Developer and tester of version 1.2                                           |

## 1.1. Glossary

Below are some important glossaries used in this manual. Observe that the explanations for some glossaries are specific to this context.

BuildChain - Build Chain procedure associated with BuildChain.exe program

ChainChoi - Chain Choi procedure associated with the ChainChoi.exe program

ConsolidRateMode - Consolid Rate Mode procedure associated with ConsolidRateMode.jar

consol - consolidation

**Extract** - extraction procedure of tonnes, empty and loaded vehicle matrices associated with extract.exe program

LogMod or STD - Standard Logistics Module

MAT - extension for matrix file produced in Cube (binary format), also referred as Voyager Matrix.

**MergeRep is a procedure to merge all .rep files that ChainChoi produces** into a unique .rep file. Associate to Mergerep.exe program

Mode - aggregate mode used in chains. See Table A-2 1 for further details

MSA algorithm - Method of Successive Averages algorithm

ORIGCAP - Initial capacity in rail links provided with input capacity table

PWC matrices - Production Warehouse Consumption matrices

S/A user - Standard User / Advance User.

RCM - Rail Capacity Management Module

Submode - submode (vehicle type) used in mode. See Table A-2 1 for further details.

V/C is the flow volume over capacity ratio for rail flows.

**NORIG** - the node number in Emme numbering format.

SCBSTANN - region code for Swedish zones and univocal number for the other countries.

Vessel or Vessel Type - vehicle type for sea mode

**Vehicle type -** type of vehicle described in the model. 5 types for road mode, 8 types for rail mode, 21 types for sea mode and one for air.

VY - Voyager

Warm start - start the model from a defined LP solution instead of ng from nothing.

.314 - extension for matrix file in Emme numbering format, e.g. format derived by EMME software

{CATALOG\_DIR} - the directory where the .cat file is located

{SCENARIO\_DIR} - the directory where the scenario folder is located

**{SCENARIO\_CODE} -** the code associated with a specific scenario and specified during the creation under the scenario window

{SCENARIO\_SHORTNAME} - the scenario name under the scenario tree present in the scenario window

# 2 The file structure

The file structure for the model is shown in Table 1.

Table 1 - Folder structure of the model.

| Catalog Folder | First Level                                                    | Second Level | Third Level | Fourth<br>Level | Description                                                                                                    |
|----------------|----------------------------------------------------------------|--------------|-------------|-----------------|----------------------------------------------------------------------------------------------------|
| {CATALOG_DIR}  | SamGods.cat<br>Outputs_Calibrat<br>ion_Template_re<br>v10.xlsm |              |             |                 | Catalog file: main file to access to the<br>entire model<br>Excel file with a template for statistics<br>in calibration                                                                                                    |
| {CATALOG_DIR}  | 01_Programs                                                    |              |             |                 | Folder for the external programs<br>(LOGMOD and RCM). At this level,<br>Samgods_Parallelization_Module.jar<br>and its input files are present. The<br>other external programs reside in<br>subfolders. For a full list of files and<br>an understanding of structure and<br>programs, please refer to the<br>documentation for each program, for<br>example, reference <b>Fel! Hittar inte</b><br><b>referenskälla.</b> , reference 2 on<br>section 6.10.                         |
| {CATALOG_DIR}  | 01_Programs                                                    | LogMod       |             |                 | <ul> <li>Folder and subfolders with<br/>executables for different programs.</li> <li>Executables are placed in respective<br/>subfolders together with control files.</li> <li>The files in the LogMod folder are: <ul> <li>execution_times_logmod.tx<br/>t - run time associated to<br/>each commodity. Used in<br/>parallelize LogMod run</li> <li>Samgods_Parallelization_<br/>Module.jar - program to<br/>parallelize LogMod and<br/>extract procedure</li> </ul> </li> </ul> |
| {CATALOG_DIR}  | 01_Programs                                                    | LogMod       | BUILDCHAIN  |                 | <ul> <li>Folder containing executable files:</li> <li>BuildChain.exe - First<br/>program of Standard<br/>Logistics Module or RCM</li> <li>and control files: <ul> <li>select.dat</li> </ul> </li> <li>for selection of detailed cost and<br/>yolume output. The following control</li> </ul>                                                                                                    |

| Catalog Folder | First Level | Second Level | Third Level | Fourth<br>Level | Description                                                                                                    |
|----------------|-------------|--------------|-------------|-----------------|----------------------------------------------------------------------------------------------------|
|                |             |              |             |                 | files:<br>• BuildChain_common.ctl<br>• BuildChainNN.ctl<br>• logselect.dat<br>are produced by the model and saved<br>under the scenario folder. Therefore,<br>they are not present in the general<br>folder.                                                                                                    |
| {CATALOG_DIR}  | 01_Programs | LogMod       | ChainChoi   |                 | <ul> <li>Folder containing executable files:</li> <li>ChainChoi.exe - Second<br/>program of Standard<br/>Logistics Module or RCM</li> <li>LP2CC.exe - Last program<br/>in RCM to derive the final<br/>solution in Standard<br/>Logistics module format</li> <li>ConsolidRateMode.jar -<br/>third program of Standard<br/>Logistics Module</li> <li>and a control file: <ul> <li>Select.dat</li> </ul> </li> <li>for the selection of detailed cost and<br/>volume output.</li> </ul> <li>The following control files: <ul> <li>ChainChoi_common.ctl</li> <li>ChainChoi_Special.ctl</li> <li>ChainChoiNN.ctl</li> </ul> </li> <li>are produced by the model and saved<br/>under the scenario folder, NN being<br/>the commodity group number.</li> <li>Therefore, they are not present in the<br/>general folder</li> |
| {CATALOG_DIR}  | 01_Programs | LogMod       | EXTRACT     |                 | The model produces a folder<br>containing the executable file<br>extract.exe to extract OD vehicles,<br>empty vehicles, and tonnes in EMME<br>format. These are saved under the<br>scenario folder. Therefore, they are<br>absent in the general folder.                                                                                                    |
| {CATALOG_DIR}  | 01_Programs | LogMod       | INPUT       |                 |                                                                                                    |

| Catalog Folder | First Level     | Second Level | Third Level | Fourth<br>Level                        | Description                                                                                                    |
|----------------|-----------------|--------------|-------------|----------------------------------------|----------------------------------------------------------------------------------------------------|
| {CATALOG_DIR}  | 01_Programs     | LogMod       | INPUT       | PWC\201<br>6\VY_F<br>PWC\204<br>5\VY_F | PWC matrices in Voyager format.<br>Files present if PWC matrices has<br>been run                                                                                                    |
| {CATALOG_DIR}  | 01_Programs     | LogMod       | LOG         |                                        | The folder contains report files from the Logistics Module and RCM.                                                                                                    |
| {CATALOG_DIR}  | 01_Programs     | LogMod       | MERGEREP    |                                        | Folder containing the executable for<br>Mergerep procedure mergerep.exe                                                                                                    |
| {CATALOG_DIR}  | 01_Programs     | LogMod       | RCM         |                                        | <ul> <li>Folder containing the executables</li> <li>files: <ul> <li>clp64.exe - free software for linear programming problem</li> </ul> </li> <li>MPS.jar - executable to prepare inputs for lp_solve.exe and to extract results from the output</li> <li>SelectDirect.jar - executable used to perform select link analysis</li> </ul> |
| {CATALOG_DIR}  | 02_Applications |              |             |                                        | The main folder for all the applications defined in the model                                                                                                    |
| {CATALOG_DIR}  | 02_Applications | 1_Editing    |             |                                        | Folder for "Create the editable files"<br>and "Edit the data" applications                                                                                                    |
| {CATALOG_DIR}  | 02_Applications | 1_Editing    | Capacity    |                                        | Folder for the subgroup "Rail Capacity<br>Checks" in the "Edit the data"<br>application                                                                                                    |
| {CATALOG_DIR}  | 02_Applications | 1_Editing    | Comparison  |                                        | Folder for the subgroup "Compare<br>Nodes and Node_terminals" in the<br>"Edit the data" application                                                                                                    |
| {CATALOG_DIR}  | 02_Applications | 1_Editing    | Numbering   |                                        | Folder for the subgroup "Numbering<br>System" in the "Edit the data"<br>application                                                                                                    |
| {CATALOG_DIR}  | 02_Applications | 1_Editing    | Regions     |                                        | Folder for the subgroup "Regions for<br>links" in the "Edit the data"<br>application                                                                                                    |
| {CATALOG_DIR}  | 02_Applications | 2_Run        |             |                                        | Folder for the main application,<br>"Samgods Model."                                                                                                    |
| {CATALOG_DIR}  | 02_Applications | 2_Run        | Ass_VY      |                                        | Folder for the subgroup "Assignment"<br>in the "Samgods Model" and other<br>subgroups for this application:                                                                                                    |

| Catalog Folder | First Level     | Second Level | Third Level   | Fourth<br>Level | Description                                                                                                    |
|----------------|-----------------|--------------|---------------|-----------------|----------------------------------------------------------------------------------------------------|
| {CATALOG_DIR}  | 02_Applications | 2_Run        | Calibr        |                 | <ul> <li>Conversion from LogMod to<br/>VY</li> <li>Road Assignment</li> <li>Rail Assignment</li> <li>Sea Assignment</li> <li>Air Assignment</li> <li>Folder for the subgroup "Parameters<br/>Calculation" in the "Samgods Model"</li> </ul>                                                       |
| {CATALOG_DIR}  | 02_Applications | 2_Run        | Costs_VY      |                 | application<br>Folder for the subgroup "LOS<br>Calculation" in the "Samgods Model"<br>and other subgroups for this                                                                                                    |
|                |                 |              |               |                 | application:<br>Data preparation<br>Tax Calculation<br>Road<br>Rail<br>Sea<br>Air<br>Conversion from VY-<br>matrices to LogMod-<br>matrices in emme format                                                                                                    |
| {CATALOG_DIR}  | 02_Applications | 2_Run        | Ini           |                 | Folder for the subgroup<br>"Initialization" in the "Samgods<br>Model" application                                                                                                    |
| {CATALOG_DIR}  | 02_Applications | 2_Run        | LogisticModVY |                 | <ul> <li>Folder for the subgroup "Logistic<br/>Module" in the "Samgods Model" and<br/>other subgroups for this application: <ul> <li>Prepare data</li> <li>Prepare data second part</li> <li>Prepare data third part</li> <li>Run the logistic model</li> <li>Save reports</li> </ul> </li> </ul> |
| {CATALOG_DIR}  | 02_Applications | 2_Run        | Results       |                 | <ul> <li>Folder for the subgroup "Results" in<br/>the "Samgods Model" and other<br/>subgroups for the application:</li> <li>Results 1.0</li> <li>Port Areas</li> </ul>                                                                                                    |

| Catalog Folder | First Level     | Second Level       | Third Level     | Fourth<br>Level | Description                                                                                                    |
|----------------|-----------------|--------------------|-----------------|-----------------|----------------------------------------------------------------------------------------------------|
|                |                 |                    |                 |                 | <ul> <li>GIS maps by commodity<br/>group</li> <li>Öresund Kiel and Jylland</li> <li>Reports per geographical<br/>aggregation</li> </ul>                                                                                             |
| {CATALOG_DIR}  | 02_Applications | 3_Compare          |                 |                 | Folder for the "Compare" application<br>and subgroups:<br>• LOS matrices<br>• Assignment                                                                                                    |
| {CATALOG_DIR}  | 02_Applications | 3_Compare          | OD_matrices     |                 | Folder for the subgroup "OD<br>matrices" inside "Compare" in the<br>"Samgods Model"                                                                                                    |
| {CATALOG_DIR}  | 02_Applications | 4_Handling         |                 |                 | Folder for the main application<br>"Handling Scenario" and subgroups:<br>Delete<br>Compact<br>Scenario export<br>Model Export<br>General tables<br>Create the new base<br>Create new scenario specific<br>tables<br>Scenario import |
| {CATALOG_DIR}  | 02_Applications | 4_Handling         | Original        |                 | Folder with the empty catalog used as<br>a template during the creation of a<br>new model                                                                                                    |
| {CATALOG_DIR}  | 02_Applications | 4_Handling         | Scenario_tables |                 | Folder with scenario tables used in<br>comparison with the new base. File<br>produced during "Handling Scenario"<br>application                                                                                                    |
| {CATALOG_DIR}  | 02_Applications | 5_Installation     |                 |                 | Folder for the "Installation"<br>application                                                                                                    |
| {CATALOG_DIR}  | 02_Applications | 6_PWC_matric<br>es |                 |                 | Folder for the "PWC_Matrices" application                                                                                                    |
| {CATALOG_DIR}  | 02_Applications | 7_Matrix_form      |                 |                 | Folder for the "Change matrix format" application                                                                                                    |
| {CATALOG_DIR}  | 02_Applications | 09_RCM1            |                 |                 | Folder for the subgroup "Rail Capacity<br>Management" in the "Samgods<br>Model" and other subgroups for this                                                                                                    |

| Catalog Folder | First Level     | Second Level | Third Level | Fourth<br>Level | Description                                                                                                    |
|----------------|-----------------|--------------|-------------|-----------------|----------------------------------------------------------------------------------------------------|
|                |                 |              |             |                 | application:<br>• Warm start                                                                                                    |
| {CATALOG_DIR}  | 02_Applications | 09_RCM1      | Ass_VY      |                 | <ul> <li>Folder for the subgroup "RCM<br/>Assignment" in the "Samgods Model"<br/>and other subgroups for this<br/>application: <ul> <li>Conversion from LogMod<br/>matrices to VY matrices</li> <li>Road Assignment RCM</li> <li>Rail Assignment RCM</li> <li>Sea Assignment RCM</li> <li>Air Assignment RCM</li> </ul> </li> </ul> |
| {CATALOG_DIR}  | 02_Applications | 09_RCM1      | Dataprep_LP |                 | This is the folder for the subgroup<br>"Data Preparation LP" inside "Rail<br>Capacity Management" in the<br>"Samgods Model."                                                                                                    |
| {CATALOG_DIR}  | 02_Applications | 09_RCM1      | Final       |                 | <ul> <li>Folder for the subgroup "Run Final<br/>Process" inside "Rail Capacity<br/>Management" in the "Samgods<br/>Model" and other subgroups for this<br/>application: <ul> <li>Prepare control files</li> <li>Run the final process</li> <li>Save Reports</li> </ul> </li> </ul>                                                  |
| {CATALOG_DIR}  | 02_Applications | 09_RCM1      | LP          |                 | This is the folder for the subgroup "LP<br>Loop" inside "Rail Capacity<br>Management" in the "Samgods<br>Model."                                                                                                    |
| {CATALOG_DIR}  | 02_Applications | 09_RCM1      | LP          | LPo             | <ul> <li>Folder for the subgroup "LPO step"<br/>inside "LP Loop" in the "Samgods<br/>Model" and other subgroups for this<br/>application:</li> <li>Prepare CTL files - Extract<br/>procedure</li> </ul>                                                                                                    |
| {CATALOG_DIR}  | 02_Applications | 09_RCM1      | LP          | LP1             | Folder for subgroup "LP1+ step"<br>inside "LP Loop" in the "Samgods<br>Model" and other subgroups for this<br>application:<br>• Prepare CTL files<br>• Run BuildChain4RCM and                                                                                                    |

| Catalog Folder | First Level     | Second Level  | Third Level | Fourth<br>Level     | Description                                                                                                    |
|----------------|-----------------|---------------|-------------|---------------------|----------------------------------------------------------------------------------------------------|
|                |                 |               |             |                     | ChainChoi4RCM <ul> <li>Run MPS, LP and Extract</li> <li>Check convergence</li> </ul>                                                                                                    |
| {CATALOG_DIR}  | 02_Applications | 09_RCM1       | Results     |                     | <ul> <li>Folder for subgroup "Results RCM" in the "Samgods Model" and other subgroups for the application:</li> <li>Report 1.0</li> <li>Port Areas</li> <li>GIS maps by commodity group</li> <li>Öresund Kiel and Jylland</li> <li>Rail Capacity</li> <li>Reports per geographical aggregation</li> </ul> |
| {CATALOG_DIR}  | 02_Applications | 10_SelectLink |             |                     | Folder with application and<br>intermediate files for the " Select Link<br>Analysis " application                                                                                                    |
| {CATALOG_DIR}  | 02_Applications | 11_CBA        |             |                     | Folder for application "Cost Benefit<br>Analysis – ASEK values"                                                                                                    |
| {CATALOG_DIR}  | 02_Applications | 11_CBA        | LP2CC       |                     | Folder for subgroup "CBA Analysis."                                                                                                    |
| {CATALOG_DIR}  | 02_Applications | 12_Elasticity |             |                     | Folder for application "Elasticity module"                                                                                                    |
| {CATALOG_DIR}  | 02_Applications | 12_Elasticity | 1_Run       |                     | LOS calculation and STD logmod<br>stages for "Elasticity module"                                                                                                    |
| {CATALOG_DIR}  | 02_Applications | 12_Elasticity | 1_Run       | 1_Ini               | Analogous to<br>02_Apllications\2_Run\Ini                                                                                                    |
| {CATALOG_DIR}  | 02_Applications | 12_Elasticity | 1_Run       | 2_Costs             | Analogous to<br>02_Apllications\2_Run\Costs_VY                                                                                                    |
| {CATALOG_DIR}  | 02_Applications | 12_Elasticity | 1_Run       | 3_Logistic<br>Mod   | Analogous to<br>02_Apllications\2_Run\LogisticMod<br>VY                                                                                                    |
| {CATALOG_DIR}  | 02_Applications | 12_Elasticity | 1_Run       | 4_AssSTD            | Analogous to<br>02_Apllications\2_Run\Ass_VY                                                                                                    |
| {CATALOG_DIR}  | 02_Applications | 12_Elasticity | 1_Run       | 5_Results<br>STD    | Analogous to<br>02_Apllications\2_Run\Results                                                                                                    |
| {CATALOG_DIR}  | 02_Applications | 12_Elasticity | 2_RCM       |                     | RCM stage for "Elasticity module"                                                                                                    |
| {CATALOG_DIR}  | 02_Applications | 12_Elasticity | 2_RCM       | 1_DataPre<br>par_LP | Analogous to<br>02_Apllications\9_RCM1\Dataprep_                                                                                                    |

| Catalog Folder | First Level     | Second Level  | Third Level    | Fourth<br>Level  | Description                                                                                                    |
|----------------|-----------------|---------------|----------------|------------------|----------------------------------------------------------------------------------------------------|
|                |                 |               |                |                  | LP                                                                                                    |
| {CATALOG_DIR}  | 02_Applications | 12_Elasticity | 2_RCM          | 2_LP_ste<br>ps   | Analogous to<br>02_Apllications\9_RCM1\Dataprep_<br>LP                                                                                                    |
| {CATALOG_DIR}  | 02_Applications | 12_Elasticity | 2_RCM          | 3_Final          | Analogous to<br>02_Apllications\9_RCM1\Dataprep_<br>LP                                                                                                    |
| {CATALOG_DIR}  | 02_Applications | 12_Elasticity | 2_RCM          | 4_AssRC<br>M     | Analogous to<br>02_Apllications\9_RCM1\Ass_VY                                                                                                    |
| {CATALOG_DIR}  | 02_Applications | 12_Elasticity | 2_RCM          | 5_Results<br>RCM | Analogous to<br>02_Apllications\9_RCM1\Results                                                                                                    |
| {CATALOG_DIR}  | 02_Applications | 12_Elasticity | 3_Elasticities |                  | Elasticity calculation for STD and RCM stages                                                                                                    |
| {CATALOG_DIR}  | 03_Gis_Data     |               |                |                  | Folder for shape files, geodatabase<br>gdb Mxd files, Empty and layer file<br>(.lyr)                                                                           |
| {CATALOG_DIR}  | 04_Media        |               |                |                  | Folder for banners used in the interface                                                                                                    |
| {CATALOG_DIR}  | 05_Input_Data   |               |                |                  | Folder for the main geodatabase,<br>containing all the input data<br>(networks, tables and scenario specific<br>tables)                                        |
| {CATALOG_DIR}  | 05_Input_Data   | Calibration   |                |                  | The folder contains calibration<br>databases for Base2019 and<br>MainSc2045.                                                                                   |
| {CATALOG_DIR}  | o6_Reports      |               |                |                  | This is a folder containing Rtf files<br>with the model operating instructions<br>and report files (.rep) shown in the<br>data panel Scenario Reports section. |
| {CATALOG_DIR}  | 07_Python       |               |                |                  | Folder with Python scripts                                                                                                    |
| {CATALOG_DIR}  | Scenario_Tree   |               |                |                  | Folder for results from the model; it<br>contains several subfolders specific by<br>scenario                                                                   |

# 3 Input and output file reference

Here, we describe the input and output structure in Samgods.

## 3.1. File summary

The file list is organised per location. There is a main folder for the input data and an output folder for each scenario.

Under the folder {CATALOG\_DIR}\05\_Input\_data\Input\_Data.mdb there is the main geodatabase with all the input data. The input data could be classified into the following classes:

- 1. General tables to define lookup values and calibration parameters
- 2. Tables that represent the base values used in the model
- 3. Tables representing the values differ from the base values and are related to a specific scenario. These are denoted scenario specific tables
- 4. Tables to manage database version information
- 5. Structural tables to manage the geographical information (managed by Cube)

Table 2 lists the content in the input data geodatabase and specifies the class for each object.

#### Table 2 - Input data in geodatabase.

| Input name            | Format | Class |
|-----------------------|--------|-------|
| A_CountyName          | Table  |       |
| A_default_frequencies | Table  |       |
| A_F2FTypes            | Table  |       |
| A_LinkCategories      | Table  |       |
| A_MainModeStatistics  | Table  |       |
| A_Mode_Type           | Table  |       |
| A_NodeClass           | Table  |       |
| A_Par_Class           | Table  |       |
| A_Port_areas          | Table  | 1     |
| A_Trakbandel          | Table  | 1     |
| A_Transfer_Type       | Table  |       |
| A_Vessel_Type         | Table  |       |
| A_Zoning_system       | Table  |       |
| BuildChain_CONSOL     | Table  |       |
| BuildChain_MODES      | Table  |       |
| ChainChoice_MODES     | Table  |       |
| CSTVARI               | Table  |       |
| Chain_List_2019       | Table  |       |

| Input name                                       | Format                                                                                                    | Class |
|--------------------------------------------------|----------------------------------------------------------------------------------------------------|-------|
| Chain_List_2045                                  | Table                                                                                                    |       |
| Direct_Access                                    | Table                                                                                                    |       |
| Extract_parameters                               | Table                                                                                                    |       |
| Inzone_Distance                                  | Table                                                                                                    |       |
| LBD_Ratio                                        | Table                                                                                                    |       |
| MaxCapAndConsolExcept                            | Table                                                                                                    |       |
| Macros_EMME                                      | Table                                                                                                    |       |
| Modes                                            | Table                                                                                                    |       |
| Other_statistics                                 | Table                                                                                                    |       |
| Port_statistics                                  | Table                                                                                                    |       |
| SamGods_zones (and<br>SamGods_zones_Shape_Index) | Stand-alone Feature class polygons                                                                                                    |       |
| V101_SpeedFlowCurves                             | Table                                                                                                    |       |
| V102_SpeedFlowCurves                             | Table                                                                                                    |       |
| Base2019                                         | Network (five tables Base2019_Link,<br>Base2019_Link_SHAPE_Index, Base2019_Node,<br>Base2019_Node_SHAPE_Index, Base2019_SpdCap)                                                                                 |       |
| Frequency_Data_Base2019                          | Network (five tables Frequency_Data_Base2019_Link,<br>Frequency_Data_Base2019_Link_SHAPE_Index,<br>Frequency_Data_Base2019_Node,<br>Frequency_Data_Base2019_Node_SHAPE_Index,<br>Frequency_Data_Base2019_SpdCap |       |
| Cargo_Base2019                                   | Table                                                                                                    |       |
| Node_terminals_Base2019                          | Table                                                                                                    |       |
| Nodes_Base2019                                   | Table                                                                                                    |       |
| Nodes_Commodities_Base2019                       | Table                                                                                                    | 2     |
| PropLink_Base2019                                | Table                                                                                                    |       |
| Rail_Capacity_Base2019                           | Table                                                                                                    |       |
| Tax_Category_Base2019                            | Table                                                                                                    |       |
| Tax_Country_Base2019                             | Table                                                                                                    |       |
| Tax_Link_Base2019                                | Table                                                                                                    |       |
| Toll_Link_Base2019                               | Table                                                                                                    |       |
| Vehicles_parameters_partA_Base2019               | Table                                                                                                    |       |
| Vehicles_parameters_partB_Base2019               | Table                                                                                                    |       |
| Scenarios_List                                   | Table                                                                                                    |       |
| General_Base2019                                 | Table                                                                                                    | 3     |

## Input and output file reference

| Input name                            | Format | Class |
|---------------------------------------|--------|-------|
| LogMod_Base2019                       | Table  |       |
| Sc_Base2019_Cargo                     | Table  |       |
| Sc_Base2019_Frequency_Data_Link       | Table  |       |
| Sc_Base2019_Frequency_Data_Node       | Table  | 1     |
| Sc_Base2019_Link                      | Table  |       |
| Sc_Base2019_Node                      | Table  |       |
| Sc_Base2019_Node_Terminals            | Table  |       |
| Sc_Base2019_Nodes                     | Table  |       |
| Sc_Base2019_Nodes_commodities         | Table  |       |
| Sc_Base2019_PropLink                  | Table  |       |
| Sc_Base2019_Rail_Capacity             | Table  |       |
| Sc_Base2019_Tax_Category              | Table  | 1     |
| Sc_Base2019_Tax_Country               | Table  | 1     |
| Sc_Base2019_Tax_Link                  | Table  |       |
| Sc_Base2019_Toll_Link                 | Table  |       |
| Sc_Base2019_Vehicles_parameters_PartA | Table  |       |
| Sc_Base2019_Vehicles_parameters_PartB | Table  |       |
| History                               | Table  |       |
| Model_description                     | Table  | 4     |
| CITILABS_NETWORKS                     | Table  |       |
| CITILABS_TRANSITGROUPS                | Table  |       |
| GDB_ColumnInfo                        | Table  |       |
| GDB_DatabaseLocks                     | Table  |       |
| GDB_GeomColumns                       | Table  | 1     |
| GDB_ItemRelationships                 | Table  | 1_    |
| GDB_ItemRelationshipTypes             | Table  | 5     |
| GDB_Items                             | Table  |       |
| GDB_Items_Shape_Index                 | Table  |       |
| GDB_ItemTypes                         | Table  | 1     |
| GDB_ReplicaLog                        | Table  |       |
| GDB_SpatialRefs                       | Table  |       |

 $\label{eq:catalog_DIR} o5\_Input\_data \ Calibration \ two \ geodatabase \ files:$ 

- Input\_Data\_Calibration\_Base2019.mdb and
- Input\_Data\_Calibration\_Base2045.mdb

Section 6.8 describes the calibration process, and section 3.3 describes the structure of each table.

Table 3 lists the content in the input data calibration geodatabases and specifies the class for each object.

Table 3 - Input data calibration geodatabases.

| Input name                                                                  | Format | Notes                                                                                                    |
|-----------------------------------------------------------------------------|--------|----------------------------------------------------------------------------------------------------|
| Base2019_Link, MainSc2045_Link                                              | Table  | Same table                                                                                                    |
| KielCanal_Parameter_Base2019,<br>KielCanal_Parameter_MainSc2045             | Table  | Values 2.2 and 3.2 respectively                                                                                                    |
| Locked_2019, Locked_2045 and<br>Locked_2045_Xore                            | Table  | Different entries for each scenario                                                                                                    |
| Nodes_Base2019, Nodes_MianSc2045                                            | Table  | Same table                                                                                                    |
| Parameters_Kielcalibration                                                  | Table  | Present only in Input_Data_Calibration_Base2019.mdb                                                                                     |
| Parameters_portcalibration                                                  | Table  | Present only in Input_Data_Calibration_Base2019.mdb                                                                                     |
| PortAreaParams_16_Comm_Base2019,<br>PortAreaParams_16_Comm_MainSc2045       | Table  | Same table                                                                                                    |
| Rail_Capacity_Base2019,<br>Rail_Capacity_MainSc2045                         | Table  | 66 entries in Base2019 and no entries in MainSc2045. NB- the two<br>entries in MainSc2045 have no effects (see section 6.9 for details) |
| Tax_Country_Base2019,<br>Tax_Country_MainSc2045                             | Table  | The same table with empty entries (see section 6.9 for details)                                                                         |
| Tax_Link_Base2019,<br>Tax_Link_MainSc2045                                   | Table  | 36 entries in MainSc2045 and no entries in Base2019                                                                                     |
| Toll_Link_Base2019,<br>Toll_Link_MainSc2045                                 | Table  | 146 entries in Base2019 and 176 in MainSc2045                                                                                           |
| Vehicles_parameters_PartA_Base2019,<br>Vehicles_parameters_PartA_MainSc2045 | Table  | Same table                                                                                                    |
| Vehicles_parameters_PartB_Base2019,<br>Vehicles_parameters_PartB_MainSc2045 | Table  | Same table                                                                                                    |

- one or more LogMod\_Y folders, where Y refers to the cycling process for calibration (or scenario ID in elasticity test). For a standard user, this will always be LogMod\_1. This folder contains all the standard outputs from the Logistics and Rail Capacity Management modules. Chapter 2 describes the file system and structure.
- one folder ABS\_GIS{SCENARIO\_SHORTNAME}. Inside the folder will be present personal geodatabase (gdb format) and related map document mxd that could be used in ArcGIS (without a Cube licence) (see section 3.4.8.7 for file list)

- one folder DIFF\_GIS2045\_2019 with personal geodatabase (gdb format) and related map document mxd that could be used in ArcGIS (without a Cube licence) on differences between scenarios (see section 3.4.8.7 for file list)
- one folder SelectLink with several subfolders depending on the number of Select link analysis performed by the user (see section 3.4.8.6 for file list)
- the output files (the ones produced depending on user choices) are listed in Table 4. In this example, the scenario is Base2019. A different scenario will have the same output files with the scenario name included in the file name; for instance, Outputo\_Base2019.mdb will be Outputo\_Base2019R62.mdb if the scenario is Base2019R62. In the next table and the rest of the document, we will refer to {SCENARIO\_SHORTNAME} to highlight this concept.

Table 4 - List of outputs under the scenario folder. Note that in the table below, X represents the commodity group number.

| File name                        | Output name                                                  | Format  |
|----------------------------------|--------------------------------------------------------------|---------|
| Outputo_{SCENARIO_SHORTNAME}.mdb | Model_description                                            | Table   |
|                                  | outputs                                                      | Table   |
|                                  | Node_labels                                                  | Table   |
|                                  | ProprLink_{SCENARIO_SHORTNAME}                               | Table   |
|                                  | Load_net_Road_0                                              | Network |
|                                  | Load_net_Rail_o                                              | Network |
|                                  | Load_net_Sea_o                                               | Network |
|                                  | Load_net_Air_o                                               | Network |
|                                  | Loaded_Net_0                                                 | Network |
|                                  | Loaded_Bid_o                                                 | Network |
|                                  | CHAIN_OD_COV_{SCENARIO_SHORTNAME}_0_1                        | Table   |
|                                  | COM_L_D_{SCENARIO_SHORTNAME}_0_1                             | Table   |
|                                  | VHCL_OD_COV_{SCENARIO_SHORTNAME}_0_1                         | Table   |
|                                  | COM_{Select_commodity}_{Scenario_ShortName}_{ScenarioC_name} | Network |
|                                  | Report_1_{SCENARIO_SHORTNAME}_0                              | Table   |
|                                  | Report_3_TonKM_perMode_o                                     | Table   |
|                                  | Report_4_{SCENARIO_SHORTNAME}_0                              | Table   |
|                                  | Report_5_{SCENARIO_SHORTNAME}_0                              | Table   |
|                                  | Report_6_{SCENARIO_SHORTNAME}_0                              | Table   |
|                                  | Report_6b_{SCENARIO_SHORTNAME}_0                             | Table   |
|                                  | Report_7_{SCENARIO_SHORTNAME}_0                              | Table   |
|                                  | Report_8_{SCENARIO_SHORTNAME}_0                              | Table   |
|                                  | Report_9_{SCENARIO_SHORTNAME}_0                              | Table   |
|                                  | Report_10_{SCENARIO_SHORTNAME}_0                             | Table   |
|                                  | Report_11_{SCENARIO_SHORTNAME}_0                             | Table   |
|                                  | Report_12_{SCENARIO_SHORTNAME}_0                             | Table   |
|                                  | Report_13_Portarea_0_STD                                     | Table   |
|                                  | Report_14_Oresund_Kiel_0_STD                                 | Table   |
|                                  | Report_16_{SCENARIO_SHORTNAME}_0                             | Table   |

| File name | Output name                                | Format  |
|-----------|--------------------------------------------|---------|
|           | Report_17_{SCENARIO_SHORTNAME}_0           | Table   |
|           | Report_18_{SCENARIO_SHORTNAME}_0           | Table   |
|           | Report_19_{SCENARIO_SHORTNAME}_0           | Table   |
|           | Load_net_Road_RCM                          | Network |
|           | Load_net_Rail_RCM                          | Network |
|           | Load_net_Sea_RCM                           | Network |
|           | Load_net_Air_RCM                           | Network |
|           | Loaded_Net_RCM                             | Network |
|           | Rail_BiDir                                 | Network |
|           | Compare_Bid                                | Network |
|           | Loaded_Bid_RCM                             | Network |
|           | CHAIN_OD_COV_{SCENARIO_SHORTNAME}_RCM_1    | Table   |
|           | COM_L_D_{SCENARIO_SHORTNAME}_RCM_1         | Table   |
|           | VHCL_OD_COV_{SCENARIO_SHORTNAME}_RCM_1     | Table   |
|           | COMR_{Scenario_ShortName}_{ScenarioC_name} | Network |
|           | Report_1_{SCENARIO_SHORTNAME}_RCM          | Table   |
|           | Report_3_TonKM_perModeRCM                  | Table   |
|           | Report_4_{SCENARIO_SHORTNAME}_RCM          | Table   |
|           | Report_5_{SCENARIO_SHORTNAME}_RCM          | Table   |
|           | Report_6_{SCENARIO_SHORTNAME}_RCM          | Table   |
|           | Report_6b_{SCENARIO_SHORTNAME}_RCM         | Table   |
|           | Report_7_{SCENARIO_SHORTNAME}_RCM          | Table   |
|           | Report_8_{SCENARIO_SHORTNAME}_RCM          | Table   |
|           | Report_9_{SCENARIO_SHORTNAME}_RCM          | Table   |
|           | Report_10_{SCENARIO_SHORTNAME}_RCM         | Table   |
|           | Report_11_{SCENARIO_SHORTNAME}_RCM         | Table   |
|           | Report_12_{SCENARIO_SHORTNAME}_RCM         | Table   |
|           | Report_13_Portarea_RCM                     | Table   |
|           | Report_14_Oresund_Kiel_RCM                 | Table   |
|           | Report_15_RailLinksRMC                     | Table   |

| File name                               | Output name                                           | Format         |
|-----------------------------------------|-------------------------------------------------------|----------------|
|                                         | Report_16_{SCENARIO_SHORTNAME}_RCM                    | Table          |
|                                         | Report_17_{SCENARIO_SHORTNAME}_RCM                    | Table          |
|                                         | Report_18_{SCENARIO_SHORTNAME}_RCM                    | Table          |
|                                         | Report_19_{SCENARIO_SHORTNAME}_RCM                    | Table          |
|                                         | Report_21_{SCENARIO_SHORTNAME}_RCM                    | Table          |
|                                         | CHAIN_OD_COV_{SCENARIO_SHORTNAME}_CBA_1               | Table          |
|                                         | COM_L_D_{SCENARIO_SHORTNAME}_CBA_1                    | Table          |
|                                         | VHCL_OD_COV_{SCENARIO_SHORTNAME}_CBA_1                | Table          |
|                                         | Report_5_{SCENARIO_SHORTNAME}_CBA                     | Table          |
|                                         | Report_6_{SCENARIO_SHORTNAME}_CBA                     | Table          |
|                                         | Report_6b_{SCENARIO_SHORTNAME}_CBA                    | Table          |
|                                         | Report_7_{SCENARIO_SHORTNAME}_CBA                     | Table          |
|                                         | Report_8_{SCENARIO_SHORTNAME}_CBA                     | Table          |
|                                         | Report_10_{SCENARIO_SHORTNAME}_CBA                    | Table          |
|                                         | Report_11_{SCENARIO_SHORTNAME}_CBA                    | Table          |
|                                         | Report_12_{SCENARIO_SHORTNAME}_CBA                    | Table          |
|                                         | Report_19_{SCENARIO_SHORTNAME}_CBA                    | Table          |
|                                         | Report_20_{SCENARIO_SHORTNAME}_CBA                    | Table          |
|                                         | Vehicles_loaded_and_empty_witin_Swedish_territory_CBA | Table          |
|                                         | Costs_D_I_X_T_{SCENARIO_SHORTNAME}_CBA                | Table          |
|                                         | COMMODITYFLows                                        | Network        |
|                                         | COMMODITYFLowsSTD                                     | Table          |
| Outputo_{SCENARIO_SHORTNAME}.vpr        |                                                       | Visual project |
| COST_ROAD_{SCENARIO_SHORTNAME}.MAT      |                                                       | Voyager Matrix |
| COST_RAIL_{SCENARIO_SHORTNAME}.MAT      |                                                       | Voyager Matrix |
| COST_SEA_{SCENARIO_SHORTNAME}.MAT       |                                                       | Voyager Matrix |
| COST_AIR_{SCENARIO_SHORTNAME}.MAT       |                                                       | Voyager Matrix |
| ROAD_VHCLFLOW0_{SCENARIO_SHORTNAME}.MAT |                                                       | Voyager Matrix |
| RAIL_VHCLFLOW0_{SCENARIO_SHORTNAME}.MAT |                                                       | Voyager Matrix |
| SEA_VHCLFLOW0_{SCENARIO_SHORTNAME}.MAT  |                                                       | Voyager Matrix |

## Input and output file reference

| File name                                  | Output name | Format         |
|--------------------------------------------|-------------|----------------|
| AIR_VHCLFLOW0_{SCENARIO_SHORTNAME}.MAT     |             | Voyager Matrix |
| ROAD_TON0_{SCENARIO_SHORTNAME}.MAT         |             | Voyager Matrix |
| RAIL_TON0_{SCENARIO_SHORTNAME}.MAT         |             | Voyager Matrix |
| SEA_TON0_{SCENARIO_SHORTNAME}.MAT          |             | Voyager Matrix |
| AIR_TON0_{SCENARIO_SHORTNAME}.MAT          |             | Voyager Matrix |
| ROAD_EMPo_{SCENARIO_SHORTNAME}.MAT         |             | Voyager Matrix |
| RAIL_EMP0_{SCENARIO_SHORTNAME}.MAT         |             | Voyager Matrix |
| SEA_EMPo_{SCENARIO_SHORTNAME}.MAT          |             | Voyager Matrix |
| AIR_EMPo_{SCENARIO_SHORTNAME}.MAT          |             | Voyager Matrix |
| ROAD_VHCLFLOW_FIN_{SCENARIO_SHORTNAME}.MAT |             | Voyager Matrix |
| RAIL_VHCLFLOW_FIN_{SCENARIO_SHORTNAME}.MAT |             | Voyager Matrix |
| SEA_VHCLFLOW_FIN_{SCENARIO_SHORTNAME}.MAT  |             | Voyager Matrix |
| AIR_VHCLFLOW_FIN_{SCENARIO_SHORTNAME}.MAT  |             | Voyager Matrix |
| ROAD_TON_FIN_{SCENARIO_SHORTNAME}.MAT      |             | Voyager Matrix |
| RAIL_TON_FIN_{SCENARIO_SHORTNAME}.MAT      |             | Voyager Matrix |
| SEA_TON_FIN_{SCENARIO_SHORTNAME}.MAT       |             | Voyager Matrix |
| AIR_TON_FIN_{SCENARIO_SHORTNAME}.MAT       |             | Voyager Matrix |
| ROAD_EMP_FIN_{SCENARIO_SHORTNAME}.MAT      |             | Voyager Matrix |
| RAIL_EMP_FIN_{SCENARIO_SHORTNAME}.MAT      |             | Voyager Matrix |
| SEA_EMP_FIN_{SCENARIO_SHORTNAME}.MAT       |             | Voyager Matrix |
| AIR_EMP_FIN_{SCENARIO_SHORTNAME}.MAT       |             | Voyager Matrix |
| Scenario_Data.mdb                          |             | Database       |
| Scenario_Data.vpr                          |             | Visual project |
| Input_data.mxd                             |             | Visual project |
| Input_data.mxr                             |             | File index     |
| CalParameter_Loop_1.txt                    |             | Text File      |
| CalParameter_Loop_2.txt                    |             | Text File      |
| CalParameterNextLoop.txt                   |             | Text File      |
| FINAL_NETWORK_BS19.NET                     |             | Binary Network |
| ParKiel_ini.txt                            |             | Text File      |

| File name                              | Output name | Format     |
|----------------------------------------|-------------|------------|
| ParKiel_BS19.txt                       |             | Text File  |
| REPORT_ED_BS19.txt                     |             | Text File  |
| REPORT_SG_BS19.txt                     |             | Text File  |
| Differences_BS19.csv                   |             | CSV File   |
| PortAreaParams_16_Comm.txt             |             | CSV File   |
| EMME_NET_{SCENARIO_SHORTNAME}.211      |             | Emme file  |
| V101_102_LINK_SPEEDS.DAT               |             | DAT File   |
| General_Table_{SCENARIO_SHORTNAME}.DBF |             | Dbase File |
| Capacity_table_BS19.DBF                |             | Dbase File |
| Nodes.DBF                              |             | Dbase File |
| Parameters_Kielcalibration.dbf         |             | Dbase File |
| Parameters_portcalibration.dbf         |             | Dbase File |
| Rail_capacities_STD_BS19.DBF           |             | Dbase File |
| RENUM_NODES.DBF                        |             | Dbase File |
| Scaling_nodes.dbf                      |             | Dbase File |
| Scaling_PartA.dbf                      |             | Dbase File |
| Scaling_PartB.dbf                      |             | Dbase File |
| Scaling_Rail_Capacity.dbf              |             | Dbase File |
| Scaling_speed_network.dbf              |             | Dbase File |
| Scaling_Tax_country.dbf                |             | Dbase File |
| Scaling_Tax_Link.dbf                   |             | Dbase File |
| Scaling_Toll_link.dbf                  |             | Dbase File |
| Tax_by_Link_BS19.DBF                   |             | Dbase File |
| Tax_Category_BS19.DBF                  |             | Dbase File |
| Tax_Country_BS19.DBF                   |             | Dbase File |
| Toll_by_link_BS19.DBF                  |             | Dbase File |
| Vh_par_fin_1_8_BS19.DBF                |             | Dbase File |
| Vh_par_fin_9_16_BS19.DBF               |             | Dbase File |
| Vh_par_tot.DBF                         |             | Dbase File |
| Vhl_par_PartA.DBF                      |             | Dbase File |

### Input and output file reference

| File name                              | Output name | Format         |
|----------------------------------------|-------------|----------------|
| ChainChoio_{SCENARIO_SHORTNAME}.rep    |             | Report File    |
| ChainChoio_{SCENARIO_SHORTNAME}FIN.rep |             | Report File    |
| Calibration_1.txt                      |             | Text File      |
| CBA_Final_report_BS19.txt              |             | Text File      |
| Check_overcapacity_BS19.txt            |             | Text File      |
| chainchoiCBAo_{SCENARIO_SHORTNAME}.rep |             | Text File      |
| Output_COM_STD_GIS_TON.mxd             |             | Visual project |
|                                        |             | map file (GIS) |
| Output_COM_STD_GIS_VHCL.mxd            |             | Visual project |
|                                        |             | map file (GIS) |
|                                        |             | 1              |

## 3.2. Input data

We can categorise the input data into three categories.

- Lookup tables
- Base data
- Scenario specific data

There exists one and only one reference scenario described by the base data, and every other scenario refers to this scenario, showing their differences as scenario-specific data. The relation is explained in section 3.2.2.

#### 3.2.1. Lookup tables

Here, the lookup tables are listed, including

- the content of the table,
- software requirements,
- the description of use in the model,
- editing options for the user and
- which part of the model is acting on the table?

#### 3.2.1.1. A\_CountyName

 $o5\_Input\_data \backslash Input\_data.mdb \backslash A\_CountyName$ 

The content of the table is listed in Table 5.

#### Table 5 - Format of "A\_CountyName" table.

| Field    | Description                    | Data Format | Example   |
|----------|--------------------------------|-------------|-----------|
| OBJECTID | Counter                        | Integer     | 1         |
| COUNTY   | Numerical identifier of county | Integer     | 1         |
| NAME     | County name                    | String      | Stockholm |

<u>Software Required:</u> Microsoft Access, Cube Database Window (see Help -> Cube Base -> Database window), ArcMap, ArcCatalog.

Description of Use: Used in reporting phase to associate the county description to reports.

<u>Editing Options</u>: This does not need to be updated. (Only a new definition of county classification will require changes.)

<u>Used by:</u> "Reports per geographical aggregation" subgroup under "Samgods Model > Results > Results 1.0" and under "Samgods Model > Results RCM > Reports 1.0".

#### 3.2.1.2. A\_default\_frequencies

05\_Input\_data\Input\_data.mdb\A\_default\_frequencies

The content of the table is listed in Table 6.

#### Table 6 - Format of "A\_default\_frequencies" table.

| Field    | Description | Data Format | Example |
|----------|-------------|-------------|---------|
| OBJECTID | Counter     | Integer     | 1       |
| ID_REL   | Counter     | Integer     | 1       |

| Field      | Description                       | Data Format | Example |
|------------|-----------------------------------|-------------|---------|
| TER_TYPE_O | Terminal code for origin          | Integer     | 0       |
| TER_TYPE_D | Terminal code for the destination | Integer     | 0       |
| SYSTEM     | Frequency System                  | Double      | 0       |
| LORRY      | Frequency Lorry                   | Double      | 84      |
| WAGONLOAD  | Frequency WaggonLoad              | Double      | 0       |
| RAILFERRY  | Frequency RailFerry               | Double      | 0       |
| ROADFERRY  | Frequency RoadFerry               | Double      | 0       |
| CON_VESSEL | Frequency ContainerVessel         | Double      | 0       |
| OTH_VESSEL | Frequency Other Vessels           | Double      | 0.5     |
| RORO_VESS  | Frequency RororVessel             | Double      | 0.2     |
| COMBI      | Frequency Combi                   | Double      | 0       |
| AIR        | Frequency Air                     | Double      | 5.0     |

<u>Software Required:</u> Microsoft Access, Cube Database Window (see Help -> Cube Base -> Database window), ArcMap, ArcCatalog.

<u>Description of Use:</u> Define the default frequencies for the frequency matrices based on the terminal type (road, rail, sea, ferry or air) per week.

Editing Options: Only needs to be updated in case of changes in the default frequencies.

<u>Used by:</u> "Frequency matrices" subgroup under "Edit the data > Create the tables specific of scenario" and "General tables" subgroup under "Handling scenario > Scenario Export".

## 3.2.1.3. A\_F2FTypes

 $o5\_Input\_data \backslash Input\_data.mdb \backslash A\_F2FTypes$ 

The content of the table is listed in Table 7.

#### Table 7 - Format of "A\_F2FTypes" table.

| Field      | Description                              | Data Format | Example             |
|------------|------------------------------------------|-------------|---------------------|
| OBJECTID   | Counter                                  | Integer     | 1                   |
| ID_F2F     | ID for the firm to firm relationship     | Integer     | 0                   |
| DESCRIPTIO | Description of the firm to firm relation | String      | singular or transit |

<u>Software Required:</u> Microsoft Access, Cube Database Window (see Help -> Cube Base -> Database window), ArcMap, ArcCatalog.

Description of Use: Define the type of relations between firm to firm in the PWC matrices.

Editing Options: No need to be updated.

<u>Used by:</u> "General tables" subgroup under "Handling scenario > Scenario Export".

### 3.2.1.4. A\_LinkCategories o5\_Input\_data\Input\_data.mdb\A\_LinkCategories

The content of the table is listed in Table 8.

| Field      | Description                                                                                                    | Data Format | Example        |
|------------|----------------------------------------------------------------------------------------------------|-------------|----------------|
| OBJECTID   | Counter                                                                                                    | Integer     | 1              |
| CATEGORY   | Link category code                                                                                                    | Integer     | 11             |
| MODE_T     | Description of the mode                                                                                                    | String      | Road           |
| MODE       | Code for allowed modes . Same coding is used in other<br>tables with slightly a different labelling (MODE_L and<br>MODE_N)L and _N refer to type of element which<br>MODE refers to, specifically _L is a link table and _N is a<br>node table | Integer     | 1              |
| ID_COUNTRY | Country code                                                                                                    | Integer     | 1              |
| GENERAL_MO | Description of the general mode as per table<br>A_Mode_Type                                                                                                    | String      | Road           |
| DESCRIPTIO | Description of infrastructure                                                                                                    | String      | Oresund Bridge |
| AREA       | Description of geographical covered area                                                                                                    | String      | Baltic Sea     |

<u>Software Required:</u> Microsoft Access, Cube Database Window (see Help -> Cube Base -> Database window), ArcMap, ArcCatalog.

<u>Description of Use</u>: List of categories defined in the network and the associated country code. The main use is to derive the ID\_COUNTRY code for each link in the network, e.g. geographical classification. Second use is to derive statistics at various levels in the reporting stage, such as vehiclekms and tonnekms per E10 roads (CATEGORY=11).

Editing Options: Add a new line for each new category defined in the network.

<u>Used by:</u> "Editable map data" and "Editable tables" subgroups under "Create the editable files", "Emme Edits" subgroup under "Edit the data > Create the tables specific of scenario", "Tax calculation" subgroup under "Samgods Model > LOS calculation > Data Preparation" and "General tables" subgroup under "Handling scenario > Scenario Export".

#### 3.2.1.5. A\_MainModeStatistics

 $o5\_Input\_data \ Input\_data.mdb \ A\_MainModeStatistics$ 

The content of the table is listed in Table 9.

#### Table 9 - Format of "A\_MainModeStatistics" table.

| Field   | Description                             | Data Format | Example |
|---------|-----------------------------------------|-------------|---------|
| ID      | Counter                                 | Integer     | 1       |
| ROAD    | Millions of domestic tonkm on road mode | Single      | 52.02   |
| RAIL    | Millions of domestic tonkm on rail mode | Single      | 22.72   |
| SEA     | Millions of domestic tonkm on sea mode  | Single      | 29.61   |
| FERYEAR | Year of statistics                      | Integer     | 2019    |

<u>Software Required:</u> Microsoft Access, Cube Database Window (see Help -> Cube Base -> Database window), ArcMap, ArcCatalog.

<u>Description of Use:</u> Official Statistics on domestic million tonkm by mode in Sweden. The values are used in creating the output tables "Report\_3\_TonKM\_perMode\_0" and "Report\_3\_TonKM\_perMode\_RCM".

Editing Options: No need to be updated.

<u>Used by:</u> "Numbering System Voyager" subgroup under "under "Samgods Model > Results > Results 1.0" and under "Samgods Model > Results RCM > Results1.0".

#### 3.2.1.6. A\_Mode\_Type

05\_Input\_data\Input\_data.mdb\A\_Mode\_Type

The content of the table is listed in Table 10.

#### Table 10 - Format of "A\_Mode\_Type" table.

| Field      | Description                 | Data Format | Example |
|------------|-----------------------------|-------------|---------|
| OBJECTID   | Counter                     | Integer     | 5       |
| MODE       | Code for allowed modes      | Integer     | 4       |
| DESCRIPTIO | Description of mode         | String      | Ferry   |
| GEN_MODE   | General mode code           | Integer     | 3       |
| DESCR_GEN  | Description of general mode | String      | Sea     |

<u>Software Required:</u> Microsoft Access, Cube Database Window (see Help -> Cube Base -> Database window), ArcMap, ArcCatalog.

<u>Description of Use:</u> List of modes defined in the network and related MODE\_L, MODE\_N attributes in node and link tables.

<u>Editing Options</u>: No need to be updated. (Only the introduction of new general will require changes on this. This will impact all the model structure and require several amendments).

<u>Used by:</u> "Editable map data" subgroup under "Create the editable data", "General tables" subgroup under "Handling scenario > Scenario Export" and graphical editor during the editing of the network. Is one of the codes mandatory to edit properly the network (other two are the country code and the region code).

#### 3.2.1.7. A\_NodeClass

 $o5\_Input\_data \backslash Input\_data.mdb \backslash A\_NodeClass$ 

The content of the table is listed in Table 11.

#### Table 11 - Format of "A\_NodeClass" table.

| Field      | Description                 | Data Format | Example                |
|------------|-----------------------------|-------------|------------------------|
| OBJECTID   | Counter                     | Integer     | 10                     |
| ID_CLASS   | ID of node class            | Integer     | 10                     |
| DESCRIPTIO | Description of node class   | String      | Road - regional system |
| RULE       | Rule to define node number  | String      | From 20000 to 259999   |
| MIN_V      | Lower limit for node number | Double      | 20000                  |

| Field    | Description                 | Data Format | Example         |
|----------|-----------------------------|-------------|-----------------|
| MAX_V    | Upper limit for node number | Double      | 260000          |
| MODE     | Code for allowed modes      | Integer     | 1               |
| DES_MODE | Description of mode         | String      | Road – Domestic |

<u>Software Required:</u> Microsoft Access, Cube Database Window (see Help -> Cube Base -> Database window), ArcMap, ArcCatalog.

<u>Description of Use</u>: List of node classes defined in the network. The initial network used has been developed in EMME with a list of rules for numbering. Those rules are described in this table. To derive new EMME numbers when the network is modified in Cube GIS window, those rules are applied.

<u>Editing Options</u>: No need to be updated. (Only the introduction of new general will require changes on this. This will impact all the model structure and require several amendments).

<u>Used by:</u> "Numbering System Voyager" subgroup under "Edit the data > Create the tables specific of scenario", "Tax calculation" subgroup under "Samgods Model > LOS calculation > Data Preparation" and "General tables" subgroup under "Handling scenario > Scenario Export".

### 3.2.1.8. A\_Par\_Class

 $o5\_Input\_data \ Input\_data.mdb \ A\_Par\_Class$ 

The content of the table is listed in Table 12.

#### Table 12 - Format of "A\_Par\_Class" table.

| Field    | Description             | Data Format | Example |
|----------|-------------------------|-------------|---------|
| OBJECTID | Counter                 | Integer     | 1       |
| CLASS    | ID of node class        | Integer     | 12      |
| MIN_R    | Minimum value for zones | Integer     | 1       |
| MAX_R    | Maximum value for zones | Integer     | 399     |

<u>Software Required:</u> Microsoft Access, Cube Database Window (see Help -> Cube Base -> Database window), ArcMap, ArcCatalog.

<u>Description of Use</u>: The hierarchic rule in EMME numbering has in the first three digits the region code. In this table are represented the minimum and maximum country code associated to the class of nodes present in A\_NodeClass.

<u>Editing Options</u>: No need to be updated. (Only the introduction of new numbering system will require changes on this. This will impact all the model structure and require several amendments).

<u>Used by:</u> Not used in the system. Illustration purposes.

# 3.2.1.9. A\_Port\_areas

05\_Input\_data\Input\_data.mdb\A\_Port\_areas

The content of the table is listed in Table 13.

#### Table 13 - Format of "A\_Port\_areas" table.

| Field | Description | Data Format | Example |
|-------|-------------|-------------|---------|
|-------|-------------|-------------|---------|

| Field                 | Description              | Data Format | Example         |
|-----------------------|--------------------------|-------------|-----------------|
| OBJECTID              | Counter                  | Integer     | 9               |
| PortNodes_PortAreaNbr | Port area number         | Integer     | 8               |
| DESCRIPTION           | Description of port area | String      | Visby (Gotland) |

<u>Software Required:</u> Microsoft Access, Cube Database Window (see Help -> Cube Base -> Database window), ArcMap, ArcCatalog

<u>Description of Use</u>: List of defined domestic port areas. The calibration of the model conducted, requires as input a table with scaling factors by port area and commodity group, respectively. Each domestic port belongs to a specific port area. This table defines them.

<u>Editing Options</u>: No need to be updated. (Only a new definition of port area classification will require changes on this).

<u>Used by:</u> "Port Areas" subgroup under "Samgods Model > Results > Results 1.0" and under "Samgods Model > Results RCM > Reports 1.0" and "General tables" subgroup under "Handling scenario > Scenario Export".

3.2.1.10. A\_TrakBandel 05\_Input\_data\Input\_data.mdb\A\_TrakBandel

The content of the table is listed in Table 14.

#### Table 14 - Format of "A\_TrakBandel" table.

| Field          | Description                              | Data Format | Example           |
|----------------|------------------------------------------|-------------|-------------------|
| OBJECTID       | Record identifier                        | Integer     | 1                 |
| TrakBandel     | Trak Bandel code                         | Integer     | 1110              |
| Section        | Description of the section               | String      | Kiruna-Vassijaure |
| Corridor       | Description of the corridors             | String      | Malmbanan         |
| Tracks         | Number of tracks                         | Integer     | 1                 |
| DaysPerYr      | Operational days in a year               | Double      | 365               |
| Cap2040Öresund | Number of trains per day (bidirectional) | Double      | 99                |
| Cap2012Öresund | Number of trains per day (bidirectional) | Double      | 56                |

<u>Software Required:</u> Microsoft Access, Cube Database Window (see Help -> Cube Base -> Database window), ArcMap, ArcCatalog.

<u>Description of Use:</u> List of trak bandel codes used in later reporting (COMMODITYFLows and maps "GIS map with Ktons per commodity group" and "GIS map with vhcl per commodity group").

Editing Options: No need to be updated. (Only a new definition of trakbandel will require changes on this).

<u>Used by:</u> Editable map data" subgroup under "Create the editable files" and "General tables" subgroup under "Handling scenario > Scenario Export".

3.2.1.11. A\_Transfer\_Type 05\_Input\_data\Input\_data.mdb\A\_Transfer\_type

The content of the table is listed in Table 15.

#### Table 15 - Format of "A\_Transfer\_Type" table.

| Field      | Description                  | Data Format | Example          |
|------------|------------------------------|-------------|------------------|
| OBJECTID   | Counter                      | Integer     | 1                |
| TRANSF_TYP | Transfer type code           | Integer     | 1                |
| DESCRIPTIO | Description of transfer type | String      | TransferRoadRoad |

<u>Software Required:</u> Microsoft Access, Cube Database Window (see Help -> Cube Base -> Database window), ArcMap, ArcCatalog.

Description of Use: List of defined transfer types used in Nodes\_Commodities\_Base2019 table.

Editing Options: No need to be updated. (Only a new definition of transfer type will require changes on this).

<u>Used by:</u> Editable map data" subgroup under "Create the editable files" and "General tables" subgroup under "Handling scenario > Scenario Export".

## 3.2.1.12. A\_Vessel\_type

 $o5\_Input\_data \ Input\_data.mdb \ A\_Vessel\_type$ 

The content of the table is listed in Table 16.

#### Table 16 - Format of "A\_Vessel\_type" table.

| Field       | Description                | Data Format | Example    |
|-------------|----------------------------|-------------|------------|
| OBJECTID    | Counter                    | Integer     | 1          |
| VES_TYPE    | Vessel type code           | Integer     | 1          |
| DESCRIPTION | Description of vessel type | String      | containers |

<u>Software required:</u> Microsoft Access, Cube Database Window (see Help -> Cube Base -> Database window), ArcMap, ArcCatalog.

Description of Use: List of vehicle types defined in the logistic chains (container and non-container).

<u>Editing Options</u>: No need to be updated. (Only a new definition of special vehicle type will require changes on this).

<u>Used by:</u> "General tables" subgroup under "Handling scenario > Scenario Export".

#### 3.2.1.13. A\_Zoning\_System

05\_Input\_data\Input\_data.mdb\A\_Zoning\_System

The content of the table is listed in Table 17.

#### Table 17 - Format of "A\_Zoning\_System" table.

| Field      | Description                                | Data Format | Example |
|------------|--------------------------------------------|-------------|---------|
| OBJECTID   | Counter                                    | Integer     | 2       |
| COUNTRY_CO | Country code, later referred as ID_COUNTRY | Integer     | 1       |
| REGION_COD | Region code later referred as ID_REGION    | Integer     | 115     |
| COUNTRY    | Country description                        | String      | Sweden  |

| Field      | Description                                          | Data Format | Example    |
|------------|------------------------------------------------------|-------------|------------|
| REGION     | Region description                                   | String      | Vallentuna |
| CENTROID_C | Centroid code in Emme format                         | Integer     | 711500     |
| SCBSTANN   | Scbstann code                                        | Integer     | 115        |
| SWEDEN     | Boolean variable indicating if the zone is in Sweden | Integer     | 1          |

<u>Software required:</u> Microsoft Access, Cube Database Window (see Help -> Cube Base -> Database window), ArcMap, ArcCatalog.

<u>Description of Use:</u> List of zones and related country, region and scbstann codes.

<u>Editing Options</u>: No need to be updated (a revision of zoning system would impact all the model, therefore for normal usage of the model is not recommended to change this).

<u>Used by:</u> "Editable tables" subgroup under "Create the editable files", "Numbering System Voyager" subgroup under "Edit the data > Create the tables specific of scenario", "Tax calculation" subgroup under "Samgods Model > LOS calculation > Data Preparation", "Reports per geographical aggregation" subgroup under "Samgods Model > Results > Results 1.0" and under "Samgods Model > Results RCM > Reports 1.0" and "General tables" subgroup under "Handling scenario > Scenario Export".

#### 3.2.1.14. BuildChain\_CONSOL

 $o5\_Input\_data \backslash Input\_data.mdb \backslash BuildChain\_CONSOL$ 

The content of the table is listed in Table 18.

Table 18 - Format of "BuildChain\_CONSOL" table.

| Field      | Description                       | Data Format | Example |
|------------|-----------------------------------|-------------|---------|
| ID         | Counter                           | Integer     | 1       |
| MODE_C     | Sub-mode <sup>1</sup>             | String      | А       |
| CONSOL_L   | default lower bound               | Double      | 0.4     |
| CONSOL_U   | default upper bound               | Double      | 0.6     |
| Mode       | Description                       | String      | Road    |
| ID_MODE    | Associated number to mode         | Integer     | 1       |
| CONSOL_L01 | lower bound for Commodity group 1 | Double      | -1      |
| CONSOL_U01 | upper bound for Commodity group 1 | Double      | -1      |
| CONSOL_L02 | lower bound for Commodity group 2 | Double      | -1      |
| CONSOL_U02 | upper bound for Commodity group 2 | Double      | -1      |
| CONSOL_L03 | lower bound for Commodity group 3 | Double      | -1      |
| CONSOL_U03 | upper bound for Commodity group 3 | Double      | -1      |
| CONSOL_L04 | lower bound for Commodity group 4 | Double      | -1      |
| CONSOL_U04 | upper bound for Commodity group 4 | Double      | -1      |

<sup>1</sup> See Table A-2 in the User manual for full list of sub-modes and vehicle types

| Field      | Description                        | Data Format | Example |
|------------|------------------------------------|-------------|---------|
| CONSOL_L05 | lower bound for Commodity group 5  | Double      | -1      |
| CONSOL_U05 | upper bound for Commodity group 5  | Double      | -1      |
| CONSOL_L06 | lower bound for Commodity group 6  | Double      | -1      |
| CONSOL_U06 | upper bound for Commodity group 6  | Double      | -1      |
| CONSOL_L07 | lower bound for Commodity group 7  | Double      | -1      |
| CONSOL_U07 | upper bound for Commodity group 7  | Double      | -1      |
| CONSOL_L08 | lower bound for Commodity group 8  | Double      | -1      |
| CONSOL_U08 | upper bound for Commodity group 8  | Double      | -1      |
| CONSOL_L09 | lower bound for Commodity group 9  | Double      | -1      |
| CONSOL_U09 | upper bound for Commodity group 9  | Double      | -1      |
| CONSOL_L10 | lower bound for Commodity group 10 | Double      | -1      |
| CONSOL_U10 | upper bound for Commodity group 10 | Double      | -1      |
| CONSOL_L11 | lower bound for Commodity group 11 | Double      | -1      |
| CONSOL_U11 | upper bound for Commodity group 11 | Double      | -1      |
| CONSOL_L12 | lower bound for Commodity group 12 | Double      | -1      |
| CONSOL_U12 | upper bound for Commodity group 12 | Double      | -1      |
| CONSOL_L13 | lower bound for Commodity group 13 | Double      | -1      |
| CONSOL_U13 | upper bound for Commodity group 13 | Double      | -1      |
| CONSOL_L14 | lower bound for Commodity group 14 | Double      | -1      |
| CONSOL_U14 | upper bound for Commodity group 14 | Double      | -1      |
| CONSOL_L15 | lower bound for Commodity group 15 | Double      | -1      |
| CONSOL_U15 | upper bound for Commodity group 15 | Double      | -1      |
| CONSOL_L16 | lower bound for Commodity group 16 | Double      | -1      |
| CONSOL_U16 | upper bound for Commodity group 16 | Double      | -1      |

<u>Software Required:</u> Microsoft Access, Cube Database Window (see Help -> Cube Base -> Database window), ArcMap, ArcCatalog.

<u>Description of Use</u>: The consolidation factors, specified as two values representing an allowed range, in this table are specified for all the commodities (CONSOL\_L and CONSOL\_U) and for each commodity groups. If under each commodity group is placed a "-1" value, the proper number will be derived from default values (CONSOL\_L and CONSOL\_U). A mechanism within the model will pull together the appropriated combination of values under each BuildChainXX.ctl file.

<u>Editing Options</u>: Instructions on setting up different values for different scenarios has been explained in User Manual 6.1. The table could be copied via Data Manager and opened in dbf window in GUI interface. Its reference is controlled by catalog key "Consolidation factors table".

<u>Used by:</u> "Prepare Data third part" subgroup under "Samgods Model > Logistics Module" and "General tables" subgroup under "Handling scenario > Scenario Export".

#### 3.2.1.15. BuildChain\_MODES

## $o5\_Input\_data \backslash Input\_data.mdb \backslash BuildChain\_MODES$

The content of the table is listed in Table 19.

## Table 19 - Format of "BuildChain\_MODES" table.

| Field    | Description                        | Data Format | Example |
|----------|------------------------------------|-------------|---------|
| OBJECTID | Counter                            | Integer     | 1       |
| ID_COMM  | Commodity group                    | Integer     | 1       |
| А        | Main vehicle type for chain type A | Integer     | 104     |
| В        | Main vehicle type for chain type B | Integer     | 102     |
| С        | Main vehicle type for chain type C | Integer     | 104     |
| D        | Main vehicle type for chain type D | Integer     | 201     |
| Е        | Main vehicle type for chain type E | Integer     | 202     |
| F        | Main vehicle type for chain type F | Integer     | 208     |
| G        | Main vehicle type for chain type G | Integer     | 202     |
| Н        | Main vehicle type for chain type H | Integer     | 208     |
| Ι        | Main vehicle type for chain type I | Integer     | 204     |
| Ј        | Main vehicle type for chain type J | Integer     | 0       |
| К        | Main vehicle type for chain type K | Integer     | 0       |
| L        | Main vehicle type for chain type L | Integer     | 0       |
| М        | Main vehicle type for chain type M | Integer     | 310     |
| Ν        | Main vehicle type for chain type N | Integer     | 315     |
| 0        | Main vehicle type for chain type O | Integer     | 317     |
| Р        | Main vehicle type for chain type P | Integer     | 319     |
| Q        | Main vehicle type for chain type Q | Integer     | 322     |
| R        | Main vehicle type for chain type R | Integer     | 401     |
| Т        | Main vehicle type for chain type T | Integer     | 205     |
| U        | Main vehicle type for chain type U | Integer     | 206     |
| c_1      | Main vehicle type for chain type c | Integer     | 106     |
| d_1      | Main vehicle type for chain type d | Integer     | 210     |
| h_1      | Main vehicle type for chain type h | Integer     | 212     |
| i_1      | Main vehicle type for chain type i | Integer     | 211     |
| V        | Main vehicle type for chain type V | Integer     | 322     |
| w        | Main vehicle type for chain type W | Integer     | 322     |
| f_1      | Main vehicle type for chain type f | Integer     | 212     |
| Field | Description                        | Data Format | Example |
|-------|------------------------------------|-------------|---------|
| X     | Main vehicle type for chain type X | Integer     | 106     |

<u>Description of Use:</u> Main vehicle type used in the BuildChain process for each logistic chain and commodity group. It is the translation in access table of information present in reference 1 (Table 5).

Editing Options: No need to be updated.

<u>Used by:</u> "Prepare Data third part" subgroup under "Samgods Model > Logistics Module" and "General tables" subgroup under "Handling scenario > Scenario Export".

# 3.2.1.16. Chain\_List\_2019 and Chain\_List\_2045

05\_Input\_data\Input\_data.mdb\Chain\_List\_2019

05\_Input\_data\Input\_data.mdb\Chain\_List\_2045

The content of the table is listed in Table 20.

#### Table 20 - Format of "Chain\_List\_2019" and "Chain\_List\_2045" tables.

| Field       | Description                        | Data Format | Example |
|-------------|------------------------------------|-------------|---------|
| OBJECTID    | Counter                            | Integer     | 2       |
| ID_C        | Logistic chain code                | Integer     | 2       |
| CHAIN_TYPES | Transport chain                    | String      | ADA     |
| SEL_SEA     | Flag for chain containing sea mode | Integer     | 0       |

<u>Software Required:</u> Microsoft Access, Cube Database Window (see Help -> Cube Base -> Database window), ArcMap, ArcCatalog.

<u>Description of Use:</u> Specifies the possible chains in the model. Each letter represents a specific submode and vehicle type. It is the translation in the access table with information present in references 1 (Table 4a and Table 4b). The new vehicle types have imposed the creation of several new chain types. The SEL\_SEA attribute is for report purposes during the creation of outputs.

<u>Editing Options</u>: Needs to be updated when the chain types are revised. If sensitivity tests are required, create a copy and link the new table in "*Samgods*" application via catalog key.

<u>Used by:</u> "Prepare Data third part" and "Save Reports" subgroups under "Samgods Model > Logistics Module" and "General tables" subgroup under "Handling scenario > Scenario Export".

## 3.2.1.17. ChainChoice\_MODES

 $o5\_Input\_data \backslash Input\_data.mdb \backslash ChainChoice\_MODES$ 

The content of the table is listed in Table 21.

Table 21 - Format of "ChainChoice\_MODES" table.

| Field    | Description | Data Format | Example |
|----------|-------------|-------------|---------|
| OBJECTID | Counter     | Integer     | 1       |
| MODE_C   | Chain type  | String      | А       |

| Field    | Description                                                                       | Data Format | Example |
|----------|-----------------------------------------------------------------------------------|-------------|---------|
| VHCL_NR  | Vehicle type, 3 digit format (as per<br>Vehicles_parameters_PartA_Base2019 table) | Integer     | 104     |
| VES_TYPE | Container/non container                                                           | Integer     | 1       |

<u>Description of use:</u> Specifies the vehicle type and vessel type (specified in A\_Vessel\_type) associated to each mode present in Chain\_List\_2019 and Chain\_List\_2045. It is the translation in access table of information present in reference 1 (Table 3).

This table is used in building the ChainChoixx.ctl files (xx being the commodity group number) for parameters VHCLA through VHCLR, see reference 2 (Figure 5-3). An example using values the example data in Table 22, results in(ChainChoi01.ctl):

| VHCLA=104,105 |  |  |
|---------------|--|--|
| VHCLD=201     |  |  |
|               |  |  |

Editing Options: Needs to be updated when chain types and associated vehicle and vessel types are revised.

<u>Used by:</u> "Prepare Data third part" and "Save Reports" subgroups under "Samgods Model > Logistics Module" and "General tables" subgroup under "Handling scenario > Scenario Export".

 Table 22 - Example of rows in the access table.

| MODE_C | VHCL_NR | VES_TYPE |
|--------|---------|----------|
| А      | 104     | 1        |
| А      | 105     | 1        |
| D      | 201     | 1        |

# 3.2.1.18. CSTVARI

05\_Input\_data\Input\_data.mdb\CSTVARI

The content of the table is listed in Table 23.

## Table 23 - Format of "CSTVARI" table.

| Field    | Description                                                                | Data Format | Example |
|----------|----------------------------------------------------------------------------|-------------|---------|
| OBJECTID | Counter                                                                    | Integer     | 1       |
| ID_COM   | Commodity Group number                                                     | Integer     | 1       |
| F2F_0    | VAR parameter (lambda value in logit formulation) for flow to flow class o | Double      | 0.1     |
| F2F_1    | VAR parameter (lambda value in logit formulation) for flow to flow class 1 | Double      | 0.1     |
| F2F_2    | VAR parameter (lambda value in logit formulation) for flow to flow class 2 | Double      | 0.1     |
| F2F_3    | VAR parameter (lambda value in logit formulation) for flow to flow class 3 | Double      | 0.1     |
| F2F_4    | VAR parameter (lambda value in logit formulation) for flow to flow class 4 | Double      | 0.1     |
| F2F_5    | VAR parameter (lambda value in logit formulation) for flow to flow class 5 | Double      | 0.1     |
| F2F_6    | VAR parameter (lambda value in logit formulation) for flow to flow class 6 | Double      | 0.1     |
| F2F_7    | VAR parameter (lambda value in logit formulation) for flow to flow class 7 | Double      | 0.1     |
| F2F_8    | VAR parameter (lambda value in logit formulation) for flow to flow class 8 | Double      | 0.1     |
| F2F_9    | VAR parameter (lambda value in logit formulation) for flow to flow class 9 | Double      | 0.1     |

<u>Description of Use:</u> Specifies the lambda value for logit formulation of probabilities across solutions (first, second, etc.) for each commodity group and flow to flow class.

Editing Options: Needs to be updated when calibrating the model.

<u>Used by:</u> "Samgods Model > Logistics Module".

#### 3.2.1.19. Direct\_Access

05\_Input\_data\Input\_data.mdb\Direct\_Access

The content of the table is listed in Table 24.

#### Table 24 - Format of "Direct\_Access" table.

| Field    | Description                             | Data Format | Example |
|----------|-----------------------------------------|-------------|---------|
| OBJECTID | Counter                                 | Integer     | 1       |
| ID_COM   | Code of Commodity group                 | Integer     | 1       |
| F2F_0    | Flag to enable or disable direct access | Integer     | 1       |
| F2F_1    | Flag to direct access for F2F type 1    | Integer     | 0       |
| F2F_2    | Flag to direct access for F2F type 2    | Integer     | 0       |
| F2F_3    | Flag to direct access for F2F type 3    | Integer     | 1       |
| F2F_4    | Flag to direct access for F2F type 4    | Integer     | 0       |
| F2F_5    | Flag to direct access for F2F type 5    | Integer     | 0       |
| F2F_6    | Flag to direct access for F2F type 6    | Integer     | 1       |
| F2F_7    | Flag to direct access for F2F type 7    | Integer     | 1       |
| F2F_8    | Flag to direct access for F2F type 8    | Integer     | 1       |
| F2F_9    | Flag to direct access for F2F type 9    | Integer     | 1       |

<u>Software Required:</u> Microsoft Access, Cube Database Window (see Help -> Cube Base -> Database window), ArcMap, ArcCatalog.

<u>Description of Use</u>: Define per each type of f2f flow (the types are described in table A\_F2FTypes) and commodity group if direct access is allowed.

This table is used when building the ChainChoixx.ctl files for the parameter DIRACC (xx is commodity group number). For more information please see reference 2. Each row has been translated from an access table given in Table 25. Inside the control file it looks like:

DIRACC=1,0,0,1,0,0,1,1,1,1

<u>Editing Options</u>: Needs to be updated when direct access for a specific f2f category and product group is revised.

<u>Used by:</u> "Prepare Data third part" subgroup under "Samgods Model > Logistics Module" and "General tables" subgroup under "Handling scenario > Scenario Export".

#### Table 25 - Example of row with values from the access table.

| ID_COM | F2F_0 | F2F_1 | F2F_2 | F2F_3 | F2F_4 | F2F_5 | F2F_6 | F2F_7 | F2F_8 | F2F_9 |
|--------|-------|-------|-------|-------|-------|-------|-------|-------|-------|-------|
| 1      | 1     | 0     | 0     | 1     | 0     | 0     | 1     | 1     | 1     | 1     |

### 3.2.1.20. Extract\_parameters

*05\_Input\_data\Input\_data.mdb\Extract\_parameters* 

The content of the table is listed in Table 26.

#### Table 26 - Format of "Extract\_parameters" table.

| Field    | Description                                                                                                    | Data Format | Example |
|----------|----------------------------------------------------------------------------------------------------|-------------|---------|
| OBJECTID | Counter                                                                                                    | Integer     | 1       |
| ID       | Id of vehicle type extract parameters                                                                                                    | Integer     | 1       |
| VEH_NR   | Vehicle type                                                                                                    | Integer     | 101     |
| DIST1    | First threshold distance                                                                                                    | Double      | 50      |
| EMPFAC1  | Add-on factor applied up to DIST1 determining the proportion of empty vehicle<br>flows to loaded vehicle flows. Between DIST1 and DIST2 a linear interpolation is<br>conducted between EMPFAC1 and EMPFAC2 | Double      | 1       |
| DIST2    | Second threshold distance                                                                                                    | Double      | 300     |
| EMPFAC2  | Add-on factor applied above DIST2 determining the proportion of empty vehicle<br>flows to loaded vehicle flows                                                                                             | Double      | 0.52    |
| ASYM     | Threshold distance above which asymmetric loaded vehicle flows will generate the same empty vehicle flow                                                                                                   | Double      | 99888   |

<u>Software Required:</u> Microsoft Access, Cube Database Window (see Help -> Cube Base -> Database window), ArcMap, ArcCatalog.

<u>Description of Use</u>: The table provides, for each vehicle type, the function that will be applied in the extract procedure. The extract procedure reads the emptyfrac.dat placed under EXTRACT folder and applies the values specified in this table (DIST1, EMPFAC1, DIST2, EMPFAC2 etc. for specification of a piecewise linear function). The ASYM control parameter present in each extractXXX.ctl file is filed out with values from this table.

Editing Options: Needs to be updated when specifying different curves.

An example to understand the parameters in this table, using the curve in Figure 1 is:

| DIST1=50 km<br>EMPFAC1=1<br>DIST2=300 km<br>EMPFAC2=0.52 |              |  |
|----------------------------------------------------------|--------------|--|
| EMPFAC1=1<br>DIST2=300 km<br>EMPFAC2=0.52                | DIST1=50 km  |  |
| DIST2=300 km<br>EMPFAC2=0.52                             | EMPFAC1=1    |  |
| EMPFAC2=0.52                                             | DIST2=300 km |  |
|                                                          | EMPFAC2=0.52 |  |

<u>Used by:</u> "prepare Data second part" and "Prepare Data third part" subgroups under "Samgods Model > Logistics Module" and "Prepare CTL Files" subgroup under "Samgods Model > Rail Capacity Management > LP Loop > LPo step", "Samgods Model > Rail Capacity Management > LP Loop > LP1+ step", "Samgods Model > Rail Capacity Management > LP1 Adjust Capacities > LP Adjust Capacity Loop > LP1b step" and "Samgods Model > Rail Capacity Management > Run Final Process".

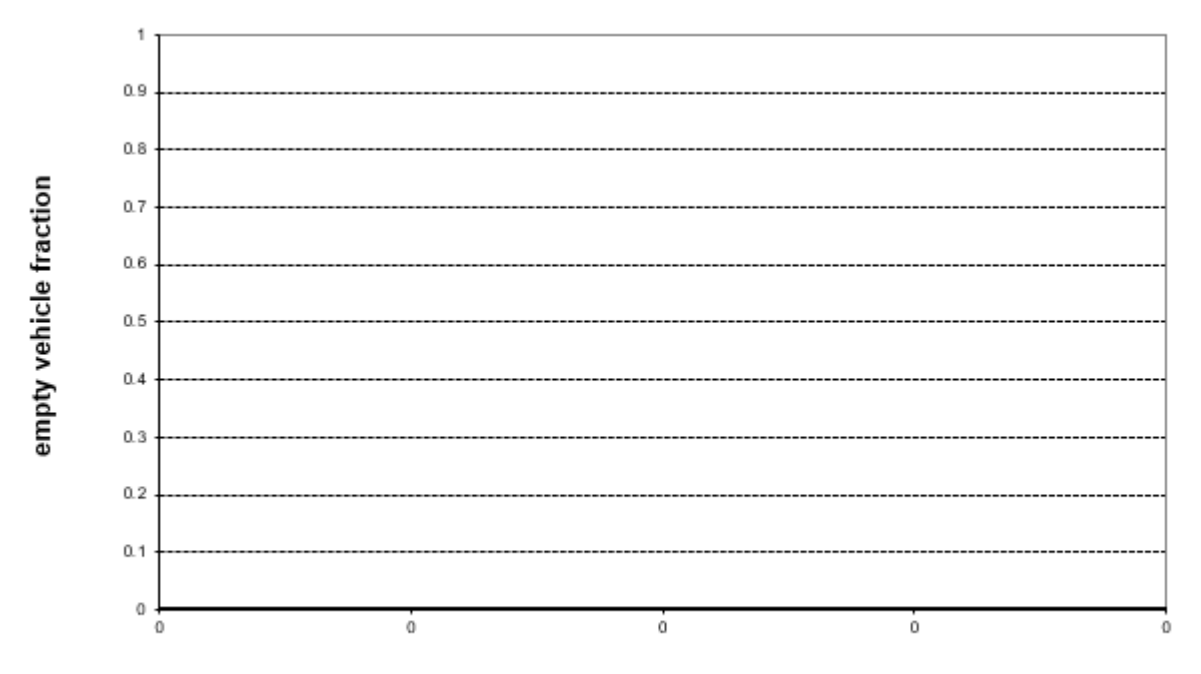

distance [km]

#### Figure 1 - The curve for empty vehicle fraction.

3.2.1.21. Inzone\_Distance

05\_Input\_data\Input\_data.mdb\Inzone\_Distance

The content of the table is listed in Table 27.

Table 27 - Format of "Inzone\_Distance" table.

| Field    | Description              | Data Format | Example |
|----------|--------------------------|-------------|---------|
| OBJECTID | Counter                  | Integer     | 2       |
| ZONEID   | Zone code (NORIG value)  | Integer     | 711500  |
| DISTANCE | Intrazonal distance [km] | Double      | 5.53    |

<u>Software Required:</u> Microsoft Access, Cube Database Window (see Help -> Cube Base -> Database window), ArcMap, ArcCatalog.

<u>Description of Use:</u> Inzone\_Distance represents the default values for the intrazonal distances on domestic zones. This value will be added both for the distance, domestic distance and time skims during the cost calculation phases.

<u>Editing Options</u>: No edits to be updated (the revision of this is connected to the revision of zoning system. therefore in the normal usage of the model is not recommended to change this).

<u>Used by:</u> "Data Preparation" subgroup under "Samgods Model > LOS calculation" and "General tables" subgroup under "Handling scenario > Scenario Export".

3.2.1.22. Macros\_EMME o5\_Input\_data\Input\_data.mdb\Macros\_EMME

The content of the table is listed in Table 28.

Table 28 - Format of "Macros\_EMME" table.

| Field      | Description                                      | Data Format | Example                                           |
|------------|--------------------------------------------------|-------------|---------------------------------------------------|
| OBJECTID   | Counter                                          | Integer     | 1                                                 |
| ID         | Table identifier                                 | Integer     | 1                                                 |
| VEH_NR     | Vehicle type                                     | Integer     | 101                                               |
| DESCRIPTIO | Vehicle description                              | String      | Lorry light LGV.< 3.5 ton                         |
| EMME2_C    | Name of the macro in EMME for cost calculation   | String      | ~ <v100.mac< td=""></v100.mac<>                   |
| MATIN      | Name of the macro in EMME for load the OD matrix | String      | ~ <veh_matin_100.mac< td=""></veh_matin_100.mac<> |
| EMME2_A    | Name of the macro in EMME for assignment         | String      | ~ <asg100.mac< td=""></asg100.mac<>               |
| ODMATRIX   | Name of OD matrix in EMME format                 | String      | od_vhcl101.314                                    |
| ODEMME     | Matrix number in emme2bank                       | String      | mf11                                              |

<u>Description of Use</u>: The table is used to specify the matrix label printed out in OD matrices when extracted from the transport chain solutions. Values in ODEMME column will specified the value for control parameter ID in the extract control file. For instance for Vehicle type 101 in control file we have ID=mf11, and this value comes from ODEMME attribute in Table 29.

<u>Editing Options:</u> If user wishes to change the matrix label, the values could be updated.

<u>Used by</u>: "Prepare Data third part" subgroup under "Samgods Model > Logistics Module", "Prepare CTL Files" subgroup under "Samgods Model > Rail Capacity Management > LP Loop > LPo step", "Samgods Model > Rail Capacity Management > LP Loop > LP1+ step", "Samgods Model > Rail Capacity Management > LP1 Adjust Capacity Loop > LP1b step" and "Samgods Model > Rail Capacity Management > Run Final Process", "General tables" subgroup under "Handling scenario > Scenario Export".

#### Table 29 - Example from the access table.

| ID | VEH_NR | DESCRIPTIO              | EMME2_C                                                                                                    | MATIN                                                                                                    | EMME2_A                                                                 | ODMATRIX       | ODEMME |
|----|--------|-------------------------|----------------------------------------------------------------------------------------------------|----------------------------------------------------------------------------------------------------|-------------------------------------------------------------------------|----------------|--------|
| 1  | 101    | Lorry light<br>LGV <3.5 | ~ <v100.mac< td=""><td>~<veh_matin< td=""><td>~<asg100.mac< td=""><td>od_vhcl101.314</td><td>mf11</td></asg100.mac<></td></veh_matin<></td></v100.mac<> | ~ <veh_matin< td=""><td>~<asg100.mac< td=""><td>od_vhcl101.314</td><td>mf11</td></asg100.mac<></td></veh_matin<> | ~ <asg100.mac< td=""><td>od_vhcl101.314</td><td>mf11</td></asg100.mac<> | od_vhcl101.314 | mf11   |

## 3.2.1.23. MaxCapAndConsolExcept

 $o5\_Input\_data \ Input\_data.mdb \ MaxCapConsolExcept$ 

The content of the table is listed in Table 30.

#### Table 30 - Format of "MaxCapConsolExcep" table.

| Field    | Description      | Data Format | Example |
|----------|------------------|-------------|---------|
| ID       | Identified       | Integer     | 1       |
| OBJECTID | Count            | Integer     | 1       |
| ORIG     | Zone origin      | Integer     | 971211  |
| DEST     | Zone destination | Integer     | 970621  |
| MODE_C   | Mode associated  | String      | Н       |

| Field      | Description                                                                                                    | Data Format | Example         |
|------------|----------------------------------------------------------------------------------------------------|-------------|-----------------|
| CMD_SLCT   | String with 0/1 – position of<br>the digit represent the<br>commodity group. In the<br>example the constrain is<br>applied to the second<br>commodity | String      | 010000000000000 |
| VEHCAP     | Fixed capacity                                                                                                    | Integer     | 2000            |
| CONSOLRATE | Fixed consolidate rate                                                                                                    | Double      | 0.98            |

Software Required: Microsoft Access, Cube Database Window (see Help -> Cube Base -> Database window).

<u>Description of Use</u>: Define for each commodity group, origin and destination and submode, the maximum vehicle capacity and consolidation rate. The values will overide the consolidation rate calculation in the logistic module.

Editing Options: Update with new codes if need to add a different origin destination pair.

Used by: "Samgods model> Logistic Module> Prepare data" and the Elasticity application.

3.2.1.24. Modes o5\_Input\_data\Input\_data.mdb\Modes

The content of the table is listed in Table 31.

#### Table 31 - Format of "Modes" table.

| Field      | Description                                                                         | Data Format | Example |
|------------|-------------------------------------------------------------------------------------|-------------|---------|
| OBJECTID   | Count                                                                               | Integer     | 1       |
| CODE       | Code for each mode                                                                  | String      | х       |
| DESCR_MODE | Description of the vehicle type associated to mode                                  | String      | All_m   |
| VAL1       | Code 1: code used in Voyager process to sort properly some tables<br>during the run | Double      | 1       |
| VAL2       | Code 2: code used in Voyager process to sort properly some tables during the run    | Double      | 1       |

<u>Software Required:</u> Microsoft Access, Cube Database Window (see Help -> Cube Base -> Database window), ArcMap, ArcCatalog.

<u>Description of Use:</u> Define the modes in the network and some codes used in the Voyager application to properly sort records in intermediate files.

Editing Options: Update with new codes if need to add a different vehicle type.

<u>Used by:</u> "Editable map data" subgroup under "Create the editable files", "Numbering System Voyager" subgroup under "Edit the data > Create the tables specific of scenario", and "General tables" subgroup under "Handling scenario > Scenario Export".

#### 3.2.1.25. Other\_statistics

05\_Input\_data\Input\_data.mdb\Other\_statistics

The content of the table is listed in Table 32.

Table 32 - Format of "Other\_statistics" table.

| Field      | Description                                                                     | Data Format | Example     |
|------------|---------------------------------------------------------------------------------|-------------|-------------|
| ID         | Counter                                                                         | Integer     | 1           |
| А          | Start node of the link in VY Numbering                                          | Integer     | 11964       |
| В          | End node of the link in VY Numbering                                            | Integer     | 11969       |
| DES        | Description of statistics                                                       | String      | OresundRoad |
| Statistics | Unit used for statistics (number of vehicles or tons per year)                  | String      | Vehicles    |
| ID_S       | Identification number for unit in statistics (1 - number of vehicles, 2 - tons) | Integer     | 1           |
| Value      | Tons or vehicles per year                                                       | Double      | 377662.6    |

<u>Description of Use:</u> This table contains statistics on Oresund Bridge (both for rail and road components) and Kiel Canal and Jylland region. The values refer to base year 2019. The table also contains the links (A and B nodes) that represent those infrastructures or services. This table is used in setting up the comparisons between Base2019 scenario and statistics reported in Report #3.

Editing Options: Since these are the reference numbers for comparisons, no edits are required.

<u>Used by:</u> "Oresund Kiel and Jylland" subgroup under "Samgods Model > Results > Results 1.0" and "Oresund Kiel and Jylland" under "Samgods Model > Results RCM > Reports 1.0".

# 3.2.1.26. Port\_statistics

05\_Input\_data\Input\_data.mdb\Port\_statistics

The content of the table is listed in Table 33.

Table 33 - Format of "Port\_statistics" table.

| Field       | Description                                        | Data Format | Example  |
|-------------|----------------------------------------------------|-------------|----------|
| PortAreaNbr | Port area code                                     | Integer     | 1        |
| COM01       | Tonnes/1000 through port area of commodity group 1 | Double      | 1.964    |
| COM02       | Tons/1000 on port area and COMMODITY group 2       | Double      | 1536.803 |
| COM03       | Tons/1000 on port area and COMMODITY group 3       | Double      | 5770.829 |
| COM04       | Tons/1000 on port area and COMMODITY group 4       | Double      | 0.154    |
| COM05       | Tons/1000 on port area and COMMODITY group 5       | Double      | 0        |
| COM06       | Tons/1000 on port area and COMMODITY group 6       | Double      | 1155.889 |
| СОМ07       | Tons/1000 on port area and COMMODITY group 7       | Double      | 876.687  |
| COMo8       | Tons/1000 on port area and COMMODITY group 8       | Double      | 580.82   |
| СОМо9       | Tons/1000 on port area and COMMODITY group 9       | Double      | 351.737  |
| COM10       | Tons/1000 on port area and COMMODITY group 10      | Double      | 182.252  |
| COM11       | Tons/1000 on port area and COMMODITY group 11      | Double      | 0.254    |
| COM12       | Tons/1000 on port area and COMMODITY group 12      | Double      | 6.204    |

| Field | Description                                   | Data Format | Example |
|-------|-----------------------------------------------|-------------|---------|
| COM13 | Tons/1000 on port area and COMMODITY group 13 | Double      | 0.163   |
| COM14 | Tons/1000 on port area and COMMODITY group 14 | Double      | 69.408  |
| COM15 | Tons/1000 on port area and COMMODITY group 15 | Double      | 400.604 |
| COM16 | Tons/1000 on port area and COMMODITY group 16 | Double      | 0       |

<u>Description of Use</u>: This table contains statistics on port areas divided by commodity group. The values refer to base year 2019. This table is used in setting up the comparisons between Base2019 scenario and statistics reported in Report #13.

Editing Options: Since these are the reference numbers for comparisons, no edits are required.

<u>Used by:</u> "Port Areas" subgroup under "Samgods Model > Results > Results 1.0", "Port Areas" under "Samgods Model > Results RCM > Reports 1.0" and "General tables" subgroup under "Handling scenario > Scenario Export".

### 3.2.1.27. SamGods\_zones

05\_Input\_data\Input\_data.mdb\SamGods\_zones

The content of the table is listed in Table 34.

#### Table 34 - Format of "SamGods\_zones" table.

| Field        | Description                    | Data Format | Example          |
|--------------|--------------------------------|-------------|------------------|
| OBJECTID     | Counter                        | Integer     | 33               |
| Shape        | Feature class type             | OLE Object  | Long Binary Data |
| COUNTRY_CO   | Country code                   | Integer     | 518              |
| REGION_COD   | Region code                    | Integer     | 201              |
| COUNTRY      | Description of country         | String      | Norway           |
| REGION       | Description of region          | String      | Akershus         |
| CENTROID_C   | Centroid code in Emme format   | Integer     | 960100           |
| SCBSTANN     | SCBSTANN code                  | Integer     | 2601             |
| Shape_Length | Length of perimeter in meters  | Double      | 393316.015       |
| Shape_Area   | Area of shape in square meters | Double      | 5030650696.500   |

Software Required: Cube GIS Window (see Help>Cube Base>GIS window) Or ArcMap

<u>Description of Use</u>: Defines the zoning system in the model. It is used during the editing to assist the user in the definition of COUNTRY\_CO and REGION\_CO. It is also used to classify links on boundaries per SCBSTANN. The table "A\_Zoning\_System" contains the actual coding present in PWC matrices, while the feature class "SamGods\_zones" is its translation in a visualizable layer.

<u>Editing Options</u>: No need to be updated (a revision of zoning system would impact all the model, therefore for normal usage of the model is not recommended to change this).

Input and output file reference

<u>Used by:</u> "Prepare temporary data" subgroup under "Create the editable files", "Regions for links" subgroup under "Edit the data > Save changes in the main gdb" and GIS window to select the country and region codes during the edit of the network.

## 3.2.1.28. V101\_SpeedFlowCurves and V102\_SpeedFlowCurves o5\_Input\_data\Input\_data.mdb\V101\_SpeedFlowCurves

05\_Input\_data\Input\_data.mdb\V102\_SpeedFlowCurves

The content of the tables is listed in Table 35.

### Table 35 - Format of "V101\_SpeedFlowCurves" and "V101\_SpeedFlowCurves" tables.

| Field      | Description                                                                     | Data Format | Example  |
|------------|---------------------------------------------------------------------------------|-------------|----------|
| OBJECTID   | Counter                                                                         | Integer     | 1        |
| NUM_CURVE  | ID function when coding speed-flow curves relationships<br>under Cube scripting | Integer     | 1        |
| SPEEDBASE1 | Base speed for first part of equation                                           | Double      | 111      |
| A1         | A parameter for first part of equation                                          | Double      | 4.211003 |
| B1         | B parameter for first part of equation                                          | Double      | 107.2412 |
| C1         | C parameter for first part of equation                                          | Double      | 0.009474 |
| D1         | D parameter for first part of equation                                          | Double      | 0.00007  |
| G1         | G parameter for first part of equation                                          | Double      | 0.001405 |
| SPEEDBASE2 | Base speed for second part of equation                                          | Double      | 0        |
| A2         | A parameter for second part of equation                                         | Double      | 0        |
| B2         | B parameter for second part of equation                                         | Double      | 0        |
| C2         | C parameter for second part of equation                                         | Double      | 0        |
| D2         | D parameter for second part of equation                                         | Double      | 0        |
| G2         | G parameter for second part of equation                                         | Double      | 0        |

<u>Software Required:</u> Microsoft Access, Cube Database Window (see Help -> Cube Base -> Database window), ArcMap, ArcCatalog.

<u>Description of Use:</u> Define the delay functions based on the category of the link for vehicle type 101 and vehicle type 102-106 respectively.

Editing Options : No need to be updated.

<u>Used by:</u> "Road" subgroup under "Samgods Model > LOS calculation", "Road Assignment" subgroup under "Samgods Model > Assignment", "Road Assignment" subgroup under "Samgods Model > RCM Assignment" and "General tables" subgroup under "Handling scenario > Scenario Export".

**NOTE**: This table represents the coefficients used in delay curves defined for each category. This table will be used if there will be no speed values for the road mode in Sweden. Their formats in the programs are discussed below. There are two different structures for the delay functions, depending on the number of lanes on a link:

First structure:

#### 

#### Second structure:

TC[40] = CmpNumRetNum(LI.NLANES, '>', 1.5, (LI.UL2/(MIN(SPEEDBASE1, A1 + (B1 + C1 \* exp(D1 \*(V/0.12))))/(1 + G1 \* exp(D1 \*(V/0.12)))))), (LI.UL2/(MIN(SPEEDBASE2, A2 + (B2 + C2 \* exp(D2 \*(V/0.12))))/(1 + G2 \* exp(D2 \*(V/0.12)))))))))

where:

- LI.UL2 Distance in km
- V Volume of vehicle flow (per hour or units per day)
- LI. NLANES Number of lanes.

### 3.2.2. Interaction between Base data and Scenario specific data

Base data works in pair with scenario specific data to form a specific scenario.

The concept is that all the input data connected to a specific scenario is stored in the database as the differences between the current scenario and the base scenario (i.e., the reference scenario), as shown in Figure 2. The benefits of this approach are:

- A smaller amount of data is stored, that is, only the differences between the base scenario and the alternative scenario(s)
- It makes different alternative scenarios independent of each other, by letting the alternative scenarios having only the base scenario as a reference. The only redundancy of the system occurs when children are added to an alternative scenario since all scenarios (including child and parent scenarios) are independent of each other and only have the base scenario as a reference
- When changes are made to the base scenario, there is no need to change all the other scenarios. This facilitates the handling of the overall scenarios. Furthermore, the changes and edits will be done only once, in the base scenario, avoiding risk of mistake when updating the correlated scenarios

To create the editable files for a specific scenario and the scenario specific tables, two applications work in conjunction:

- the *Create the editable files* application, which merges the base scenario with the scenario specific tables to view and edit a scenario, and
- the *Edit the data* application, which stores the scenario-specific tables into the database after any edits have been made

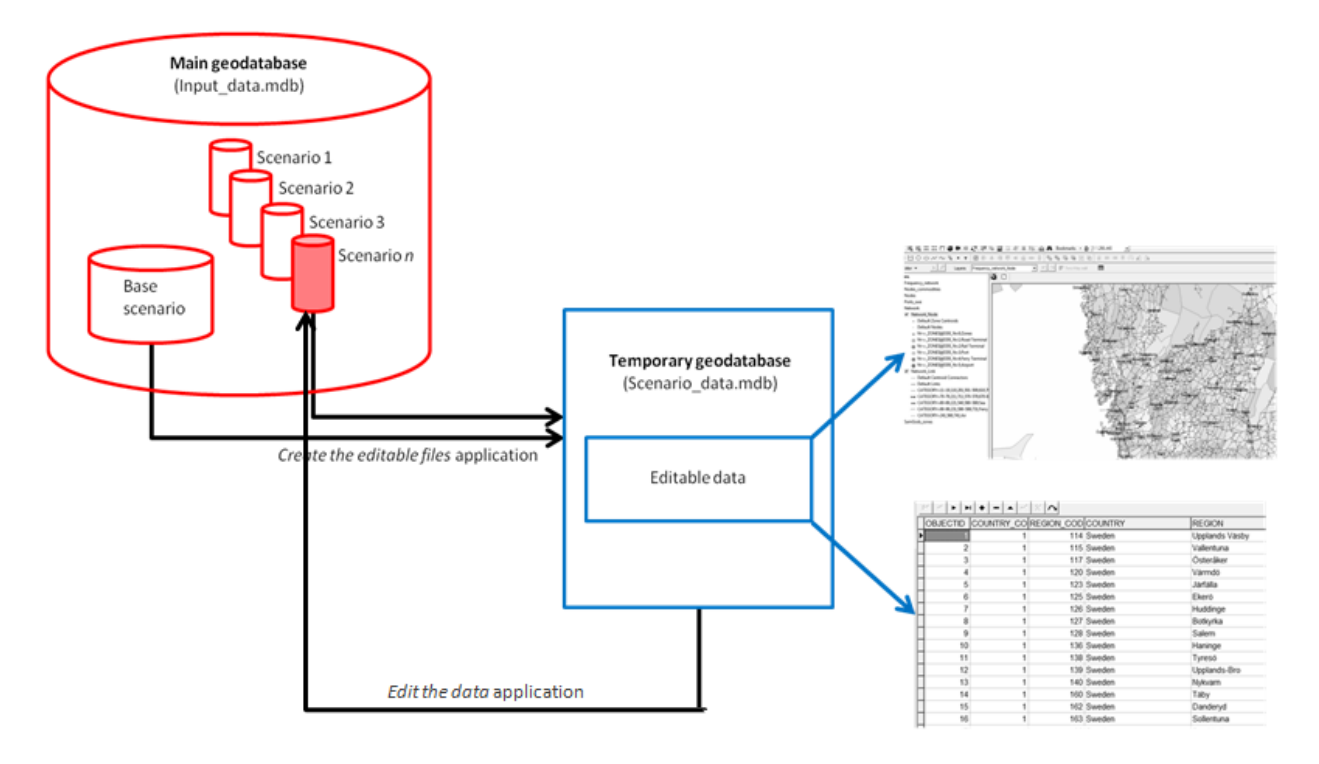

#### Figure 2 - Database structure and scenario data of the Samgods GUI.

To create the editable file for a specific scenario and vice versa, create the scenario specific tables, two applications work in conjunction, the first one is "Create the editable files" with the purpose to merge the base scenario with the scenario specific table to consolidate a scenario, and "Edit the data" application, that after the edits stores the scenario specific table into the database.

The main database is always present in the model, under o5\_Input\_data folder; the temporary database is created in each run under the scenario folder and deleted on request by the user.

Here, we will discuss the tables and networks that form the base data, e.g. the reference scenario. In the scenario folder, all the base data and scenario data (e.g. differences with Base Scenario) are merged forming a new set of input data editable from interface. In Table 36 the correspondences among each feature class or table present in Input\_data.mdb and Scenario\_data.mdb are presented.

| Input_Data.mdb                                  |            | Scenario_data.mdb            |         |  |
|-------------------------------------------------|------------|------------------------------|---------|--|
| Name                                            | Туре       | Name                         | Туре    |  |
| Cargo_Base2019                                  | Table      | Corro (SCENADIO SUODTNAME)   | Table   |  |
| Sc_{SCENARIO_SHORTNAME}_Cargo                   | Table      | Cargo_{SCENARIO_SHORTNAME}   |         |  |
| Frequency_Data_Base2019                         | Network    |                              | Network |  |
| Sc_{SCENARIO_SHORTNAME}_Frequency_Dat<br>a_Link | Node Table | Frequency_network            |         |  |
| Sc_{SCENARIO_SHORTNAME}_Frequency_Dat<br>a_Node | Link Table |                              |         |  |
| General_Base2019                                | Table      | General_{SCENARIO_SHORTNAME} | Table   |  |
| LogMod_Base2019                                 | Table      | LogMod_{SCENARIO_SHORTNAME}  | Table   |  |

| Input_Data.mdb                                        |                                          | Scenario_data.mdb                                     |                                          |  |
|-------------------------------------------------------|------------------------------------------|-------------------------------------------------------|------------------------------------------|--|
| Name                                                  | Туре                                     | Name                                                  | Туре                                     |  |
| Base2019                                              | Network                                  |                                                       |                                          |  |
| Sc_{SCENARIO_SHORTNAME}_Link                          | Node Table                               | Network                                               | Network                                  |  |
| Sc_{SCENARIO_SHORTNAME}_Node                          | Link Table                               |                                                       |                                          |  |
| Model_description                                     | Table                                    | Model_description                                     |                                          |  |
| Nodes_Base2019                                        | Table                                    |                                                       | Stand-alone                              |  |
| Sc_{SCENARIO_SHORTNAME}_Nodes                         | Node Table                               | Nodes                                                 | Feature class<br>points                  |  |
| Nodes_Commodities_Base2019                            | Table                                    |                                                       | Stand-alone                              |  |
| Sc_{SCENARIO_SHORTNAME}_Nodes_commo<br>dities         | Table                                    | Nodes_Commodities                                     | Feature class<br>points                  |  |
| Node_terminals_Base2019                               | Table                                    |                                                       | Stand-alone                              |  |
| Sc_{SCENARIO_SHORTNAME}_Node_Termina<br>ls            | Table                                    | Ports_Swe                                             | Feature class<br>points                  |  |
| Rail_Capacity_Base2019                                | Table                                    | Rail_Capacity_{SCENARIO_SHORTNAM                      | Table                                    |  |
| Sc_{SCENARIO_SHORTNAME}_Rail_Capacity                 | Table                                    | E}                                                    |                                          |  |
| SamGods_zones                                         | Stand-alone<br>Feature class<br>polygons | SamGods_zones                                         | Stand-alone<br>Feature class<br>polygons |  |
| Tax_Category_Base2019                                 | Table                                    | Tax_Category_{SCENARIO_SHORTNAM                       | Tabla                                    |  |
| Sc_{SCENARIO_SHORTNAME}_Tax_Category                  | Table                                    | E}                                                    | Table                                    |  |
| Tax_Country_Base2019                                  | Table                                    | Tax_Country_{SCENARIO_SHORTNAM                        | Tabla                                    |  |
| Sc_{SCENARIO_SHORTNAME}_Tax_Country                   | Table                                    | E}                                                    | Table                                    |  |
| Tax_Link_Base2019                                     | Table                                    | Tar Link (OCEMADIO OLIODTNAME)                        |                                          |  |
| Sc_{SCENARIO_SHORTNAME}_Tax_Link                      | Table                                    | Tax_Link_{SCENARIO_SHORTNAME}                         | Table                                    |  |
| Toll_Link_Base2019                                    | Table                                    | Tall Link (SCENADIO SLIODTNAME)                       | Tabla                                    |  |
| Sc_{SCENARIO_SHORTNAME}_Toll_Link                     | Table                                    | 1011_LIIIK_{SCENARIO_SHORTNAME}                       | Table                                    |  |
| Vehicles_parameters_PartA_Base2019 Table              |                                          | Vahieles peremotors                                   |                                          |  |
| Sc_{SCENARIO_SHORTNAME}_Vehicles_para<br>meters_PartA | Table                                    | Sc_{SCENARIO_SHORTNAME}_PartA                         | Table                                    |  |
| Vehicles_parameters_PartB_Base2019                    | Table                                    | Vehicles_parameters_<br>Sc_{SCENARIO_SHORTNAME}_PartB | Table                                    |  |
| Sc_{SCENARIO_SHORTNAME}_Vehicles_para<br>meters_PartB | Table                                    |                                                       |                                          |  |

The structure for each table is identical to the structure in Input\_data.mdb with some exceptions:

- MODESTR, attribute present in the link table of the network, is converted into a set of attributes per link where the particular vehicle type is allowed/not allowed depending on the flag. For instance ' xc' is converted in two attributes ALL\_M=1 and CAR=1. The correspondence is hold in Vehicle Parameters table under MODE\_1 and MODE\_2. Per each letter specified under MODESTR, a different attribute has specified.
- Some new attributes are added to make the information more readable. For instance under Nodes\_commodities a new field TRANSFER gives the information of which type of transfer the TRANSFER\_TYPE number refers to. For instance TRANSFER\_TYPE=1 means that TRANSFER= TransferRoadRoad.

Please see reference 6 for further details on the structure and rules for editing.

#### 3.2.3. Base Data

In this section all tables related to reference scenario are listed.

3.2.3.1. Base2019

#### $05\_Input\_data \ Input\_data.mdb \ Base2019$

The tables represent the network for the cost calculation and assignment processes. Physically it is constructed from two tables, the node and the link table in the geodatabase, presented in Table 37 and Table 38 respectively.

| Field          | Description                                                                                                    | Data Format | Example          |
|----------------|----------------------------------------------------------------------------------------------------|-------------|------------------|
| OBJECTID       | Counter                                                                                                    | Integer     | 1                |
| SHAPE          | Feature class type (point)                                                                                       | OLE Object  | Long Binary Data |
| Ν              | Node number in VY Numbering                                                                                      | Integer     | 1                |
| Х              | Coordinate x (SWEREF99_TM)                                                                                       | Double      | 1620000          |
| Y              | Coordinate y (SWEREF99_TM)                                                                                       | Double      | 6601000          |
| NORIG          | Original node number in EMME numbering based<br>on the combination of ID_Country, ID_region and<br>MODE_N values | Integer     | 711400           |
| SCBSTANN       | SCBSTANN code                                                                                                    | Integer     | 114              |
| ID_COUNTRY     | Country code                                                                                                    | Integer     | 1                |
| ID_REGION      | Region code                                                                                                    | Integer     | 114              |
| MODE_N         | Mode code for node                                                                                               | Integer     | 0                |
| UI4            | User field (not used in the current model)                                                                       | Double      | 0                |
| CENTRALL       | Node description in terms of location                                                                            | String      | Upplands-Väsby   |
| GEOMETRYSOURCE | Structural code representing source of node. In Base 2019 always 1                                               | Double      | 1                |

#### Table 37 - Format of "Base2019\_Node" table.

#### Table 38 - Format of "Base2019\_Link" table.

| Field    | Description                | Data Format | Example          |
|----------|----------------------------|-------------|------------------|
| OBJECTID | Counter                    | Integer     | 1                |
| SHAPE    | Feature class type (lane)  | OLE Object  | Long Binary Data |
| А        | Start node in VY Numbering | Integer     | 1                |

| Field          | Description                                                                                         | Data Format | Example      |
|----------------|----------------------------------------------------------------------------------------------------|-------------|--------------|
| В              | End node in VY Numbering                                                                            | Integer     | 2659         |
| Shape_Length   | Length based on distance between coordinates in meters                                              | Double      | 230.86792762 |
| MODESTR        | String with all the allowed modes                                                                   | String      | Xabc         |
| SPEED_1        | Speed in kms per hour for all modes except v102-106 in<br>Sweden                                    | Double      | 50           |
| SPEED_2        | Speed in kms per hour for vehicle types v102-106 in<br>Sweden                                       | Double      | 50           |
| CATEGORY       | Link category                                                                                       | Integer     | 110          |
| FUNCTION       | Index for vdf function                                                                              | Double      | 61           |
| NLANES         | Number of lanes (may be a decimal number)                                                           | Double      | 1            |
| UL2            | Distance in kms. User link data in emme used to enable<br>holding link lengths longer than 999 kms. | Double      | 1.36         |
| UL3            | Capacity for vessels on sea (dwell tons)                                                            | Double      | 0            |
| GEOMETRYSOURCE | Structural code representing source of node. In Base<br>2019 always 1                               | Double      | 1            |

Software required: Microsoft Access, Cube GIS Window (see Help>Cube Base>GIS window), ArcMap.

Description of Use: Define the base network.

<u>Editing Options</u>: No edits; all the changes will be allowed only in the export phase merging the scenario specific tables and the base tables.

<u>Used by:</u> All the applications.

#### 3.2.3.2. Frequency\_data\_Base2019 05\_Input\_data\Input\_data.mdb\Frequency\_data\_Base2019

Frequency\_data\_Base2019 represents the frequency matrices for specific modes. Physically it is constructed from tables, the node and the link table in the geodatabase, presented in Table 42 and Table 43. The use of a network instead of a set of matrices is to save hard disk space (the network format is more compressed than the matrix format) and access time during the read/write phases.

Each relation between zones is represented by:

- a link if the connection is between two different zones
- a node if the connection is between the same zone (origin coincides with destination)

For instance in the link table the following link in Table 39, this will be translated into 3 rows in each file representing different frequencies. In the example:

- FREQCONTAINERVESSEL.314 will take the value 0.1 from CONTAINERV and origin 711400 from ZONEORIG and destination 730521 from ZONEDEST
- FREQOTHERVESSEL.314 will take the value 0.5 from OTHER and origin 711400 from ZONEORIG and destination 730521 from ZONEDEST

• FREQRORVESSEL.314 will take the value 0.5 from OTHER and origin 711400 from ZONEORIG and destination 730521 from ZONEDEST

In each .314-file we will find the corresponding record in Table 40. A similar process is conducted for the node table, where all the intrazonal frequencies are saved, i.e. values where origin is identical with destination. Values in node table with 0 in ZONEORIG\_N and ZONEDEST\_N represent that the intrazonal values are not available for that specific zone. The correspondence between .314-files and attributes in the network is shown in Table 41.

Table 39 - Example showing a row from the access table.

| A | В    | ZONEORIG | ZONEDEST | SYSTEM | COMBI | CONTAINERV | LORRY | OTHER | ROROVES |
|---|------|----------|----------|--------|-------|------------|-------|-------|---------|
| 1 | 1100 | 711400   | 730521   | 0      | 0     | 0.1        | 0     | 0.5   | 0.2     |

#### Table 40 - Example of content of the .314-files.

| File                    | Record            |
|-------------------------|-------------------|
| FREQCONTAINERVESSEL.314 | 711400 730521:0.1 |
| FREQOTHERVESSEL.314     | 711400 730521:0.5 |
| FREQROROVESSEL.314      | 711400 730521:0.2 |

 Table 41 - Correspondence between information in Frequency\_network and LOS files under Input folder for logistics module.

| Attribute in node<br>table | Attribute in link table | File under Input\LOS    |
|----------------------------|-------------------------|-------------------------|
| SYSTEM_N                   | SYSTEM                  | FREQSYSTEM.314          |
| AIR_N                      | AIR                     | FREQAIR.314             |
| COMBI_N                    | COMBI                   | FREQCOMBI.314           |
| CONTAINE_N                 | CONTAINERV              | FREQCONTAINERVESSEL.314 |
| LORRY_N                    | LORRY                   | FREQLORRY.314           |
| OTHER_N                    | OTHER                   | FREQOTHERVESSEL.314     |
| ROROVES_N                  | ROROVES                 | FREQROROVESSEL.314      |
| WAGONL_N                   | WAGONL                  | FREQWAGGONLOAD.314      |
| RAILFERR_N                 | RAILFERRY               | FREQRAILFERRY.314       |
| ROADFERR_N                 | ROADFERRY               | FREQROADFERRY.314       |
| INWW_N                     | INWW                    | FREQIWW.314             |

Table 42 - Format of "Frequency\_data\_Base2019\_Node" table.

| Field    | Description                 | Data Format | Example          |
|----------|-----------------------------|-------------|------------------|
| OBJECTID | Counter                     | Integer     | 25               |
| SHAPE    | Feature class type (point)  | OLE Object  | Long Binary Data |
| Ν        | Node number in VY Numbering | Integer     | 25               |

| Field          | Description                                                                          | Data Format | Example |
|----------------|--------------------------------------------------------------------------------------|-------------|---------|
| X              | Coordinate x (SWEREF99_TM)                                                           | Double      | 1593100 |
| Y              | Coordinate y (SWEREF99_TM)                                                           | Double      | 6562900 |
| ZONEORIG_N     | Original node number in EMME Numbering for the origin                                | Integer     | 714000  |
| ZONEDEST_N     | Original node number in EMME Numbering for the destination                           | Integer     | 714000  |
| SYSTEM_N       | Frequency System                                                                     | Double      | 0       |
| AIR_N          | Frequency air                                                                        | Double      | 0       |
| COMBI_N        | Frequency Combi                                                                      | Double      | 0       |
| CONTAINE_N     | Frequency ContainerVessel                                                            | Double      | 0       |
| LORRY_N        | Frequency Lorry                                                                      | Double      | 84      |
| OTHER_N        | Frequency Other Vessels                                                              | Double      | 0       |
| ROROVES_N      | Frequency RororVessel                                                                | Double      | 0       |
| WAGONL_N       | Frequency WaggonLoad                                                                 | Double      | 0       |
| RAILFERR_N     | Frequency Railferry                                                                  | Double      | 0       |
| ROADFERR_N     | Frequency RoadFerry                                                                  | Double      | 0       |
| INWW_N         | Frequency Inland water                                                               | Double      | 0       |
| GEOMETRYSOURCE | Number representing to which network the node<br>belongs (1-Road 2-Rail 3_sea 4-Air) | Double      | 4       |

## Table 43 - Format of "Frequency\_data\_Base2019\_Link" table.

| Field        | Description                                                | Data Format | Example          |
|--------------|------------------------------------------------------------|-------------|------------------|
| OBJECTID     | Counter                                                    | Integer     | 1                |
| SHAPE        | Feature class type (lane)                                  | OLE Object  | Long Binary Data |
| А            | Start node in VY Numbering                                 | Integer     | 1                |
| В            | End node in VY Numbering                                   | Integer     | 1100             |
| Shape_Length | Length based on distance between coordinates in meters     | Double      | 6796881.71149    |
| ZONEORIG     | Original node number in EMME Numbering for the origin      | Integer     | 711400           |
| ZONEDEST     | Original node number in EMME Numbering for the destination | Integer     | 730521           |
| SYSTEM       | Frequency System                                           | Double      | 0                |
| AIR          | Frequency air                                              | Double      | 0                |
| СОМВІ        | Frequency Combi                                            | Double      | 0                |
| CONTAINERV   | Frequency ContainerVessel                                  | Double      | 0.1              |

| Field     | Description             | Data Format | Example |
|-----------|-------------------------|-------------|---------|
| LORRY     | Frequency Lorry         | Double      | 0       |
| OTHER     | Frequency Other Vessels | Double      | 0.5     |
| ROROVES   | Frequency RororVessel   | Double      | 0.2     |
| WAGONL    | Frequency WaggonLoad    | Double      | 0       |
| RAILFERRY | Frequency Railferry     | Double      | 0       |
| ROADFERRY | Frequency RoadFerry     | Double      | 0       |
| INWW      | Frequency Inland water  | Double      | 0.0     |
|           |                         |             |         |

Software required: Microsoft Access, Cube GIS Window (see Help>Cube Base>GIS window), ArcMap.

Description of Use: Define the base network.

<u>Editing Options</u>: No edits; all the changes will be allowed only in the export phase merging the scenario specific tables and the base tables.

<u>Used by:</u> All the applications.

### 3.2.3.3. Cargo\_Base2019

05\_Input\_data\Input\_data.mdb\Cargo\_Base2019

The table, Table 44, represents the default values for the commodities, with all the parameters used in the logistics module.

Table 44 - Format of "Cargo\_Base2019" table.

| Field      | Description                                                                                                    | Data Format | Example  |
|------------|----------------------------------------------------------------------------------------------------|-------------|----------|
| OBJECTID   | Counter                                                                                                    | Integer     | 1        |
| ID_COM     | Commodity code                                                                                                    | Integer     | 1        |
| DESC_COMM  | Description of commodity                                                                                                    | String      | Cereals  |
| VALUE_SEKT | Value in SEK per ton                                                                                                    | Integer     | 1350     |
| INV_COST   | Inventory cost                                                                                                    | Integer     | 466      |
| ORD_COST   | Order cost                                                                                                    | Double      | 1829     |
| NSTR_NR    | NSTR code                                                                                                    | Integer     | 10       |
| AGGR_NUM   | Class used in reporting, if set from 1 to 16 is just commodity group number.                                                                                                    | Integer     | 1        |
| AGGR_COM   | Commodity aggregation (three classes Dry bulk, General cargo, Liquid bulk)                                                                                                    | String      | Dry bulk |
| COM_TYPE   | Code for the commodity aggregation (1 Dry bulk, 2 Liquid bulk, 3 general cargo)                                                                                                    | Integer     | 1        |
| PRORCOST   | ProportionalOrderCosts Parameter used for the calculation of the annual demand dependent order costs. The annual demand dependent order costs are calculated as: OrderCosts = FixedOrderCosts + ProportionalOrderCosts x AnnualDemand^Alpha | Double      | 2.19109  |
| ALPHA      | Parameter used in the order cost calculation                                                                                                    | Single      | 0.5      |

| Field     | Description                                                                                                    | Data Format | Example |
|-----------|----------------------------------------------------------------------------------------------------|-------------|---------|
| SHIP_SIZE | Typical shipment size for this commodity. This parameter is used to determine<br>the shipment size q [tonnes per shipment] and calculate the logistic costs for the<br>chains in the BuildChain phase. This parameter can be either a number or<br>DYNAMIC_MAX, DYNAMIC_AVERAGE or DYNAMIC_GEOMEAN. See<br>Program_Documentation_Sweden_November_2019. Pg. 34 for details | String      | 41      |
| OPTIP     | Code for including all costs or only transport costs for producers o=include all costs 1=include only transport costs                                                                                                    | Integer     | 0       |
| OPTIW     | Code for including all costs or only transport costs for wholesale. 0=include all costs 1=include only transport costs                                                                                                    | Integer     | 0       |
| MFREQ     | Minimum frequency that is used when the default frequency is not available in the vehicle cost file                                                                                                    | Integer     | 1       |
| SELECT_BC | Manage the existence of the select.dat file for BuildChain (0- no, 1 –yes)                                                                                                    | Integer     | 0       |
| SELECT_CC | Manage the existence of the select.dat file for ChainChoi (0- no, 1 –yes)                                                                                                    | Integer     | 0       |

<u>Description of Use:</u> Defines the values in INPUT\COST\CARGO.TXT and some control parameters (SELECT\_BC and SELECT\_CC) in BuildChain.ctl and ChainChoi.ctl control files. See reference 2 for more details.

<u>Editing Options</u>: No edits; Changes will be allowed only in the export phase merging the scenario specific tables and the base tables.

<u>Used by:</u> "Editable tables" subgroup under "Create the editable files", "Create the tables specific of scenario" subgroup under "Edit the data", "Data Preparation" subgroup under "Samgods Model > LOS calculation" and "Create the new base" subgroup under "Handling scenario > Scenario Export".

## 3.2.3.4. Node\_terminals\_Base2019

#### 05\_Input\_data\Input\_data.mdb\Node\_terminals\_Base2019

The table, Table 45, holds the information of pilot fees for each port and vehicle type.

Table 45 - Format of "Node\_terminals\_Base2019" table.

| Field      | Description                            | Data Format | Example |
|------------|----------------------------------------|-------------|---------|
| OBJECTID   | Count                                  | Integer     | 9       |
| Ν          | Node number in VY Numbering            | Integer     | 211     |
| TERMINAL_N | Code number in EMME Numbering for port | Integer     | 808322  |
| PILOT_V301 | Pilot fee for vehicle type 301 [SEK]   | Double      | 4932    |
| PILOT_V302 | Pilot fee for vehicle type 302 [SEK]   | Double      | 7054    |
| PILOT_V303 | Pilot fee for vehicle type 303 [SEK]   | Double      | 8240    |
| PILOT_V304 | Pilot fee for vehicle type 304 [SEK]   | Double      | 11757   |
| PILOT_V305 | Pilot fee for vehicle type 305 [SEK]   | Double      | 2393    |
| PILOT_V306 | Pilot fee for vehicle type 306 [SEK]   | Double      | 3412    |

| PILOT_V307 | Pilot fee for vehicle type 307 [SEK] | Double | 3766  |
|------------|--------------------------------------|--------|-------|
| PILOT_V308 | Pilot fee for vehicle type 308 [SEK] | Double | 4224  |
| PILOT_V309 | Pilot fee for vehicle type 309 [SEK] | Double | 5639  |
| PILOT_V310 | Pilot fee for vehicle type 310 [SEK] | Double | 7054  |
| PILOT_V311 | Pilot fee for vehicle type 311 [SEK] | Double | 8240  |
| PILOT_V312 | Pilot fee for vehicle type 312 [SEK] | Double | 10692 |
| PILOT_V313 | Pilot fee for vehicle type 313 [SEK] | Double | 10692 |
| PILOT_V314 | Pilot fee for vehicle type 314 [SEK] | Double | 11757 |
| PILOT_V315 | Pilot fee for vehicle type 315 [SEK] | Double | 7054  |
| PILOT_V316 | Pilot fee for vehicle type 316 [SEK] | Double | 8240  |
| PILOT_V317 | Pilot fee for vehicle type 317 [SEK] | Double | 9406  |

<u>Description of Use:</u> Pilot fees for Swedish ports per vehicle type. Values are exported to INPUT\COST\PILOTFEES.TXT.

<u>Editing Options</u>: No edits; Changes will be allowed only in the export phase merging the scenario specific tables and the base tables.

<u>Used by:</u> "Editable map data" subgroup under "Create the editable file", "Compare Nodes and Node\_terminals" subgroup under "Edit the data > Create the tables specific of scenario", "Prepare data" subgroup under "Samgods Model > Logistics Module", and "Create the new base" subgroup under "Handling scenario > Scenario Export".

## 3.2.3.5. Nodes\_Base2019

 $o5\_Input\_data \backslash Input\_data.mdb \backslash Nodes\_Base2019$ 

The table contains information about the zones and terminals, the format is shown in Table 46.

#### Table 46 - Format of "Nodes\_Base2019" table.

| Field      | Description                                                 | Data Format | Example     |
|------------|-------------------------------------------------------------|-------------|-------------|
| OBJECTID   | Counter                                                     | Integer     | 10          |
| Ν          | Zone number in VY Numbering                                 | Integer     | 10          |
| ZONEID     | Code number in EMME Numbering for zone                      | Integer     | 712500      |
| NAME       | Description of the zone/terminal                            | String      | Zone: Ekerö |
| ZONET      | Zone code for node location if direct access, 0 other cases | Integer     | 712500      |
| DOMESTIC   | Dummy for domestic location (1=domestic, 0=non domestic)    | Integer     | 1           |
| C_TECH_FAC | Cost efficiency factor in terminals                         | Double      | 1           |
| T_TECH_FAC | Time efficiency factor in terminals                         | Double      | 1           |
| MAXDWTCONT | Load constraint for container vessels that the port can     | Double      | 0           |

| Field      | Description                                                                                                    | Data Format | Example |
|------------|----------------------------------------------------------------------------------------------------|-------------|---------|
|            | manage [tonnes]                                                                                                    |             |         |
| MAXDWTRORO | Load constraint for RoRo vessels that the port can manage<br>[tonnes]                                                                                       | Double      | 0       |
| MAXDWOTHE  | Load constraint for other vessels that the port can manage<br>[tonnes]                                                                                      | Double      | 0       |
| SEAOUTPUT  | Yearly sea output[tonne]. Used for consolidation determination.                                                                                             | Double      | 0       |
| SEACONTO   | Yearly container output [tonne] Used for consolidation determination.                                                                                       | Double      | 0       |
| AIROUTPUT  | Yearly air output [tonne] Used for consolidation determination.                                                                                             | Double      | 0       |
| TranOceFac | Penalty factor applied during the LOS calculation for TIME.<br>The final time will penalized by a factor in the following<br>manner:                        | Double      | 0       |
|            | TIME (from the network)* (1+OrigFactor)*(1+DestFactor)<br>where OrigFactor is TranOceFac for the origin and<br>DestFactor is TranOceFac for the destination |             |         |
| PORTAREANR | Port area number for the specific port. Values from<br>A_Port_areas table                                                                                   | Integer     | 0       |
| VANERNCAN  | Capacity associated to a port in Vänern Lake. Value<br>represents dwell units allowed in the particular port. See<br>section 6.6.2 for further details.     | Double      | 0       |

<u>Description of Use</u>: definition for each zone and terminal of different parameters representing capacities and location in .\Input\Nodes\NODES.TXT file. TranOceFac is explicitly used in the Samgods application generating the impedance factors per each origin and destination in LOS calculation (Matrix step #3 and HIGHWAY step #7) applied to TIME skim.

<u>Editing Options</u>: No edits; Changes will be allowed only in the export phase merging the scenario specific tables and the base tables.

<u>Used by:</u> "Editable map data" subgroup under "Create the editable files", "Compare Nodes and Node\_terminals" subgroup under "Edit the data > Create the tables specific of scenario", "Data Preparation" subgroup under "Samgods Model > LOS calculation", "Prepare Data second" subgroup under "Samgods Model > Logistics Module" and "Create the new base" subgroup under "Handling scenario > Scenario Export".

## 3.2.3.6. Nodes\_Commodities\_Base2019

 $o5\_Input\_data \ Input\_data.mdb \ Nodes\_Commodities\_Base2019$ 

The table contains information about the possibility of transfer in every zone and terminal by commodity, with format as shown in Table 47. In Table 50 the correspondence between Transfer Type and related input file in the logistics module.

Table 47 - Format of "Nodes\_Commodities\_Base2019" table.

| Field      | Description                                                                                                    | Data    | Example |
|------------|----------------------------------------------------------------------------------------------------|---------|---------|
|            |                                                                                                    | Format  |         |
| OBJECTID   | Count                                                                                                    | Integer | 21      |
| Ν          | Zone number in VY Numbering                                                                                          | Integer | 21      |
| ZONEID     | Code number in EMME Numbering for zone or terminal                                                                   | Integer | 713611  |
| TRANSF_TYP | Transfer type code (referred to A_Transfer_type table)                                                               | Integer | 14      |
| COM_1      | Dummy representing whether a transfer of a certain type is allowed<br>for listed terminals etc for commodity group 1 | Integer | 1       |
| COM_2      | As above for commodity group 2                                                                                       | Integer | 2       |
| COM_3      | As above for commodity group 3                                                                                       | Integer | 3       |
| COM_4      | As above for commodity group 4                                                                                       | Integer | 4       |
| COM_5      | As above for commodity group 5                                                                                       | Integer | 5       |
| COM_6      | As above for commodity group 6                                                                                       | Integer | 6       |
| COM_7      | As above for commodity group 7                                                                                       | Integer | 7       |
| COM_8      | As above for commodity group 8                                                                                       | Integer | 8       |
| COM_9      | As above for commodity group 9                                                                                       | Integer | 9       |
| COM_10     | As above for commodity group 10                                                                                      | Integer | 10      |
| COM_11     | As above for commodity group 11                                                                                      | Integer | 11      |
| COM_12     | As above for commodity group 12                                                                                      | Integer | 12      |
| COM_13     | As above for commodity group 13                                                                                      | Integer | 13      |
| COM_14     | As above for commodity group 14                                                                                      | Integer | 14      |
| COM_15     | As above for commodity group 15                                                                                      | Integer | 15      |
| COM_16     | As above for commodity group 16                                                                                      | Integer | 16      |

<u>Description of Use:</u> Define per transfer type the list of terminals where at least one commodity may be subject to transfer. It is the source to produce files under Input\Nodes. Based on each transfer type.

For instance, the following records in Table 48 will be translated into 3 rows in each file representing different transfer types, as shown in Table 49. Thus,

- TRANSFERROADTRAIN.TXT (TRANSF\_TYPE=3) will be given the commodity group number for all the commodities where COM\_X<>0 and ZONEID=713611
- DIRECTFEEDERTRAIN.TXT (TRANSF\_TYPE=14) will be given the commodity group number for all the commodities where COM\_X<>0 and ZONEID=713611
- DIRECTFEEDERTRAIN.TXT (TRANSF\_TYPE=16) will be given the commodity group number for all the commodities where COM\_X<>0 and ZONEID=713611

| Ν  | ZONEID | TRANSF_TYP | COM_1 | COM_2 | COM_3 | COM_4 | COM_5 | COM_6 | COM_7 |
|----|--------|------------|-------|-------|-------|-------|-------|-------|-------|
| 21 | 713611 | 3          | 1     | 2     | 3     | 4     | 5     | 6     | 7     |
| 21 | 713611 | 14         | 1     | 2     | 3     | 4     | 5     | 6     | 7     |
| 21 | 713611 | 16         | 0     | 0     | 0     | 0     | 0     | 0     | 0     |

#### Table 48 - Example of rows in the access table.

### Table 49 - Example of output.

| File                  | Record |               |   |   |   |   |
|-----------------------|--------|---------------|---|---|---|---|
| TRANSFERROADTRAIN.TXT | 713611 | Rail: Jordbro | 1 | 2 | 3 | 4 |
|                       |        | 5             | 6 | 7 |   |   |
| FREQOTHERVESSEL.314   | 713611 | Rail: Jordbro | 1 | 2 | 3 | 4 |
|                       |        | 5             | 6 | 7 |   |   |
| DIRECTFEEDERTRAIN.TXT | 713611 | Rail: Jordbro | 0 | 0 | 0 | 0 |
|                       |        | 0             | 0 | 0 |   |   |

## Table 50 - Correspondence between file system and Nodes\_commodities table.

| TRANSF_TYP | DESCRIPTIO                   | File under Input\Nodes           |
|------------|------------------------------|----------------------------------|
| 1          | TransferRoadRoad             | TRANSFERROADROAD.TXT             |
| 2          | TransferRoadCombi            | TRANSFERROADCOMBI.TXT            |
| 3          | TransferRoadTrain            | TRANSFERROADTRAIN.TXT            |
| 4          | TransferRoadSea              | TRANSFERROADSEA.TXT              |
| 5          | TransferRoadRoadFerry        | TRANSFERROADROADFERRY.TXT        |
| 6          | TransferRoadAir              | TRANSFERROADAIR.TXT              |
| 7          | TransferCombiSea             | TRANSFERCOMBISEA.TXT             |
| 8          | TransferFeederTrainWagonload | TRANSFERFEEDERTRAINWAGONLOAD.TXT |
| 9          | TransferWagonloadSea         | TRANSFERWAGONLOADSEA.TXT         |
| 10         | TransferWagonloadRailFerry   | TRANSFERWAGONLOADRAILFERRY.TXT   |
| 11         | TransferSystemTrainSea       | TRANSFERSYSTEMTRAINSEA.TXT       |
| 12         | TransferSeaSea               | TRANSFERSEASEA.TXT               |
| 13         | ContainerHandling            | CONTAINERHANDLING.TXT            |
| 14         | DirectFeederTrain            | DIRECTFEEDERTRAIN.TXT            |
| 15         | DirectSea                    | DIRECTSEA.TXT                    |

| TRANSF_TYP | DESCRIPTIO        | File under Input\Nodes |
|------------|-------------------|------------------------|
| 16         | DirectSystemTrain | DIRECTSYSTEMTRAIN.TXT  |
| 17         | DirectWagonLoad   | DIRECTWAGONLOAD.TXT    |

<u>Editing Options</u>: No edits; Changes will be allowed only in the export phase merging the scenario specific tables and the base tables

<u>Used by:</u> "Editable map data" subgroup under "Create the editable files", "Compare other tables" subgroup under "Edit the data", "Prepare Data second part" subgroup under "Samgods Model > Logistics Module" and "Create the new base" subgroup under "Handling scenario > Scenario Export"

## 3.2.3.7. PropLink\_Base2019

#### 05\_Input\_data\Input\_data.mdb\PropLink\_Base2019

This table, Table 51, provides information about the proportion WEIGHT of a link A-B that resides in a zone REGION. The proportion is given in percent (0-100).

| Table 51 - Format of "PropLink_Base2019" ta | ble. |
|---------------------------------------------|------|
|---------------------------------------------|------|

| Field    | Description                                                       | Data Format | Example |
|----------|-------------------------------------------------------------------|-------------|---------|
| OBJECTID | Counter                                                           | Integer     | 696     |
| А        | Start node in VY Numbering                                        | Integer     | 2793    |
| В        | End node in VY Numbering                                          | Integer     | 2794    |
| REGION   | SCBSTANN code                                                     | Integer     | 136     |
| WEIGHT   | Weight proportional to the part of the link residing in the zone. | Double      | 100     |

<u>Software Required</u>: Microsoft Access or Cube Database window (see Help>Cube Base>Database window), ArcCatalog.

<u>Description of Use</u>: Table with all road and rail links that share a different SCBSTANN area. Each record provides the proportion of the link length belonging to the listed SCBSTANN area. The proportion is used to classify tonneskm and vehicleskm statistics per region and county. (See reports #9, 16, 17 and 18).

<u>Editing Options</u>: No edits; Changes will be allowed only in the export phase merging the scenario specific tables and the base tables.

<u>Used by:</u> "Reports per geographical aggregation" subgroup under "Samgods Model > Results > Results 1.0", "Samgods Model > Results RCM > Results1.0", "Create the new base" subgroup under "Handling scenario > Scenario Export" and "Create the scenario tables" subgroup under "Handling scenario > Scenario Export > Create the new scenario specific tables".

## 3.2.3.8. Rail\_Capacity\_Base2019

05\_Input\_data\Input\_data.mdb\Rail\_Capacity\_Base2019

This table, Table 52, provides the capacity ORIGCAP for a link A-B having the trakbandel category TRAKBANDEL.

#### Table 52 - Format of "Rail\_Capacity\_Base2019" table.

| Field      | Description                                                                            | Data Format | Example |
|------------|----------------------------------------------------------------------------------------|-------------|---------|
| OBJECTID   | Counter                                                                                | Integer     | 1       |
| ID_LINK    | Link identified for rail link. Two links in opposite direction share the same ID_LINK. | Integer     | 25      |
| А          | Start voyager node                                                                     | Integer     | 2000    |
| В          | End voyager node                                                                       | Integer     | 2001    |
| TRAKBANDEL | Trakbandel code for link                                                               | Integer     | 4333    |
| ORIGCAP    | Original value for capacity in bidirectional trains per day                            | Double      | 418     |

<u>Description of Use</u>: This table represents the main input for Rail Capacity Management module, since the number of total vehicles on rail links is compared with the ORIGCAP value. The links with ratio V/C equals or greater than the value in catalog key " Cut off criteria for RCM process (will consider links with V/C > XX% where XX is given in percentage)" will be selected as part of the linear programming problem. For details on edits of this table, please see reference 6. It is also a mandatory input for the Rail Assignment under "Samgods Model > RCM Assignment > Rail Assignment RCM" since in this case the assignment is based on capacity constraints, e.g. the delay functions are related to the ratio V/C.

<u>Editing Options</u>: No edits; Changes will be allowed only in the export phase merging the scenario specific tables and the base tables.

<u>Used by:</u> "Editable tables" subgroup under "Create the editable files", "Rail Capacity Checks" subgroup under "Edit the data > Create the tables specific of scenario", "Data Preparation" subgroup under "Samgods Model > LOS calculation", "Create the new base" subgroup under "Handling scenario > Scenario Export" and "Create the scenario tables" subgroup under "Handling scenario > Scenario Export > Create the new scenario specific tables".

## 3.2.3.9. Tax\_Category\_Base2019

### $o5\_Input\_data \ Input\_data.mdb \ Tax\_Category\_Base2019$

This table, Table 53, provides information about the tax SEK per link category LINKTYPE and vehicle type ID\_VEHICLE.

| Field      | Description            | Data Format | Example |
|------------|------------------------|-------------|---------|
| OBJECTID   | Counter                | Integer     | 17      |
| LINKTYPE   | Link category          | Integer     | 580     |
| ID_VEHICLE | Vehicle type           | Integer     | 317     |
| SEK        | Track fee or tax [SEK] | Double      | 104218  |

Table 53 - Format of "Tax\_Category\_Base2019" table.

<u>Software Required</u>: Microsoft Access or Cube Database window (see Help>Cube Base>Database window), ArcCatalog.

<u>Description of Use:</u> Specifies a link based tax defined by the link category and vehicle type. In the current model the only tax applied is for Kiel Canal (CATEGORY=570).

<u>Editing Options</u>: No edits; Changes will be allowed only in the export phase merging the scenario specific tables and the base tables.

<u>Used by:</u> "Editable tables" subgroup under "Create the editable files", "Compare other tables" subgroup under "Edit the data > Create the tables specific of scenario", "Tax calculation" subgroup under "Samgods Model > LOS calculation > Data Preparation" and "Create the new base" subgroup under "Handling scenario > Scenario Export".

## 3.2.3.10. Tax\_Country\_Base2019

05\_Input\_data\Input\_data.mdb\Tax\_Country\_Base2019

This table, Table 54, provides information about the tax SEK\_KM per country ID\_COUNTRY and vehicle type ID\_VEHICLE.

| Table 54 - Format of ' | 'Tax_Country_ | _Base2019" table. |
|------------------------|---------------|-------------------|

| Field      | Description                 | Data Format | Example |
|------------|-----------------------------|-------------|---------|
| OBJECTID   | Counter                     | Integer     | 1       |
| ID_COUNTRY | Country code                | Integer     | -1      |
| ID_VEHICLE | Vehicle type                | Integer     | 201     |
| SEK_KM     | Country tax per km [SEK/km] | Double      | 13.77   |

<u>Software Required:</u> Microsoft Access or Cube Database window (see Help>Cube Base>Database window), ArcCatalog.

<u>Description of Use:</u> Specifies a link based tax defined by country and vehicle type. (NB. -1 values refer to countries outside Sweden).

<u>Editing Options</u>: No edits; Changes will be allowed only in the export phase merging the scenario specific tables and the base tables.

<u>Used by:</u> "Editable tables" subgroup under "Create the editable files", "Compare other tables" subgroup under "Edit the data > Create the tables specific of scenario", "Tax calculation" subgroup under "Samgods Model > LOS calculation > Data Preparation" and "Create the new base" subgroup under "Handling scenario > Scenario Export".

## 3.2.3.11. Tax\_Link\_Base2019

05\_Input\_data\Input\_data.mdb\Tax\_Link\_Base2019

This table, Table 55, provides information about the tax SEK per link A-B and vehicle type VEH\_NR.

## Table 55 - Format of "Tax\_Link\_Base2019" table.

| Field    | Description                | Data Format | Example |
|----------|----------------------------|-------------|---------|
| OBJECTID | Counter                    | Integer     | 4       |
| А        | Start node in VY Numbering | Integer     | 2015    |
| В        | End node in VY Numbering   | Integer     | 78051   |
| VEH_NR   | Vehicle type               | Integer     | 304     |
| SEK      | Track fee or tax [SEK]     | Double      | 3706.25 |

Description of Use: Specifies a link based tax by vehicle type.

<u>Editing Options</u>: No edits; all the Changes will be allowed only in the export phase merging the scenario specific tables and the base tables.

<u>Used by:</u> "Editable tables" subgroup under "Create the editable files", "Compare other tables" subgroup under "Edit the data > Create the tables specific of scenario", "Tax calculation" subgroup under "Samgods Model > LOS calculation > Data Preparation" and "Create the new base" subgroup under "Handling scenario > Scenario Export".

**NOTE**: For the same link it is possible to define tax values based on country criteria, category criteria and also its selection (three tables above). However the final result will be based on the following rule:

TAX\_COUNTRY < TAX\_CATEGORY < TAX\_LINK

The value in the Tax\_Link table will override the other values, so the final result will come from the evaluation of an OR logical condition. Zero values also have a meaning, inserting a zero in the table value will set the tax to zero. For instance o in the Tax\_Link table will set the tax value for the specific link to zero.

## 3.2.3.12. Toll\_Link\_Base2019

#### 05\_Input\_data\Input\_data.mdb\Toll\_Link\_Base2019

This table, Table 56, provides information about the toll SEK per link A-B and vehicle type VEH\_NR.

| Field    | Description                                            | Data Format | Example      |
|----------|--------------------------------------------------------|-------------|--------------|
| OBJECTID | Counter                                                | Integer     | 4            |
| А        | Start node in VY Numbering                             | Integer     | 11964        |
| В        | End node in VY Numbering                               | Integer     | 11969        |
| VEH_NR   | Vehicle type                                           | Integer     | 104          |
| SEK      | Link toll [SEK] per passing vehicle                    | Double      | 809          |
| DESCRIPT | Description of the infrastructure (in general bridges) | String      | Toll Oresund |

Table 56 - Format of "Toll\_Link\_Base2019" table.

<u>Software Required:</u> Microsoft Access or Cube Database window (see Help>Cube Base>Database window), ArcCatalog.

Description of Use: Defines a toll applied to a link per vehicle type.

<u>Editing Options</u>: No edits; Changes will be allowed only in the export phase merging the scenario specific tables and the base tables.

<u>Used by:</u> "Editable tables" subgroup under "Create the editable files", "Compare other tables" subgroup under "Edit the data > Create the tables specific of scenario", "Tax calculation" subgroup under "Samgods Model > LOS calculation > Data Preparation" and "Create the new base" subgroup under "Handling scenario > Scenario Export".

This table, Table 57, provides information about the vehicle parameters related to the cost and property of the vehicle identified by vehicle type VEH\_NR (or DESCRIPTIO or LABEL).

| Field                                                                                                    | Description                                                                                               | Data Format | Example                   |
|----------------------------------------------------------------------------------------------------|----------------------------------------------------------------------------------------------------|-------------|---------------------------|
| OBJECTID                                                                                                    | Counter                                                                                                   | Integer     | 4                         |
| ID                                                                                                    | Index for vehicle type                                                                                    | Integer     | 4                         |
| VEH_NR                                                                                                    | Vehicle number                                                                                            | Integer     | 104                       |
| DESCRIPTIO                                                                                                    | Description of vehicle type                                                                               | String      | Lorry HGV 25-<br>40 tonne |
| LABEL                                                                                                    | Short name for the vehicle type                                                                           | String      | HGV24                     |
| VESSELTYPE                                                                                                    | Vessel Type (container/non container)                                                                     | Integer     | 0                         |
| CAPACITY                                                                                                    | Maximum Load Capacity (Tonnes)                                                                            | Double      | 28                        |
| COORFACT Coordination factor. Factor used to catch the fact that the available volume for each vehicle movement will be lower than the calculated annual consolidation volumes on the OD-legs |                                                                                                    | Single      | 10                        |
| HOURS_COST                                                                                                    | Hour cost [SEK/h]                                                                                         | Double      | 288                       |
| KM_COST                                                                                                    | Km cost [SEK/km]                                                                                          | Double      | 3.7794                    |
| ONFER_H_C                                                                                                    | On Ferry Hour Cost (SEK/hour)                                                                             | Double      | 488.4                     |
| ONFER_KM_C                                                                                                    | On Ferry Km Cost (SEK/km)                                                                                 | Double      | 2.9                       |
| POSICOST                                                                                                    | Positioning Cost (SEK/vehicle)                                                                            | Double      | 0                         |
| DFLTFREQ                                                                                                    | Default frequency (per week)                                                                              | Double      | 84                        |
| F_DUES_VH                                                                                                    | Fairway Dues per Vehicle (SEK/vessel)                                                                     | Double      | 0                         |
| F_DUES_TON                                                                                                    | Fairway Dues per Tonne (SEK/tonne)                                                                        | Double      | 0                         |
| SPEED                                                                                                    | Speed (only sea modes) (km/hour)                                                                          | Double      | -1                        |
| VDF_SPEC                                                                                                    | Volume delay function index (FUNCTION in link table)                                                      | Double      | 64                        |
| MODE_1                                                                                                    | Code for network mode alternative 1                                                                       | String      | a                         |
| MODE_2                                                                                                    | Code for network mode alternative 2                                                                       | String      | -                         |
| FUNC_FILE                                                                                                    | Set of applied travel time functions applied                                                              | String      | V102                      |
| EMPTY_V                                                                                                    | Dummy variable to take in account empty vehicles during the creation of OD vehicle matrices. (0=no 1=yes) | Integer     | 1                         |
| MAX_SPEED                                                                                                    | Define speed limits for road vehicles                                                                     | Double      | 116                       |

Table 57 - Format of "Vehicles\_parameters\_PartA\_Base2019" table.

<u>Software Required:</u> Microsoft Access or Cube Database window (see Help>Cube Base>Database window), ArcCatalog.

<u>Description of Use</u>: Defines all the parameters related to cost and time coefficients for the logistics model (files under LogMod\Input\COST) by vehicle type. Also controls the codes used in opening/closing links in the network (parameters SPEED, VDF\_SPEC, MODE\_1, MODE\_2, FUNC\_FILE) during LOS and assignment steps.

<u>Editing Options</u>: No edits; Changes will be allowed only in the export phase merging the scenario specific tables and the base tables.

<u>Used by:</u> "Editable tables" subgroup under "Create the editable files", "Create the tables specific of scenario" subgroup under "Edit the data" and its subgroup "Compare other tables", "Data Preparation" subgroup under "Samgods Model > LOS calculation" and "Create the new base" subgroup under "Handling scenario > Scenario Export".

#### 3.2.3.14. Vehicles\_parameters\_PartB\_Base2019 05\_Input\_data\Input\_data.mdb\Vehicles\_parameters\_PartB\_Base2019

This table, Table 58, provides information about the vehicle parameters related to cost for loading and unloading identified by vehicle type VEH\_NR and commodity ID\_COM.

| Field      | Description                                     | Data Format | Example |
|------------|-------------------------------------------------|-------------|---------|
| OBJECTID   | Counter                                         | Integer     | 4       |
| ID         | Index for vehicle type                          | Integer     | 4       |
| ID_COM     | Identifier for commodity group                  | Integer     | 16      |
| VEH_NR     | Vehicle number                                  | Integer     | 104     |
| CONT_LTI   | Container Load Time (hours)                     | Double      | 1       |
| CONT_LCO   | Container Load Cost (SEK/tonne)                 | Double      | 17      |
| CONT_LTI_T | Container Load Time at transfer (hours)         | Double      | 1       |
| CONT_LCO_T | Container Load Cost at transfer (SEK/tonne)     | Double      | 17      |
| NC_LTI     | Non container Load Time (hours)                 | Double      | 2       |
| NC_LCO     | Non container Load Cost (SEK/tonne)             | Double      | 3       |
| NC_LTIT    | Non container Load Time at transfer (hours)     | Double      | 2       |
| NC_LCOT    | Non container Load Cost at transfer (SEK/tonne) | Double      | 3       |

Table 58 - Format of "Vehicles\_parameters\_PartB\_Base2019" table.

<u>Software Required:</u> Microsoft Access or Cube Database window (see Help>Cube Base>Database window), ArcCatalog.

<u>Description of Use</u>: Defines all the parameters related to cost and time coefficients for the logistics model (files under LogMod\Input\COST).

<u>Editing Options</u>: No edits; Changes will be allowed only in the export phase merging the scenario specific tables and the base tables.

<u>Used by:</u> "Editable tables" subgroup under "Create the editable files", "Create the tables specific of scenario" subgroup under "Edit the data" and its subgroup "Compare other tables", "Data Preparation" subgroup under "Samgods Model > LOS calculation" and "Create the new base" subgroup under "Handling scenario > Scenario Export".

3.2.3.15. Scenarios\_List o5\_Input\_data\Input\_data.mdb\Scenarios\_List

This table, Table 59, holds information about the elasticity scenarios identified by ID\_SCENARIO.

| Table 59 - | Format | of "Scenarios | List" | table. |
|------------|--------|---------------|-------|--------|
| 1 4 10 00  |        | 0. 000manoo_  |       |        |

| Field       | Description                                                                                                    | Data Format | Example |
|-------------|----------------------------------------------------------------------------------------------------|-------------|---------|
| ID          | Counter                                                                                                    | Integer     | 4       |
| ID_SCENARIO | Scenario number                                                                                                 | Integer     | 4       |
| Mode        | Description of mode in which sensitivity test is applied (can be a main mode or a combination of vehicle types) | String      | Road    |
| Scenario    | Scenario types                                                                                                  | String      | KM_3    |
| KM_COST     | Variation in km cost                                                                                            | Double      | 1.02    |
| HOURS_COST  | Variation in hour cost                                                                                          | Double      | 1       |
| NC_LTI      | Variation in non-container loading time                                                                         | Double      | 1       |
| NC_LTIT     | Variation in non-container loading time transit                                                                 | Double      | 1       |
| CONT_LTI    | Variation in container loading time                                                                             | Double      | 1       |
| CONT_LTI_T  | Variation in container loading time transfer                                                                    | Double      | 1       |
| TOLL        | Variation in toll                                                                                               | Double      | 1       |
| TRACK_F     | Variation in track fee                                                                                          | Double      | 1       |
| F_DUES_VH   | Variation in ferry due vehicles                                                                                 | Double      | 1       |
| F_DUES_TON  | Variation in ferry due tons                                                                                     | Double      | 1       |
| ID_VEHICLES | Vehicle types range                                                                                             | String      | 101-106 |

<u>Description of Use</u>: Defines all the parameters related to cost and time coefficients for sensitivity tests within "Elasticity module".

Editing Options: Edits from Cube or Microsoft Access.

Used by: "Elasticity module".

## 3.2.4. Scenario specific data

In term of structure all the tables listed above have a copy in the scenario specific data, shown by the relations presented in Table 60.

 Table 60 - Relation between base and scenario specific data.

| Base Table              | Scenario Specific Table                     |
|-------------------------|---------------------------------------------|
| Base2019                | Sc_{SCENARIO_SHORTNAME}_Link                |
|                         | Sc_{SCENARIO_SHORTNAME}_Node                |
| Cargo_Base2019          | Sc_{SCENARIO_SHORTNAME}_Cargo               |
| Frequency_Data_Base2019 | Sc_{SCENARIO_SHORTNAME}_Frequency_Data_Link |
|                         | Sc_{SCENARIO_SHORTNAME}_Frequency_Data_Node |
| Node_terminals_Base2019 | Sc_{SCENARIO_SHORTNAME}_Node_Terminals      |

| Nodes_Base2019                     | Sc_{SCENARIO_SHORTNAME}_Nodes                     |
|------------------------------------|---------------------------------------------------|
| Nodes_Commodities_Base2019         | Sc_{SCENARIO_SHORTNAME}_Nodes_commodities         |
| PropLink_Base2019                  | Sc_{SCENARIO_SHORTNAME}_PropLink                  |
| Rail_Capacity_Base2019             | Sc_{SCENARIO_SHORTNAME}_Rail_Capacity             |
| Tax_Category_Base2019              | Sc_{SCENARIO_SHORTNAME}_Tax_Category              |
| Tax_Country_Base2019               | Sc_{SCENARIO_SHORTNAME}_Tax_Country               |
| Tax_Link_Base2019                  | Sc_{SCENARIO_SHORTNAME}_Tax_Link                  |
| Toll_Link_Base2019                 | Sc_{SCENARIO_SHORTNAME}_Toll_Link                 |
| Vehicles_parameters_PartA_Base2019 | Sc_{SCENARIO_SHORTNAME}_Vehicles_Parameters_PartA |
| Vehicles_parameters_PartB_Base2019 | Sc_{SCENARIO_SHORTNAME}_Vehicles_Parameters_PartB |

All the scenario specific tables (except SC\_{SCENARIO\_SHORTNAME}\_ProprLink,

SC\_{SCENARIO\_SHORTNAME}\_Vehicles\_Parameters\_PartA,

SC\_{SCENARIO\_SHORTNAME}\_Vehicles\_Parameters\_PartB and

SC\_{SCENARIO\_SHORTNAME}\_Cargo) have an extra attribute UP\_DATE or UP\_DATE\_N that will record the differences between the scenario and the reference case.

This field, with string format, is used to store the information regarding how to update the base data. The following values are used

- U Update an existing value in the base table;
- A Append a new record to the base table;
- D Delete a record from the base table.

These values are automatically managed by the applications "Edit the data". The user must not type, modify, or change them. For ProprLink and Vehicles\_Parameters all the elements present in these table will overwrite those in the reference case, e.g. a simpler substitution.

There are two other tables that are managed differently from the general rule:

General\_{SCENARIO\_SHORTNAME} and LogMod\_{SCENARIO\_SHORTNAME}. These are scenario specific and are not managed through the general difference record keeping. Those tables hold the definition of several control parameters used in the Logistics Module and in the GUI. They contain parameters that are controlled by catalog keys and could vary between scenarios.

#### 3.2.4.1. General\_{SCENARIO\_SHORTNAME}

05\_Input\_data\Input\_data.mdb\General\_{SCENARIO\_SHORTNAME}

This table, Table 61, holds general information about the scenario.

### Table 61 - Format of "General\_{SCENARIO\_SHORTNAME}" table.

| Field    | Description                                                                                           | Data Format | Example          |
|----------|----------------------------------------------------------------------------------------------------|-------------|------------------|
| OBJECTID | Counter                                                                                               | Integer     | 1                |
| SC_N     | Scenario number (1-default, higher if saved also in emmebank)                                         | Integer     | 1                |
| DATE_C   | Date and time of creation                                                                             | String      | 14/08/2013 09:24 |
| DATE_L   | Date and time of last modification if the scenario is in read/write mode, otherwise the date of lock. | String      | 14/08/2013 11:01 |

| Field      | Description                                                               | Data Format | Example |
|------------|---------------------------------------------------------------------------|-------------|---------|
| ZONES_M    | Number of zones                                                           | Integer     | 1120    |
| GCOST      | Attribute name for extra cost on links [SEK]                              | String      | EC_V    |
| GCOST_KM   | Attribute name for extra cost per km on links [SEK/km]                    | String      | EC_KM_V |
| DF         | Daily factor for all the modes except rail mode [number of days per year] | Integer     | 250     |
| DFR        | Daily factor for rail mode [number of days per year]                      | Integer     | 250     |
| READ_WRITE | State of scenario (only read or read/write Yes=only read)                 | String      | Yes     |

<u>Description of Use:</u> This table responds to a high variety of uses:

- SC\_N is used to recode where the base network was saved in the emmebank (1 if not, higher is saved). Since EMME is not used in the model anymore, it will always be 1
- DATE\_C and DATE\_L are the time references to check when updating existing temporary data in the model. They are also used for long time storage purposes
- ZONE\_M, GCOST and GCOST\_KM refer to this kind of attributes saved in the network
- DF and DFR: general parameters for assignment
- READ\_WRITE: state variable to prevent further edits of a scenario, or to leave the scenario as editable.

<u>Editing Options</u>: The first two points listed above, and the last one, are managed by the system, never changed by the user. The others (ZONE\_M, GCPST, GCOST\_KM,DF,DFR) are modifiable from catalog keys present in the interface under "Edit the data" application.

<u>Used by:</u> "Prepare temporary data" subgroup under "Create the editable files", "Create the tables specific of scenario" subgroup under "Edit the data", "PWC\_Matrices" and several subgroups under "Samgods Model".

#### 3.2.4.2. LogMod\_{SCENARIO\_SHORTNAME}

## $o5\_Input\_data \ Input\_data.mdb \ LogMod\_\{SCENARIO\_SHORTNAME\}$

This table, Table 62, holds information from the GUI used in the LogMod module.

#### Table 62 - Format of "LogMod\_{SCENARIO\_SHORTNAME}" table.

| Field      | Description                                                                                                    | Data<br>Format | Example |
|------------|----------------------------------------------------------------------------------------------------|----------------|---------|
| OBJECTID   | Counter                                                                                                    | Integer        | 1       |
| INTER_RATE | Parameter INTEREST, interest rate used in cost calculations [%/year]                                                                                             | Double         | 0.1     |
| STUFF      | Parameter STUFF, costs for stuffing and stripping of containers at the origin and destination of a chain [SEK per tonne]                                         | Double         | 60      |
| CONTYPE    | Parameter ALL_LORRY_TYPE_CONSOL, 0/1 switch that determines whether or not consolidation is allowed for all lorry types                                          | Integer        | 1       |
| INODLO     | Parameter INDIVIDUAL_OD_LEG_OPTIMIZE, 0/1 switch that determines whether<br>or not the optimization is done for each chain leg individually in a transport chain | Integer        | 1       |

| MATD4FO  | Parameter MINIMUM_ANNUAL_TONNE_DEMAND_4_FREQ_OPTIMIZE<br>[Tonnes], Minimum demand for frequency optimization                                                                                                    | Double  | 100                 |
|----------|----------------------------------------------------------------------------------------------------|---------|---------------------|
| CONSOL_L | First value of parameter CONSOL. It sets the default lower bound for the consolidation levels.                                                                                                    | Double  | 0.05                |
| CONSOL_U | Second value of parameter CONSOL. It sets the default upper bound for the consolidation levels.                                                                                                    | Double  | 0.95                |
| TONNES   | Parameter TONNES. If this parameter is a number, then this number will be used as<br>the typical shipment size for this commodity. If this the parameter is set to<br>DYNAMIC_MAX, DYNAMIC_AVERAGE or DYNAMIC_GEOMEAN the typical<br>shipment size will be different for different zones and calculated as the maximum,<br>average or geometric mean of the PWC matrix-values for the current origin zone | String  | DYNAMIC_A<br>VERAGE |
| LSTCNT   | Parameter LSTCNT It sets the number of output files: 1= only best chains; 2 = best<br>chains and second best chains. The current default is 5. It is recommended to not<br>change this default since it is related to Rail Capacity Management module.                                                                                                    | Integer | 5                   |
| DATA     | Parameter DATA, Output variables for the optimal transport solution [e.g.1,2,3, max is<br>8]. Nbrs 6 and 7 are useful when analysing detail in the results since all relevant data<br>for the transport chains are available. The cost data are split into different<br>components, operational costs, loading/unloading costs and infrastructure costs.                                                  | String  | 6,7                 |
| FACTOR   | Parameter FACTOR, Initial consolidation factor in BuildChain (1 <sup>st</sup> iteration)                                                                                                    | Single  | 0.75                |
| LOGCTL   | Parameter LOGCTL, indicator (0/1) that determines whether or not CTL file settings will be logged in the common log file for the commodity                                                                                                    | Integer | 1                   |
| LOGFLS   | Parameter LOGFLS, indicator (0/1) that determines whether or not input file information will be logged in the common log file for the commodity                                                                                                    | Integer | 1                   |
| LOGCST   | Parameter LOGCST, indicator (0/1) that determines whether or not cost parameters will be in the common log file for the commodity                                                                                                    | Integer | 1                   |
| BESTOUT  | Parameter BESTOUT, integer that determines whether or not DATA reports should be print out per each solution (best, second, third, etc. solution)                                                                                                    | Integer | 1                   |

<u>Description of Use:</u> This table is used in setting up the control files for BuildChain, ChainChoi, BuildChainRCM and ChainChoiRCM. All the parameters listed above control the process both in terms of reporting (log files) and settings for some variables. See reference 2 for their meaning and usage.

<u>Editing Options:</u> In "Edit the data" application each parameter is present as catalog key. Its value could be revised directly from the Scenario Window. For further details see reference 6.

<u>Used by:</u> "Prepare temporary data" subgroup under "Create the editable files," "Prepare Data third part" subgroup under "Samgods Model > Logistics Module", "Delete" and "Scenario Import" subgroups under "Handling scenario" and "General tables" subgroup under "Handling scenario > Scenario Export".

3.2.5. Manage database

3.2.5.1. History

 $o5\_Input\_data \backslash Input\_data.mdb \backslash History$ 

This table, Table 63, holds information about the different instances.

#### Table 63 - Format of "History" table.

| Field    | Description                                                              | Data Format | Example       |
|----------|--------------------------------------------------------------------------|-------------|---------------|
| OBJECTID | Counter                                                                  | Integer     | 1             |
| MODEL    | Folder of the original model used to create the new model (father model) | String      | {CATALOG_DIR} |
| BASE_SCE | Name of Base scenario in original model                                  | String      | Base2019      |

<u>Software Required:</u> Microsoft Access, Cube Database Window (see Help -> Cube Base -> Database window), ArcMap, ArcCatalog.

<u>Description of Use</u>: For setting up new models (new model is created each time it is required to modify some general settings or input file such as chain types, etc). The table maintains the information of the father model used to setup the new model. This table traces the relationships among different versions.

Editing Options: Always changed by the system.

<u>Used by:</u> "General tables" subgroup under "Handling scenario > Scenario Export."

#### 3.2.5.2. Model\_description

#### 05\_Input\_data\Input\_data.mdb\Model\_description

This table, Table 64, holds information about the programs related to the setup.

#### Table 64 - Format of "Model\_description" table.

| Field    | Description      | Data Format | Example |
|----------|------------------|-------------|---------|
| OBJECTID | Counter          | Integer     | 1       |
| NAME     | Software name    | String      | Cube    |
| REALISE  | Software version | String      | 6.1.0   |

<u>Software Required:</u> Microsoft Access, Cube Database Window (see Help -> Cube Base -> Database window), ArcMap, ArcCatalog.

<u>Description of Use</u>: Defines the release version for each program used in the model. This information could allow be checked regarding whether the correct version of a particular model is used.

Editing Options: No edits; always changed by the system.

<u>Used by:</u> "Installation," "General tables" subgroup under "Handling scenario > Scenario Export" and "Scenario Import" subgroup under "Handling scenario".

## 3.3. Calibration data

The calibration data is used when running the model in calibration mode. When using the model as standard or advance user this data is not modified along the run. It represents the calibrated conditions that should be used in evaluating different scenarios and represents an input an invariant input for the model.

3.3.1. Speed and vessel capacity factors

05\_Input\_data\Calibration\Input\_Data\_Calibration\_Base2019.mdb\ Base2019\_Link 05\_Input\_data\Calibration\Input\_Data\_Calibration\_Base2045.mdb\ MainSc2045\_Link This table, Table 65, provides the scaling and adding factors on network links.

| Field      | Description                                                 | Data Format | Example     |
|------------|-------------------------------------------------------------|-------------|-------------|
| OBJECTID   | Index                                                       | Integer     | 1           |
| А          | Start node in VY Numbering                                  | Integer     | 2027        |
| В          | End node in VY Numbering                                    | Integer     | 2068        |
| SPEED_1_FA | Scaling factor for Speed_1                                  | Double      | 1.029411765 |
| SPEED_2_FA | Scaling factor for Speed_2                                  | Double      | 1.029411765 |
| Descript   | Name of the infrastructure with modified speed              | String      | 1           |
| SPEED_1_TE | Adding factor for Speed_1                                   | Double      | 0           |
| SPEED_2_TE | Adding factor for Speed_2                                   | Double      | 0           |
| UL3_FA     | Scaling factor for Capacity for vessels on sea (dwell tons) | Double      | 1           |
| UL3_TE     | Adding factor for Capacity for vessels on sea (dwell tons)  | Double      | 0           |

<u>Software Required:</u> Microsoft Access, Cube Database Window (see Help -> Cube Base -> Database window).

<u>Description of Use:</u> Defines the scaling and adding factors applied to SPEED\_1, SPEED2 and UL3 in the network links.

Editing Options: No edits. Results from the calibration procedure.

<u>Used by:</u> "Samgods Model > Initialization", "Samgods Model > LOS Calculation" (and elasticity module).

## 3.3.2. Scaling factor for Kiel Canal

05\_Input\_data\Calibration\Input\_Data\_Calibration\_Base2019.mdb\KielCanal\_Parameter\_Base2019 05\_Input\_data\Calibration\Input\_Data\_Calibration\_Base2045.mdb\KielCanal\_Parameter\_MainSC204 5

This table, Table 66, provide the scaling factor for the Kiel Canal tolls.

Table 66 - Format of "KielCanal\_Parameter\_Base2019 " and "KielCanal\_Parameter\_MainSC2045" tables.

| Field  | Description                   | Data Format | Example |
|--------|-------------------------------|-------------|---------|
| ID     | Index                         | Integer     | 1       |
| Factor | Scaling factor for Kiel Canal | Double      | 2.2     |

<u>Software Required:</u> Microsoft Access, Cube Database Window (see Help -> Cube Base -> Database window). <u>Description of Use:</u> Defines the toll scaling factor on Kiel.

Editing Options: No edits. Results from the calibration procedure.

<u>Used by:</u> "Samgods Model > Initialization", "Samgods Model > LOS Calculation" (and elasticity module).

## 3.3.3. Locked solution list

05\_Input\_data\Calibration\Input\_Data\_Calibration\_Base2019.mdb\Locked\_2019

 $o5\_Input\_data \ Calibration \ Input\_Data\_Calibration\_Base2045.mdb \ Locked\_2045$ 

This table, Table 67, provides the list of locked solutions which will be excluded in the logistic chain choice, usually associated to high volumes.

| Field     | Description                    | Data Format | Example           |
|-----------|--------------------------------|-------------|-------------------|
| ID        | Index                          | Integer     | 49                |
| Commodity | Commodity group                | Integer     | 1                 |
| FromNode  | Production zone                | Integer     | 960700            |
| SubCell   | Sub cell in the PWC matrix     | Integer     | 0                 |
| ToNode    | Attraction zone                | Integer     | 960100            |
| Freq      | Frequency                      | Integer     | -1                |
| Mode      | Associated mode                | String      | Ι                 |
| NNodes    | Number of nodes on the route   | Integer     | 3                 |
| Node1     | Starting terminal              | Integer     | 960711            |
| Node2     | Next terminal                  | Integer     | 930511            |
| Node3     | Next terminal                  | Integer     | 960111            |
| Node4     | Next terminal                  | Integer     |                   |
| Node5     | Next terminal                  | Integer     |                   |
| Node6     | Next terminal                  | Integer     |                   |
| Name1     | Description of first terminal  | String      | Rail:Narvik       |
| Name2     | Description of second terminal | String      | Rail:Bensjobacken |
| Name3     | Description of third terminal  | String      | Rail:Olso         |
| Name4     | Description of fourth terminal | String      |                   |
| Name5     | Description of fifth terminal  | String      |                   |
| Name6     | Description of sixth terminal  | String      |                   |

Table 67 - Format of "Locked\_2019" and "Locked\_2045" tables.

<u>Software Required:</u> Microsoft Access, Cube Database Window (see Help -> Cube Base -> Database window). <u>Description of Use:</u> Defines the locked solutions.

Editing Options: No edits. Results from the calibration procedure.

<u>Used by:</u> "Samgods Model > Initialization", "Samgods Model > Logistic Module\RCM" (and elasticity module).

3.3.4. Factors for cost terminals

 $o5\_Input\_data \ Calibration \ Input\_Data\_Calibration\_Base2019.mdb \ Nodes\_Base2019$ 

 $o5\_Input\_data \ Calibration \ Input\_Data\_Calibration\_Base2045.mdb \ Nodes\_MianSc2045 \ Nodes\_MianSc2045 \$ 

This table,Table 69, provides the scaling and adding factors to the cost and time technological factors on terminals and ports.
| Field         | Description                                  | Data Format | Example |
|---------------|----------------------------------------------|-------------|---------|
| OBJECTID      | Index                                        | Integer     | 1       |
| Ν             | Node number in VY Numbering                  | Integer     | 386     |
| ZONEID        | Node number in EMME Numbering                | Integer     | 848021  |
| C_TECH_FAC_FA | Scaling factor for cost technological factor | Double      | 0.8     |
| C_TECH_FAC_TE | Adding factor for cost technological factor  | Double      | 0       |
| T_TECH_FAC_FA | Scaling factor for time technological factor | Double      | 0.8     |
| T_TECH_FAC_TE | Adding factor for time technological factor  | Double      | 0       |

#### Table 68 - Format of "Nodes\_Base2019" and "Nodes\_MainSc2045" tables.

Software Required: Microsoft Access, Cube Database Window (see Help -> Cube Base -> Database window).

<u>Description of Use</u>: Defines the scaling and adding factors applied to cost and time technological factors for terminals and ports.

Editing Options: No edits. Results from the calibration procedure.

<u>Used by:</u> "Samgods Model > Initialization", "Samgods Model > Logistic Module" (and elasticity module).

3.3.5. Parameters\_Kielcalibration

05\_Input\_data\Calibration\Input\_Data\_Calibration\_Base2019.mdb\Parameters\_Kielcalibration

This table, Table 69, holds information about the calibration of Kiel canal scaling factor.

#### Table 69 - Format of "Parameters\_Kielcalibration" table.

| Field    | Description                                                                                                    | Data Format | Example |
|----------|----------------------------------------------------------------------------------------------------|-------------|---------|
| OBJECTID | Counter                                                                                                    | Integer     | 1       |
| ID       | ID record                                                                                                    | Integer     | 1.0     |
| STEP     | Step length in increasing or decreasing the Kiel canal scaling factor (starting from 1, 1+STEP or 1-STEP depending the search function)          | Double      | 0.02    |
| MINVAL   | Minimum boundary for scaling factor. If after adjustment the value is below this value, it will be reset to VALo                                 | Double      | 0.01    |
| DIFMAX   | Maximum difference between modelled and surveyed value. In this case the distribution of tons between Kiel Canal and Jylland. 2 is in percentage | Double      | 2       |
| VALo     | Reset value used in case the procedure gives negative or less than MINVAL results.                                                               | Double      | 0.02    |

Software Required: Microsoft Access, Cube Database Window (see Help -> Cube Base -> Database window).

Description of Use: Defines the control parameters in the adjust procedure for the Kiel Canal scaling factor.

Editing Options: No edits. Inputs for the calibration procedure.

<u>Used by:</u> "Samgods\Parameters calculation," "General tables" subgroup under "Handling scenario > Scenario Export" and "Scenario Import" subgroup under "Handling scenario".

#### 3.3.6. Parameters\_portcalibration

 $o5\_Input\_data \ Calibration \ Input\_Data\_Calibration\_Base 2019.mdb \ Parameters\_port calibration \ Same and \ Same and\$ 

This table, Table 70, holds information about the searching method applied in the calibration process. .

 Table 70 - Format of "Parameters\_portcalibration" table.

| Field    | Description                                                                                                    | Data<br>Format | Example |
|----------|----------------------------------------------------------------------------------------------------|----------------|---------|
| OBJECTID | Counter                                                                                                    | Integer        | 1       |
| ID       | ID record                                                                                                    | Integer        | 1.0     |
| STEP     | Step length in increasing or decreasing the Kiel canal scaling factor (starting from 1, 1+STEP or 1-STEP depending on the search direction)                                             | Double         | 0.02    |
| MINVAL   | Minimum boundary for scaling factor. If after adjustment the value is below<br>this value, it will be reset to VALo                                                                     | Double         | 0.01    |
| DIFMAX   | Maximum difference between modelled and surveyed value. In this case it is the total tonne throughput per port area and commodity group. (100*1000 tons since statistics are tons/1000) | Double         | 100     |
| VALo     | Reset value used in case the procedure gives negative or less than MINVAL results.                                                                                                    | Double         | 0.02    |

Software Required: Cube Data Window, Dbf editor.

<u>Description of Use:</u> Defines the control parameters in the scaling factor adjustment procedure for Port Areas per commodity group.

Editing Options: No edits. Inputs for the calibration procedure.

<u>Used by:</u> "Samgods\Parameters calculation," "General tables" subgroup under "Handling scenario > Scenario Export" and "Scenario Import" subgroup under "Handling scenario".

# 3.3.7. Port Area parameters per commodity group

 $o5\_Input\_data \ Calibration \ Input\_Data\_Calibration\_Base2019.mdb \ PortAreaParams\_16\_Comm\_Base2019.mdb \ PortAreaParams\_16\_Comm\_10.mdb \ PortAreaParams\_16\_Comm\_10.mdb \ PortAreaParams\_10\_Comm\_10.mdb \ PortAreaParams\_10\_Comm\_10.mdb \ PortAreaParams\_10\_Comm\_10.mdb \ PortAreaParams\_10\_Comm\_10.mdb \ PortAreaParams\_10\_Comm\_10.mdb \ PortAreaParams\_10\_Comm\_10\_Comm\_10\_Comm\_10.$ 

05\_Input\_data\Calibration\Input\_Data\_Calibration\_Base2045.mdb\PortAreaParams\_16\_Comm\_Main Sc2045

This table, Table 71, provide the scaling factor per commodity and port area.

Table 71 - Format of "PortAreaParams\_16\_Comm" table.

| Field    | Description                          | Data Format | Example |
|----------|--------------------------------------|-------------|---------|
| ID       | Counter                              | Integer     | 1       |
| PortArea | Port Area number                     | Integer     | 1       |
| COM01    | Scaling factor for COMMODITY group 1 | Long        | 1000    |
| COM02    | Scaling factor for COMMODITY group 2 | Long        | 0.5     |
| COM03    | Scaling factor for COMMODITY group 3 | Long        | 0.9     |
| COM04    | Scaling factor for COMMODITY group 4 | Long        | 1000    |
| COM05    | Scaling factor for COMMODITY group 5 | Long        | 1000    |
| COM06    | Scaling factor for COMMODITY group 6 | Long        | 2.4     |
| COM07    | Scaling factor for COMMODITY group 7 | Long        | 0.5     |

| COMo8 | Scaling factor for COMMODITY group 8  | Long | 0.4  |
|-------|---------------------------------------|------|------|
| СОМо9 | Scaling factor for COMMODITY group 9  | Long | 3    |
| COM10 | Scaling factor for COMMODITY group 10 | Long | 3    |
| COM11 | Scaling factor for COMMODITY group 11 | Long | 1000 |
| COM12 | Scaling factor for COMMODITY group 12 | Long | 1.5  |
| COM13 | Scaling factor for COMMODITY group 13 | Long | 1000 |
| COM14 | Scaling factor for COMMODITY group 14 | Long | 2.7  |
| COM15 | Scaling factor for COMMODITY group 15 | Long | 3    |
| COM16 | Scaling factor for COMMODITY group 16 | Long | 1000 |

<u>Software Required:</u> Microsoft Access, Cube Database Window (see Help -> Cube Base -> Database window).

Description of Use: Defines the scaling factor applied in TIME skim per port area and commodity group.

Editing Options: No edits. Results from the calibration procedure.

<u>Used by:</u> "Samgods\Logistics Module\" "General tables" subgroup under "Handling scenario > Scenario Export" and "Scenario Import" subgroup under "Handling scenario."

# 3.3.8. Rail capacity factors

05\_Input\_data\Calibration\Input\_Data\_Calibration\_Base2019.mdb\Rail\_Capacity\_Base2019 05\_Input\_data\Calibration\Input\_Data\_Calibration\_Base2045.mdb\Rail\_Capacity\_MainSc2045

This table, Table 72, provides the scaling and adding factors on rail capacities at link level.

| Table 72 - Format of "Rai | LCapacity_Base2019" | ' and "Rail_Capacity | _MainSc2045" ta | ables. |
|---------------------------|---------------------|----------------------|-----------------|--------|
|---------------------------|---------------------|----------------------|-----------------|--------|

| Field      | Description                      | Data Format | Example     |
|------------|----------------------------------|-------------|-------------|
| OBJECTID   | Index                            | Integer     | 1           |
| А          | Start node in VY Numbering       | Integer     | 75557       |
| В          | End node in VY Numbering         | Integer     | 75563       |
| ORIGCAP_FA | Scaling factor for rail capacity | Double      | 0.044776119 |
| ORIGCAP_TE | Adding factor for rail capacity  | Double      | 0           |
| OBJECTID   | Index                            | Integer     | 1           |

<u>Software Required:</u> Microsoft Access, Cube Database Window (see Help -> Cube Base -> Database window).

Description of Use: Defines the scaling and adding factors applied to Rail capacity table.

Editing Options: No edits. Results from the calibration procedure.

<u>Used by:</u> "Samgods Model > Initialization", "Samgods Model > LOS Calculation" (and elasticity module).

3.3.9. Factors for taxes by country

 $o5\_Input\_data \ Calibration \ Input\_Data\_Calibration\_Base2019.mdb \ Tax\_Country\_Base2019.mdb \ Tax\_Country\_Base2019.mdb \ Tax\_C$ 

This table, Table 73, provides information about the scaling and adding parameters for tax SEK\_KM by country ID\_COUNTRY and vehicle type ID\_VEHICLE.

| Table 73 - Format of "Tax_0 | Country_Base2019" | and "Tax_Country | _MainSc2045" table. |
|-----------------------------|-------------------|------------------|---------------------|
|-----------------------------|-------------------|------------------|---------------------|

| Field      | Description                           | Data Format | Example |
|------------|---------------------------------------|-------------|---------|
| OBJECTID   | Counter                               | Integer     | 1       |
| ID_COUNTRY | Country code                          | Integer     | 501     |
| ID_VEHICLE | Vehicle type                          | Integer     | 201     |
| SEK_KM_FA  | Scaling factor for country tax per km | Double      | 1       |
| SEK_KM_TE  | Adding factor for country tax per km  | Double      | 0       |

<u>Software Required:</u> Microsoft Access or Cube Database window (see Help>Cube Base>Database window), ArcCatalog.

<u>Description of Use:</u> Specifies scaling and adding factors on the link based tax defined by country and vehicle type.

Editing Options: No edits. Results from the calibration procedure.

<u>Used by:</u> "Samgods Model > Initialization", "Samgods Model > Logistic Module" (and elasticity module).

# 3.3.10. Factors for taxes by Link

05\_Input\_data\Calibration\Input\_Data\_Calibration\_Base2019.mdb\Tax\_Link\_Base2019

05\_Input\_data\\Calibration\Input\_Data\_Calibration\_MainSc2045.mdb\Tax\_Link\_MainSc2045

This table, Table 74, provides information about the scaling and adding parameters on tax SEK per link A-B and vehicle type VEH\_NR.

Table 74 - Format of "Tax\_Link\_Base2019" and "Tax\_Link\_MainSc2045" tables.

| Field    | Description                              | Data Format | Example |
|----------|------------------------------------------|-------------|---------|
| OBJECTID | Counter                                  | Integer     | 1       |
| А        | Start node in VY Numbering               | Integer     | 2015    |
| В        | End node in VY Numbering                 | Integer     | 78051   |
| VEH_NR   | Vehicle type                             | Integer     | 301     |
| SEK_FA   | Scaling factors for the track fee or tax | Double      | 1       |
| SEK_TE   | Adding factors for the track fee or tax  | Double      | 0       |

<u>Software Required:</u> Microsoft Access or Cube Database window (see Help>Cube Base>Database window), ArcCatalog.

Description of Use: Specifies scaling and adding factors on the link based tax defined by link and vehicle type.

Editing Options: No edits. Results from the calibration procedure.

<u>Used by:</u> "Samgods Model > Initialization", "Samgods Model > Logistic Module" (and elasticity module).

3.3.11. Factors for tolls by link

05\_Input\_data\Calibration\Input\_Data\_Calibration\_Base2019.mdb\Toll\_Link\_Base2019 05\_Input\_data\\Calibration\Input\_Data\_Calibration\_MainSc2045.mdb\Toll\_Link\_MainSc2045

This table, Table 75, provides information about the scaling and adding parameters applied to the toll SEK per link A-B and vehicle type VEH\_NR.

| Field    | Description                                                | Data Format | Example      |
|----------|------------------------------------------------------------|-------------|--------------|
| OBJECTID | Counter                                                    | Integer     | 260          |
| А        | Start node in VY Numbering                                 | Integer     | 11964        |
| В        | End node in VY Numbering                                   | Integer     | 11969        |
| VEH_NR   | Vehicle type                                               | Integer     | 101          |
| SEK_FA   | Scaling factor for the Link toll [SEK] per passing vehicle | Double      | 0.82         |
| SORT     | Toll sorting index                                         | String      | 1196601101   |
| DESCRIPT | Description of the infrastructure (in general bridges)     | String      | Toll Oresund |
| SEK_TE   | Adding factor for the Link toll [SEK] per passing vehicle  | Double      | 809          |

Table 75 - Format of "Toll\_Link\_Base2019" and "Toll\_Link\_MainSc2045" tables.

<u>Software Required:</u> Microsoft Access or Cube Database window (see Help>Cube Base>Database window), ArcCatalog.

Description of Use: Defines a toll applied to a link per vehicle type.

Editing Options: No edits. Results from the calibration procedure.

<u>Used by:</u> "Samgods Model > Initialization", "Samgods Model > Logistic Module" (and elasticity module).

#### 3.3.12. Scaling parameters for vehicle attributes Part A

 $o5\_Input\_data \ Calibration \ Input\_Data\_Calibration\_Base2019.mdb \ Vehicles\_parameters\_PartA\_Base2019.mdb \ Vehicles\_parameters\_PartA\_Base2019.mdb \ Vehicles\_PartA\_Base2019.mdb \ Vehicles\_PartA\_Base20$ 

 $o5\_Input\_data \ Calibration \ Input\_Data\_Calibration\_Base2045.mdb \ Vehicles\_parameters\_PartA\_Main \\ Sc2045$ 

Table 76, provides information about the scaling of vehicle costs and properties.

Table76-Formatof"Vehicles\_parameters\_PartA\_Base2019"and"Vehicles\_parameters\_PartA\_MainSc2045" tables.

| Field         | Description                            | Data Format | Example |
|---------------|----------------------------------------|-------------|---------|
| OBJECTID      | Counter                                | Integer     | 1       |
| ID            | Index for vehicle type                 | Integer     | 1       |
| VEH_NR        | Vehicle type                           | Integer     | 101     |
| CAPACITY FA   | Scaling factor for Capacity            | Double      | 1       |
| COORFACT FA   | Scaling factor for coordination factor | Double      | 1       |
| HOURS_COST_FA | Scaling factor for hours cost          | Double      | 1.1     |
| KM COST FA    | Scaling factor for km cost             | Double      | 1.1     |

| ONFER H C FA  | Scaling factor for on ferry hour cost      | Double | 0.5 |
|---------------|--------------------------------------------|--------|-----|
| ONFER KM C FA | Scaling factor for on ferry km cost        | Double | 0.5 |
| POSICOST_FA   | Scaling factor for positioning cost        | Double | 1   |
| DFLTFREQ FA   | Scaling factor for default frequency       | Double | 1   |
| F_DUES_VH_FA  | Scaling factor for ferry dues vehicle cost | Double | 1   |
| F DUES TON FA | Scaling factor for ferry dues tons cost    | Double | 1   |
| MAX_SPEED_FA  | Scaling factor for max speed               | Double | 1   |
| CAPACITY TE   | Adding factor for Capacity                 | Double | 0   |
| COORFACT TE   | Adding factor for coordination factor      | Double | 0   |
| HOURS COST TE | Adding factor for hours cost               | Double | 0   |
| KM_COST_TE    | Adding factor for km cost                  | Double | 0   |
| ONFER_H_C_TE  | Adding factor for on ferry hour cost       | Double | 0   |
| ONFER_KM_C_TE | Adding factor for on ferry km cost         | Double | 0   |
| POSICOST_TE   | Adding factor for positioning cost         | Double | 0   |
| DFLTFREQ_TE   | Adding factor for default frequency        | Double | 0   |
| F_DUES_VH_TE  | Adding factor for ferry dues vehicle cost  | Double | 0   |
| F_DUES_TON_TE | Adding factor for ferry dues tons cost     | Double | 0   |
| MAX_SPEED_TE  | Adding factor for max speed                | Double | 0   |

<u>Software Required:</u> Microsoft Access, Cube Database Window (see Help -> Cube Base -> Database window), ArcCatalog.

<u>Description of Use:</u> Define the scaling factors and Adding factors applied to vehicle parameters table in Samgods.

Editing Options: Updated during the calibration process. No need to change for standard run.

<u>Used by</u>: : "Samgods Model > Initialization", "Samgods Model > Logistics Module\Prepare data application." (and elasticity module).

# 3.3.13. Scaling parameters for vehicle attributes Part B

 $o5\_Input\_data \ Calibration \ Input\_Data\_Calibration\_Base2019.mdb \ Vehicles\_parameters\_PartB\_Base2019.mdb \ Vehicles\_parameters\_PartB\_Base2019.mdb \ Vehicles\_PartB\_Base2019.mdb \ Vehicles\_PartB\_Base20$ 

 $o5\_Input\_data \ Calibration \ Input\_Data\_Calibration\_Base2045.mdb \ Vehicles\_parameters\_PartB\_MainSc2045$ 

Table 77 provides information about the scaling of vehicle costs and properties.

Table77-Formatof"Vehicles\_parameters\_PartB\_Base2019"and"Vehicles\_parameters\_PartB\_MainSc2045" tables.

| Field         | Description                                            | Data Format | Example |
|---------------|--------------------------------------------------------|-------------|---------|
| OBJECTID      | Counter                                                | Integer     | 1       |
| ID            | Index for vehicle type                                 | Integer     | 1       |
| ID_COM        | Commodity group                                        | Integer     | 1       |
| VEH_NR        | Vehicle number                                         | Integer     | 101     |
| CONT_LTI_FA   | Scaling factor for Container Load Time                 | Double      | 88      |
| CONT_LCO_FA   | Scaling factor for Container Load Cost                 | Double      | 88      |
| CONT LTI T FA | Scaling factor for Container Load Time at transfer     | Double      | 88      |
| CONT LCO T FA | Scaling factor for Container Load Cost at transfer     | Double      | 88      |
| NC LTI FA     | Scaling factor for Non container Load Time             | Double      | 0.9     |
| NC LCO FA     | Scaling factor for Non container Load Cost (SEK/tonne) | Double      | 0.9     |
| NC_LTIT_FA    | Scaling factor for Non container Load Time at transfer | Double      | 0.9     |

| NC LCOT FA    | Scaling factor for Non container Load Cost at transfer | Double | 0.9 |
|---------------|--------------------------------------------------------|--------|-----|
| CONT LTI TE   | Adding factor for Container Load Time                  | Double | 0   |
| CONT_LCO_TE   | Adding factor for Container Load Cost                  | Double | 0   |
| CONT LTI T TE | Adding factor for Container Load Time at transfer      | Double | 0   |
| CONT_LCO_T_TE | Adding factor for Container Load Cost at transfer      | Double | 0   |
| NC LTI TE     | Adding factor for Non container Load Time              | Double | 0   |
| NC_LCO_TE     | Adding factor for Non container Load Cost (SEK/tonne)  | Double | 0   |
| NC_LTIT_TE    | Adding factor for Non container Load Time at transfer  | Double | 0   |
| NC_LCOT_TE    | Adding factor for Non container Load Cost at transfer  | Double | 0   |

<u>Software Required:</u> Microsoft Access, Cube Database Window (see Help -> Cube Base -> Database window), ArcCatalog.

<u>Description of Use</u>: Define the scaling factors and adding factors by vehicle type and commodity group to vehicle parameters table in Samgods.

Editing Options: Updated during the calibration process. No need to change for standard run.

<u>Used by</u>: : "Samgods Model > Initialization", "Samgods Model > Logistics Module\Prepare data application." (and elasticity module).

# 3.4. Output data

The output data can be split into two classes; the first one is the output that always will be generated by the model independently of the user choices, the second one is only generated on user request.

3.4.1. General tables in geodatabase

The general tables provide general information about the scenario.

#### 3.4.1.1. Model description

 $Scenario\_Tree \ SCENARIO\_SHORTNAME \ Outputo\_\{SCENARIO\_SHORTNAME \}. mdb \ Model\_description$ 

This table, Table 78, is a copy of Table 64.

#### Table 78 - Format of "Model\_description" table.

| Field    | Description      | Data Format | Example |
|----------|------------------|-------------|---------|
| OBJECTID | Counter          | Integer     | 1       |
| NAME     | Software name    | String      | Cube    |
| REALISE  | Software version | String      | 6.1.0   |

<u>Visualizing Options:</u> Microsoft Access or Cube Database window (see Help>Cube Base>Database window), ArcCatalog.

<u>Description of Use</u>: Defines the release version for each program involved in the model. It is used for long-term management of the model.

Used by: Not used.

Made by user choice: No.

# 3.4.1.2. Outputs

Scenario\_Tree\{SCENARIO\_SHORTNAME}\Outputo\_{SCENARIO\_SHORTNAME}.mdb\outputs

This table, Table 79, holds information about which outputs that been produced.

#### Table 79 - Format of "outputs" table.

| Field    | Description                                                                | Data Format | Example            |
|----------|----------------------------------------------------------------------------|-------------|--------------------|
| OBJECTID | Counter                                                                    | Integer     | 2                  |
| OUTPUTR  | Description of the output                                                  | String      | LOS_ROAD           |
| ID_COM   | Commodity code (o for all)                                                 | Double      | 0                  |
| DATE_E   | Date of last modification for the input data used to create<br>this output | String      | 03-Feb-15 07:17 PM |

<u>Visualizing Options:</u> Microsoft Access or Cube Database window (see Help>Cube Base>Database window), ArcCatalog.

Description of Use: Storage of some input data settings and some output data for the last model runs.

Created by: "Prepare temporary data" subgroup under "Create the editable files."

<u>Updated by:</u> several subgroups in the "Samgods Model" application.

<u>Made by user choice:</u> No.

#### 3.4.1.3. Node\_labels

 $Scenario\_Tree \ SCENARIO\_SHORTNAME \ Outputo\_ \ SCENARIO\_SHORTNAME \ .mdb \ Node\_labels$ 

This table, Table 80, holds information about the nodes.

 Table 80 - Format of "Node\_labels" table.

| Field      | Description                                | Data Format | Example        |
|------------|--------------------------------------------|-------------|----------------|
| OBJECTID   | Counter                                    | Integer     | 1              |
| N          | Node number VY Numbering                   | Integer     | 1              |
| NORIG      | Node number Emme numbering                 | Integer     | 711400         |
| SCBSTANN   | SCBSTANN code                              | Integer     | 114            |
| ID_COUNTRY | Country code                               | Integer     | 1              |
| ID_REGION  | Region code                                | Integer     | 114            |
| MODE_N     | Mode for access to terminals               | Integer     | 0              |
| UI4        | User field (not used in the current model) | Integer     | 0              |
| х          | Coordinate x (SWEREF99_TM)                 | Integer     | 1620000        |
| Y          | Coordinate y (SWEREF99_TM)                 | Integer     | 6601000        |
|            |                                            |             |                |
| CENTRALL   | Description                                | String      | Upplands-Väsby |

<u>Visualizing Options</u>: Microsoft Access or Cube Database window (see Help>Cube Base>Database window), ArcCatalog.

<u>Description of Use:</u> Table with labels for each zone in the network. For reporting purposes and inside the model for mapping of data between Voyager and EMME node numbering systems.

<u>Created by:</u> "Data Preparation" subgroup under "Samgods Model > LOS calculation."

<u>Used by:</u> "Change matrix format" application.

Made by user choice: No.

# 3.4.1.4. ProprLink\_{SCENARIO\_SHORTNAME}

*Scenario\_Tree*{*SCENARIO\_SHORTNAME*}*Outputo\_{SCENARIO\_SHORTNAME}.mdbProprLink\_{SC ENARIO\_SHORTNAME}* 

This table, Table 81, holds information about the output proportional table.

#### Table 81 - Format of "ProprLink\_{SCENARIO\_SHORTNAME}" table.

| Field    | Description                                                                                                    | Data Format | Example |
|----------|----------------------------------------------------------------------------------------------------|-------------|---------|
| OBJECTID | Counter                                                                                                    | Integer     | 696     |
| А        | Start node                                                                                                    | Integer     | 2793    |
| В        | End node                                                                                                    | Integer     | 2794    |
| REGION   | SCBSTANN code                                                                                                    | Integer     | 136     |
| WEIGHT   | Proportion of the link within the SCBSTANN code (for<br>instance 100 means 100% of the link is in 136 SCBSTANN<br>code) | Double      | 100     |

<u>Software Required</u>: Microsoft Access or Cube Database window (see Help>Cube Base>Database window), ArcCatalog.

<u>Description of Use</u>: Table with all road and rail links that are distributed in different SCBSTANN areas. Each record gives the proportion of the length of the link part residing in each SCBSTANN area. The proportion is used to estimate tonne km and vehicle km statistics per region and county. (See reports #9, 16, 17 and 18).

<u>Used by:</u> "Reports per geographical aggregation" subgroup under "Samgods Model > Results > Results 1.0," "Samgods Model > Results RCM > Results1.0", "Create the new base" subgroup under "Handling scenario > Scenario Export" and "Create the scenario tables" subgroup under "Handling scenario > Scenario Export > Create the new scenario specific tables".

# 3.4.2. Network format in geodatabase

Here, the transports are presented in network format. The link tables are all identified by a link given in VY numbering. If not the network is does not contain the term Bid (or Bidir or similar, short for bidirectional) then the network is directed, otherwise it is aggregated to an undirected (bidirectional) network.

# 3.4.2.1. Load\_net\_Road\_0 and Load\_net\_Road\_RCM

 $Scenario\_Tree \ SCENARIO\_SHORTNAME \ Outputo\_ \ SCENARIO\_SHORTNAME \ .mdb \ Load\_net\_Road_o$ 

 $Scenario\_Tree \ SCENARIO\_SHORTNAME \ Outputo_{SCENARIO\_SHORTNAME}.mdb \ Load\_net\_Road_RCM$ 

The node table, Table 82, and the link table, Table 83, holds information about the transports per road link A-B.

| Field     | Description                                                                                 | Data<br>Format | Example          |
|-----------|---------------------------------------------------------------------------------------------|----------------|------------------|
| OBJECTID  | Counter                                                                                     | Integer        | 1                |
| SHAPE     | Feature class type (point)                                                                  | OLE Object     | Long Binary Data |
| Ν         | Node number in VY Numbering                                                                 | Integer        | 1                |
| X         | Coordinate x (SWEREF99_TM)                                                                  | Double         | 1620000          |
| Y         | Coordinate y (SWEREF99_TM)                                                                  | Double         | 6601000          |
| NORIG     | Original node number based on the combination of ID_Country,<br>ID_region and MODE_N values | Integer        | 711400           |
| SCBSTANN  | Scbstann code                                                                               | Integer        | 114              |
| ID_REGION | Region code                                                                                 | Integer        | 114              |
| MODE_N    | Code for allowed vehicles accessing the node                                                | Integer        | 0                |
| UI4       | User field (not used in the current model)                                                  | Double         | 0                |
| CENTRALL  | Node description in terms of location                                                       | String         | Upplands-Väsby   |

#### Table 82 - Format of "Load\_net\_Road\_0\_Node" and "Load\_net\_Road\_RCM\_Node" tables.

Table 83 - Format of "Load\_net\_Road\_0\_Link" and "Load\_net\_Road\_RCM\_Link" tables.

| Field        | Description                                                         | Data Format | Example          |
|--------------|---------------------------------------------------------------------|-------------|------------------|
| OBJECTID     | Counter                                                             | Integer     | 16               |
| SHAPE        | Feature class type (lane)                                           | OLE Object  | Long Binary Data |
| А            | Start node in VY Numbering                                          | Integer     | 16               |
| В            | End node in VY Numbering                                            | Integer     | 2813             |
| Shape_Length | Length based on distance between coordinates in meters              | Double      | 1359.1541        |
| MODESTR      | String with all the allowed modes                                   | String      | Xabc             |
| SPEED_1      | Vehicle speed in kms per hour for all vehicles except vehicles 102- | Double      | 50               |

| Field      | Description                                                                                         | Data Format | Example |
|------------|----------------------------------------------------------------------------------------------------|-------------|---------|
|            | 106 in Sweden                                                                                       |             |         |
| SPEED_2    | Vehicle speed in kms per hour for vehicles 102-106 in Sweden                                        | Double      | 50      |
| CATEGORY   | Link category                                                                                       | Integer     | 201     |
| FUNCTION   | Index for vdf function                                                                              | Double      | 61      |
| NLANES     | Number of lanes (may be a decimal number)                                                           | Double      | 1       |
| UL2        | Distance in kms. User link data in emme used to enable holding<br>link lengths longer than 999 kms. | Double      | 1.36    |
| UL3        | Capacity for vessels on sea (dwell tons)                                                            | Double      | 0       |
| ID_COUNTRY | Country code                                                                                        | Integer     | 1       |
| MODE_L     | Code for allowed vehicles on the link                                                               | Integer     | 1       |
| DISTANCE   | Distance in kms ( not equals to UL2)                                                                | Double      | 1.36    |
| SWEDEN     | Boolean variable indicating if the link is in Sweden                                                | Integer     | 1       |
| LGV3       | Yearly vehicle 101 flow (number of loaded vehicles)                                                 | Double      | 3       |
| LGV3T      | Yearly vehicle 101 tonne flow                                                                       | Double      | 2.1511  |
| LGV3E      | Yearly vehicle 101 flow (number of empty vehicles)(number of empty vehicles)                        | Double      | 0.5     |
| MGV16      | Yearly vehicle 102 flow (number of loaded vehicles) (number of loaded vehicles)                     | Double      | 0       |
| MGV16T     | Yearly vehicle 102 tonne flow                                                                       | Double      | 0       |
| MGV16E     | Yearly vehicle 102 flow (number of empty vehicles)(number of empty vehicles)                        | Double      | 0       |
| MGV24      | Yearly vehicle 103 flow (number of loaded vehicles) (number of loaded vehicles)                     | Double      | 0       |
| MGV24T     | Yearly vehicle 103 tonne flow                                                                       | Double      | 0       |
| MGV24E     | Yearly vehicle 103 flow (number of empty vehicles)(number of empty vehicles)                        | Double      | 0       |
| HGV40      | Yearly vehicle 104 flow (number of loaded vehicles) (number of loaded vehicles)                     | Double      | 0       |
| HGV40T     | Yearly vehicle 104 tonne flow                                                                       | Double      | 0       |
| HGV40E     | Yearly vehicle 104 flow (number of empty vehicles)(number of empty vehicles)                        | Double      | 0       |
| HGV60      | Yearly vehicle 105 flow (number of loaded vehicles) (number of loaded vehicles)                     | Double      | 0.17989 |
| HGV60T     | Yearly vehicle 105 tonne flow                                                                       | Double      | 0.8457  |
| HGV60E     | Yearly vehicle 105 flow (number of empty vehicles)(number of empty vehicles)                        | Double      | 0.50340 |

| Field      | Description                                                                                      | Data Format | Example |
|------------|--------------------------------------------------------------------------------------------------|-------------|---------|
| HGV74      | Yearly vehicle 106 flow (number of loaded vehicles) (number of loaded vehicles)                  | Double      | 0       |
| HGV74T     | Yearly vehicle 106 tonne flow                                                                    | Double      | 0       |
| HGV74E     | Yearly vehicle 106 flow (number of empty vehicles)(number of empty vehicles)                     | Double      | 0       |
| TOT_ROAD   | Yearly vehicle flow (number of loaded vehicles) (number of<br>loaded vehicles) for the road mode | Double      | 3.17989 |
| TOT_ROAD_T | Yearly tonne flow for the road mode                                                              | Double      | 2.9968  |
| TOT_ROAD_E | Yearly vehicle flow (number of empty vehicles)(number of empty vehicles) for the road mode       | Double      | 1.00340 |

<u>Visualizing Options:</u> Microsoft Access or Cube GIS window (see Help>Cube Base>GIS window), ArcCatalog, ArcMap.

<u>Description of Use:</u> Assigned network for the road mode for standard logistic module and Rail Capacity Management.

<u>Created by:</u> "Road Assignment" subgroup under "Samgods Model > Assignment" and "Road Assignment RCM" subgroup under "Samgods Model > RCM Assignment."

Used by: "Results" and "Results RCM" subgroups under "Samgods Model."

Made by user choice: No.

#### 3.4.2.2. Load\_net\_Rail\_0

Scenario\_Tree\{SCENARIO\_SHORTNAME}\Outputo\_{SCENARIO\_SHORTNAME}.mdb\Load\_net\_Rail\_\_0

The node table, Table 84, and the link table, Table 85, holds information about the transports per rail link A-B.

# Table 84 - Format of "Load\_net\_Rail\_0\_Node" table.

| Field     | Description                                      | Data Format | Example          |
|-----------|--------------------------------------------------|-------------|------------------|
| OBJECTID  | Counter                                          | Integer     | 1                |
| SHAPE     | Feature class type (point)                       | OLE Object  | Long Binary Data |
| Ν         | Node number in VY Numbering                      | Integer     | 1                |
| Х         | Coordinate x (SWEREF99_TM)                       | Double      | 1620000          |
|           |                                                  |             |                  |
| Y         | Coordinate y (SWEREF99_TM)                       | Double      | 6601000          |
|           |                                                  |             |                  |
| NORIG     | Original node number based on the combination of | Integer     | 711400           |
|           | ID_Country, ID_region and MODE_N values          |             |                  |
| SCBSTANN  | Scbstann code                                    | Integer     | 114              |
| ID_REGION | Region code                                      | Integer     | 114              |

| Field    | Description                                  | Data Format | Example        |
|----------|----------------------------------------------|-------------|----------------|
| MODE_N   | Code for allowed vehicles accessing the node | Integer     | MODE_N         |
| UI4      | User field (not used in the current model)   | Double      | 0              |
| CENTRALL | Node description in terms of location        | String      | Upplands-Väsby |

# Table 85 - Format of "Load\_net\_Rail\_0\_Link" table.

| Field        | Description                                                                                         | Data Format | Example          |
|--------------|----------------------------------------------------------------------------------------------------|-------------|------------------|
| OBJECTID     | Counter                                                                                             | Integer     | 1                |
| SHAPE        | Feature class type (Polyline)                                                                       | OLE Object  | Long Binary Data |
| А            | Start node in VY Numbering                                                                          | Integer     | 21               |
| В            | End node in VY Numbering                                                                            | Integer     | 2127             |
| Shape_Length | Length based on distance between coordinates in meters                                              | Double      | 206.1552         |
| MODESTR      | String with all the allowed modes                                                                   | String      | Xabc             |
| SPEED_1      | Speed in kms per hour for all modes except v102-106 in Sweden                                       | Double      | 50               |
| SPEED_2      | Speed in kms per hour for vehicle types v102-106 in Sweden                                          | Double      | 0                |
| CATEGORY     | Link category                                                                                       | Integer     | 211              |
| FUNCTION     | Index for vdf function                                                                              | Double      | 66               |
| NLANES       | Number of lanes (may be a decimal number)                                                           | Double      | 1                |
| UL2          | Distance in kms. User link data in emme used to enable holding<br>link lengths longer than 999 kms. | Double      | 1.36             |
| UL3          | Field for capacity constrains in Vanel canal (tonnes)                                               | Double      | 0                |
| TRAKBANDEL   | Trakbandel number for specific link                                                                 | Integer     | 1011             |
| ORIGINALCAP  | Capacity on rail links from Capacity table (number of trains per day)                               | Double      | 0                |
| ID_COUNTRY   | Country code                                                                                        | Integer     | 1                |
| MODE_L       | Code for allowed vehicles on the link                                                               | Integer     | 2                |
| SWEDEN       | Boolean variable indicating if the link is in Sweden                                                | Integer     | 1                |
| CLOSE_       | Flag 0/1 to treat vehicles 202/203                                                                  | Integer     | 0                |
| KOMBI        | Yearly vehicle 201 flow (number of loaded vehicles)                                                 | Double      | 0                |
| KOMBIT       | Yearly vehicle 201 tonne flow                                                                       | Double      | 0                |
| KOMBIE       | Yearly vehicle 201 flow (number of empty vehicles)                                                  | Double      | 0                |
| KOMXL        | Yearly vehicle 210 flow (number of loaded vehicles)                                                 | Double      | 0                |
| KOMXLT       | Yearly vehicle 210 tonne flow                                                                       | Double      | 0                |
| KOMXLE       | Yearly vehicle 210 flow (number of empty vehicles)                                                  | Double      | 0                |
| FS_TRAIN     | Yearly vehicle 202 flow (number of loaded vehicles)                                                 | Double      | 325.2379         |
| FS_TRAINT    | Yearly vehicle 202 tonne flow                                                                       | Double      | 166064.421875    |

| Field      | Description                                                       | Data Format | Example       |
|------------|-------------------------------------------------------------------|-------------|---------------|
| FS_TRAINE  | Yearly vehicle 202 flow (number of empty vehicles)                | Double      | 325.23791     |
| SYS22      | Yearly vehicle 204 flow (number of loaded vehicles)               | Double      | 0             |
| SYS22T     | Yearly vehicle 204 tonne flow                                     | Double      | 0             |
| SYS22E     | Yearly vehicle 204 flow (number of empty vehicles)                | Double      | 0             |
| SYS25      | Yearly vehicle 205 flow (number of loaded vehicles)               | Double      | 0             |
| SYS25T     | Yearly vehicle 205 tonne flow                                     | Double      | 0             |
| SYS25E     | Yearly vehicle 205 flow (number of empty vehicles)                | Double      | 0             |
| SYS30      | Yearly vehicle 206 flow (number of loaded vehicles)               | Double      | 0             |
| SYS30T     | Yearly vehicle 206 tonne flow                                     | Double      | 0             |
| SYS30E     | Yearly vehicle 206 flow (number of empty vehicles)                | Double      | 0             |
| SYSXL      | Yearly vehicle 211 flow (number of loaded vehicles)               | Double      | 0             |
| SYSXLT     | Yearly vehicle 211 tonne flow                                     | Double      | 0             |
| SYSXLE     | Yearly vehicle 211 flow (number of empty vehicles)                | Double      | 0             |
| WG550      | Yearly vehicle 207 flow (number of loaded vehicles)               | Double      | 33.71220      |
| WG550T     | Yearly vehicle 207 tonne flow                                     | Double      | 14486.2989    |
| WG550E     | Yearly vehicle 207 flow (number of empty vehicles)                | Double      | 130.22619     |
| WG750      | Yearly vehicle 208 flow (number of loaded vehicles)               | Double      | 0             |
| WG750T     | Yearly vehicle 208 tonne flow                                     | Double      | 0             |
| WG750E     | Yearly vehicle 208 flow (number of empty vehicles)                | Double      | 0.956900      |
| WG950      | Yearly vehicle 209 flow (number of loaded vehicles)               | Double      | 0             |
| WG950T     | Yearly vehicle 209 tonne flow                                     | Double      | 0             |
| WG950E     | Yearly vehicle 209 flow (number of empty vehicles)                | Double      | 36.2745       |
| WGEXL      | Yearly vehicle 212 flow (number of loaded vehicles)               | Double      | 0             |
| WGEXLT     | Yearly vehicle 212 tonne flow                                     | Double      | 0             |
| WGEXLE     | Yearly vehicle 212 flow (number of empty vehicles)                | Double      | 36.2745       |
| FEEDW      | Yearly vehicle 203 flow (number of loaded vehicles)               | Double      | 383.6697      |
| FEEDWT     | Yearly vehicle 203 tonne flow                                     | Double      | 166064.421875 |
| FEEDWE     | Yearly vehicle 203 flow (number of empty vehicles)                | Double      | 325.23791     |
| FEEDV      | Yearly vehicle 202 flow (number of loaded vehicles)               | Double      | 0             |
| FEEDVT     | Yearly vehicle 202 tonne flow                                     | Double      | 0             |
| FEEDVE     | Yearly vehicle 202 flow (number of empty vehicles)                | Double      | 0             |
| TOT_RAIL   | Yearly vehicle flow (number of loaded vehicles) for the rail mode | Double      | 417.3819391   |
| TOT_RAIL_T | Yearly tonne flow for the rail mode                               | Double      | 180550.71875  |

| Field      | Description                                                      | Data Format | Example    |
|------------|------------------------------------------------------------------|-------------|------------|
| TOT_RAIL_E | Yearly vehicle flow (number of empty vehicles) for the rail mode | Double      | 492.695495 |

<u>Visualizing Options</u>: Microsoft Access or Cube GIS window (see Help>Cube Base>GIS window), ArcCatalog, ArcMap.

Description of Use: Assigned network for the rail mode.

<u>Created by:</u> "Rail Assignment" subgroup under "Samgods Model > Assignment."

<u>Used by:</u> "Results" subgroup under "Samgods Model."

Made by user choice: No.

#### 3.4.2.3. Load\_net\_Sea\_0 and Load\_net\_Sea\_RCM

Scenario\_Tree\{SCENARIO\_SHORTNAME}\Outputo\_{SCENARIO\_SHORTNAME}.mdb\Load\_net\_Sea\_ 0

Scenario\_Tree\{SCENARIO\_SHORTNAME}\Outputo\_{SCENARIO\_SHORTNAME}.mdb\Load\_net\_Sea\_ RCM

The node table, Table 86, and the link table, Table 87, holds information about the transports per sea link A-B.

#### Table 86 - Format of "Load\_net\_Sea\_0\_Node" and "Load\_net\_Sea\_RCM\_Node" tables.

| Field     | Description                                                                              | Data Format | Example          |
|-----------|------------------------------------------------------------------------------------------|-------------|------------------|
| OBJECTID  | Counter                                                                                  | Integer     | 1                |
| SHAPE     | Feature class type (point)                                                               | OLE Object  | Long Binary Data |
| Ν         | Node number in VY Numbering                                                              | Integer     | 1                |
| Х         | Coordinate x (SWEREF99_TM)                                                               | Double      | 1620000          |
|           |                                                                                          |             |                  |
| Y         | Coordinate y (SWEREF99_TM)                                                               | Double      | 6601000          |
| NORIG     | Original node number based on the combination of ID_Country, ID_region and MODE_N values | Integer     | 711400           |
| SCBSTANN  | Scbstann code                                                                            | Integer     | 114              |
| ID_REGION | Region code                                                                              | Integer     | 114              |
| MODE_N    | Code for allowed vehicles accessing the node                                             | Integer     | 3                |
| UI4       | User field (not used in the current model)                                               | Double      | 0                |
| CENTRALL  | Node description in terms of location                                                    | String      | Upplands-Väsby   |

Table 87 - Format of "Load\_net\_Sea\_0\_Link" and "Load\_net\_Sea\_RCM\_Link" table.

| Field    | Description               | Data Format | Example          |
|----------|---------------------------|-------------|------------------|
| OBJECTID | Counter                   | Integer     | 1                |
| SHAPE    | Feature class type (lane) | OLE Object  | Long Binary Data |

| Field        | Description                                                                                         | Data Format | Example          |
|--------------|----------------------------------------------------------------------------------------------------|-------------|------------------|
| А            | Start node in VY Numbering                                                                          | Integer     | 41               |
| В            | End node in VY Numbering                                                                            | Integer     | 2407             |
| Shape_Length | Length based on distance between coordinates in meters                                              | Double      | 231.94827        |
| SPEED_1      | Speed in kms per hour for all modes except vehicle 102-106 in<br>Sweden                             | Double      | 9.3              |
| SPEED_2      | Speed in kms per hour for vehicle types vehicle 102-106 in<br>Sweden                                | Double      | 0                |
| CATEGORY     | Link category                                                                                       | Integer     | 221              |
| FUNCTION     | Index for vdf function                                                                              | Double      | 61               |
| NLANES       | Number of lanes (may be a decimal number)                                                           | Double      | 1                |
| UL2          | Distance in kms. User link data in emme used to enable holding<br>link lengths longer than 999 kms. | Double      | 1.36             |
| MODESTR      | String with all the allowed modes                                                                   | String      | Xabc             |
| ID_COUNTRY   | Country code                                                                                        | Integer     | 1                |
| MODE_L       | Code for allowed vehicles on the link                                                               | Integer     | 3                |
| CLOSED       | 0/1 flag to close links based on capacity saved in UL3 (applied to Kiel Canal)                      | Integer     | 0                |
| SWEDEN       | Boolean variable indicating if the link is in Sweden                                                | Integer     | 1                |
| CV5          | Yearly vehicle flow (number of loaded vehicles) for vehicle 301                                     | Double      | 1328.875         |
| CV5T         | Yearly tonne flows for vehicle 301                                                                  | Double      | 1576008.0087     |
| CV5E         | Yearly flow (number of empty vehicles) for vehicle 301                                              | Double      | 494.89151        |
| CV16         | Yearly vehicle flow (number of loaded vehicles) for vehicle 302                                     | Double      | 0.48649999499322 |
| CV16T        | Yearly tonne flows for vehicle 302                                                                  | Double      | 1897.0262        |
| CV16E        | Yearly flow (number of empty vehicles) for vehicle 302                                              | Double      | 92.2993011474609 |
| CV27         | Yearly vehicle flow (number of loaded vehicles) for vehicle 303                                     | Double      | 0.0064           |
| CV27T        | Yearly tonne flows for vehicle 303                                                                  | Double      | 41.8562          |
| CV27E        | Yearly flow (number of empty vehicles) for vehicle 303                                              | Double      | 59.1561012268066 |
| CV100        | Yearly vehicle flow (number of loaded vehicles) for vehicle 304                                     | Double      | 0                |
| CV100T       | Yearly tonne flows for vehicle 304                                                                  | Double      | 0                |
| CV100E       | Yearly flow (number of empty vehicles) for vehicle 304                                              | Double      | 0.04459999874234 |
| OV1          | Yearly vehicle flow (number of loaded vehicles) for vehicle 305                                     | Double      | 0.522            |
| OV1T         | Yearly tonne flows for vehicle 305                                                                  | Double      | 104.5458         |
| OV1E         | Yearly flow (number of empty vehicles) for vehicle 305                                              | Double      | 0.07059999555349 |
| OV2          | Yearly vehicle flow (number of loaded vehicles) for vehicle 306                                     | Double      | 0                |
| OV2T         | Yearly tonne flows for vehicle 306                                                                  | Double      | 0                |

| Field  | Description                                                     | Data Format | Example          |
|--------|-----------------------------------------------------------------|-------------|------------------|
| OV2E   | Yearly flow (number of empty vehicles) for vehicle 306          | Double      | 0                |
| OV3    | Yearly vehicle flow (number of loaded vehicles) for vehicle 307 | Double      | 53.4078979492188 |
| OV3T   | Yearly tonne flows for vehicle 307                              | Double      | 46724.79296875   |
| OV3E   | Yearly flow (number of empty vehicles) for vehicle 307          | Double      | 849.075988769531 |
| OV5    | Yearly vehicle flow (number of loaded vehicles) for vehicle 308 | Double      | 13.5809001922607 |
| OV5T   | Yearly tonne flows for vehicle 308                              | Double      | 16943.318359375  |
| OV5E   | Yearly flow (number of empty vehicles) for vehicle 308          | Double      | 170.317993164062 |
| OV10   | Yearly vehicle flow (number of loaded vehicles) for vehicle 309 | Double      | 48.0507011413574 |
| OV10T  | Yearly tonne flows for vehicle 309                              | Double      | 120034.1796875   |
| OV10E  | Yearly flow (number of empty vehicles) for vehicle 309          | Double      | 98.8669967651367 |
| OV20   | Yearly vehicle flow (number of loaded vehicles) for vehicle 310 | Double      | 8.51709938049316 |
| OV20T  | Yearly tonne flows for vehicle 310                              | Double      | 42584.1484375    |
| OV20E  | Yearly flow (number of empty vehicles) for vehicle 310          | Double      | 34.8592987060547 |
| OV40   | Yearly vehicle flow (number of loaded vehicles) for vehicle 311 | Double      | 2.90810012817383 |
| OV40T  | Yearly tonne flows for vehicle 311                              | Double      | 29069.599609375  |
| OV40E  | Yearly flow (number of empty vehicles) for vehicle 311          | Double      | 0.25110000371933 |
| OV80   | Yearly vehicle flow (number of loaded vehicles) for vehicle 312 | Double      |                  |
| OV80T  | Yearly tonne flows for vehicle 312                              | Double      | 17966.50390625   |
| OV80E  | Yearly flow (number of empty vehicles) for vehicle 312          | Double      | 0.11080000549555 |
| OV100  | Yearly vehicle flow (number of loaded vehicles) for vehicle 313 | Double      | 0                |
| OV100T | Yearly tonne flows for vehicle 313                              | Double      | 0                |
| OV100E | Yearly flow (number of empty vehicles) for vehicle 313          | Double      | 0                |
| OV250  | Yearly vehicle flow (number of loaded vehicles) for vehicle 314 | Double      | 0                |
| OV250T | Yearly tonne flows for vehicle 314                              | Double      | 0                |
| OV250E | Yearly flow (number of empty vehicles) for vehicle 314          | Double      | 0                |
| RO3    | Yearly vehicle flow (number of loaded vehicles) for vehicle 315 | Double      | 71.7285995483398 |
| RO3T   | Yearly tonne flows for vehicle 315                              | Double      | 57497.5703125    |
| RO3E   | Yearly flow (number of empty vehicles) for vehicle 315          | Double      | 54.013599395752  |
| RO6    | Yearly vehicle flow (number of loaded vehicles) for vehicle 316 | Double      | 0                |
| RO6T   | Yearly tonne flows for vehicle 316                              | Double      | 0                |
| RO6E   | Yearly flow (number of empty vehicles) for vehicle 316          | Double      | 0                |
| RO10   | Yearly vehicle flow (number of loaded vehicles) for vehicle 317 | Double      | 0                |
| RO10T  | Yearly tonne flows for vehicle 317                              | Double      | 0                |

| Field     | Description                                                     | Data Format | Example          |
|-----------|-----------------------------------------------------------------|-------------|------------------|
| RO10E     | Yearly flow (number of empty vehicles) for vehicle 317          | Double      | 0                |
| ROF2      | Yearly vehicle flow (number of loaded vehicles) for vehicle 318 | Double      | 0                |
| ROF2T     | Yearly tonne flows for vehicle 318                              | Double      | 0                |
| ROF2E     | Yearly flow (number of empty vehicles) for vehicle 318          | Double      | 0                |
| ROF5      | Yearly vehicle flow (number of loaded vehicles) for vehicle 319 | Double      | 0                |
| ROF5T     | Yearly tonne flows for vehicle 319                              | Double      | 0                |
| ROF5E     | Yearly flow (number of empty vehicles) for vehicle 319          | Double      | 0                |
| ROF7      | Yearly vehicle flow (number of loaded vehicles) for vehicle 320 | Double      | 0                |
| ROF7T     | Yearly tonne flows for vehicle 320                              | Double      | 0                |
| ROF7E     | Yearly flow (number of empty vehicles) for vehicle 320          | Double      | 0                |
| RAF5      | Yearly vehicle flow (number of loaded vehicles) for vehicle 321 | Double      | 0                |
| RAF5T     | Yearly tonne flows for vehicle 321                              | Double      | 0                |
| RAF5E     | Yearly flow (number of empty vehicles) for vehicle 321          | Double      | 0                |
| INW       | Yearly vehicle flow (number of loaded vehicles) for vehicle 322 | Double      | 0                |
| INWT      | Yearly tonne flows for vehicle 322                              | Double      | 0                |
| INWE      | Yearly flow (number of empty vehicles) for vehicle 322          | Double      | 0                |
| TOT_SEA   | Yearly vehicle flow (number of loaded vehicles) for mode sea    | Double      | 1528.982421875   |
| TOT_SEA_T | Yearly tonne flows for mode sea                                 | Double      | 1908871.55018125 |
| TOT_SEA_E | Yearly flow (number of empty vehicles) for mode sea             | Double      | 1853.9580078125  |

<u>Visualizing Options:</u> Microsoft Access or Cube GIS window (see Help>Cube Base>GIS window), ArcCatalog, ArcMap.

Description of Use: Assigned network for the sea mode

<u>Created by:</u> "Sea Assignment" subgroup under "Samgods Model > Assignment" and "Sea Assignment RCM" subgroup under "Samgods Model > RCM Assignment."

<u>Used by:</u> "Results" and "Results RCM" subgroups under "Samgods Model".

Made by user choice: No.

3.4.2.4. Load\_net\_Air\_0 and Load\_net\_Air\_RCM

Scenario\_Tree\{SCENARIO\_SHORTNAME}\Outputo\_{SCENARIO\_SHORTNAME}.mdb\Load\_net\_Air\_ 0

Scenario\_Tree\{SCENARIO\_SHORTNAME}\Outputo\_{SCENARIO\_SHORTNAME}.mdb\Load\_net\_Air\_ RCM

The node table, Table 88, and the link table, Table 89, holds information about the transports per air link A-B.

Table 88 - Format of "Load\_net\_Air\_0\_Node" and "Load\_net\_Air\_RCM\_Node" tables.

| Field     | Description                                      | Data Format | Example          |
|-----------|--------------------------------------------------|-------------|------------------|
| OBJECTID  | Counter                                          | Integer     | 1                |
| SHAPE     | Feature class type (point)                       | OLE Object  | Long Binary Data |
| Ν         | Node number in VY Numbering                      | Integer     | 1                |
| Х         | Coordinate x(SWEREF99_TM)                        | Double      | 1620000          |
|           |                                                  |             |                  |
| Y         | Coordinate y (SWEREF99_TM)                       | Double      | 6601000          |
|           |                                                  |             |                  |
| NORIG     | Original node number based on the combination of | Integer     | 711400           |
|           | ID_Country, ID_region and MODE_N values          |             |                  |
| SCBSTANN  | Scbstann code                                    | Integer     | 114              |
| ID_REGION | Region code                                      | Integer     | 114              |
| MODE_N    | Code for allowed vehicles accessing the node     | Integer     | MODE_N           |
| UI4       | User field (not used in the current model)       | Double      | 0                |
| CENTRALL  | Node description in terms of location            | String      | Upplands-Väsby   |

Table 89 - Format of "Load\_net\_Air\_0\_Link" and "Load\_net\_Air\_RCM\_Link" tables.

| Field        | Description                                                                                      | Data Format | Example          |
|--------------|--------------------------------------------------------------------------------------------------|-------------|------------------|
| OBJECTID     | Counter                                                                                          | Integer     | 1                |
| SHAPE        | Feature class type (lane)                                                                        | OLE Object  | Long Binary Data |
| А            | Start node in VY Numbering                                                                       | Integer     | 62               |
| В            | End node in VY Numbering                                                                         | Integer     | 2356             |
| Shape_Length | Length based on distance between coordinates in meters                                           | Double      | 476.759897627719 |
| SPEED_1      | Speed in kms per hour for all modes except v102-106 in Sweden                                    | Double      | 600              |
| SPEED_2      | Speed in kms per hour for vehicle types v102-106 in Sweden                                       | Double      | 0                |
| CATEGORY     | Link category                                                                                    | Integer     | 241              |
| FUNCTION     | Index for vdf function                                                                           | Double      | 61               |
| NLANES       | Number of lanes (may be a decimal number)                                                        | Double      | 1                |
| UL2          | Distance in kms. User link data in emme used to enable holding link lengths longer than 999 kms. | Double      | 1.36             |
| MODESTR      | String with all the allowed modes                                                                | String      | Xabc             |
| ID_COUNTRY   | Country code                                                                                     | Integer     | 1                |
| MODE_L       | Code for allowed vehicles on the link                                                            | Integer     | 5                |
| SWEDEN       | Boolean variable indicating if the link is in Sweden                                             | Integer     | 1                |
| FLYG         | Yearly vehicle flow (number of loaded vehicles) for vehicle 401                                  | Double      | 0                |
| FLYGT        | Yearly tonne flows for vehicle 401                                                               | Double      | 0                |

| Field | Description                                            | Data Format | Example |
|-------|--------------------------------------------------------|-------------|---------|
| FLYGE | Yearly flow (number of empty vehicles) for vehicle 401 | Double      | 0       |

<u>Visualizing Options:</u> Microsoft Access or Cube GIS window (see Help>Cube Base>GIS window), ArcCatalog, ArcMap.

Description of Use: Assigned network for the air mode.

<u>Created by:</u> "Sea Assignment" subgroup under "Samgods Model > Assignment" and "Sea Assignment RCM" subgroup under "Samgods Model > RCM Assignment".

<u>Used by:</u> "Results" and "Results RCM" subgroup under "Samgods Model".

Made by user choice: No.

#### 3.4.2.5. Loaded\_net\_0

Scenario\_Tree\{SCENARIO\_SHORTNAME}\Outputo\_{SCENARIO\_SHORTNAME}.mdb\Loaded\_net\_0

The node table, Table 90, and the link table, Table 91, holds information about the transports per link A-B for the full network.

| Field          | Description                                           | Data Format | Example          |
|----------------|-------------------------------------------------------|-------------|------------------|
| OBJECTID       | Counter                                               | Integer     | 1                |
| SHAPE          | Feature class type (point)                            | OLE Object  | Long Binary Data |
| Ν              | Node number in VY Numbering                           | Integer     | 1                |
| Х              | Coordinate x (SWEREF99_TM)                            | Double      | 1620000          |
|                |                                                       |             |                  |
| Y              | Coordinate y (SWEREF99_TM)                            | Double      | 6601000          |
|                |                                                       |             |                  |
| NORIG          | Original node number based on the combination of      | Integer     | 711400           |
|                | ID_Country, ID_region and MODE_N values               |             |                  |
| SCBSTANN       | Scbstann code                                         | Integer     | 114              |
| ID_REGION      | Region code                                           | Integer     | 114              |
| MODE_N         | Code for allowed vehicles accessing the node          | Integer     | MODE_N           |
| UI4            | User field (not used in the current model)            | Double      | 0                |
| CENTRALL       | Node description in terms of location                 | String      | Upplands-Väsby   |
| GEOMETRYSOURCE | Number representing to which network the node belongs | Double      | 4                |
|                | (1-Road 2-Rail 3_sea 4-Air)                           |             |                  |

#### Table 90 - Format of "Loaded\_net\_0\_Node" table.

Table 91 - Format of "Loaded\_net\_0\_Link" table.

| Field    | Description                   | Data Format | Example          |
|----------|-------------------------------|-------------|------------------|
| OBJECTID | Counter                       | Integer     | 40               |
| SHAPE    | Feature class type (polyline) | OLE Object  | Long Binary Data |

| Field        | Description                                                                                         | Data Format | Example          |
|--------------|----------------------------------------------------------------------------------------------------|-------------|------------------|
| А            | Start node in VY Numbering                                                                          | Integer     | 36               |
| В            | End node in VY Numbering                                                                            | Integer     | 2791             |
| Shape_Length | Length based on distance between coordinates in meters                                              | Double      | 325.729949474258 |
| SPEED_1      | Speed in kms per hour for all modes except v102-106 in Sweden                                       | Double      | 50               |
| SPEED_2      | Speed in kms per hour for vehicle types v102-106 in Sweden                                          | Double      | 50               |
| CATEGORY     | Link category                                                                                       | Integer     | 201              |
| FUNCTION     | Index for vdf function                                                                              | Double      | 61               |
| NLANES       | Number of lanes (may be a decimal number)                                                           | Double      | 1                |
| UL2          | Distance in kms. User link data in emme used to enable holding<br>link lengths longer than 999 kms. | Double      | 1.36             |
| UL3          | Capacity for vessels on sea (dwell tons)                                                            | Double      | 0                |
| MODESTR      | String with all the allowed modes                                                                   | String      | Xabc             |
| DISTANCE     | Distance in kms ( not equals to UL2)                                                                | Double      | 1.36             |
| ID_COUNTRY   | Country code                                                                                        | Integer     | 1                |
| MODE_L       | Code for allowed vehicles on the link                                                               | Integer     | 1                |
| CLOSED       | Flag 0/1 for Sea assignment to close links where Vessel capacity > UL3                              | Integer     | 0                |
| CLOSE_       | Flag 0/1 for rail assignment to close links where train type 202 or 203 is not allowed              | Integer     | 0                |
| SWEDEN       | Boolean variable indicating if the link is in Sweden                                                | Integer     | 1                |
| ORIGINALCAP  | Original capacity in bidirectional number of trains per day (from 3.2.3.8 Rail_Capacity_Base2019)   | Double      | 0                |
| LGV3         | Yearly vehicle flow (number of loaded vehicles) for vehicle 101                                     | Double      | 0                |
| LGV3T        | Yearly tonne flows for vehicle 101                                                                  | Double      | 0                |
| LGV3E        | Yearly flow (number of empty vehicles) for vehicle 101                                              | Double      | 0                |
| MGV16        | Yearly vehicle flow (number of loaded vehicles) for vehicle 102                                     | Double      | 0                |
| MGV16T       | Yearly tonne flows for vehicle 102                                                                  | Double      | 0                |
| MGV16E       | Yearly flow (number of empty vehicles) for vehicle 102                                              | Double      | 0                |
| MGV24        | Yearly vehicle flow (number of loaded vehicles) for vehicle 103                                     | Double      | 0                |
| MGV24T       | Yearly tonne flows for vehicle 103                                                                  | Double      | 0                |
| MGV24E       | Yearly flow (number of empty vehicles) for vehicle 103                                              | Double      | 0                |
| HGV40        | Yearly vehicle flow (number of loaded vehicles) for vehicle 104                                     | Double      | 0                |
| HGV40T       | Yearly tonne flows for vehicle 104                                                                  | Double      | 0                |
| HGV40E       | Yearly flow (number of empty vehicles) for vehicle 104                                              | Double      | 0                |
| HGV60        | Yearly vehicle flow (number of loaded vehicles) for vehicle 105                                     | Double      | 0                |

| Field      | Description                                                     | Data Format | Example       |
|------------|-----------------------------------------------------------------|-------------|---------------|
| HGV60T     | Yearly tonne flows for vehicle 105                              | Double      | 0             |
| HGV60E     | Yearly flow (number of empty vehicles) for vehicle 105          | Double      | 0             |
| HGV74      | Yearly vehicle flow (number of loaded vehicles) for vehicle 106 | Double      | 0             |
| HGV74E     | Yearly tonne flows for vehicle 106                              | Double      | 0             |
| HGV74T     | Yearly flow (number of empty vehicles) for vehicle 106          | Double      | 0             |
| TOT_ROAD   | Yearly vehicle flow (number of loaded vehicles) for mode road   | Double      | 0             |
| TOT_ROAD_T | Yearly tonne flows for mode road                                | Double      | 0             |
| TOT_ROAD_E | Yearly flow (number of empty vehicles) for mode road            | Double      | 0             |
| KOMBI      | Yearly vehicle 201 flow (number of loaded vehicles)             | Double      | 0             |
| KOMBIT     | Yearly vehicle 201 tonne flow                                   | Double      | 0             |
| KOMBIE     | Yearly vehicle 201 flow (number of empty vehicles)              | Double      | 0             |
| KOMXL      | Yearly vehicle 210 flow (number of loaded vehicles)             | Double      | 0             |
| KOMXLT     | Yearly vehicle 210 tonne flow                                   | Double      | 0             |
| KOMXLE     | Yearly vehicle 210 flow (number of empty vehicles)              | Double      | 0             |
| FS_TRAIN   | Yearly vehicle 202 flow (number of loaded vehicles)             | Double      | 325.2379      |
| FS_TRAINT  | Yearly vehicle 202 tonne flow                                   | Double      | 166064.421875 |
| FS_TRAINE  | Yearly vehicle 202 flow (number of empty vehicles)              | Double      | 325.23791     |
| SYS22      | Yearly vehicle 204 flow (number of loaded vehicles)             | Double      | 0             |
| SYS22T     | Yearly vehicle 204 tonne flow                                   | Double      | 0             |
| SYS22E     | Yearly vehicle 204 flow (number of empty vehicles)              | Double      | 0             |
| SYS25      | Yearly vehicle 205 flow (number of loaded vehicles)             | Double      | 0             |
| SYS25T     | Yearly vehicle 205 tonne flow                                   | Double      | 0             |
| SYS25E     | Yearly vehicle 205 flow (number of empty vehicles)              | Double      | 0             |
| SYS30      | Yearly vehicle 206 flow (number of loaded vehicles)             | Double      | 0             |
| SYS30T     | Yearly vehicle 206 tonne flow                                   | Double      | 0             |
| SYS30E     | Yearly vehicle 206 flow (number of empty vehicles)              | Double      | 0             |
| SYSXL      | Yearly vehicle 211 flow (number of loaded vehicles)             | Double      | 0             |
| SYSXLT     | Yearly vehicle 211 tonne flow                                   | Double      | 0             |
| SYSXLE     | Yearly vehicle 211 flow (number of empty vehicles)              | Double      | 0             |
| WG550      | Yearly vehicle 207 flow (number of loaded vehicles)             | Double      | 33.71220      |
| WG550T     | Yearly vehicle 207 tonne flow                                   | Double      | 14486.2989    |
| WG550E     | Yearly vehicle 207 flow (number of empty vehicles)              | Double      | 130.22619     |
| WG750      | Yearly vehicle 208 flow (number of loaded vehicles)             | Double      | 0             |

| Field      | Description                                                       | Data Format | Example       |
|------------|-------------------------------------------------------------------|-------------|---------------|
| WG750T     | Yearly vehicle 208 tonne flow                                     | Double      | 0             |
| WG750E     | Yearly vehicle 208 flow (number of empty vehicles)                | Double      | 0.956900      |
| WG950      | Yearly vehicle 209 flow (number of loaded vehicles)               | Double      | 0             |
| WG950T     | Yearly vehicle 209 tonne flow                                     | Double      | 0             |
| WG950E     | Yearly vehicle 209 flow (number of empty vehicles)                | Double      | 36.2745       |
| WGEXL      | Yearly vehicle 212 flow (number of loaded vehicles)               | Double      | 0             |
| WGEXLT     | Yearly vehicle 212 tonne flow                                     | Double      | 0             |
| WGEXLE     | Yearly vehicle 212 flow (number of empty vehicles)                | Double      | 36.2745       |
| FEEDW      | Yearly vehicle 203 flow (number of loaded vehicles)               | Double      | 383.6697      |
| FEEDWT     | Yearly vehicle 203 tonne flow                                     | Double      | 166064.421875 |
| FEEDWE     | Yearly vehicle 203 flow (number of empty vehicles)                | Double      | 325.23791     |
| FEEDV      | Yearly vehicle 202 flow (number of loaded vehicles)               | Double      | 0             |
| FEEDVT     | Yearly vehicle 202 tonne flow                                     | Double      | 0             |
| FEEDVE     | Yearly vehicle 202 flow (number of empty vehicles)                | Double      | 0             |
| TOT_RAIL   | Yearly vehicle flow (number of loaded vehicles) for the rail mode | Double      | 417.3819391   |
| TOT_RAIL_T | Yearly tonne flow for the rail mode                               | Double      | 180550.71875  |
| TOT_RAIL_E | Yearly vehicle flow (number of empty vehicles) for the rail mode  | Double      | 492.695495    |
| CV5        | Yearly vehicle flow (number of loaded vehicles) for vehicle 301   | Double      | 0             |
| CV5T       | Yearly tonne flows for vehicle 301                                | Double      | 0             |
| CV5E       | Yearly flow (number of empty vehicles) for vehicle 301            | Double      | 0             |
| CV16       | Yearly vehicle flow (number of loaded vehicles) for vehicle 302   | Double      | 0             |
| CV16T      | Yearly tonne flows for vehicle 302                                | Double      | 0             |
| CV16E      | Yearly flow (number of empty vehicles) for vehicle 302            | Double      | 0             |
| CV27       | Yearly vehicle flow (number of loaded vehicles) for vehicle 303   | Double      | 0             |
| CV27T      | Yearly tonne flows for vehicle 303                                | Double      | 0             |
| CV27E      | Yearly flow (number of empty vehicles) for vehicle 303            | Double      | 0             |
| CV100      | Yearly vehicle flow (number of loaded vehicles) for vehicle 304   | Double      | 0             |
| CV100T     | Yearly tonne flows for vehicle 304                                | Double      | 0             |
| CV100E     | Yearly flow (number of empty vehicles) for vehicle 304            | Double      | 0             |
| OV1        | Yearly vehicle flow (number of loaded vehicles) for vehicle 305   | Double      | 0             |
| OV1T       | Yearly tonne flows for vehicle 305                                | Double      | 0             |
| OV1E       | Yearly flow (number of empty vehicles) for vehicle 305            | Double      | 0             |
| OV2        | Yearly vehicle flow (number of loaded vehicles) for vehicle 306   | Double      | 0             |

| Field  | Description                                                     | Data Format | Example |
|--------|-----------------------------------------------------------------|-------------|---------|
| OV2T   | Yearly tonne flows for vehicle 306                              | Double      | 0       |
| OV2E   | Yearly flow (number of empty vehicles) for vehicle 306          | Double      | 0       |
| OV3    | Yearly vehicle flow (number of loaded vehicles) for vehicle 307 | Double      | 0       |
| OV3T   | Yearly tonne flows for vehicle 307                              | Double      | 0       |
| OV3E   | Yearly flow (number of empty vehicles) for vehicle 307          | Double      | 0       |
| OV5    | Yearly vehicle flow (number of loaded vehicles) for vehicle 308 | Double      | 0       |
| OV5T   | Yearly tonne flows for vehicle 308                              | Double      | 0       |
| OV5E   | Yearly flow (number of empty vehicles) for vehicle 308          | Double      | 0       |
| OV10   | Yearly vehicle flow (number of loaded vehicles) for vehicle 309 | Double      | 0       |
| OV10T  | Yearly tonne flows for vehicle 309                              | Double      | 0       |
| OV10E  | Yearly flow (number of empty vehicles) for vehicle 309          | Double      | 0       |
| OV20   | Yearly vehicle flow (number of loaded vehicles) for vehicle 310 | Double      | 0       |
| OV20T  | Yearly tonne flows for vehicle 310                              | Double      | 0       |
| OV20E  | Yearly flow (number of empty vehicles) for vehicle 310          | Double      | 0       |
| OV40   | Yearly vehicle flow (number of loaded vehicles) for vehicle 311 | Double      | 0       |
| OV40T  | Yearly tonne flows for vehicle 311                              | Double      | 0       |
| OV40E  | Yearly flow (number of empty vehicles) for vehicle 311          | Double      | 0       |
| OV80   | Yearly vehicle flow (number of loaded vehicles) for vehicle 312 | Double      | 0       |
| OV80T  | Yearly tonne flows for vehicle 312                              | Double      | 0       |
| OV80E  | Yearly flow (number of empty vehicles) for vehicle 312          | Double      | 0       |
| OV100  | Yearly vehicle flow (number of loaded vehicles) for vehicle 313 | Double      | 0       |
| OV100T | Yearly tonne flows for vehicle 313                              | Double      | 0       |
| OV100E | Yearly flow (number of empty vehicles) for vehicle 313          | Double      | 0       |
| OV250  | Yearly vehicle flow (number of loaded vehicles) for vehicle 314 | Double      | 0       |
| OV250T | Yearly tonne flows for vehicle 314                              | Double      | 0       |
| OV250E | Yearly flow (number of empty vehicles) for vehicle 314          | Double      | 0       |
| RO3    | Yearly vehicle flow (number of loaded vehicles) for vehicle 315 | Double      | 0       |
| RO3T   | Yearly tonne flows for vehicle 315                              | Double      | 0       |
| RO3E   | Yearly flow (number of empty vehicles) for vehicle 315          | Double      | 0       |
| RO6    | Yearly vehicle flow (number of loaded vehicles) for vehicle 316 | Double      | 0       |
| RO6T   | Yearly tonne flows for vehicle 316                              | Double      | 0       |
| RO6E   | Yearly flow (number of empty vehicles) for vehicle 316          | Double      | 0       |
| RO10   | Yearly vehicle flow (number of loaded vehicles) for vehicle 317 | Double      | 0       |

| Field              | Description                                                                          | Data Format | Example |
|--------------------|--------------------------------------------------------------------------------------|-------------|---------|
| RO10T              | Yearly tonne flows for vehicle 317                                                   | Double      | 0       |
| RO10E              | Yearly flow (number of empty vehicles) for vehicle 317                               | Double      | 0       |
| ROF2               | Yearly vehicle flow (number of loaded vehicles) for vehicle 318                      | Double      | 0       |
| ROF2T              | Yearly tonne flows for vehicle 318                                                   | Double      | 0       |
| ROF2E              | Yearly flow (number of empty vehicles) for vehicle 318                               | Double      | 0       |
| ROF5               | Yearly vehicle flow (number of loaded vehicles) for vehicle 319                      | Double      | 0       |
| ROF5T              | Yearly tonne flows for vehicle 319                                                   | Double      | 0       |
| ROF5E              | Yearly flow (number of empty vehicles) for vehicle 319                               | Double      | 0       |
| ROF7               | Yearly vehicle flow (number of loaded vehicles) for vehicle 320                      | Double      | 0       |
| ROF7T              | Yearly tonne flows for vehicle 320                                                   | Double      | 0       |
| ROF7E              | Yearly flow (number of empty vehicles) for vehicle 320                               | Double      | 0       |
| RAF5               | Yearly vehicle flow (number of loaded vehicles) for vehicle 321                      | Double      | 0       |
| RAF5T              | Yearly tonne flows for vehicle 321                                                   | Double      | 0       |
| RAF5E              | Yearly flow (number of empty vehicles) for vehicle 321                               | Double      | 0       |
| INW                | Yearly vehicle flow (number of loaded vehicles) for vehicle 322                      | Double      | 0       |
| INWT               | Yearly tonne flows for vehicle 322                                                   | Double      | 0       |
| INWE               | Yearly flow (number of empty vehicles) for vehicle 322                               | Double      | 0       |
| TOT_SEA            | Yearly vehicle flow (number of loaded vehicles) for mode sea                         | Double      | 0       |
| TOT_SEA_T          | Yearly tonne flows for mode sea                                                      | Double      | 0       |
| TOT_SEA_E          | Yearly flow (number of empty vehicles) for mode sea                                  | Double      | 0       |
| FKYG               | Yearly vehicle flow (number of loaded vehicles) for vehicle 401                      | Double      | 0       |
| FKYGT              | Yearly tonne flows for vehicle 401                                                   | Double      | 0       |
| FKYGE              | Yearly flow (number of empty vehicles) for vehicle 401                               | Double      | 0       |
| VOLTO              | Yearly vehicle flow (number of loaded vehicles) for all modes                        | Double      | 0       |
| TONTO              | Yearly tonne flows for all modes                                                     | Double      | 0       |
| EMPTOE             | Yearly flow (number of empty vehicles) for all modes                                 | Double      | 0       |
| GEOMETRYSOUR<br>CE | Number representing to which network the link belongs (1-Road<br>2-Rail 3_sea 4-Air) | Double      | 4       |
| TRAKBANDEL         | Trakbandel code for specific link                                                    | Integer     | 1110    |

Visualizing Options: Microsoft Access or Cube GIS window (see Help>Cube Base>GIS window), ArcCatalog.

Description of Use: Assigned network for all modes. It is the merge of each mode network

 $(Loaded\_net\_road\_o, Loaded\_net\_rail\_o, Loaded\_net\_sea\_o, Loaded\_net\_air)\_o.$ 

Created by: "Results" subgroup under "Samgods Model".

Used by: "Data Preparation LP" subgroup under "Samgods Model\Rail Capacity Management".

# Made by user choice: No.

# 3.4.2.6. Loaded\_Bid\_0 and Loaded\_Bid\_RCM

 $Scenario\_Tree \ SCENARIO\_SHORTNAME \ Outputo\_ \ SCENARIO\_SHORTNAME \ .mdb \ Loaded\_Bid\_o$ 

Scenario\_Tree\{SCENARIO\_SHORTNAME}\Outputo\_{SCENARIO\_SHORTNAME}.mdb\Loaded\_Bid\_R CM

The node table, Table 92, and the link table, Table 93, holds information about the transports per (undirected, bidirectional) link A-B.

| Field     | Description                                      | Data Format | Example          |
|-----------|--------------------------------------------------|-------------|------------------|
| OBJECTID  | Counter                                          | Integer     | 1                |
| SHAPE     | Feature class type (point)                       | OLE Object  | Long Binary Data |
| Ν         | Node number in VY Numbering                      | Integer     | 1                |
| Х         | Coordinate x (SWEREF99_TM)                       | Double      | 1620000          |
|           |                                                  |             |                  |
| Y         | Coordinate y (SWEREF99_TM)                       | Double      | 6601000          |
|           |                                                  |             |                  |
| NORIG     | Original node number based on the combination of | Integer     | 711400           |
|           | ID_Country, ID_region and MODE_N values          |             |                  |
| SCBSTANN  | Scbstann code                                    | Integer     | 114              |
| ID_REGION | Region code                                      | Integer     | 114              |
| MODE_N    | Code for allowed vehicles accessing the node     | Integer     | MODE_N           |
| UI4       | User field (not used in the current model)       | Double      | 0                |
| CENTRALL  | Node description in terms of location            | String      | Upplands-Väsby   |

#### Table 92 - Format of "Loaded\_Bid\_0\_Node" and "Loaded\_Bid\_RCM\_Node" tables.

Table 93 - Format of "Loaded\_Bid\_0\_Link" and "Loaded\_Bid\_RCM\_Link" table.

| Field        | Description                                                                                         | Data Format | Example          |
|--------------|----------------------------------------------------------------------------------------------------|-------------|------------------|
| OBJECTID     | Counter                                                                                             | Integer     | 1                |
| SHAPE        | Feature class type (Polyline                                                                        | OLE Object  | Long Binary Data |
| А            | Start node in VY Numbering                                                                          | Integer     | 1                |
| В            | End node in VY Numbering                                                                            | Integer     | 2659             |
| Shape_Length | Length based on distance between coordinates in meters                                              | Double      | 230.867927616822 |
| CATEGORY     | Link category                                                                                       | Integer     | 110              |
| FUNCTION     | Index for vdf function                                                                              | Double      | 61               |
| NLANES       | Number of lanes (may be a decimal number)                                                           | Double      | 1                |
| UL2          | Distance in kms. User link data in emme used to enable holding<br>link lengths longer than 999 kms. | Double      | 1.36             |

| ID_COUNTRY         | Country code                                              | Integer | 1    |
|--------------------|-----------------------------------------------------------|---------|------|
| MODE_L             | Code for allowed vehicles on the link                     | Integer | 1    |
| CLOSED             | Flag 0/1 for vehicles 202/203                             | Integer | 0    |
| TOT_ROAD_TM_<br>BD | Bidirectional yearly flow for the mode road (in millions) | Double  | 1.35 |
| TOT_RAIL_TM_B<br>D | Bidirectional yearly flow for the mode rail (in millions) | Double  | 0    |
| TOT_SEA_TM_BD      | Bidirectional yearly flow for the mode sea (in millions)  | Double  | 0    |

<u>Visualizing Options:</u> Microsoft Access or Cube GIS window (see Help>Cube Base>GIS window), ArcCatalog, ArcMap.

Description of Use: Assigned network with bidirectional flows for road, rail and sea.

<u>Created by:</u> "Results 1.0" subgroup under "Samgods Model > Results" and <u>:</u> "Results 1.0" subgroup under "Samgods Model > Results RCM".

<u>Used by:</u> Not use in the model, final report (see Scenario Outputs > Samgods Reports > Reports > Bidirectional tons per mode and Scenario Outputs > RCM Reports > Bidirectional tons per mode).

Made by user choice: No.

#### 3.4.2.7. Load\_net\_Rail\_RCM

Scenario\_Tree\{SCENARIO\_SHORTNAME}\Outputo\_{SCENARIO\_SHORTNAME}.mdb\Load\_net\_Rail\_RCM

The node table, Table 94, and the link table, Table 95, holds information about the transports per rail link A-B. Fields with \* only have values for domestic rail links.

Field Description **Data Format** Example OBJECTID Counter Integer 1 SHAPE OLE Object Feature class type (point) Long Binary Data Ν Node number in VY Numbering Integer 1 Х Coordinate x (SWEREF99\_TM) Double 1620000 Y Coordinate y (SWEREF99\_TM) Double 6601000 NORIG Original node number based on the combination of Integer 711400 ID Country, ID region and MODE N values SCBSTANN Scbstann code Integer 114 ID REGION Region code Integer 114 MODE\_N Code for allowed vehicles accessing the node Integer MODE\_N UI4 User field (not used in the current model) Double 0

Table 94 - Format of "Load\_net\_Rail\_RCM\_Node" table.

| Field    | Description                           | Data Format | Example        |
|----------|---------------------------------------|-------------|----------------|
| CENTRALL | Node description in terms of location | String      | Upplands-Väsby |

# Table 95 - Format of "Load\_net\_Rail\_RCM\_Link" table.

| Field        | Description                                                                                           | Data Format | Example          |
|--------------|----------------------------------------------------------------------------------------------------|-------------|------------------|
| OBJECTID     | Counter                                                                                               | Integer     | 1                |
| SHAPE        | Feature class type (Polyline)                                                                         | OLE Object  | Long Binary Data |
| А            | Start node in VY Numbering                                                                            | Integer     | 21               |
| В            | End node in VY Numbering                                                                              | Integer     | 2127             |
| Shape_Length | Length based on distance between coordinates in meters                                                | Double      | 206.155281301845 |
| ID_LINK      | Link identified for rail link. Two links in opposite direction share the same ID_LINK.                | Integer     | 25               |
| SPEED_1      | Speed in kms per hour for all modes except v102-106 in Sweden                                         | Double      | 50               |
| SPEED_2      | Speed in kms per hour for vehicle types v102-106 in Sweden                                            | Double      | 0                |
| CATEGORY     | Link category                                                                                         | Integer     | 211              |
| FUNCTION     | Index for vdf function                                                                                | Double      | 61               |
| NLANES       | Number of lanes (may be a decimal number)                                                             | Double      | 1                |
| UL2          | Distance in kms. User link data in emme used to enable holding<br>link lengths longer than 999 kms.   | Double      | 1.36             |
| MODESTR      | String with all the allowed modes                                                                     | String      | Xabc             |
| ID_COUNTRY   | Country code                                                                                          | Integer     | 1                |
| MODE_L       | Code for allowed vehicles on the link                                                                 | Integer     | 2                |
| SWEDEN       | Boolean variable indicating if the link is in Sweden                                                  | Integer     | 1                |
| CAP*         | Original capacity in bidirectional number of trains per day on rail<br>links. From Capacity table     | Double      | 78               |
| PREVCAP*     | Capacity in previous Adjust Capacity Loop [bidirectional trains<br>per day] - if not used PREVCAP=CAP | Double      | 78               |
| FREMME2*     | Emme node number for start node on rail                                                               | Integer     | 1002             |
| TOEMME2*     | Emme node number for end node on rail                                                                 | Integer     | 1003             |
| CURRENTCAP*  | Capacity in current Adjust Capacity Loop [bidirectional trains per day] - if not used CURRENTCAP=CAP. | Double      | 78               |
| KOMBI        | Yearly vehicle 201 flow (number of loaded vehicles)                                                   | Double      | 0                |
| KOMBIT       | Yearly vehicle 201 tonne flow                                                                         | Double      | 0                |
| KOMBIE       | Yearly vehicle 201 flow (number of empty vehicles)                                                    | Double      | 0                |
| KOMXL        | Yearly vehicle 210 flow (number of loaded vehicles)                                                   | Double      | 0                |
| KOMXLT       | Yearly vehicle 210 tonne flow                                                                         | Double      | 0                |
| KOMXLE       | Yearly vehicle 210 flow (number of empty vehicles)                                                    | Double      | 0                |

| Field     | Description                                         | Data Format | Example       |
|-----------|-----------------------------------------------------|-------------|---------------|
| FS_TRAIN  | Yearly vehicle 202 flow (number of loaded vehicles) | Double      | 325.2379      |
| FS_TRAINT | Yearly vehicle 202 tonne flow                       | Double      | 166064.421875 |
| FS_TRAINE | Yearly vehicle 202 flow (number of empty vehicles)  | Double      | 325.23791     |
| SYS22     | Yearly vehicle 204 flow (number of loaded vehicles) | Double      | 0             |
| SYS22T    | Yearly vehicle 204 tonne flow                       | Double      | 0             |
| SYS22E    | Yearly vehicle 204 flow (number of empty vehicles)  | Double      | 0             |
| SYS25     | Yearly vehicle 205 flow (number of loaded vehicles) | Double      | 0             |
| SYS25T    | Yearly vehicle 205 tonne flow                       | Double      | 0             |
| SYS25E    | Yearly vehicle 205 flow (number of empty vehicles)  | Double      | 0             |
| SYS30     | Yearly vehicle 206 flow (number of loaded vehicles) | Double      | 0             |
| SYS30T    | Yearly vehicle 206 tonne flow                       | Double      | 0             |
| SYS30E    | Yearly vehicle 206 flow (number of empty vehicles)  | Double      | 0             |
| SYSXL     | Yearly vehicle 211 flow (number of loaded vehicles) | Double      | 0             |
| SYSXLT    | Yearly vehicle 211 tonne flow                       | Double      | 0             |
| SYSXLE    | Yearly vehicle 211 flow (number of empty vehicles)  | Double      | 0             |
| WG550     | Yearly vehicle 207 flow (number of loaded vehicles) | Double      | 33.71220      |
| WG550T    | Yearly vehicle 207 tonne flow                       | Double      | 14486.2989    |
| WG550E    | Yearly vehicle 207 flow (number of empty vehicles)  | Double      | 130.22619     |
| WG750     | Yearly vehicle 208 flow (number of loaded vehicles) | Double      | 0             |
| WG750T    | Yearly vehicle 208 tonne flow                       | Double      | 0             |
| WG750E    | Yearly vehicle 208 flow (number of empty vehicles)  | Double      | 0.956900      |
| WG950     | Yearly vehicle 209 flow (number of loaded vehicles) | Double      | 0             |
| WG950T    | Yearly vehicle 209 tonne flow                       | Double      | 0             |
| WG950E    | Yearly vehicle 209 flow (number of empty vehicles)  | Double      | 36.2745       |
| WGEXL     | Yearly vehicle 212 flow (number of loaded vehicles) | Double      | 0             |
| WGEXLT    | Yearly vehicle 212 tonne flow                       | Double      | 0             |
| WGEXLE    | Yearly vehicle 212 flow (number of empty vehicles)  | Double      | 36.2745       |
| FEEDW     | Yearly vehicle 203 flow (number of loaded vehicles) | Double      | 383.6697      |
| FEEDWT    | Yearly vehicle 203 tonne flow                       | Double      | 166064.421875 |
| FEEDWE    | Yearly vehicle 203 flow (number of empty vehicles)  | Double      | 325.23791     |
| FEEDV     | Yearly vehicle 202 flow (number of loaded vehicles) | Double      | 0             |
| FEEDVT    | Yearly vehicle 202 tonne flow                       | Double      | 0             |
| FEEDVE    | Yearly vehicle 202 flow (number of empty vehicles)  | Double      | 0             |

| Field      | Description                                                       | Data Format | Example      |
|------------|-------------------------------------------------------------------|-------------|--------------|
| TOT_RAIL   | Yearly vehicle flow (number of loaded vehicles) for the rail mode | Double      | 417.3819391  |
| TOT_RAIL_T | Yearly tonne flow for the rail mode                               | Double      | 180550.71875 |
| TOT_RAIL_E | Yearly vehicle flow (number of empty vehicles) for the rail mode  | Double      | 492.695495   |
| TRAKBANDEL | Trakbandel code for specific link                                 | Integer     | 1110         |

<u>Visualizing Options</u>: Microsoft Access or Cube GIS window (see Help>Cube Base>GIS window), ArcCatalog, ArcMap.

Description of Use: Assigned network for the rail mode from Rail Capacity Management.

<u>Created by:</u> "Rail Assignment RCM" subgroup under "Samgods Model > RCM Assignment".

Used by: "Results RCM" subgroup under "Samgods Model".

Made by user choice: No.

# 3.4.2.8. Loaded\_net\_RCM Scenario\_Tree\{SCENARIO\_SHORTNAME}\Outputo\_{SCENARIO\_SHORTNAME}.mdb\Load\_net\_RCM

The node table, Table 96, and the link table, Table 97, holds information about the transports per link A-B for the full network. Fields with \* only have values for domestic rail links.

# Table 96 - Format of "Load\_net\_RCM\_Node" table.

| Field          | Description                                           | Data Format | Example          |
|----------------|-------------------------------------------------------|-------------|------------------|
| OBJECTID       | Counter                                               | Integer     | 1                |
| SHAPE          | Feature class type (point)                            | OLE Object  | Long Binary Data |
| Ν              | Node number in VY Numbering                           | Integer     | 1                |
| х              | Coordinate x (SWEREF99_TM)                            | Double      | 1620000          |
|                |                                                       |             |                  |
| Y              | Coordinate y (SWEREF99_TM)                            | Double      | 6601000          |
|                |                                                       |             |                  |
| NORIG          | Original node number based on the combination of      | Integer     | 711400           |
|                | ID_Country, ID_region and MODE_N values               |             |                  |
| SCBSTANN       | Scbstann code                                         | Integer     | 114              |
| ID_REGION      | Region code                                           | Integer     | 114              |
| MODE_N         | Code for allowed vehicles accessing the node          | Integer     | MODE_N           |
| UI4            | User field (not used in the current model)            | Double      | 0                |
| CENTRALL       | Node description in terms of location                 | String      | Upplands-Väsby   |
| GEOMETRYSOURCE | Number representing to which network the node belongs | Double      | 4                |
|                | (1-Road 2-Rail <u>3_</u> sea 4-Air)                   |             |                  |

# Table 97 - Format of "Load\_net\_RCM\_Link" table.

| Field | Description | Data Format | Example |
|-------|-------------|-------------|---------|
|-------|-------------|-------------|---------|

| Field        | Description                                                                                         | Data Format | Example          |
|--------------|----------------------------------------------------------------------------------------------------|-------------|------------------|
| OBJECTID     | Counter                                                                                             | Integer     | 40               |
| SHAPE        | Feature class type (lane)                                                                           | OLE Object  | Long Binary Data |
| А            | Start node in VY Numbering                                                                          | Integer     | 36               |
| В            | End node in VY Numbering                                                                            | Integer     | 2791             |
| Shape_Length | Length based on distance between coordinates in meters                                              | Double      | 325.729949474258 |
| SPEED_1      | Speed in kms per hour for all modes except vehicles 102-106 in<br>Sweden                            | Double      | 50               |
| SPEED_2      | Speed in kms per hour for vehicle types 102-106 in Sweden                                           | Double      | 50               |
| CATEGORY     | Link category                                                                                       | Integer     | 201              |
| FUNCTION     | Index for vdf function                                                                              | Double      | 61               |
| NLANES       | Number of lanes (may be a decimal number)                                                           | Double      | 1                |
| UL2          | Distance in kms. User link data in emme used to enable holding<br>link lengths longer than 999 kms. | Double      | 1.36             |
| DISTANCE     | Distance in kms ( not equals to UL2)                                                                | Double      | 1.36             |
| ID_COUNTRY   | Country code                                                                                        | Integer     | 1                |
| MODE_L       | Code for allowed vehicles on the link                                                               | Integer     | 1                |
| CLOSED       | Flag 0/1 for Sea assignment to close links where Vessel capacity > UL3                              | Integer     | 0                |
| SWEDEN       | Boolean variable indicating if the link is in Sweden                                                | Integer     | 1                |
| LGV3         | Yearly vehicle flow (number of loaded vehicles) for vehicle 101                                     | Double      | 0                |
| LGV3T        | Yearly tonne flows for vehicle 101                                                                  | Double      | 0                |
| LGV3E        | Yearly flow (number of empty vehicles) for vehicle 101                                              | Double      | 0                |
| MGV16        | Yearly vehicle flow (number of loaded vehicles) for vehicle 102                                     | Double      | 0                |
| MGV16T       | Yearly tonne flows for vehicle 102                                                                  | Double      | 0                |
| MGV16E       | Yearly flow (number of empty vehicles) for vehicle 102                                              | Double      | 0                |
| MGV24        | Yearly vehicle flow (number of loaded vehicles) for vehicle 103                                     | Double      | 0                |
| MGV24T       | Yearly tonne flows for vehicle 103                                                                  | Double      | 0                |
| MGV24E       | Yearly flow (number of empty vehicles) for vehicle 103                                              | Double      | 0                |
| HGV40        | Yearly vehicle flow (number of loaded vehicles) for vehicle 104                                     | Double      | 0                |
| HGV40T       | Yearly tonne flows for vehicle 104                                                                  | Double      | 0                |
| HGV40E       | Yearly flow (number of empty vehicles) for vehicle 104                                              | Double      | 0                |
| HGV60        | Yearly vehicle flow (number of loaded vehicles) for vehicle 105                                     | Double      | 0                |
| HGV60T       | Yearly tonne flows for vehicle 105                                                                  | Double      | 0                |
| HGV60E       | Yearly flow (number of empty vehicles) for vehicle 105                                              | Double      | 0                |

| Field      | Description                                                     | Data Format | Example       |
|------------|-----------------------------------------------------------------|-------------|---------------|
| HGV74      | Yearly vehicle flow (number of loaded vehicles) for vehicle 106 | Double      | 0             |
| HGV74E     | Yearly tonne flows for vehicle 106                              | Double      | 0             |
| HGV74T     | Yearly flow (number of empty vehicles) for vehicle 106          | Double      | 0             |
| TOT_ROAD   | Yearly vehicle flow (number of loaded vehicles) for mode road   | Double      | 0             |
| TOT_ROAD_T | Yearly tonne flows for mode road                                | Double      | 0             |
| TOT_ROAD_E | Yearly flow (number of empty vehicles) for mode road            | Double      | 0             |
| KOMBI      | Yearly vehicle 201 flow (number of loaded vehicles)             | Double      | 0             |
| KOMBIT     | Yearly vehicle 201 tonne flow                                   | Double      | 0             |
| KOMBIE     | Yearly vehicle 201 flow (number of empty vehicles)              | Double      | 0             |
| KOMXL      | Yearly vehicle 210 flow (number of loaded vehicles)             | Double      | 0             |
| KOMXLT     | Yearly vehicle 210 tonne flow                                   | Double      | 0             |
| KOMXLE     | Yearly vehicle 210 flow (number of empty vehicles)              | Double      | 0             |
| FS_TRAIN   | Yearly vehicle 202 flow (number of loaded vehicles)             | Double      | 325.2379      |
| FS_TRAINT  | Yearly vehicle 202 tonne flow                                   | Double      | 166064.421875 |
| FS_TRAINE  | Yearly vehicle 202 flow (number of empty vehicles)              | Double      | 325.23791     |
| SYS22      | Yearly vehicle 204 flow (number of loaded vehicles)             | Double      | 0             |
| SYS22T     | Yearly vehicle 204 tonne flow                                   | Double      | 0             |
| SYS22E     | Yearly vehicle 204 flow (number of empty vehicles)              | Double      | 0             |
| SYS25      | Yearly vehicle 205 flow (number of loaded vehicles)             | Double      | 0             |
| SYS25T     | Yearly vehicle 205 tonne flow                                   | Double      | 0             |
| SYS25E     | Yearly vehicle 205 flow (number of empty vehicles)              | Double      | 0             |
| SYS30      | Yearly vehicle 206 flow (number of loaded vehicles)             | Double      | 0             |
| SYS30T     | Yearly vehicle 206 tonne flow                                   | Double      | 0             |
| SYS30E     | Yearly vehicle 206 flow (number of empty vehicles)              | Double      | 0             |
| SYSXL      | Yearly vehicle 211 flow (number of loaded vehicles)             | Double      | 0             |
| SYSXLT     | Yearly vehicle 211 tonne flow                                   | Double      | 0             |
| SYSXLE     | Yearly vehicle 211 flow (number of empty vehicles)              | Double      | 0             |
| WG550      | Yearly vehicle 207 flow (number of loaded vehicles)             | Double      | 33.71220      |
| WG550T     | Yearly vehicle 207 tonne flow                                   | Double      | 14486.2989    |
| WG550E     | Yearly vehicle 207 flow (number of empty vehicles)              | Double      | 130.22619     |
| WG750      | Yearly vehicle 208 flow (number of loaded vehicles)             | Double      | 0             |
| WG750T     | Yearly vehicle 208 tonne flow                                   | Double      | 0             |
| WG750E     | Yearly vehicle 208 flow (number of empty vehicles)              | Double      | 0.956900      |

| Field      | Description                                                       | Data Format | Example       |
|------------|-------------------------------------------------------------------|-------------|---------------|
| WG950      | Yearly vehicle 209 flow (number of loaded vehicles)               | Double      | 0             |
| WG950T     | Yearly vehicle 209 tonne flow                                     | Double      | 0             |
| WG950E     | Yearly vehicle 209 flow (number of empty vehicles)                | Double      | 36.2745       |
| WGEXL      | Yearly vehicle 212 flow (number of loaded vehicles)               | Double      | 0             |
| WGEXLT     | Yearly vehicle 212 tonne flow                                     | Double      | 0             |
| WGEXLE     | Yearly vehicle 212 flow (number of empty vehicles)                | Double      | 36.2745       |
| FEEDW      | Yearly vehicle 203 flow (number of loaded vehicles)               | Double      | 383.6697      |
| FEEDWT     | Yearly vehicle 203 tonne flow                                     | Double      | 166064.421875 |
| FEEDWE     | Yearly vehicle 203 flow (number of empty vehicles)                | Double      | 325.23791     |
| FEEDV      | Yearly vehicle 202 flow (number of loaded vehicles)               | Double      | 0             |
| FEEDVT     | Yearly vehicle 202 tonne flow                                     | Double      | 0             |
| FEEDVE     | Yearly vehicle 202 flow (number of empty vehicles)                | Double      | 0             |
| TOT_RAIL   | Yearly vehicle flow (number of loaded vehicles) for the rail mode | Double      | 417.3819391   |
| TOT_RAIL_T | Yearly tonne flow for the rail mode                               | Double      | 180550.71875  |
| TOT_RAIL_E | Yearly vehicle flow (number of empty vehicles) for the rail mode  | Double      | 492.695495    |
| CV5        | Yearly vehicle flow (number of loaded vehicles) for vehicle 301   | Double      | 0             |
| CV5T       | Yearly tonne flows for vehicle 301                                | Double      | 0             |
| CV5E       | Yearly flow (number of empty vehicles) for vehicle 301            | Double      | 0             |
| CV16       | Yearly vehicle flow (number of loaded vehicles) for vehicle 302   | Double      | 0             |
| CV16T      | Yearly tonne flows for vehicle 302                                | Double      | 0             |
| CV16E      | Yearly flow (number of empty vehicles) for vehicle 302            | Double      | 0             |
| CV27       | Yearly vehicle flow (number of loaded vehicles) for vehicle 303   | Double      | 0             |
| CV27T      | Yearly tonne flows for vehicle 303                                | Double      | 0             |
| CV27E      | Yearly flow (number of empty vehicles) for vehicle 303            | Double      | 0             |
| CV100      | Yearly vehicle flow (number of loaded vehicles) for vehicle 304   | Double      | 0             |
| CV100T     | Yearly tonne flows for vehicle 304                                | Double      | 0             |
| CV100E     | Yearly flow (number of empty vehicles) for vehicle 304            | Double      | 0             |
| OV1        | Yearly vehicle flow (number of loaded vehicles) for vehicle 305   | Double      | 0             |
| OV1T       | Yearly tonne flows for vehicle 305                                | Double      | 0             |
| OV1E       | Yearly flow (number of empty vehicles) for vehicle 305            | Double      | 0             |
| OV2        | Yearly vehicle flow (number of loaded vehicles) for vehicle 306   | Double      | 0             |
| OV2T       | Yearly tonne flows for vehicle 306                                | Double      | 0             |
| OV2E       | Yearly flow (number of empty vehicles) for vehicle 306            | Double      | 0             |

| Field             | Description                                                     | Data Format | Example |
|-------------------|-----------------------------------------------------------------|-------------|---------|
| OV3               | Yearly vehicle flow (number of loaded vehicles) for vehicle 307 | Double      | 0       |
| OV <sub>3</sub> T | Yearly tonne flows for vehicle 307                              | Double      | 0       |
| OV3E              | Yearly flow (number of empty vehicles) for vehicle 307          | Double      | 0       |
| OV5               | Yearly vehicle flow (number of loaded vehicles) for vehicle 308 | Double      | 0       |
| OV5T              | Yearly tonne flows for vehicle 308                              | Double      | 0       |
| OV5E              | Yearly flow (number of empty vehicles) for vehicle 308          | Double      | 0       |
| OV10              | Yearly vehicle flow (number of loaded vehicles) for vehicle 309 | Double      | 0       |
| OV10T             | Yearly tonne flows for vehicle 309                              | Double      | 0       |
| OV10E             | Yearly flow (number of empty vehicles) for vehicle 309          | Double      | 0       |
| OV20              | Yearly vehicle flow (number of loaded vehicles) for vehicle 310 | Double      | 0       |
| OV20T             | Yearly tonne flows for vehicle 310                              | Double      | 0       |
| OV20E             | Yearly flow (number of empty vehicles) for vehicle 310          | Double      | 0       |
| OV40              | Yearly vehicle flow (number of loaded vehicles) for vehicle 311 | Double      | 0       |
| OV40T             | Yearly tonne flows for vehicle 311                              | Double      | 0       |
| OV40E             | Yearly flow (number of empty vehicles) for vehicle 311          | Double      | 0       |
| OV80              | Yearly vehicle flow (number of loaded vehicles) for vehicle 312 | Double      | 0       |
| OV80T             | Yearly tonne flows for vehicle 312                              | Double      | 0       |
| OV80E             | Yearly flow (number of empty vehicles) for vehicle 312          | Double      | 0       |
| OV100             | Yearly vehicle flow (number of loaded vehicles) for vehicle 313 | Double      | 0       |
| OV100T            | Yearly tonne flows for vehicle 313                              | Double      | 0       |
| OV100E            | Yearly flow (number of empty vehicles) for vehicle 313          | Double      | 0       |
| OV250             | Yearly vehicle flow (number of loaded vehicles) for vehicle 314 | Double      | 0       |
| OV250T            | Yearly tonne flows for vehicle 314                              | Double      | 0       |
| OV250E            | Yearly flow (number of empty vehicles) for vehicle 314          | Double      | 0       |
| RO3               | Yearly vehicle flow (number of loaded vehicles) for vehicle 315 | Double      | 0       |
| RO3T              | Yearly tonne flows for vehicle 315                              | Double      | 0       |
| RO3E              | Yearly flow (number of empty vehicles) for vehicle 315          | Double      | 0       |
| RO6               | Yearly vehicle flow (number of loaded vehicles) for vehicle 316 | Double      | 0       |
| RO6T              | Yearly tonne flows for vehicle 316                              | Double      | 0       |
| RO6E              | Yearly flow (number of empty vehicles) for vehicle 316          | Double      | 0       |
| RO10              | Yearly vehicle flow (number of loaded vehicles) for vehicle 317 | Double      | 0       |
| RO10T             | Yearly tonne flows for vehicle 317                              | Double      | 0       |
| RO10E             | Yearly flow (number of empty vehicles) for vehicle 317          | Double      | 0       |

| Field      | Description                                                                                           | Data Format | Example |
|------------|----------------------------------------------------------------------------------------------------|-------------|---------|
| ROF2       | Yearly vehicle flow (number of loaded vehicles) for vehicle 318                                       | Double      | 0       |
| ROF2T      | Yearly tonne flows for vehicle 318                                                                    | Double      | 0       |
| ROF2E      | Yearly flow (number of empty vehicles) for vehicle 318                                                | Double      | 0       |
| ROF5       | Yearly vehicle flow (number of loaded vehicles) for vehicle 319                                       | Double      | 0       |
| ROF5T      | Yearly tonne flows for vehicle 319                                                                    | Double      | 0       |
| ROF5E      | Yearly flow (number of empty vehicles) for vehicle 319                                                | Double      | 0       |
| ROF7       | Yearly vehicle flow (number of loaded vehicles) for vehicle 320                                       | Double      | 0       |
| ROF7T      | Yearly tonne flows for vehicle 320                                                                    | Double      | 0       |
| ROF7E      | Yearly flow (number of empty vehicles) for vehicle 320                                                | Double      | 0       |
| RAF5       | Yearly vehicle flow (number of loaded vehicles) for vehicle 321                                       | Double      | 0       |
| RAF5T      | Yearly tonne flows for vehicle 321                                                                    | Double      | 0       |
| RAF5E      | Yearly flow (number of empty vehicles) for vehicle 321                                                | Double      | 0       |
| INW        | Yearly vehicle flow (number of loaded vehicles) for vehicle 322                                       | Double      | 0       |
| INWT       | Yearly tonne flows for vehicle 322                                                                    | Double      | 0       |
| INWE       | Yearly flow (number of empty vehicles) for vehicle 322                                                | Double      | 0       |
| TOT_SEA    | Yearly vehicle flow (number of loaded vehicles) for mode sea                                          | Double      | 0       |
| TOT_SEA_T  | Yearly tonne flows for mode sea                                                                       | Double      | 0       |
| TOT_SEA_E  | Yearly flow (number of empty vehicles) for mode sea                                                   | Double      | 0       |
| FLYG       | Yearly vehicle flow (number of loaded vehicles) for vehicle 401                                       | Double      | 0       |
| FLYGT      | Yearly tonne flows for vehicle 401                                                                    | Double      | 0       |
| FLYGE      | Yearly flow (number of empty vehicles) for vehicle 401                                                | Double      | 0       |
| VOLTO      | Yearly vehicle flow (number of loaded vehicles) for all modes                                         | Double      | 0       |
| ΤΟΝΤΟ      | Yearly tonne flows for all modes                                                                      | Double      | 0       |
| EMPTOE     | Yearly flow (number of empty vehicles) for all modes                                                  | Double      | 0       |
| ID_LINK    | Link identified for rail link. Two links in opposite direction share the same ID_LINK.                | Integer     | 25      |
| CAP*       | Original capacity in bidirectional trains per day on rail links.<br>From Capacity table               | Double      | 78      |
| PREVCAP*   | Capacity in previous Adjust Capacity Loop [bidirectional trains<br>per day] - if not used PREVCAP=CAP | Double      | 78      |
| FREMME2*   | Emme node number for start node                                                                       | Integer     | 1002    |
| TOEMME2*   | Emme node number for end node                                                                         | Integer     | 1003    |
| CURRENTCAP | Capacity in current Adjust Capacity Loop [bidirectional trains per day] - if not used CURRENTCAP=CAP. | Double      | 78      |
| TRAKBANDEL | Trakbandel code for specific link                                                                     | Integer     | 1110    |

<u>Visualizing Options</u>: Microsoft Access or Cube GIS window (see Help>Cube Base>GIS window), ArcCatalog, ArcMap.

<u>Description of Use</u>: Assigned network for all modes from Rail Capacity Management. It is the merge of all mode networks (Load\_net\_road\_RCM, Load\_net\_rail\_RCM, Load\_net\_sea\_RCM, Load\_net\_air\_RCM).

<u>Created by:</u> "Results RCM" subgroup under "Samgods Model".

<u>Used by:</u> "Results RCM" subgroup under "Samgods Model" to produce related reports (Report\_1, Report\_4, etc).

Made by user choice: No.

#### 3.4.2.9. Rail\_BiDir

 $Scenario\_Tree \ SCENARIO\_SHORTNAME \ Outputo\_ \ SCENARIO\_SHORTNAME \ .mdb \ Rail\_BiDir$ 

The node table, Table 98, and the link table, Table 99, holds information about the transports per rail (undirected, bidirectional) link A-B. Fields with \* only have values for domestic rail links.

| Field          | Description                                                                              | Data Format | Example          |
|----------------|------------------------------------------------------------------------------------------|-------------|------------------|
| OBJECTID       | Counter                                                                                  | Integer     | 1                |
| SHAPE          | Feature class type (point)                                                               | OLE Object  | Long Binary Data |
| Ν              | Node number in VY Numbering                                                              | Integer     | 1                |
| Х              | Coordinate x (SWEREF99_TM)                                                               | Double      | 1620000          |
| Y              | Coordinate y (SWEREF99_TM)                                                               | Double      | 6601000          |
| NORIG          | Original node number based on the combination of ID_Country, ID_region and MODE_N values | Integer     | 711400           |
| SCBSTANN       | Scbstann code                                                                            | Integer     | 114              |
| ID_REGION      | Region code                                                                              | Integer     | 114              |
| MODE_N         | Code for allowed vehicles accessing the node                                             | Integer     | MODE_N           |
| UI4            | User field (not used in the current model)                                               | Double      | 0                |
| CENTRALL       | Node description in terms of location                                                    | String      | Upplands-Väsby   |
| GEOMETRYSOURCE | Number representing to which network the node belongs<br>(1-Road 2-Rail 3_sea 4-Air)     | Double      | 4                |

Table 98 - Format of "Rail\_BiDir\_Node" table.

# Table 99 - Format of "Rail\_BiDir\_Link" table.

| Field    | Description                   | Data Format | Example          |
|----------|-------------------------------|-------------|------------------|
| OBJECTID | Counter                       | Integer     | 1                |
| SHAPE    | Feature class type (Polyline) | OLE Object  | Long Binary Data |
| А        | Start node in VY Numbering    | Integer     | 21               |
| Field        | Description                                                                                              | Data Format | Example          |
|--------------|----------------------------------------------------------------------------------------------------|-------------|------------------|
| В            | End node in VY Numbering                                                                                 | Integer     | 2127             |
| Shape_Length | Length based on distance between coordinates in meters                                                   | Double      | 206.155281301845 |
| ID_LINK      | Link identified for rail link. Two links in opposite direction share the same ID_LINK.                   | Integer     | 25               |
| TRAKBANDEL   | Trakbandel number for specific link                                                                      | Integer     | 1011             |
| CAP*         | Maximum number of bidirectional trains per day (from 3.2.3.8<br>Rail_Capacity_Base2019)                  | String      | 418              |
| TOT_LOAD     | Number of loaded bidirectional trains per day                                                            | Double      | 71.24434         |
| TOT_EMPT     | Number of unloaded bidirectional trains per day                                                          | Double      | 31.21692         |
| TOT_ASS      | Number of total bidirectional trains per day (loaded unloaded)                                           | Double      | 102.4613         |
| DIFF_VC      | Difference between TOT_ASS and CAP                                                                       | Double      | -315.539         |
| FLAG_OVCAP   | Flag 0/1. 1 means the link is overcapacity by at least 1 train                                           | Integer     | 1                |
| FLAG_PER     | Flag 0/1. 1 means the link is overcapacity by at least 10%                                               | Double      | 0                |
| FLAG_TOT     | Flag 0/1 if FLAG_OVCAP=1 or FLAG_PER=1                                                                   | Double      | 1                |
| SPEED_1      | Speed in kms per hour for all modes except v102-106 in Sweden                                            | Double      | 50               |
| SPEED_2      | Speed in kms per hour for vehicle types v102-106 in Sweden                                               | Double      | 0                |
| CATEGORY     | Link category                                                                                            | Integer     | 211              |
| FUNCTION     | Index for vdf function                                                                                   | Double      | 61               |
| NLANES       | Number of lanes (may be a decimal number)                                                                | Double      | 1                |
| UL2          | Distance in kms. User link data in emme used to enable holding<br>link lengths longer than 999 kms.      | Double      | 1.36             |
| UL3          | Capacity for vessels on sea (dwell tons)                                                                 | Double      | 0                |
| MODESTR      | String with all the allowed modes                                                                        | String      | Xabc             |
| ID_COUNTRY   | Country code                                                                                             | Integer     | 1                |
| MODE_L       | Code for allowed vehicles on the link                                                                    | Integer     | 2                |
| SWEDEN       | Boolean variable indicating if the link is in Sweden                                                     | Integer     | 1                |
| PREVCAP*     | Capacity in previous Adjust Capacity Loop [bidirectional trains<br>per day] - if not used PREVCAP=CAP    | Double      | 78               |
| FREMME2      | Start Emme node                                                                                          | Integer     | 1002             |
| TOEMME2      | End Emme node                                                                                            | Integer     | 1003             |
| CURRENTCAP*  | Capacity in current Adjust Capacity Loop [bidirectional trains per<br>day] - if not used CURRENTCAP=CAP. | Double      | 78               |
| КОМВІ        | Yearly vehicle 201 flow (number of loaded vehicles)                                                      | Double      | 0                |

| Field     | Description                                         | Data Format | Example       |
|-----------|-----------------------------------------------------|-------------|---------------|
| KOMBIT    | Yearly vehicle 201 tonne flow                       | Double      | 0             |
| KOMBIE    | Yearly vehicle 201 flow (number of empty vehicles)  | Double      | 0             |
| KOMXL     | Yearly vehicle 210 flow (number of loaded vehicles) | Double      | 0             |
| KOMXLT    | Yearly vehicle 210 tonne flow                       | Double      | 0             |
| KOMXLE    | Yearly vehicle 210 flow (number of empty vehicles)  | Double      | 0             |
| FS_TRAIN  | Yearly vehicle 202 flow (number of loaded vehicles) | Double      | 325.2379      |
| FS_TRAINT | Yearly vehicle 202 tonne flow                       | Double      | 166064.421875 |
| FS_TRAINE | Yearly vehicle 202 flow (number of empty vehicles)  | Double      | 325.23791     |
| SYS22     | Yearly vehicle 204 flow (number of loaded vehicles) | Double      | 0             |
| SYS22T    | Yearly vehicle 204 tonne flow                       | Double      | 0             |
| SYS22E    | Yearly vehicle 204 flow (number of empty vehicles)  | Double      | 0             |
| SYS25     | Yearly vehicle 205 flow (number of loaded vehicles) | Double      | 0             |
| SYS25T    | Yearly vehicle 205 tonne flow                       | Double      | 0             |
| SYS25E    | Yearly vehicle 205 flow (number of empty vehicles)  | Double      | 0             |
| SYS30     | Yearly vehicle 206 flow (number of loaded vehicles) | Double      | 0             |
| SYS30T    | Yearly vehicle 206 tonne flow                       | Double      | 0             |
| SYS30E    | Yearly vehicle 206 flow (number of empty vehicles)  | Double      | 0             |
| SYSXL     | Yearly vehicle 211 flow (number of loaded vehicles) | Double      | 0             |
| SYSXLT    | Yearly vehicle 211 tonne flow                       | Double      | 0             |
| SYSXLE    | Yearly vehicle 211 flow (number of empty vehicles)  | Double      | 0             |
| WG550     | Yearly vehicle 207 flow (number of loaded vehicles) | Double      | 33.71220      |
| WG550T    | Yearly vehicle 207 tonne flow                       | Double      | 14486.2989    |
| WG550E    | Yearly vehicle 207 flow (number of empty vehicles)  | Double      | 130.22619     |
| WG750     | Yearly vehicle 208 flow (number of loaded vehicles) | Double      | 0             |
| WG750T    | Yearly vehicle 208 tonne flow                       | Double      | 0             |
| WG750E    | Yearly vehicle 208 flow (number of empty vehicles)  | Double      | 0.956900      |
| WG950     | Yearly vehicle 209 flow (number of loaded vehicles) | Double      | 0             |
| WG950T    | Yearly vehicle 209 tonne flow                       | Double      | 0             |
| WG950E    | Yearly vehicle 209 flow (number of empty vehicles)  | Double      | 36.2745       |
| WGEXL     | Yearly vehicle 212 flow (number of loaded vehicles) | Double      | 0             |
| WGEXLT    | Yearly vehicle 212 tonne flow                       | Double      | 0             |
| WGEXLE    | Yearly vehicle 212 flow (number of empty vehicles)  | Double      | 36.2745       |
| FEEDW     | Yearly vehicle 203 flow (number of loaded vehicles) | Double      | 383.6697      |

| Field              | Description                                                                          | Data Format | Example       |
|--------------------|--------------------------------------------------------------------------------------|-------------|---------------|
| FEEDWT             | Yearly vehicle 203 tonne flow                                                        | Double      | 166064.421875 |
| FEEDWE             | Yearly vehicle 203 flow (number of empty vehicles)                                   | Double      | 325.23791     |
| FEEDV              | Yearly vehicle 202 flow (number of loaded vehicles)                                  | Double      | 0             |
| FEEDVT             | Yearly vehicle 202 tonne flow                                                        | Double      | 0             |
| FEEDVE             | Yearly vehicle 202 flow (number of empty vehicles)                                   | Double      | 0             |
| TOT_RAIL           | Yearly vehicle flow (number of loaded vehicles) for the rail mode                    | Double      | 417.3819391   |
| TOT_RAIL_T         | Yearly tonne flow for the rail mode                                                  | Double      | 180550.71875  |
| TOT_RAIL_E         | Yearly vehicle flow (number of empty vehicles) for the rail mode                     | Double      | 492.695495    |
| GEOMETRYSOUR<br>CE | Number representing to which network the link belongs (1-Road<br>2-Rail 3_sea 4-Air) | Double      | 4             |

<u>Visualizing Options</u>: Microsoft Access or Cube GIS window (see Help>Cube Base>GIS window), ArcCatalog, ArcMap.

<u>Description of Use</u>: Assigned network for the rail mode from Rail Capacity Management with daily and yearly flows.

<u>Created by:</u> "Reports 1.0" subgroup under "Samgods Model > Results RCM".

Made by user choice: No.

#### 3.4.2.10. Compare\_Bid

#### $Scenario\_Tree \ Base 2019 \ Outputo\_Base 2019.mdb \ Compare\_Bid$

The node table, Table 100, and the link table, Table 101, holds information about the differences in transports per (undirected, bidirectional) link A-B.

#### Table 100 - Format of "Compare\_Bid\_Node" table.

| Field     | Description                                                                              | Data Format | Example          |
|-----------|------------------------------------------------------------------------------------------|-------------|------------------|
| OBJECTID  | Counter                                                                                  | Integer     | 1                |
| SHAPE     | Feature class type (point)                                                               | OLE Object  | Long Binary Data |
| Ν         | Node number in VY Numbering                                                              | Integer     | 1                |
| X         | Coordinate x (SWEREF99_TM)                                                               | Double      | 1620000          |
| Y         | Coordinate y (SWEREF99_TM)                                                               | Double      | 6601000          |
| NORIG     | Original node number based on the combination of ID_Country, ID_region and MODE_N values | Integer     | 711400           |
| SCBSTANN  | Scbstann code                                                                            | Integer     | 114              |
| ID_REGION | Region code                                                                              | Integer     | 114              |
| MODE_N    | Code for allowed vehicles accessing the node                                             | Integer     | MODE_N           |
| UI4       | User field (not used in the current model)                                               | Double      | 0                |
| CENTRALL  | Node description in term of location                                                     | String      | Upplands-Väsby   |

| Field          | Description                                                                          | Data Format | Example |
|----------------|--------------------------------------------------------------------------------------|-------------|---------|
| GEOMETRYSOURCE | Number representing to which network the node belongs<br>(1-Road 2-Rail 3_sea 4-Air) | Double      | 4       |

### Table 101 - Format of "Compare\_Bid\_Link" table.

| Field              | Description                                                                                         | Data Format | Example          |
|--------------------|----------------------------------------------------------------------------------------------------|-------------|------------------|
| OBJECTID           | Counter                                                                                             | Integer     | 1                |
| SHAPE              | Feature class type (Polyline)                                                                       | OLE Object  | Long Binary Data |
| А                  | Start node in VY Numbering                                                                          | Integer     | 1                |
| В                  | End node in VY Numbering                                                                            | Integer     | 2659             |
| Shape_Length       | Length based on distance between coordinates in meters                                              | Double      | 230.867927616822 |
| CATEGORY           | Link category                                                                                       | Integer     | 110              |
| FUNCTION           | Index for vdf function                                                                              | Double      | 61               |
| NLANES             | Number of lanes (could be with -decimals                                                            | Double      | 1                |
| UL2                | Distance in kms. User link data in emme used to enable holding<br>link lengths longer than 999 kms. | Double      | 1.36             |
| ID_COUNTRY         | Country code                                                                                        | Integer     | 1                |
| MODE_L             | Code for allowed vehicles on the link                                                               | Integer     | 1                |
| CLOSED             | Flag 0/1 for vehicles 202/203                                                                       | Integer     | 0                |
| RAIL_STD           | Bidirectional yearly tonnes for mode Rail (in millions) from<br>Standard Logistics Module           | Double      | 0                |
| SEA_STD            | Bidirectional yearly tonnes for mode Sea (in millions) from<br>Standard Logistics Module            | Double      | 0                |
| ROAD_STD           | Bidirectional yearly tonnes for mode road (in millions) from<br>Standard Logistics Module           | Double      | 1.35             |
| GEOMETRYSOUR<br>CE | Flag 1/2: 1 from RCM network, 2 from Standard Logistics Module                                      | Double      | 1                |
| RAIL_RCM           | Bidirectional yearly tonnes for mode Rail (in millions) from Rail<br>Capacity Management Procedure  | Double      | 0                |
| SEA_RCM            | Bidirectional yearly tonnes for mode Sea (in millions) from Rail<br>Capacity Management Procedure   | Double      | 0                |
| ROAD_RCM           | Bidirectional yearly tonnes for mode road (in millions) from Rail<br>Capacity Management Procedure  | Double      | 1.35             |
| DIF_A_ROAD         | Difference between ROAD_RCM and ROAD_STD (in millions of tonnes)                                    | Double      | 0                |
| DIF_A_RAIL         | Difference between RAIL_RCM and RAIL_STD (in millions of tonnes)                                    | Double      | 0                |
| DIF_A_SEA          | Difference between SEA_RCM and SEA_STD (in millions of tonnes)                                      | Double      | 0                |

| Field      | Description                                             | Data Format | Example |
|------------|---------------------------------------------------------|-------------|---------|
| DIF_P_ROAD | Difference percentage between ROAD_RCM and ROAD_STD (%) | Double      | 0       |
| DIF_P_RAIL | Difference percentage between RAIL_RCM and RAIL_STD (%) | Double      | 0       |
| DIF_P_SEA  | Difference percentage between SEA_RCM and SEA_STD (%)   | Double      | 0       |

<u>Visualizing Options:</u> Microsoft Access or Cube GIS window (see Help>Cube Base>GIS window), ArcCatalog, ArcMap.

<u>Description of Use:</u> Differences of bidirectional flows (in millions of tons) for Road, Sea and Rail mode on two results, one from standard logistics module and the other from rail capacity management procedure.

<u>Created by:</u> "Results 1.0" subgroup under "Samgods Model > Results" and <u>:</u> "Results 1.0" subgroup under "Samgods Model > Results RCM".

<u>Used by:</u> Not use in the model, final report (see Scenario Outputs\RCM Reports\ Comparison Ml Tons RCM vs. Standard per mode).

Made by user choice: No.

#### 3.4.3. Table format in geodatabase

Here, tables in the geodatabase are presented.

3.4.3.1. CHAIN\_OD\_COV\_{SCENARIO\_SHORTNAME}\_0\_1, CHAIN\_OD\_COV\_{SCENARIO\_SHORTNAME}\_RCM\_1 and CHAIN\_OD\_COV\_{SCENARIO\_SHORTNAME}\_CBA\_1

Scenario\_Tree\{SCENARIO\_SHORTNAME}\Outputo\_{SCENARIO\_SHORTNAME}.mdb\CHAIN\_OD\_C OV\_{SCENARIO\_SHORTNAME}\_0\_1

Scenario\_Tree\{SCENARIO\_SHORTNAME}\Outputo\_{SCENARIO\_SHORTNAME}.mdb\CHAIN\_OD\_C OV\_{SCENARIO\_SHORTNAME}\_RCM\_1

Scenario\_Tree\{SCENARIO\_SHORTNAME}\Outputo\_{SCENARIO\_SHORTNAME}.mdb\CHAIN\_OD\_C OV\_{SCENARIO\_SHORTNAME}\_CBA\_1

This table, Table 102, holds information of coverage of vehicles, created by the LogMod module.

Table102-Formatof"CHAIN\_OD\_COV\_{SCENARIO\_SHORTNAME}\_0\_1","CHAIN\_OD\_COV\_{SCENARIO\_SHORTNAME}\_RCM\_1"and"CHAIN\_OD\_COV\_{SCENARIO\_SHORTNAME}\_CBA\_1"tables.

| Field      | Description                         | Data Format | Example    |
|------------|-------------------------------------|-------------|------------|
| OBJECTID   | Counter                             | Integer     | 1          |
| CHAIN_TY   | Chain Type                          | String      | А          |
| NSHIP_D    | Number of Shipments Domestic        | Double      | 9187.49    |
| NSHIP_I    | Number of Shipments International   | Double      | 239.81     |
| NSHIP_T    | Number of Shipments Total Domestic  | Double      | 9187.49    |
| KM_DOM     | Km Domestic                         | Double      | 48992.5    |
| KM_INT     | Km International                    | Double      | 2498.34    |
| KM_TOT     | Km Total Domestic                   | Double      | 52656.48   |
| TON_DOM    | Tonnes Domestic                     | Double      | 2492.91    |
| TON_INT    | Tonnes International                | Double      | 184.62     |
| TON_TOT    | Tonnes Total Domestic               | Double      | 2492.91    |
| TKM_DOM    | TonneKm Domestic                    | Double      | 429749.55  |
| TKM_INT    | TonneKm International               | Double      | 37927.9    |
| TKM_TOT    | TonneKm Total Domestic              | Double      | 483111.92  |
| COST_DOM   | Costs (SEK) Domestic                | Double      | 8039900.44 |
| COST_INT   | Costs (SEK) International           | Double      | 383296.88  |
| COST_TOT   | Costs (SEK) Total Domestic          | Double      | 8039900.44 |
| AC_TKM_DOM | Average Logistic Cost Domestic      | Double      | 18.71      |
| AC_TKM_INT | Average Logistic Cost International | Double      | 10.11      |

| Field      | Description                          | Data Format | Example |
|------------|--------------------------------------|-------------|---------|
| AC_TKM_TOT | Average Logistic Cost Total Domestic | Double      | 16.64   |

Visualizing Options: Microsoft Access or Cube Database window (see Help>Cube Base>Database window).

#### Description of Use: Translation of ChainChoio\_{SCENARIO\_SHORTNAME}.rep,

ChainChoioFIN\_{SCENARIO\_SHORTNAME}.rep and ChainChoiCBAo\_{SCENARIO\_SHORTNAME}.rep in geodatabase tables for the part related to chain types. The first is the merge of all the reports ChainChoiXX.rep from Standard Logistics Module and the second is the merge of all the reports ChainChoiXXFIN.rep from Rail Capacity Management Module. The third one is from CBA. These files reside under LogMod\_Y\ChainChoi\Output folder and OutputCBA folder and are merged via MERGE.exe program.

The three geodatabase tables are the source for "Report\_2\_LM\_CHAINS" under data panel Samgods Report > Logistics Module > OD Covered or RCM Reports > Logistics Module > OD Covered or CBA Report > OD.

<u>Created by:</u> "Save Reports" subgroup under "Samgods Model > Logistics Module" and "Save Reports" subgroup under "Samgods Model > Rail Capacity Management > Run Final Process" and "Save Reports" subgroup under "CBA Analysis – ASEK values > Logistics Module".

Made by user choice: No.

#### 3.4.3.2. COM\_L\_D\_{SCENARIO\_SHORTNAME}\_0\_1,

COM\_L\_D\_{SCENARIO\_SHORTNAME}\_RCM\_1 and COM\_L\_D\_{SCENARIO\_SHORTNAME}\_CBA\_1 Scenario\_Tree\{SCENARIO\_SHORTNAME}\Outputo\_{SCENARIO\_SHORTNAME}.mdb\COM\_L\_D\_{SC ENARIO\_SHORTNAME}\_0\_1

Scenario\_Tree\{SCENARIO\_SHORTNAME}\Outputo\_{SCENARIO\_SHORTNAME}.mdb\COM\_L\_D\_{SC ENARIO\_SHORTNAME}\_RCM\_1

Scenario\_Tree\{SCENARIO\_SHORTNAME}\Outputo\_{SCENARIO\_SHORTNAME}.mdb\COM\_L\_D\_{SC ENARIO\_SHORTNAME}\_CBA\_1

Table103-Formatof"COM\_L\_D\_{SCENARIO\_SHORTNAME}\_0\_1","COM\_L\_D\_{SCENARIO\_SHORTNAME}\_RCM\_1"and"COM\_L\_D\_{SCENARIO\_SHORTNAME}\_CBA\_1"tables.

| Field      | Description                                                       | Data Format | Example |
|------------|-------------------------------------------------------------------|-------------|---------|
| OBJECTID   | Counter                                                           | Integer     | 1       |
| СОММ       | Commodity group                                                   | Integer     | 1       |
| TRANVOL    | Actual transported tons (tonnes)                                  | Double      | 5212689 |
| DEMANDVOL  | PWC values (tonnes)                                               | Double      | 5212689 |
| SUCCESRATE | Success Rate (100% means all the transport chains got a solution) | Double      | 100     |

Visualizing Options: Microsoft Access or Cube Database window (see Help>Cube Base>Database window).

Description of Use: Translation of ChainChoio\_{SCENARIO\_SHORTNAME}.rep,

ChainChoioFIN\_{SCENARIO\_SHORTNAME}.rep and ChainChoiCBAo\_{SCENARIO\_SHORTNAME}.rep in geodatabase tables for the part related to chain types. The first is the merge of all the reports ChainChoiXX.rep from Standard Logistics Module and the second is the merge of all the reports ChainChoiXXFIN.rep from Rail Capacity Management Module. The third one is from CBA. These files reside

under LogMod\_Y\ChainChoi\Output folder and OutputCBA folder (for the normal user Y=1) and are merged via MERGE.exe program.

The three geodatabase tables are the source for "Report\_2\_LM\_DEMAND" under data panel Samgods Report > Logistics Module > OD Covered or RCM Reports > Logistics Module > OD Covered or CBA Report > OD.

<u>Created by:</u> "Save Reports" subgroup under "Samgods Model > Logistics Module" and "Save Reports" subgroup under "Samgods Model > Rail Capacity Management > Run Final Process" and "Save Reports" subgroup under "CBA Analysis – ASEK values > Logistics Module".

Made by user choice: No.

3.4.3.3. VHCL\_OD\_COV\_{SCENARIO\_SHORTNAME}\_0\_1,

VHCL\_OD\_COV\_{SCENARIO\_SHORTNAME}\_RCM\_1 and

VHCL\_OD\_COV\_{SCENARIO\_SHORTNAME}\_CBA\_1

*Scenario\_Tree*\{*SCENARIO\_SHORTNAME*}\*Outputo\_*{*SCENARIO\_SHORTNAME*}.*mdb*\*VHCL\_OD\_CO V\_*{*SCENARIO\_SHORTNAME*}\_*0\_1* 

*Scenario\_Tree*\{*SCENARIO\_SHORTNAME*}\*Outputo\_*{*SCENARIO\_SHORTNAME*}.*mdb*\*VHCL\_OD\_CO V\_*{*SCENARIO\_SHORTNAME*}\_*RCM\_*1

*Scenario\_Tree*\{*SCENARIO\_SHORTNAME*}\*Outputo\_*{*SCENARIO\_SHORTNAME*}.*mdb*\*VHCL\_OD\_CO V\_*{*SCENARIO\_SHORTNAME*}\_*CBA\_1* 

 Table
 104
 Format
 of
 "VHCL\_OD\_COV\_{SCENARIO\_SHORTNAME}\_0",

 "VHCL\_OD\_COV\_{SCENARIO\_SHORTNAME}\_RCM"
 and

 "VHCL\_OD\_COV\_{SCENARIO\_SHORTNAME}\_CBA" tables.

| Field    | Description                        | Data Format | Example                      |
|----------|------------------------------------|-------------|------------------------------|
| OBJECTID | Counter                            | Integer     | 1                            |
| VEH_TY   | Vehicle Type                       | Integer     | 101                          |
| DESCR    | Description of vehicle type        | String      | Lorry light LGV.<<br>3.5 ton |
| NSHIP_D  | Number of Shipments Domestic       | Double      | 59.56                        |
| NSHIP_I  | Number of Shipments International  | Double      | 59.65                        |
| NSHIP_T  | Number of Shipments Total Domestic | Double      | 0.75                         |
| NV_DOM   | Number of Vehicles Domestic        | Double      | 58.91                        |
| NV_INT   | Number of Vehicles International   | Double      | 58.99                        |
| NV_TOT   | Number of Vehicles Total Domestic  | Double      | 0.09                         |
| KM_DOM   | Km Domestic                        | Double      | 4608.5                       |
| KM_INT   | Km International                   | Double      | 4612.13                      |
| KM_TOT   | Km Total Domestic                  | Double      | 6.72                         |
| TON_DOM  | Tonnes Domestic                    | Double      | 92.61                        |
| TON_INT  | Tonnes International               | Double      | 92.73                        |
| TON_TOT  | Tonnes Total Domestic              | Double      | 0.12                         |

| Field      | Description                        | Data Format | Example |
|------------|------------------------------------|-------------|---------|
| TKM_DOM    | TonneKm Domestic                   | Double      | 7529.42 |
| TKM_INT    | TonneKm International              | Double      | 7535.17 |
| TKM_TOT    | TonneKm Total Domestic             | Double      | 10.27   |
| ALF_DOM    | Average Load Factor Domestic       | Double      | 0.79    |
| ALF_INT    | Average Load Factor International  | Double      | 0.79    |
| ALF_TOT    | Average Load Factor Total Domestic | Double      | 0.68    |
| AVDIST_DOM | Average Distance Domestic          | Double      | 78.2    |
| AVDIST_INT | Average Distance International     | Double      | 78.2    |
| AVDIST_TOT | Average Distance Total Domestic    | Double      | 73.9    |

#### Table 105 - Specific attributes for "VHCL\_OD\_COV\_{SCENARIO\_SHORTNAME}\_CBA" table

| Field    | Description             | Data Format | Example |
|----------|-------------------------|-------------|---------|
| Fekm_DOM | Ferry Km Domestic       | Double      | 0.5     |
| Fekm_INT | Ferry Km International  | Double      | 2.6     |
| Fekm_TOT | Ferry Km Total Domestic | Double      | 7       |

Description of Use: Translation of ChainChoio\_{SCENARIO\_SHORTNAME}.rep,

ChainChoioFIN\_{SCENARIO\_SHORTNAME}.rep and ChainChoiCBAo\_{SCENARIO\_SHORTNAME}.rep in geodatabase tables for the part related to chain types. The first is the merge of all the reports ChainChoiXX.rep from Standard Logistics Module and the second is the merge of all the reports ChainChoiXXFIN.rep from Rail Capacity Management Module. The third one is from CBA. These files reside under LogMod\_Y\ChainChoi\Output folder and OutputCBA folder and are merged via MERGE.exe program.

The three geodatabase tables are the source for "Report\_2\_Logistics Module" under data panel Samgods Report\Logistics Module\OD Covered, CBA Report\OD.

Visualizing Options: Microsoft Access or Cube Database window (see Help>Cube Base>Database window).

<u>Created by:</u> "Save Reports" subgroup under "Samgods Model > Logistics Module" and "Save Reports" subgroup under "Samgods Model > Rail Capacity Management > Run Final Process" and "Save Reports" subgroup under "CBA Analysis – ASEK values > Logistics Module".

Made by user choice: No.

3.4.3.4. Report\_1\_{SCENARIO\_SHORTNAME}\_0 and Report\_1\_{SCENARIO\_SHORTNAME}\_RCM Scenario\_Tree\{SCENARIO\_SHORTNAME}\Outputo\_{SCENARIO\_SHORTNAME}.mdb\Report\_1\_{SCE NARIO\_SHORTNAME}\_0

Scenario\_Tree\{SCENARIO\_SHORTNAME}\Outputo\_{SCENARIO\_SHORTNAME}.mdb\Report\_1\_{SCE}NARIO\_SHORTNAME}\_RCM

 Table
 106
 Format
 of
 "Report\_1\_{SCENARIO\_SHORTNAME}\_0"
 and

 "Report\_1\_{SCENARIO\_SHORTNAME}\_RCM" tables.

| Field    | Description | Data Format | Example |
|----------|-------------|-------------|---------|
| OBJECTID | Counter     | Integer     | 1       |

| Field      | Description                        | Data Format | Example |
|------------|------------------------------------|-------------|---------|
| VEH_NR     | Vehicle type                       | Integer     | 101     |
| VEH_CLASS  | Description of vehicle             | String      | LGV3    |
| VKM_A_TOT  | Total vehicle kilometres           | Double      | 9277.03 |
| VKM_A_DTOT | Total vehicle kilometres (Dtotal)  | Double      | 9258.29 |
| VKM_L_TOT  | Loaded vehicle kilometres          | Double      | 4600.46 |
| VKM_L_DTOT | Loaded vehicle kilometres (Dtotal) | Double      | 4591.29 |
| VKM_E_TOT  | Unloaded vehicle kilometres        | Double      | 4676.57 |
| VKM_E_DTOT | Unloaded vehicles (Dtotal)         | Double      | 4666.99 |

<u>Description of Use:</u> The two geodatabase tables are the source for "Report\_1 Tot VHC and VHCKM by VHC Type" under data panel Reports > Logistics Module and Reports > Rail Capacity Management.

Visualizing Options: Microsoft Access or Cube GIS window (see Help>Cube Base>GIS window), ArcCatalog.

Created by: "Results" and "Results RCM" subgroups under "Samgods Model".

Made by user choice: No.

#### 3.4.3.5. COMMODITYFlows

 $Scenario\_Tree \ SCENARIO\_SHORTNAME \ Outputo_{SCENARIO\_SHORTNAME}.mdb \ COMMODITYFlows$ 

Table 107 - Format of "COMMODITYFlows" table.

| Field     | Description                                                            | Data Format | Example |
|-----------|------------------------------------------------------------------------|-------------|---------|
| OBJECTID  | Counter                                                                | Integer     | 1       |
| KEYLINK   | Primary key obtained as combination of A*100000+B. To let join further | Integer     | 102659  |
| TRAKBANDE | Trakbandel on rail links                                               | Integer     | 0       |
| EMMEFR    | Emme start node                                                        | Integer     | 711400  |
| EMMETO    | Emme end node                                                          | Integer     | 300025  |
| А         | Start node in VY Numbering                                             | Integer     | 1       |
| В         | End node in VY Numbering                                               | Integer     | 2659    |
| KTONTO    | Total bidirectional ktons (all modes) in a year                        | Double      | 2862    |
| VOLTO     | Daily total bidirectional loaded vehicles (all modes)                  | Double      | 183.69  |
| EMPTOE    | Daily total bidirectional unloaded vehicles (all modes)                | Double      | 95.35   |
| P01_KTON  | Ktons bidirectional Commodity group 1 in a year                        | Double      | 6       |
| Po2_KTON  | Ktons bidirectional Commodity group 2 in a year                        | Double      | 33      |
| Po3_KTON  | Ktons bidirectional Commodity group 3 in a year                        | Double      | 167     |
| Po4_KTON  | Ktons bidirectional Commodity group 4 in a year                        | Double      | 277     |
| Po5_KTON  | Ktons bidirectional Commodity group 5 in a year                        | Double      | 7       |
| Po6_KTON  | Ktons bidirectional Commodity group 6 in a year                        | Double      | 308     |
| P07_KTON  | Ktons bidirectional Commodity group 7 in a year                        | Double      | 254     |
| Po8_KTON  | Ktons bidirectional Commodity group 8 in a year                        | Double      | 192     |
| Po9_KTON  | Ktons bidirectional Commodity group 9 in a year                        | Double      | 59      |
| P10_KTON  | Ktons bidirectional Commodity group 10 in a year                       | Double      | 63      |
| P11_KTON  | Ktons bidirectional Commodity group 11 in a year                       | Double      | 61      |

| Field     | Description                                                                        | Data Format | Example |
|-----------|------------------------------------------------------------------------------------|-------------|---------|
| P12_KTON  | Ktons bidirectional Commodity group 12 in a year                                   | Double      | 125     |
| P13_KTON  | Ktons bidirectional Commodity group 13 in a year                                   | Double      | 44      |
| P14_KTON  | Ktons bidirectional Commodity group 14 in a year                                   | Double      | 37      |
| P15_KTON  | Ktons bidirectional Commodity group 15 in a year                                   | Double      | 8       |
| P16_KTON  | Ktons bidirectional Commodity group 16 in a year                                   | Double      | 0       |
| Po1_VDAY  | Daily loaded vehicles bidirectional Commodity group 1                              | Double      | 1.017   |
| Po2_VDAY  | Daily loaded vehicles bidirectional Commodity group 2                              | Double      | 4.375   |
| Po3_VDAY  | Daily loaded vehicles bidirectional Commodity group 3                              | Double      | 14.957  |
| Po4_VDAY  | Daily loaded vehicles bidirectional Commodity group 4                              | Double      | 40.773  |
| Po5_VDAY  | Daily loaded vehicles bidirectional Commodity group 5                              | Double      | 1.629   |
| Po6_VDAY  | Daily loaded vehicles bidirectional Commodity group 6                              | Double      | 37.202  |
| Po7_VDAY  | Daily loaded vehicles bidirectional Commodity group 7                              | Double      | 25.631  |
| Po8_VDAY  | Daily loaded vehicles bidirectional Commodity group 8                              | Double      | 30.838  |
| Po9_VDAY  | Daily loaded vehicles bidirectional Commodity group 9                              | Double      | 10.801  |
| P10_VDAY  | Daily loaded vehicles bidirectional Commodity group 10                             | Double      | 13.365  |
| P11_VDAY  | Daily loaded vehicles bidirectional Commodity group 11                             | Double      | 18.668  |
| P12_VDAY  | Daily loaded vehicles bidirectional Commodity group 12                             | Double      | 20.557  |
| P13_VDAY  | Daily loaded vehicles bidirectional Commodity group 13                             | Double      | 12.467  |
| P14_VDAY  | Daily loaded vehicles bidirectional Commodity group 14                             | Double      | 5.511   |
| P15_VDAY  | Daily loaded vehicles bidirectional Commodity group 15                             | Double      | 0.904   |
| P16_VDAY  | Daily loaded vehicles bidirectional Commodity group 16                             | Double      | 0.275   |
| CAPUTIL   | Utilization rate ([number of trains per day / Capacity]*100)                       | Double      | 0       |
| CAPTRAINS | Daily capacity on rail links                                                       | Double      | 0       |
| SWEDEN    | Boolean variable indicating if the link is in Sweden                               | Integer     | 1       |
| UL2       | Distance in kms. User link data in emme used to enable holding link lengths longer | Double      | 1.36    |
| DISTANCE  | Distance in kms ( not equals to UL2)                                               | Double      | 1.36    |
| MODE_L    | ID mode (1 road. 2 rail etc.)                                                      | Integer     | 2       |

<u>Description of Use</u>: The geodatabase table is the source for "layer in GIS map" under data panel Scenario output > RCM Report > GIS maps > GIS map with Ktons per commodity group. Annual vehicles can be calculated from daily vehicles multiplying by DF or DFR.

Visualizing Options: Microsoft Access or Cube GIS window (see Help>Cube Base>GIS window), ArcCatalog.

Created by: "Results RCM" subgroup under "Samgods Model".

Made by user choice: No.

#### 3.4.3.6. Report\_3\_TonKM\_perMode\_0 and Report\_3\_TonKM\_perMode\_RCM

Scenario\_Tree\{SCENARIO\_SHORTNAME}\Outputo\_{SCENARIO\_SHORTNAME}.mdb\Report\_3\_Ton KM\_perMode\_0

Scenario\_Tree\{SCENARIO\_SHORTNAME}\Outputo\_{SCENARIO\_SHORTNAME}.mdb\Report\_3\_Ton KM\_perMode\_RCM

Table 108 - Format of "Report\_3\_TonKM\_perMode\_0" and "Report\_3\_TonKM\_perMode\_RCM" tables.

| Field    | Description | Data Format | Example |
|----------|-------------|-------------|---------|
| OBJECTID | Counter     | Integer     | 1       |

| Field    | Description                                                                                                    | Data Format | Example  |  |
|----------|----------------------------------------------------------------------------------------------------|-------------|----------|--|
| SCENARIO | STANDARD/RCM (method that produces the results)                                                                                              | String      | STANDARD |  |
| ROAD     | Total domestic tonnekm from model (in million) for road mode                                                                                 | Double      | 42.04    |  |
| RAIL     | Total domestic tonnekm from model (in million) for rail mode                                                                                 | Double      | 33.62    |  |
| SEA      | Total domestic tonnekm from model (in million) for sea mode                                                                                  | Double      | 38.79    |  |
| AIR      | Total international tonnekm from model (in million) for air mode                                                                             | Double      | 2.34     |  |
| ROADS    | Total domestic tonnekm from statistics (in million) for road mode -<br>value hardcoded in script<br>o2_APPLICATIONS\2_RUN\RESULTS\NEMAT01A.S | Double      | 39.9     |  |
| RAILS    | Total domestic tonnekm from model (in million) for rail mode -<br>value hardcoded in script<br>02_APPLICATIONS\2_RUN\RESULTS\NEMAT01A.S      | Double      | 22.3     |  |
| SEAS     | Total domestic tonnekm from model (in million) for sea mode-<br>value hardcoded in script<br>o2_APPLICATIONS\2_RUN\RESULTS\NEMAT01A.S        | Double      | 36.9     |  |
| ROADD    | Absolute Differences between modelled and statistics for road mode                                                                           | Double      | 2.14     |  |
| RAILD    | Absolute Differences between modelled and statistics for rail mode                                                                           | Double      | 11.32    |  |
| SEAD     | Absolute Differences between modelled and statistics for sea mode                                                                            | Double      | 1.89     |  |
| RMSE     | Root-mean-square error                                                                                                    | Double      | 8.26     |  |

Description of Use: The two geodatabase tables are the source for

"Report\_3\_TonKm\_per\_Mode\_with\_2019Statistics" under data panel Reports > Logistics Module and Reports > Rail Capacity Management.

Visualizing Options: Microsoft Access or Cube GIS window (see Help>Cube Base>GIS window), ArcCatalog.

Created by: "Results" and "Results RCM" subgroups under "Samgods Model".

Made by user choice: No.

3.4.3.7. Report\_4\_{SCENARIO\_SHORTNAME}\_0 and Report\_4\_{SCENARIO\_SHORTNAME}\_RCM Scenario\_Tree\{SCENARIO\_SHORTNAME}\Outputo\_{SCENARIO\_SHORTNAME}.mdb\Report\_4\_{SCE NARIO\_SHORTNAME}\_0

Scenario\_Tree\{SCENARIO\_SHORTNAME}\Outputo\_{SCENARIO\_SHORTNAME}.mdb\Report\_4\_{SCE NARIO\_SHORTNAME}\_RCM

Table109-Formatof"Report\_4\_{SCENARIO\_SHORTNAME}\_0"and"Report\_4\_{SCENARIO\_SHORTNAME}\_RCM" tables.

| Field     | Description                 | Data Format | Example |
|-----------|-----------------------------|-------------|---------|
| OBJECTID  | Counter                     | Integer     | 1       |
| VEH_NR    | Vehicle type                | Integer     | 101     |
| VEH_CLASS | Description of vehicle type | String      | LGV3    |
| TKM_TOT   | Total tonnekm               | Double      | 7520.17 |

| TKM_DTOT | Total domestic tonnekm | Double | 7505.61 |
|----------|------------------------|--------|---------|
| TKM_INT  | International tonnekm  | Double | 14.56   |

<u>Description of Use:</u> The two geodatabase tables are the source for "Report\_4\_Total tonkm by VHC Type" under data panel Reports > Logistics Module and Reports > Rail Capacity Management.

Visualizing Options: Microsoft Access or Cube GIS window (see Help>Cube Base>GIS window), ArcCatalog.

Created by: "Results" and "Results RCM" subgroups under "Samgods Model".

Made by user choice: No.

## 3.4.3.8. Report\_5\_{SCENARIO\_SHORTNAME}\_0, Report\_5\_{SCENARIO\_SHORTNAME}\_RCM and Report\_5\_{SCENARIO\_SHORTNAME}\_CBA

Scenario\_Tree\{SCENARIO\_SHORTNAME}\Outputo\_{SCENARIO\_SHORTNAME}.mdb\Report\_5\_{SCE NARIO\_SHORTNAME}\_0

*Scenario\_Tree\{SCENARIO\_SHORTNAME}\Outputo\_{SCENARIO\_SHORTNAME}.mdb\Report\_5\_{SCE NARIO\_SHORTNAME}\_RCM* 

Scenario\_Tree\{SCENARIO\_SHORTNAME}\Outputo\_{SCENARIO\_SHORTNAME}.mdb\Report\_5\_{SCE NARIO\_SHORTNAME}\_CBA

| Table    | 110         | -   | Format        | of  | "Report_5_{SCENARIO_SHORTNAME}_0",  |
|----------|-------------|-----|---------------|-----|-------------------------------------|
| "Report_ | 5_{SCENARIO | _SH | ORTNAME}_RCM" | and | "Report_5_{SCENARIO_SHORTNAME}_CBA" |
| tables.  |             |     |               |     |                                     |

| Field      | Description                                                                                 | Data Format | Example        |
|------------|---------------------------------------------------------------------------------------------|-------------|----------------|
| OBJECTID   | Counter                                                                                     | Integer     | 1              |
| ZONE_N     | Zone number                                                                                 | Integer     | 1              |
| ZONE_ORIG  | Original zone number based on the combination of ID_Country,<br>ID_region and MODE_N values | Integer     | 711400         |
| CENTRALL   | Node description in terms of location                                                       | String      | Upplands-Väsby |
| P01_IMPORT | Total logistic cost in import for Commodity 1                                               | Double      | 832.67         |
| P01_EXPORT | Total logistic cost in export for Commodity 1                                               | Double      | 859.21         |
|            |                                                                                             |             |                |
| P16_IMPORT | Total logistic cost in import for Commodity 16                                              | Double      | 161690.81      |
| P16_EXPORT | Total logistic cost in export for Commodity 16                                              | Double      | 67590.22       |

<u>Description of Use</u>: The three geodatabase tables are the source for "Report\_5\_Total logistic cost at zonelevel " under data panel Samgods Report\Logistics Module\OD Covered , RCM Reports\ Logistics Module\OD Covered, CBA Report\OD.

<u>Visualizing Options</u>: Microsoft Access or Cube GIS window (see Help>Cube Base>GIS window), ArcCatalog, ArcCatalog.

<u>Created by:</u> "Save Reports" subgroup under "Samgods Model > Logistics Module" and "Save Reports" subgroup under "Samgods Model > Rail Capacity Management > Run Final Process" and "Save Reports" subgroup under "CBA Analysis – ASEK values > Logistics Module".

Made by user choice: No.

3.4.3.9. Report\_6\_{SCENARIO\_SHORTNAME}\_0, Report\_6\_{SCENARIO\_SHORTNAME}\_RCM and Report\_6\_{SCENARIO\_SHORTNAME}\_CBA

*Scenario\_Tree\{SCENARIO\_SHORTNAME}\Outputo\_{SCENARIO\_SHORTNAME}.mdb\Report\_6\_{SCE NARIO\_SHORTNAME}\_0* 

*Scenario\_Tree\{SCENARIO\_SHORTNAME}\Outputo\_{SCENARIO\_SHORTNAME}.mdb\Report\_6\_{SCE NARIO\_SHORTNAME}\_RCM* 

*Scenario\_Tree\{SCENARIO\_SHORTNAME}\Outputo\_{SCENARIO\_SHORTNAME}.mdb\Report\_6\_{SCE NARIO\_SHORTNAME}\_CBA* 

Table111-Formatof"Report\_6\_{SCENARIO\_SHORTNAME}\_0","Report\_6\_{SCENARIO\_SHORTNAME}\_RCM"and"Report\_6\_{SCENARIO\_SHORTNAME}\_CBA"tables.

| Field        | Description                                                                                 | Data Format | Example   |
|--------------|---------------------------------------------------------------------------------------------|-------------|-----------|
| OBJECTID     | Counter                                                                                     | Integer     | 93        |
| ZONE_N       | Zone number                                                                                 | Integer     | 173       |
| ZONE_ORIG    | Original zone number based on the combination of ID_Country,<br>ID_region and MODE_N values | Integer     | 786011    |
| PORTAREANR   | Port area number                                                                            | Integer     | 2         |
| CENTRALL     | Node description in terms of location                                                       | String      | Hultsfred |
| Po1_DAIMPORN | Imported tons for commodity 1                                                               | Double      | 0.06      |
| P01_DAEXPORN | Exported tons for commodity 1                                                               | Double      | 0.07      |
| P01_REGULARN | Regular tons for commodity 1                                                                | Double      | 0.54      |
|              |                                                                                             |             |           |
| P16_DAIMPORN | Imported tons for commodity 35                                                              | Double      | 0         |
| P16_DAEXPORN | Exported tons for commodity 35                                                              | Double      | 0         |
| P16_REGULARN | Regular tons for commodity 35                                                               | Double      | 0         |

<u>Description of Use</u>: The three geodatabase tables are the source for "Report\_6\_Goods flow through terminals (number of tonnes in and out per year)" under data panel Samgods Report > Logistics Module > OD Covered or RCM Reports > Logistics Module > OD Covered or CBA Report > OD.

Visualizing Options: Microsoft Access or Cube GIS window (see Help>Cube Base>GIS window), ArcCatalog.

<u>Created by:</u> "Save Reports" subgroup under "Samgods Model > Logistics Module" and "Save Reports" subgroup under "Samgods Model > Rail Capacity Management > Run Final Process" and "Save Reports" subgroup under "CBA Analysis – ASEK values > Logistics Module".

Made by user choice: No.

#### 3.4.3.10. Report\_6b\_{SCENARIO\_SHORTNAME}\_0, Report\_6b\_{SCENARIO\_SHORTNAME}\_RCM and Report\_6b\_{SCENARIO\_SHORTNAME}\_CBA Scenario\_Tree\{SCENARIO\_SHORTNAME}\Outputo\_{SCENARIO\_SHORTNAME}.mdb\Report\_6b\_{SC ENARIO\_SHORTNAME}\_0

Scenario\_Tree\{SCENARIO\_SHORTNAME}\Outputo\_{SCENARIO\_SHORTNAME}.mdb\Report\_6b\_{SC ENARIO\_SHORTNAME}\_RCM

Scenario\_Tree\{SCENARIO\_SHORTNAME}\Outputo\_{SCENARIO\_SHORTNAME}.mdb\Report\_6b\_{SC ENARIO\_SHORTNAME}\_CBA

Table112-Formatof"Report\_6\_{SCENARIO\_SHORTNAME}\_0",Report\_6\_{SCENARIO\_SHORTNAME}\_RCM"and"Report\_6\_{SCENARIO\_SHORTNAME}\_CBA"tables.

| Field      | Description                                                                                 | Data Format | Example   |
|------------|---------------------------------------------------------------------------------------------|-------------|-----------|
| OBJECTID   | Counter                                                                                     | Integer     | 93        |
| ZONE_N     | Zone number                                                                                 | Integer     | 173       |
| ZONE_ORIG  | Original zone number based on the combination of ID_Country,<br>ID_region and MODE_N values | Integer     | 786011    |
| PORTAREANR | Port area number                                                                            | Integer     | 2         |
| CENTRALL   | Node description in terms of location                                                       | String      | Hultsfred |
| P01PORT    | Sum of all in and out flows from sea (exclusion of land based transfers) for Commodity 1    | Double      | 0.06      |
| P02PORT    |                                                                                             | Double      | 0.07      |
|            |                                                                                             |             |           |
| P16PORT    | Sum of all in and out flows from sea (exclusion of land based transfers) for Commodity 35   | Double      | 0         |

<u>Description of Use:</u> The three geodatabase tables are the source for "Report\_6b\_Goods flow through terminals (number of tonnes in and out per year)" under data panel Samgods Report > Logistics Module > OD Covered or RCM Reports > Logistics Module > OD Covered or CBA Report > OD. They are also input for calculation of "Report\_13\_Tons\_per\_PortArea\_and\_Commodity\_Group".

Visualizing Options: Microsoft Access or Cube GIS window (see Help>Cube Base>GIS window), ArcCatalog.

<u>Created by:</u> "Save Reports" subgroup under "Samgods Model > Logistics Module" and "Save Reports" subgroup under "Samgods Model > Rail Capacity Management > Run Final Process" and "Save Reports" subgroup under "CBA Analysis – ASEK values > Logistics Module".

Made by user choice: No.

# 3.4.3.11. Report\_7\_{SCENARIO\_SHORTNAME}\_0, Report\_7\_{SCENARIO\_SHORTNAME}\_RCM and Report\_7\_{SCENARIO\_SHORTNAME}\_CBA

*Scenario\_Tree\{SCENARIO\_SHORTNAME}\Outputo\_{SCENARIO\_SHORTNAME}.mdb\Report\_7\_{SCE NARIO\_SHORTNAME}\_0* 

Scenario\_Tree\{SCENARIO\_SHORTNAME}\Outputo\_{SCENARIO\_SHORTNAME}.mdb\Report\_7\_{SCE}NARIO\_SHORTNAME}\_RCM

*Scenario\_Tree\{SCENARIO\_SHORTNAME}\Outputo\_{SCENARIO\_SHORTNAME}.mdb\Report\_7\_{SCE NARIO\_SHORTNAME}\_CBA* 

Table113-Formatof"Report\_7\_{SCENARIO\_SHORTNAME}\_0","Report\_7\_{SCENARIO\_SHORTNAME}\_RCM"and"Report\_7\_{SCENARIO\_SHORTNAME}\_CBA"tables.

| Field     | Description                                 | Data Format | Example |
|-----------|---------------------------------------------|-------------|---------|
| OBJECTID  | Counter                                     | Integer     | 1       |
| COMMODITY | Commodity type                              | Integer     | 1       |
| ROAD      | Domestic tonnekm container on road          | Double      | 1003.78 |
| RAIL      | Domestic tonnekm container on rail          | Double      | 2440.79 |
| SEA       | Domestic tonnekm container on sea           | Double      | 0.84    |
| AIR       | Domestic tonnekm container on air           | Double      | 0       |
| V101      | Domestic tonnekm container Vehicle type 101 | Double      | 1.2     |
|           | Domestic tonnekm container                  | Double      |         |
| V401      | Domestic tonnekm container Vehicle type 401 | Double      | 0       |

<u>Description of Use:</u> The three geodatabase tables are the source for "Report\_7\_Domestic tonnekm with container per mode (road, rail, sea, air) and vehicle cl" under data panel Samgods Report > Logistics Module > OD Covered or RCM Reports > Logistics Module > OD Covered or CBA Report > OD.

<u>Visualizing Options:</u> Microsoft Access or Cube GIS window (see Help>Cube Base>GIS window), ArcCatalog, ArcCatalog.

<u>Created by:</u> "Save Reports" subgroup under "Samgods Model > Logistics Module" and "Save Reports" subgroup under "Samgods Model > Rail Capacity Management > Run Final Process" and "Save Reports" subgroup under "CBA Analysis – ASEK values > Logistics Module".

Made by user choice: No.

3.4.3.12. Report\_8\_{SCENARIO\_SHORTNAME}\_0, Report\_8\_{SCENARIO\_SHORTNAME}\_RCM and Report\_8\_{SCENARIO\_SHORTNAME}\_CBA

Scenario\_Tree\{SCENARIO\_SHORTNAME}\Outputo\_{SCENARIO\_SHORTNAME}.mdb\Report\_8\_{SCE NARIO\_SHORTNAME}\_0

Scenario\_Tree\{SCENARIO\_SHORTNAME}\Outputo\_{SCENARIO\_SHORTNAME}.mdb\Report\_8\_{SCE NARIO\_SHORTNAME}\_RCM

Scenario\_Tree\{SCENARIO\_SHORTNAME}\Outputo\_{SCENARIO\_SHORTNAME}.mdb\Report\_8\_{SCE NARIO\_SHORTNAME}\_CBA

# Table114-Formatof"Report\_8\_{SCENARIO\_SHORTNAME}\_0","Report\_8\_{SCENARIO\_SHORTNAME}\_RCM"and"Report\_8\_{SCENARIO\_SHORTNAME}\_CBA"tables.

| Field     | Description                          | Data Format | Example |
|-----------|--------------------------------------|-------------|---------|
| OBJECTID  | Counter                              | Integer     | 1       |
| COMMODITY | Commodity type                       | String      | 1       |
| ROAD      | Domestic vehiclekm container on road | Double      | 98.28   |
| RAIL      | Domestic vehiclekm container on rail | Double      | 4.82    |
| SEA       | Domestic vehiclekm container on sea  | Double      | 0.09    |
| AIR       | Domestic vehiclekm container on air  | Double      | 0       |

| Field | Description                                   | Data Format | Example |
|-------|-----------------------------------------------|-------------|---------|
| V101  | Domestic vehiclekm container Vehicle type 101 | Double      | 1.2     |
|       | Domestic vehiclekm container                  | Double      |         |
| V401  | Domestic vehiclekm container Vehicle type 401 | Double      | 0       |

<u>Description of Use:</u> The three geodatabase tables are the source for "Report\_8\_Domestic vehicle kms with container per mode (road, rail, sea, air) and vehicle cl" under data panel Samgods Report > Logistics Module > OD Covered or RCM Reports > Logistics Module > OD Covered or CBA Report > OD.

<u>Visualizing Options:</u> Microsoft Access or Cube GIS window (see Help>Cube Base>GIS window), ArcCatalog, ArcCatalog.

<u>Created by:</u> "Save Reports" subgroup under "Samgods Model > Logistics Module" and "Save Reports" subgroup under "Samgods Model > Rail Capacity Management > Run Final Process" and "Save Reports" subgroup under "CBA Analysis – ASEK values > Logistics Module".

Made by user choice: No.

3.4.3.13. Report\_9\_{SCENARIO\_SHORTNAME}\_0 and Report\_9\_{SCENARIO\_SHORTNAME}\_RCM Scenario\_Tree\{SCENARIO\_SHORTNAME}\Outputo\_{SCENARIO\_SHORTNAME}.mdb\Report\_9\_{SCE NARIO\_SHORTNAME}\_0

Scenario\_Tree\{SCENARIO\_SHORTNAME}\Outputo\_{SCENARIO\_SHORTNAME}.mdb\Report\_9\_{SCE NARIO\_SHORTNAME}\_RCM

Table115-Formatof"Report\_9\_{SCENARIO\_SHORTNAME}\_0"and"Report\_9\_{SCENARIO\_SHORTNAME}\_RCM" tables.

| Field      | Description           | Data Format | Example        |
|------------|-----------------------|-------------|----------------|
| OBJECTID   | Counter               | Integer     | 1              |
| REGION     | Region code           | Integer     | 114            |
| ID_COUNTRY | Country code          | Integer     | 1              |
| DESCRIP    | Description of region | String      | Upplands Väsby |
| VKM_L_ROAD | Road loaded vehiclekm | Double      | 2134.9469      |
| TKM_ROAD   | Road tonnekm          | Double      | 46437.5225     |
| VKM_E_ROAD | Road empty vehiclekm  | Double      | 1744.6717      |
| VKM_L_RAIL | Rail loaded vehiclekm | Double      | 38.3121        |
| TKM_RAIL   | Rail tonnekm          | Double      | 20523.7748     |
| VKM_E_RAIL | Rail empty vehiclekm  | Double      | 11.7594        |
| VKM_A_ROAD | Road total vehiclekm  | Double      | 3879.6186      |
| VKM_A_RAIL | Rail total vehiclekm  | Double      | 50.0715        |

<u>Description of Use:</u> The two geodatabase tables are the source for "Report\_9\_Vehicle kms and Tonne kms per geographic region" under data panel Samgods Reports > Reports and RCM Reports > Reports.

<u>Visualizing Options:</u> Microsoft Access or Cube GIS window (see Help>Cube Base>GIS window), ArcCatalog, ArcCatalog.

Created by: "Results" and "Results RCM" subgroups under "Samgods Model".

<u>Made by user choice:</u> No.

3.4.3.14. Report\_10\_{SCENARIO\_SHORTNAME}\_0, Report\_10\_{SCENARIO\_SHORTNAME}\_RCM and Report\_10\_{SCENARIO\_SHORTNAME}\_CBA

*Scenario\_Tree\{SCENARIO\_SHORTNAME}\Outputo\_{SCENARIO\_SHORTNAME}.mdb\Report\_10\_{SCENARIO\_SHORTNAME}\_0* 

*Scenario\_Tree\{SCENARIO\_SHORTNAME}\Outputo\_{SCENARIO\_SHORTNAME}.mdb\Report\_10\_{SCENARIO\_SHORTNAME}\_RCM* 

*Scenario\_Tree\{SCENARIO\_SHORTNAME}\Outputo\_{SCENARIO\_SHORTNAME}.mdb\Report\_10\_{SCENARIO\_SHORTNAME}\_CBA* 

Table116-Formatof"Report\_10\_{SCENARIO\_SHORTNAME}\_0","Report\_10\_{SCENARIO\_SHORTNAME}\_RCM"and"Report\_10\_{SCENARIO\_SHORTNAME}\_CBA"tables.

| Field     | Description                               | Data Format | Example   |
|-----------|-------------------------------------------|-------------|-----------|
| OBJECTID  | Counter                                   | Integer     | 1         |
| COMMODITY | Commodity type                            | String      | 1         |
| ТҮРЕ      | Domestic, International or Total Domestic | String      | Domestic  |
| ROAD      | Tonka on road                             | Double      | 397113.25 |
| RAIL      | Tonnekm on rail                           | Double      | 39074.77  |
| SEA       | Tonnekm on sea                            | Double      | 32762.63  |
| AIR       | Tonnekm on air                            | Double      | 0         |
| V101      | Tonnekm Vehicle type 101                  | Double      | 1.2       |
|           | Tonnekm                                   | Double      |           |
| V401      | Tonnekm Vehicle type 401                  | Double      | 0         |

<u>Description of Use</u>: The three geodatabase tables are the source for "Report\_10\_Transport work (tonne kms) per mode and vehicle cl, total and split per commodity, domestic, tdomestic and international" under data panel Samgods Report > Logistics Module > OD Covered or RCM Reports > Logistics Module > OD Covered or CBA Report > OD Covered.

Visualizing Options: Microsoft Access or Cube GIS window (see Help>Cube Base>GIS window), ArcCatalog.

<u>Created by:</u> "Save Reports" subgroup under "Samgods Model > Logistics Module" and "Save Reports" subgroup under "Samgods Model > Rail Capacity Management > Run Final Process" and "Save Reports" subgroup under "CBA Analysis – ASEK values > Logistics Module".

Made by user choice: No.

3.4.3.15. Report\_11\_{SCENARIO\_SHORTNAME}\_0, Report\_11\_{SCENARIO\_SHORTNAME}\_RCM and Report\_11\_{SCENARIO\_SHORTNAME}\_CBA Scenario\_Tree\{SCENARIO\_SHORTNAME}\Outputo\_{SCENARIO\_SHORTNAME}.mdb\Report\_11\_{SC ENARIO\_SHORTNAME}\_0 Scenario\_Tree\{SCENARIO\_SHORTNAME}\Outputo\_{SCENARIO\_SHORTNAME}.mdb\Report\_11\_{SC ENARIO\_SHORTNAME}\_RCM

Scenario\_Tree\{SCENARIO\_SHORTNAME}\Outputo\_{SCENARIO\_SHORTNAME}.mdb\Report\_11\_{SC ENARIO\_SHORTNAME}\_CBA

Table117-Formatof"Report\_11\_{SCENARIO\_SHORTNAME}\_0","Report\_11\_{SCENARIO\_SHORTNAME}\_RCM"and"Report\_11\_{SCENARIO\_SHORTNAME}\_CBA"tables.

| Field     | Description                               | Data Format | Example  |
|-----------|-------------------------------------------|-------------|----------|
| OBJECTID  | Counter                                   | Integer     | 1        |
| COMMODITY | Commodity type                            | String      | 1        |
| ТҮРЕ      | Domestic, International or Total Domestic | String      | Domestic |
| ROAD      | Tons on road                              | Double      | 4805.92  |
| RAIL      | Tons on rail                              | Double      | 421.46   |
| SEA       | Tons on sea                               | Double      | 158.2    |
| AIR       | Tons on air                               | Double      | 0        |
| V101      | Tons Vehicle type 101                     | Double      | 1.2      |
|           | Tons                                      | Double      |          |
| V401      | Tons Vehicle type 401                     | Double      | 0        |

<u>Description of Use:</u> The three geodatabase tables are the source for "Report\_11\_ Transported goods volume per mode and vehicle cl, total and split per commodity, domestic, tdomestic and international" under data panel Samgods Report > Logistics Module > OD Covered or RCM Reports > Logistics Module > OD Covered or CBA Report > OD Covered.

<u>Visualizing Options:</u> Microsoft Access or Cube GIS window (see Help>Cube Base>GIS window), ArcCatalog.

<u>Created by:</u> "Save Reports" subgroup under "Samgods Model > Logistics Module" and "Save Reports" subgroup under "Samgods Model > Rail Capacity Management > Run Final Process" and "Save Reports" subgroup under "CBA Analysis – ASEK values > Logistics Module".

Made by user choice: No.

3.4.3.16. Report\_12\_{SCENARIO\_SHORTNAME}\_0, Report\_12\_{SCENARIO\_SHORTNAME}\_RCM and Report\_12\_{SCENARIO\_SHORTNAME}\_CBA

*Scenario\_Tree\{SCENARIO\_SHORTNAME}\Outputo\_{SCENARIO\_SHORTNAME}.mdb\Report\_12\_{SCENARIO\_SHORTNAME}\_0* 

*Scenario\_Tree\{SCENARIO\_SHORTNAME}\Outputo\_{SCENARIO\_SHORTNAME}.mdb\Report\_12\_{SCENARIO\_SHORTNAME}\_RCM* 

*Scenario\_Tree\{SCENARIO\_SHORTNAME}\Outputo\_{SCENARIO\_SHORTNAME}.mdb\Report\_12\_{SCENARIO\_SHORTNAME}\_CBA* 

Table118-Formatof"Report\_12\_{SCENARIO\_SHORTNAME}\_0","Report\_12\_{SCENARIO\_SHORTNAME}\_RCM"and"Report\_12\_{SCENARIO\_SHORTNAME}\_CBA"tables.

| Field      | Description                              | Data<br>Format | Example |
|------------|------------------------------------------|----------------|---------|
| OBJECTID   | Counter                                  | Integer        | 1       |
| COMMODITY  | Commodity type                           | String         | 1       |
| VH_CL      | Vehicle type                             | Integer        | 101     |
| DOM_NODEC  | Node cost pure domestic (SEK)            | Double         | 0       |
| DOM_LINKC  | Link cost pure domestic (SEK)            | Double         | 0       |
| IMPORT_NOD | Node cost import (SEK)                   | Double         | 0       |
| IMPORT_LIN | Link cost import (SEK)                   | Double         | 0       |
| EXPORT_NOD | Node cost export (SEK)                   | Double         | 0       |
| EXPORT_LIN | Link cost export (SEK)                   | Double         | 0       |
| INT_NODC   | Node cost international (SEK)            | Double         | 0       |
| INT_LINC   | Link cost international (SEK)            | Double         | 0       |
| NCOSTDTOT  | Node cost total domestic (SEK)           | Double         | 0       |
| LCOSTDTOT  | Loading cost total domestic (SEK)        | Double         | 0       |
| LTIMEDTOT  | Loading time total domestic Cost (SEK)   | Double         | 0       |
| NINTERDTOT | Node Interest total domestic Cost (SEK)  | Double         | 0       |
| POSCDTOT   | Positioning Cost total domestic (SEK)    | Double         | 0       |
| FWYCDTOT   | Fway Dues total domestic (SEK)           | Double         | 0       |
| PILTCDTOT  | Pilot Fee total domestic (SEK)           | Double         | 0       |
| LICOSDTOT  | Link cost total domestic (SEK)           | Double         | 0       |
| TRPTCDTOT  | Trp Time total domestic cost (SEK)       | Double         | 0       |
| LINTECDTOT | Link interest cost total domestic (SEK)  | Double         | 0       |
| DISCDTOT   | Distance cost total domestic (SEK)       | Double         | 0       |
| INFRCDTOT  | Infrastructure cost total domestic (SEK) | Double         | 0       |
| KMDTOT     | Km total domestic (km)                   | Double         | 0       |
| TONSDTOT*  | Tonnes total domestic (Tonnes)           | Double         | 0       |
| LIFTDTOT   | Lifted tonnes total domestic (Tonnes)    | Double         | 0       |
| TRANSTDTOT | Transfer tonnes total domestic (Tonnes)  | Double         | 0       |

| Field      | Description                             | Data<br>Format | Example |
|------------|-----------------------------------------|----------------|---------|
| TONKMDTOT  | Tonnekm total domestic (Tonnekm)        | Double         | 0       |
| TRTIMEDTOT | Transport time total domestic (hours)   | Double         | 0       |
| LOADTMDTOT | Loading time total domestic (hours)     | Double         | 0       |
| NCOSTINT   | Node cost international (SEK)           | Double         | 0       |
| LCOSTINT   | Loading cost international (SEK)        | Double         | 0       |
| LTIMEINT   | Loading time international Cost (SEK)   | Double         | 0       |
| NINTERINT  | Node Interest international Cost (SEK)  | Double         | 0       |
| POSCINT    | Positioning Cost international (SEK)    | Double         | 0       |
| FWYCINT    | Fway Dues international (SEK)           | Double         | 0       |
| PILTCINT   | Pilot Fee international (SEK)           | Double         | 0       |
| LICOSINT   | Link cost international (SEK)           | Double         | 0       |
| TRPTCINT   | Trp Time international cost (SEK)       | Double         | 0       |
| LINTERCINT | Link interest cost international (SEK)  | Double         | 0       |
| DISCINT    | Distance cost international (SEK)       | Double         | 0       |
| INFRCINT   | Infrastructure cost international (SEK) | Double         | 0       |
| KMINT      | Km international (km)                   | Double         | 0       |
| TONINT*    | Tonnes international (Tonnes)           | Double         | 0       |
| LIFTINT    | Lifted tonnes international (Tonnes)    | Double         | 0       |
| TRANSTINT  | Transfer tonnes total domestic (Tonnes) | Double         | 0       |
| TONKMINT   | Tonnekm international (Tonnekm)         | Double         | 0       |
| TRTIMEINT  | Transport time international (hours)    | Double         | 0       |
| LOADTMINT  | Loading time international (hours)      | Double         | 0       |

<u>Description of Use</u>: The three geodatabase tables are the source for "Report\_12\_node and link costs per vehicle and product group" under data panel Samgods Report > Logistics Module > OD Covered or RCM Reports > Logistics Module > OD Covered or CBA Report > OD Covered.

Visualizing Options: Microsoft Access or Cube GIS window (see Help>Cube Base>GIS window), ArcCatalog.

<u>Created by:</u> "Save Reports" subgroup under "Samgods Model > Logistics Module" and "Save Reports" subgroup under "Samgods Model > Rail Capacity Management > Run Final Process" and "Save Reports" subgroup under "CBA Analysis – ASEK values > Logistics Module".

#### Made by user choice: No.

Other notes: Attributes related to kms and tonnekms are comparable with

- CHAIN\_OD\_COV\_{Scenario\_ShortName}\_{Select\_commodity}\_1,
- CHAIN\_OD\_COV\_{Scenario\_ShortName}\_RCM\_1 and
- CHAIN\_OD\_COV\_{Scenario\_ShortName}\_CBA\_1

Attributes with \* cannot compare since for shipments, vehicles and tonnes as double counting is introduced. The problem is related to red cell that is assigned to both International and DomesticTotal, shown in Table 119.

#### Table 119 – Double counting.

| Domestic Orig&Dest node |          |         | D        |
|-------------------------|----------|---------|----------|
|                         | Idiate o | Ddist>0 | I/Dtotal |
| Foreign Orig/Dest node  | iuist>0  | DDist=0 | Ι        |
|                         | Idist=0  |         | Dtotal   |

3.4.3.17. Report\_13\_Portarea\_0\_STD and Report\_13\_Portarea\_RCM

 $Scenario\_Tree \ SCENARIO\_SHORTNAME \ Outputo\_\{SCENARIO\_SHORTNAME \ mdb \ Report\_13\_Port area\_o\_STD$ 

 $Scenario\_Tree \ SCENARIO\_SHORTNAME \ Outputo\_ \ SCENARIO\_SHORTNAME \ .mdb \ Report\_13\_Portarea\_RCM$ 

#### Table 120 - Format of "Report\_13\_Portarea\_0\_STD" and "Report\_13\_Portarea\_RCM" tables.

| Field    | Description                                                                                      | Data Format | Example                  |
|----------|--------------------------------------------------------------------------------------------------|-------------|--------------------------|
| OBJECTID | Counter                                                                                          | Integer     | 1                        |
| PORTAREA | Port area number                                                                                 | Integer     | 1                        |
| DES      | 3 tables are saved, each of them has a different DES (Model results,<br>Statistics, Differences) | String      | Model results            |
| PDES     | Port area description                                                                            | String      | Haparanda-<br>Skellefteå |
| COM01    | Tons/1000 per port area and commodity group 1                                                    | Double      | 0                        |
|          |                                                                                                  |             |                          |
| COM16    | Tons/1000 per port area and commodity group 16                                                   | Double      | 21.52                    |
| ТОТ      | Total Tons/1000 per port area                                                                    | Double      | 9170.14                  |

Description of Use: The two geodatabase tables are the source for

"Report\_13\_Tons\_per\_PortArea\_and\_Commodity\_Group" under data panel Reports > Logistics Module and Reports > Rail Capacity Management.

Visualizing Options: Microsoft Access or Cube GIS window (see Help>Cube Base>GIS window), ArcCatalog

Created by: Created by: "Results" and "Results RCM" subgroups under "Samgods Model".

<u>Made by user choice:</u> No.

3.4.3.18. Report\_14\_Oresund\_Kiel\_0\_STD and Report\_14\_Oresund\_Kiel\_RCM Scenario\_Tree\{SCENARIO\_SHORTNAME}\Outputo\_{SCENARIO\_SHORTNAME}.mdb\Report\_14\_Ore sund\_Kiel\_0\_STD

 $Scenario\_Tree \ SCENARIO\_SHORTNAME \ Outputo_{SCENARIO\_SHORTNAME}.mdb \ Report\_14\_Ore \ sund\_Kiel\_RCM$ 

| Table  | 121 | - | Format | of | "Report_14_Oresund_Kiel_0_STD" | and | "Report_14_Oresund_Kiel_RCM" |
|--------|-----|---|--------|----|--------------------------------|-----|------------------------------|
| tables |     |   |        |    |                                |     |                              |

| Field     | Description                                                                                                    | Data Format | Example       |
|-----------|----------------------------------------------------------------------------------------------------|-------------|---------------|
| OBJECTID  | Counter                                                                                                    | Integer     | 1             |
| DES       | Description of type of statistics and infrastructure (Oresund road,<br>Oresund rail, Kiel Canal, Jylland)                                             | String      | OresundRoad   |
| STATISTIC | Unit of statistics (vehicles or tons): the model results will be<br>compared against vehicles or tons depending on the value<br>present in this field | String      | Vehicles      |
| VALUE_    | Value of statistics (tons or vehicles depending on ID_S)                                                                                              | Integer     | 251589        |
| TOTVH     | Total vehicles from model                                                                                                    | Double      | 495658        |
| TOTTON    | Total tons from model                                                                                                    | Double      | 5418635.63197 |
| DIF       | Absolute differences between MODEL and VALUE_                                                                                                    | Double      | 244069        |
| DIF_PER   | Relative differences between MODEL and VALUE_                                                                                                    | Double      | 0.97          |
| MODEL     | Total vehicles or tons from model depending on ID_S value                                                                                             | Double      | 495658        |

<u>Description of Use:</u> The two geodatabase tables are the source for "Report\_14\_Oresund Bridge\_Kiel Canal\_Jylland" under data panel Reports > Logistics Module and Reports > Rail Capacity Management.

Visualizing Options: Microsoft Access or Cube GIS window (see Help>Cube Base>GIS window), ArcCatalog.

Created by: "Results" and "Results RCM" subgroups under "Samgods Model".

Made by user choice: No.

#### 3.4.3.19. Report\_15\_RailLinksRCM

 $Scenario\_Tree \ SCENARIO\_SHORTNAME \ Outputo_{SCENARIO\_SHORTNAME}.mdb \ Report_{15}RailLinksRCM$ 

| Table 122 - Format of "Report_15_ | _RailLinksRCM" table. |
|-----------------------------------|-----------------------|
|-----------------------------------|-----------------------|

| Field    | Description                 | Data Format | Example |
|----------|-----------------------------|-------------|---------|
| OBJECTID | Counter                     | Integer     | 1       |
| ID_LINK  | ID_LINK from capacity table | Integer     | 1       |
| А        | Start node in VY Numbering  | Integer     | 2000    |
| В        | End node in VY Numbering    | Integer     | 2001    |

| Field      | Description                                                    | Data Format | Example  |
|------------|----------------------------------------------------------------|-------------|----------|
| EMME_A     | Start Emme node                                                | Integer     | 1002     |
| EMME_B     | End Emme node                                                  | Integer     | 1003     |
| TRAKBANDEL | Trakbandel code for specific link                              | Integer     | 1110     |
| САР        | Capacity in bidirectional trains per day (from Capacity table) | String      | 418      |
| TOT_LOAD   | Number of loaded bidirectional trains per day                  | Double      | 71.24434 |
| TOT_EMPT   | Number of unloaded bidirectional trains per day                | Double      | 31.21692 |
| TOT_ASS    | Number of total bidirectional trains per day (loaded+unloaded) | Double      | 102.4613 |
| DIFF_VC    | Difference between TOT_ASS and CAP                             | Double      | -315.539 |
| FLAG_OVCAP | Flag 0/1. 1 means the link is overcapacity by at least 1 train | Integer     | 0        |
| FLAG_PER   | Flag 0/1. 1 means the link is overcapacity by at least 1%      | Integer     | 0        |
|            | Flag 0/1. 1 means that the FLAG_OVCAP=1 or FLAG_PER=1.         | Integer     |          |
| FLAG_TOT   | Represent all the links with overcapacity conditions.          |             | 0        |
| MARG_COST  | Marginal cost                                                  | Double      | 0.5      |

<u>Description of Use</u>: The table is the source for "Report\_15\_Trains per day (tot, empty, loaded) (RCM)" under data panel Reports > Rail Capacity Management. This specific output is produced only for Rail Capacity Management.

Visualizing Options: Microsoft Access or Cube GIS window (see Help>Cube Base>GIS window), ArcCatalog.

Created by: "Results RCM" subgroup under "Samgods Model".

Made by user choice: No.

#### 3.4.3.20. Report\_16\_{SCENARIO\_SHORTNAME}\_0 and Report\_16\_{SCENARIO\_SHORTNAME}\_RCM

*Scenario\_Tree\{SCENARIO\_SHORTNAME}\Outputo\_{SCENARIO\_SHORTNAME}.mdb\Report\_16\_{SCENARIO\_SHORTNAME}\_0* 

*Scenario\_Tree*{*SCENARIO\_SHORTNAME*}*Outputo\_{SCENARIO\_SHORTNAME}.mdbReport\_16\_{SC ENARIO\_SHORTNAME}\_RCM* 

## Table123-Formatof"Report\_16\_{SCENARIO\_SHORTNAME}\_0"and"Report\_16\_{SCENARIO\_SHORTNAME}\_RCM" table.

| Field     | Description                | Data Format | Example   |
|-----------|----------------------------|-------------|-----------|
| OBJECTID  | Counter                    | Integer     | 1         |
| ID_COUNTY | County code                | Integer     | 1         |
| NAME      | County name                | String      | Stockholm |
| VKM_LGV3  | VehicleKm Vehicle type 101 | Double      | 773.22    |
| VKM_MGV16 | VehicleKm Vehicle type 102 | Double      | 15643.87  |

| Field      | Description                                          | Data Format | Example   |
|------------|------------------------------------------------------|-------------|-----------|
| VKM_MGV24  | VehicleKm Vehicle type 103                           | Double      | 25213.88  |
| VKM_HGV40  | VehicleKm Vehicle type 104                           | Double      | 30262.45  |
| VKM_HGV60  | VehicleKm Vehicle type 105                           | Double      | 106313.66 |
| VKM_HGV74  | VehicleKm Vehicle type 106                           | Double      | 0         |
| VKM_ROAD   | VehicleKm total road                                 | Double      | 178207.09 |
| VKM_LGV3P  | Percentage Vehicle type 101 (VHM_LGV3/VHM_ROAD*100)  | Double      | 0.43      |
| VKM_MGV16P | Percentage Vehicle type 102 (VKM_MGV16/VHM_ROAD*100) | Double      | 8.78      |
| VKM_MGV24P | Percentage Vehicle type 103 (VKM_MGV24/VHM_ROAD*100) | Double      | 14.15     |
| VKM_HGV40P | Percentage Vehicle type 104 (VKM_HGV40/VHM_ROAD*100) | Double      | 16.98     |
| VKM_HGV60P | Percentage Vehicle type 105 (VKM_HGV60/VHM_ROAD*100) | Double      | 59.66     |
| VKM_HGV74P | Percentage Vehicle type 106 (VKM_HGV60/VHM_ROAD*100) | Double      | 0         |

<u>Description of Use:</u> The two geodatabase tables are the source for "Report\_16\_VHCLKM and distribution by county - totals" under data panel Samgods Reports > Reports and RCM Reports > Reports.

<u>Visualizing Options:</u> Microsoft Access or Cube GIS window (see Help>Cube Base>GIS window), ArcCatalog, ArcCatalog.

Created by: "Results" and "Results RCM" subgroups under "Samgods Model".

Made by user choice: No.

#### 3.4.3.21. Report\_17\_{SCENARIO\_SHORTNAME}\_0 and

Report\_17\_{SCENARIO\_SHORTNAME}\_RCM

*Scenario\_Tree\{SCENARIO\_SHORTNAME}\Outputo\_{SCENARIO\_SHORTNAME}.mdb\Report\_17\_{SC ENARIO\_SHORTNAME}\_0* 

*Scenario\_Tree\{SCENARIO\_SHORTNAME}\Outputo\_{SCENARIO\_SHORTNAME}.mdb\Report\_17\_{SC ENARIO\_SHORTNAME}\_RCM* 

## Table124-Formatof"Report\_17\_{SCENARIO\_SHORTNAME}\_0"and"Report\_17\_{SCENARIO\_SHORTNAME}\_RCM" tables.

| Field     | Description                | Data Format | Example   |
|-----------|----------------------------|-------------|-----------|
| OBJECTID  | Counter                    | Integer     | 1         |
| ID_COUNTY | County code                | Integer     | 1         |
| NAME      | County name                | String      | Stockholm |
| VKLGV311  | VehicleKm Vehicle type 101 | Double      | 442.74    |
| VKMGV1611 | VehicleKm Vehicle type 102 | Double      | 10749.62  |

| Field       | Description                                                   | Data Format | Example  |
|-------------|---------------------------------------------------------------|-------------|----------|
| VKMGV2411   | VehicleKm Vehicle type 103                                    | Double      | 16649.97 |
| VKHGV4011   | VehicleKm Vehicle type 104                                    | Double      | 22261.32 |
| VKHGV6011   | VehicleKm Vehicle type 105                                    | Double      | 67905.24 |
| VKMHGV7411  | VehicleKm Vehicle type 106                                    | Double      | 0        |
| VKROAD11    | VehicleKm total road                                          | Double      | 118008.9 |
| VKLGV3P11   | Percentage Vehicle type 101<br>(VHM_LGV3_11/VHM_ROAD_11*100)  | Double      | 0.38     |
| VKMGV16P11N | Percentage Vehicle type 102<br>(VKM_MGV16_11/VHM_ROAD_11*100) | Double      | 9.11     |
| VKMGV24P11N | Percentage Vehicle type 103<br>(VKM_MGV24_11/VHM_ROAD_11*100) | Double      | 14.11    |
| VKHGV40P11N | Percentage Vehicle type 104<br>(VKM_HGV40_11/VHM_ROAD_11*100) | Double      | 18.86    |
| VKHGV60P11N | Percentage Vehicle type 105<br>(VKM_HGV60_11/VHM_ROAD_11*100) | Double      | 57-54    |
| VKHGV74P11N | Percentage Vehicle type 106<br>(VKM_HGV60_11/VHM_ROAD_11*100) | Double      | 0        |

<u>Description of Use:</u> The two geodatabase tables are the source for "Report\_17\_VHCLKM and distribution by county - E10 roads" under data panel Samgods Reports > Reports and RCM Reports > Reports. It contains the same results as per Report\_16 but filtered on roads with CATEGORY=11 (E10 roads).

<u>Visualizing Options:</u> Microsoft Access or Cube GIS window (see Help>Cube Base>GIS window), ArcCatalog, ArcCatalog.

Created by: "Results" and "Results RCM" subgroups under "Samgods Model".

Made by user choice: No.

#### 3.4.3.22. Report\_18\_{SCENARIO\_SHORTNAME}\_0 and

Report\_18\_{SCENARIO\_SHORTNAME}\_RCM

 $Scenario\_Tree \ SCENARIO\_SHORTNAME \ Outputo\_ \ SCENARIO\_SHORTNAME \ mdb \ report\_18\_ \ SCENARIO\_SHORTNAME \ o$ 

Scenario\_Tree\{SCENARIO\_SHORTNAME}\Outputo\_{SCENARIO\_SHORTNAME}.mdb\Report\_18\_{SC ENARIO\_SHORTNAME}\_RCM

 Table
 125
 Format
 of
 "Report\_18\_{SCENARIO\_SHORTNAME}\_0"
 and

 "Report\_18\_{SCENARIO\_SHORTNAME}\_RCM" tables.

| Field     | Description                | Data Format | Example   |
|-----------|----------------------------|-------------|-----------|
| OBJECTID  | Counter                    | Integer     | 1         |
| ID_COUNTY | County code                | Integer     | 1         |
| NAME      | County name                | String      | Stockholm |
| VKLGV3OR  | VehicleKm Vehicle type 101 | Double      | 330.48    |

| Field      | Description                                                    | Data Format | Example  |
|------------|----------------------------------------------------------------|-------------|----------|
| VKMGV16OR  | VehicleKm Vehicle type 102                                     | Double      | 4894.25  |
| VKMGV24OR  | VehicleKm Vehicle type 103                                     | Double      | 8563.91  |
| VKHGV40OR  | VehicleKm Vehicle type 104                                     | Double      | 8001.13  |
| VKHGV60OR  | VehicleKm Vehicle type 106                                     | Double      | 38408.42 |
| VKHGV74OR  | VehicleKm Vehicle type 106                                     | Double      | 38408.42 |
| VKROADOR   | VehicleKm total road                                           | Double      | 60198.19 |
| VKLGV3POR  | Percentage Vehicle type 101<br>(VHM_LGV3_OR/VHM_ROAD_OR*100)   | Double      | 0.55     |
| VKMGV16POR | Percentage Vehicle type 102<br>(VKM_MGV16_ORN/VHM_ROAD_OR*100) | Double      | 8.13     |
| VKMGV24POR | Percentage Vehicle type 103<br>(VKM_MGV24_ORN/VHM_ROAD_OR*100) | Double      | 14.23    |
| VKHGV40POR | Percentage Vehicle type 104<br>(VKM_HGV40_ORN/VHM_ROAD_OR*100) | Double      | 13.29    |
| VKHGV60POR | Percentage Vehicle type 106<br>(VKM_HGV60_ORN/VHM_ROAD_OR*100) | Double      | 63.8     |
| VKHGV74POR | Percentage Vehicle type 106<br>(VKM_HGV60_ORN/VHM_ROAD_OR*100) | Double      | 0        |

<u>Description of Use:</u> The two geodatabase tables are the source for "Report\_18\_VHCLKM and distribution by country - Other roads" under data panel Samgods Reports > Reports and RCM Reports > Reports. It contains the same results as per Report\_16 but filtered on roads with CATEGORY<>11.

<u>Visualizing Options:</u> Microsoft Access or Cube GIS window (see Help>Cube Base>GIS window), ArcCatalog, ArcCatalog.

Created by: "Results" and "Results RCM" subgroups under "Samgods Model".

Made by user choice: No.

#### 3.4.3.23. Report\_19\_{SCENARIO\_SHORTNAME}\_0, Report\_19\_{SCENARIO\_SHORTNAME}\_RCM and Report\_19\_{SCENARIO\_SHORTNAME}\_CBA

 $\label{eq:scenario_Tree} Scenario_Scenario_Sce$ 

*Scenario\_Tree\{SCENARIO\_SHORTNAME}\Outputo\_{SCENARIO\_SHORTNAME}.mdb\Report\_19\_{SC ENARIO\_SHORTNAME}\_RCM* 

Scenario\_Tree\{SCENARIO\_SHORTNAME}\Outputo\_{SCENARIO\_SHORTNAME}.mdb\Report\_19\_{SC ENARIO\_SHORTNAME}\_CBA

Table126-Formatof"Report\_19\_{SCENARIO\_SHORTNAME}\_0","Report\_19\_{SCENARIO\_SHORTNAME}\_RCM"and"Report\_19\_{SCENARIO\_SHORTNAME}\_CBA"tables.

| Field    | Description | Data Format | Example |
|----------|-------------|-------------|---------|
| OBJECTID | Counter     | Integer     | 35      |

| ZONE_N    | Voyager node number                         | Integer | 35              |
|-----------|---------------------------------------------|---------|-----------------|
| ZONE_ORIG | Emme node number                            | Integer | 718012          |
| CENTRALL  | Terminal description                        | String  | Stockholm-Årsta |
| Po1LOAD   | Loaded tons on rail terminal commodity 01   | Double  | 0.66            |
| P01UNLOAD | Unloaded tons on rail terminal Commodity 01 | Double  | 10.73           |
| Po2LOAD   | Loaded tons on rail terminal commodity 02   | Double  | 55              |
| Po2UNLOAD | Unloaded tons on rail terminal Commodity 02 | Double  | 484.36          |
| Po3LOAD   | Loaded tons on rail terminal commodity 03   | Double  | 2.48            |
| Po3UNLOAD | Unloaded tons on rail terminal Commodity 03 | Double  | 14.54           |
| P04LOAD   | Loaded tons on rail terminal commodity 04   | Double  | 1.87            |
| P04UNLOAD | Unloaded tons on rail terminal Commodity 04 | Double  | 1.44            |
| Po5LOAD   | Loaded tons on rail terminal commodity 05   | Double  | 3.8             |
| Po5UNLOAD | Unloaded tons on rail terminal Commodity 05 | Double  | 3.47            |
| Po6LOAD   | Loaded tons on rail terminal commodity 06   | Double  | 14.93           |
| Po6UNLOAD | Unloaded tons on rail terminal Commodity o6 | Double  | 328.54          |
| P07LOAD   | Loaded tons on rail terminal commodity 07   | Double  | 0.04            |
| P07UNLOAD | Unloaded tons on rail terminal Commodity 07 | Double  | 167.98          |
| Po8LOAD   | Loaded tons on rail terminal commodity o8   | Double  | 0               |
| Po8UNLOAD | Unloaded tons on rail terminal Commodity o8 | Double  | 0               |
| Po9LOAD   | Loaded tons on rail terminal commodity 09   | Double  | 1.45            |
| Po9UNLOAD | Unloaded tons on rail terminal Commodity 09 | Double  | 12.66           |
| P10LOAD   | Loaded tons on rail terminal commodity 10   | Double  | 676.26          |
| P10UNLOAD | Unloaded tons on rail terminal Commodity 10 | Double  | 1384.15         |
| P11LOAD   | Loaded tons on rail terminal commodity 11   | Double  | 1.64            |
| P11UNLOAD | Unloaded tons on rail terminal Commodity 11 | Double  | 33.77           |
| P12LOAD   | Loaded tons on rail terminal commodity 12   | Double  | 7.6             |
| P12UNLOAD | Unloaded tons on rail terminal Commodity 12 | Double  | 6.57            |
| P13LOAD   | Loaded tons on rail terminal commodity 13   | Double  | 0               |
| P13UNLOAD | Unloaded tons on rail terminal Commodity 13 | Double  | 116.52          |
| P14LOAD   | Loaded tons on rail terminal commodity 14   | Double  | 567.28          |
| P14UNLOAD | Unloaded tons on rail terminal Commodity 14 | Double  | 381.28          |
| P15LOAD   | Loaded tons on rail terminal commodity 15   | Double  | 0.01            |
| P15UNLOAD | Unloaded tons on rail terminal Commodity 15 | Double  | 0               |
| P16LOAD   | Loaded tons on rail terminal commodity 16   | Double  | 7.02            |
| P16UNLOAD | Unloaded tons on rail terminal Commodity 16 | Double  | 3.93            |

<u>Description of Use:</u> The three geodatabase tables are the source for "Report #19 Loaded and unloaded tons on rail terminals" under data panel Samgods Report > Logistics Module > OD Covered or RCM Reports > Logistics Module > OD Covered or CBA Report > OD. It contains the total loaded and unloaded tons divided by scale parameter per each rail terminal.

<u>Visualizing Options:</u> Microsoft Access or Cube GIS window (see Help>Cube Base>GIS window), ArcCatalog, ArcCatalog.

<u>Created by:</u> "Save Reports" subgroup under "Samgods Model > Logistics Module" and "Save Reports" subgroup under "Samgods Model > Rail Capacity Management > Run Final Process" and "Save Reports" subgroup under "CBA Analysis – ASEK values > Logistics Module".

3.4.3.24. Report\_20\_{SCENARIO\_SHORTNAME}\_CBA

Scenario\_Tree\{SCENARIO\_SHORTNAME}\Outputo\_{SCENARIO\_SHORTNAME}.mdb\Report\_20\_{SC ENARIO\_SHORTNAME}\_CBA

| Table 127 - Format of "Report | _20 | _{SCENARIO_ | _SHORTNAME}_ | _CBA" table. |
|-------------------------------|-----|-------------|--------------|--------------|
|-------------------------------|-----|-------------|--------------|--------------|

| Field    | Description                  | Data Format | Example   |
|----------|------------------------------|-------------|-----------|
| OBJECTID | Counter                      | Integer     | 1         |
| ID_COM   | Commodity type               | String      | 1         |
| ORDCDTOT | Order cost domestic          | String      | 155713694 |
| INVCDTOT | Inventory cost domestic      | Double      | 292369180 |
| ORDCINT  | Order cost international     | Double      | 43217624  |
| INVCINT  | Inventory cost international | Double      | 87972825  |

<u>Description of Use:</u> The geodatabase table is the for "Report #20 Order and inventory costs for TDOM and INT (CBA)" under data panel "CBA Report > OD Covered".

Visualizing Options: Microsoft Access or Cube GIS window (see Help>Cube Base>GIS window), ArcCatalog.

Created by: "Save Reports" subgroup under "CBA Analysis – ASEK values > Logistics Module".

Made by user choice: No.

#### 3.4.3.25. Report\_21\_{Scenario\_ShortName}\_RCM

Scenario\_Tree\{SCENARIO\_SHORTNAME}\Outputo\_{SCENARIO\_SHORTNAME}.mdb\Report\_21\_{SC ENARIO\_SHORTNAME}\_RCM

Table 128 - Format of "Report\_21\_{SCENARIO\_SHORTNAME}\_RCM" table.

| Field     | Description                          | Data Format | Example     |
|-----------|--------------------------------------|-------------|-------------|
| ID        | Counter                              | Integer     | 1           |
| COMMODITY | Commodity group                      | String      | COM 1       |
| KTKMDOM   | Total domestic tonkm (year)          | Double      | 4452970.43  |
| KTKMINT   | International tonkm (year)           | Double      | 17883038.00 |
| VKMDOM    | Total domestic loaded vhclkm (daily) | Double      | 313307.98   |
| VKMINT    | International loaded vhclkm (daily)  | Double      | 692097.85   |
| EVKMTDOM  | Total domestic empty vhclkm (daily)  | Double      | 0.00        |
| EVKMTINT  | International empty vhclkm (daily)   | Double      | 0.00        |

<u>Description of Use</u>: The geodatabase table is the input table for "Report #21 Domestic Total and International Tonskm and Vkm per commodity group RCM - Rail" under data panel "RCM Report > Reports"

Visualizing Options: Microsoft Access or Cube GIS window (see Help>Cube Base>GIS window), ArcCatalog

Created by: "Results RCM" subgroups under "Samgods Model"

#### Made by user choice: No.

#### 3.4.3.26. Vehicles\_loaded\_and\_empty\_witin\_Swedish\_territory\_CBA

*Scenario\_Tree\{SCENARIO\_SHORTNAME}\Outputo\_{SCENARIO\_SHORTNAME}.mdb\Vehicles\_loaded \_and\_empty\_witin\_Swedish\_territory\_CBA* 

| Table 129 - Format of | "Vehicles loade | ed and empty | v witin Swedisł | n territory CE | 3A" table. |
|-----------------------|-----------------|--------------|-----------------|----------------|------------|
|                       | Vernoico_iouut  | /a_una_ompty |                 |                |            |

| Field     | Description                                                                                                    | Data Format | Example |
|-----------|----------------------------------------------------------------------------------------------------|-------------|---------|
| OBJECTID  | Counter                                                                                                    | Integer     | 1       |
| GVEH_TY   | Vehicle Type to sort the results in three cases:                                                                          | Integer     | 300     |
|           | <ul> <li>All vehicles apart ferries =&gt; GVEH_TY=0</li> <li>Road and rail vehicles on ferry =&gt; GVEH_TY=300</li> </ul> |             |         |
|           | <ul> <li>Ferry vehicles =&gt; GVEH_TY=301</li> </ul>                                                                      |             |         |
| VEH_TY    | Vehicle Type                                                                                                    | Double      | 101     |
| KM_L_TOT  | Km Total Domestic Loaded Vehicles                                                                                         | Double      | 1792.95 |
| KM_E_TOT  | Km Total Empty Domestic                                                                                                   | Double      | 1203.88 |
| KM_TOT    | Number of Km Total Domestic Total vehicles (Loaded +Empties)                                                              | Double      | 341.33  |
| TKM_L_TOT | TonneKm Total Domestic Loaded Vehicles                                                                                    | Double      | 1917.77 |
| TKM_TOT   | Number of TonneKm Total Domestic Total vehicles<br>(Loaded +Empties)                                                      | Double      | 184.3   |
| NV_L_TOT  | Number of Total Domestic Loaded Vehicles                                                                                  | Double      | 32.07   |
| NV_E_TOT  | Number of Empty Vehicles Total Domestic                                                                                   | Double      | 19.11   |
| NV_TOT    | Number of Total Domestic Total vehicles (Loaded                                                                           | Double      | 4.46    |

<u>Description of Use:</u> The geodatabase table is the input table for "Vehicles, loaded and empty, within Swedish territory" under data panel "CBA Report > Main Reports"

Visualizing Options: Microsoft Access or Cube GIS window (see Help>Cube Base>GIS window), ArcCatalog

Created by: "Main Reports" subgroups under "Cost Benefit Analysis - ASEK Values > CBAAnalysis"

#### Made by user choice: No.

3.4.3.27. Costs\_D\_I\_X\_T\_{SCENARIO\_SHORTNAME}\_CBA Scenario\_Tree\{SCENARIO\_SHORTNAME}\Outputo\_{SCENARIO\_SHORTNAME}.mdb\Costs\_D\_I\_X\_ T\_{SCENARIO\_SHORTNAME}\_CBA

#### Table 130 - Format of "Costs\_D\_I\_X\_T\_{SCENARIO\_SHORTNAME}\_CBA" table.

| Field      | Description                                       | Data Format | Example  |
|------------|---------------------------------------------------|-------------|----------|
| OBJECTID   | Counter                                           | Integer     | 1        |
| GVEH_TY    | Vehicle Type to sort the results in three cases:  | Integer     | 300      |
| VH_TY      | Vehicle Type number                               | Double      | 101      |
| VHCLONFERR | Vehicle Type number on ferry                      | Double      | 101      |
| DMXT       | Flag for 0=domestic 1=import 2= export 3= transit | Integer     | 1        |
| DESC_      | Description for DMXT                              | String      | domestic |

| TRPCOSTRCM | Transport Cost RCM | Double | 187903.91  |
|------------|--------------------|--------|------------|
| INVCOSTRCM | Inventory Cost RCM | Double | 1284034.49 |
| EMPCOSTRCM | Empties Cost RCM   | Double | 27455.54   |
| TRPCOSTCBA | Transport Cost CBA | Double | 187903.91  |
| INVCOSTCBA | Inventory Cost CBA | Double | 1284034.49 |
| EMPCOSTCBA | Empties Cost CBA   | Double | 27455.54   |

<u>Description of Use:</u> CBA, linked in the interface as 2 Report B Costs\_D\_I\_X\_T by vehicle type". Used to produce {SCENARIO\_DIR}\CBA\_Final\_report\_{SCENARIO\_CODE}.txt.

Visualizing Options: Microsoft Access or Cube GUI, ArcCatalog.

<u>Created by:</u> "Main Reports" subgroups under "Cost Benefit Analysis - ASEK Values > CBA Analysis".

Made by user choice: No.

#### Input and output file reference

#### 3.4.4. Results in matrix format

In the following tables there are the list of matrices created by the model.

## 3.4.4.1. LOS matrices

Table 131 - LOS matrices.

| Folder         | Name of matrix file                | Name of matrix                                                                                                    | Description                                         | User<br>choice: |
|----------------|------------------------------------|----------------------------------------------------------------------------------------------------|-----------------------------------------------------|-----------------|
| {Scenario_Dir} | COST_ROAD_{SCENARIO_SHORTNAME}.MAT | D101_{SCENARIO_SHORTNAME},<br>D106_{SCENARIO_SHORTNAME}                                                               | Distance (km) for vehicle type 101-106              | Yes             |
|                |                                    | T101_{SCENARIO_SHORTNAME},<br>T106_{SCENARIO_SHORTNAME}                                                               | Time (hours) for vehicle type 101-106               |                 |
|                |                                    | X101_{SCENARIO_SHORTNAME},<br>X106_{SCENARIO_SHORTNAME}                                                               | Extra costs for vehicle type 101-106                |                 |
|                |                                    | DD101_{SCENARIO_SHORTNAME},<br>DD106_{SCENARIO_SHORTNAME}                                                             | Domestic distance (km) for vehicle type 101-<br>106 |                 |
| {Scenario_Dir} | COST_RAIL_{SCENARIO_SHORTNAME}.MAT | D201_{SCENARIO_SHORTNAME}<br>D202_{SCENARIO_SHORTNAME}<br>D204_{SCENARIO_SHORTNAME},<br>D212_{SCENARIO_SHORTNAME}     | Distance (km) for vehicle type 201,                 | Yes             |
|                |                                    | T201_{SCENARIO_SHORTNAME},<br>T202_{SCENARIO_SHORTNAME},<br>T204_{SCENARIO_SHORTNAME}, }<br>T212_{SCENARIO_SHORTNAME} | Time (hours) for vehicle type 201,                  |                 |
|                |                                    | X201_{SCENARIO_SHORTNAME}<br>X202_{SCENARIO_SHORTNAME}<br>X204_{SCENARIO_SHORTNAME}<br>X212_{SCENARIO_SHORTNAME}      | Extra costs for vehicle type 201,                   |                 |
|                |                                    | DD201_{SCENARIO_SHORTNAME}<br>DD202_{SCENARIO_SHORTNAME}<br>DD204_{SCENARIO_SHORTNAME                                 | Domestic distance (km) for vehicle type 201,<br>212 |                 |

| Folder         | Name of matrix file               | Name of matrix                                          | Description                                         | User<br>choice: |
|----------------|-----------------------------------|---------------------------------------------------------|-----------------------------------------------------|-----------------|
|                |                                   | DD212_{SCENARIO_SHORTNAME                               |                                                     |                 |
| {Scenario_Dir} | COST_SEA_{SCENARIO_SHORTNAME}.MAT | D301_{SCENARIO_SHORTNAME}<br>D322_{SCENARIO_SHORTNAME}, | Distance (km) for vehicle type 301-322              | Yes             |
|                |                                   | T301_{SCENARIO_SHORTNAME}<br>T322_{SCENARIO_SHORTNAME}  | Time (hours) for vehicle type 301-322               |                 |
|                |                                   | X301_{SCENARIO_SHORTNAME}<br>X322_{SCENARIO_SHORTNAME}, | Extra costs for vehicle type 301-322                |                 |
|                |                                   | DD301_{SCENARIO_SHORTNAMEDD322_{<br>SCENARIO_SHORTNAME} | Domestic distance (km) for vehicle type 301-<br>322 |                 |
| {Scenario_Dir} | COST_AIR_{SCENARIO_SHORTNAME}.MAT | D401_{SCENARIO_SHORTNAME}                               | Distance (km) for vehicle type 401                  | Yes             |
|                |                                   | T401_{SCENARIO_SHORTNAME}                               | Time (hours) for vehicle type 401                   | -               |
|                |                                   | X401_{SCENARIO_SHORTNAME}                               | Extra costs for vehicle type 401                    | -               |
|                |                                   | DD01_{SCENARIO_SHORTNAME}                               | Domestic distance (km) for vehicle type 401         | ]               |

Structure: Origin (on rows), Destination (on columns), Value (double) on matrix cell.

<u>Description of Use</u>: to store the LOS matrices at the end of cost calculation phase.

<u>Visualizing Options</u>: Cube Matrix window (see Help>Cube Base>Matrix window).

Created by: "LOS calculation" subgroup under "Samgods Model".

<u>Made by user choice:</u> Yes.

3.4.4.2. Trip Matrices from Standard Logistic Module Table 132 - Trip Matrices from Standard Logistic Module.

#### Input and output file reference

| Folder         | Name of matrix file                     | Name of matrix            | Description                                 | User<br>choice: |
|----------------|-----------------------------------------|---------------------------|---------------------------------------------|-----------------|
| {Scenario_Dir} | ROAD_VHCLFLOW0_{SCENARIO_SHORTNAME}.MAT | 101_{SCENARIO_SHORTNAME}  | OD Loaded Vehicles 101 per year             | No              |
|                |                                         | 102_{SCENARIO_SHORTNAME}  | OD Loaded Vehicles 102 per year             | -               |
|                |                                         | 103_{SCENARIO_SHORTNAME}  | OD Loaded Vehicles 103 per year             | -               |
|                |                                         | 104_{SCENARIO_SHORTNAME}  | OD Loaded Vehicles 104 per year             | -               |
|                |                                         | 105_{SCENARIO_SHORTNAME}  | OD Loaded Vehicles 105 per year             | -               |
|                |                                         | 106_{SCENARIO_SHORTNAME}  | OD Loaded Vehicles 106 per year             | -               |
|                |                                         | Road_{SCENARIO_SHORTNAME} | OD Loaded Vehicles total road mode per year |                 |
| {Scenario_Dir} | RAIL_VHCLFLOW0_{SCENARIO_SHORTNAME}.MAT | 201_{SCENARIO_SHORTNAME}  | OD Loaded Vehicles 201 per year             | No              |
|                |                                         | 202_{SCENARIO_SHORTNAME}  | OD Loaded Vehicles 202 per year             |                 |
|                |                                         | 204_{SCENARIO_SHORTNAME}  | OD Loaded Vehicles 204 per year             |                 |
|                |                                         | 205_{SCENARIO_SHORTNAME}  | OD Loaded Vehicles 205 per year             | -               |
|                |                                         | 206_{SCENARIO_SHORTNAME}  | OD Loaded Vehicles 206 per year             |                 |
|                |                                         | 207_{SCENARIO_SHORTNAME}  | OD Loaded Vehicles 207 per year             |                 |
|                |                                         | 208_{SCENARIO_SHORTNAME}  | OD Loaded Vehicles 208 per year             |                 |
|                |                                         | 209_{SCENARIO_SHORTNAME}  | OD Loaded Vehicles 209 per year             |                 |
|                |                                         | 210_{SCENARIO_SHORTNAME}  | OD Loaded Vehicles 210 per year             |                 |
|                |                                         | 211_{SCENARIO_SHORTNAME}  | OD Loaded Vehicles 211 per year             |                 |
|                |                                         | 212_{SCENARIO_SHORTNAME}  | OD Loaded Vehicles 212 per year             |                 |

| Folder         | Name of matrix file                    | Name of matrix            | Description                                 | User<br>choice: |
|----------------|----------------------------------------|---------------------------|---------------------------------------------|-----------------|
|                |                                        | Rail_{SCENARIO_SHORTNAME} | OD Loaded Vehicles total rail mode per year |                 |
| {Scenario_Dir} | SEA_VHCLFLOW0_{SCENARIO_SHORTNAME}.MAT | 301_{SCENARIO_SHORTNAME}  | OD Loaded Vehicles 301 per year             | No              |
|                |                                        | 302_{SCENARIO_SHORTNAME}  | OD Loaded Vehicles 302 per year             |                 |
|                |                                        | 303_{SCENARIO_SHORTNAME}  | OD Loaded Vehicles 303 per year             |                 |
|                |                                        | 304_{SCENARIO_SHORTNAME}  | OD Loaded Vehicles 304 per year             |                 |
|                |                                        | 305_{SCENARIO_SHORTNAME}  | OD Loaded Vehicles 305 per year             |                 |
|                |                                        | 306_{SCENARIO_SHORTNAME}  | OD Loaded Vehicles 306 per year             |                 |
|                |                                        | 307_{SCENARIO_SHORTNAME}  | OD Loaded Vehicles 307 per year             |                 |
|                |                                        | 308_{SCENARIO_SHORTNAME}  | OD Loaded Vehicles 308 per year             |                 |
|                |                                        | 309_{SCENARIO_SHORTNAME}  | OD Loaded Vehicles 309 per year             |                 |
|                |                                        | 310_{SCENARIO_SHORTNAME}  | OD Loaded Vehicles 310 per year             |                 |
|                |                                        | 311_{SCENARIO_SHORTNAME}  | OD Loaded Vehicles 311 per year             |                 |
|                |                                        | 312_{SCENARIO_SHORTNAME}  | OD Loaded Vehicles 312 per year             |                 |
|                |                                        | 313_{SCENARIO_SHORTNAME}  | OD Loaded Vehicles 313 per year             |                 |
|                |                                        | 314_{SCENARIO_SHORTNAME}  | OD Loaded Vehicles 314 per year             |                 |
|                |                                        | 315_{SCENARIO_SHORTNAME}  | OD Loaded Vehicles 315 per year             |                 |
|                |                                        | 316_{SCENARIO_SHORTNAME}  | OD Loaded Vehicles 316 per year             |                 |
|                |                                        | 317_{SCENARIO_SHORTNAME}  | OD Loaded Vehicles 317 per year             |                 |

Input and output file reference

| Folder         | Name of matrix file                    | Name of matrix            | Description                                 | User<br>choice: |
|----------------|----------------------------------------|---------------------------|---------------------------------------------|-----------------|
|                |                                        | 318_{SCENARIO_SHORTNAME}  | OD Loaded Vehicles 318 per year             |                 |
|                |                                        | 319_{SCENARIO_SHORTNAME}  | OD Loaded Vehicles 319 per year             |                 |
|                |                                        | 320_{SCENARIO_SHORTNAME}  | OD Loaded Vehicles 320 per year             |                 |
|                |                                        | 321_{SCENARIO_SHORTNAME}  | OD Loaded Vehicles 321 per year             |                 |
|                |                                        | 322_{SCENARIO_SHORTNAME}  | OD Loaded Vehicles 322 per year             |                 |
|                |                                        | Sea_{SCENARIO_SHORTNAME}  | OD Loaded Vehicles total Sea mode per year  |                 |
| {Scenario_Dir} | AIR_VHCLFLOW0_{SCENARIO_SHORTNAME}.MAT | Air_{SCENARIO_SHORTNAME}  | OD Loaded Vehicles 401 per year. (mode air) | No              |
| {Scenario_Dir} | ROAD_TON0_{SCENARIO_SHORTNAME}.MAT     | 101_{SCENARIO_SHORTNAME}  | OD Tons 101 per year                        | No              |
|                |                                        | 102_{SCENARIO_SHORTNAME}  | OD Tons 102 per year                        |                 |
|                |                                        | 103_{SCENARIO_SHORTNAME}  | OD Tons 103 per year                        |                 |
|                |                                        | 104_{SCENARIO_SHORTNAME}  | OD Tons 104 per year                        |                 |
|                |                                        | 105_{SCENARIO_SHORTNAME}  | OD Tons 105 per year                        |                 |
|                |                                        | 106_{SCENARIO_SHORTNAME}  | OD Tons 106 per year                        |                 |
|                |                                        | Road_{SCENARIO_SHORTNAME} | OD Tons total road mode per year            |                 |
| {Scenario_Dir} | RAIL_TONO_{SCENARIO_SHORTNAME}.MAT     | 201_{SCENARIO_SHORTNAME}  | OD Tons 201 per year                        | No              |
|                |                                        | 202_{SCENARIO_SHORTNAME}  | OD Tons 202 per year                        |                 |
|                |                                        | 204_{SCENARIO_SHORTNAME}  | OD Tons 204 per year                        |                 |
|                |                                        | 205_{SCENARIO_SHORTNAME}  | OD Tons 205 per year                        |                 |
| Folder         | Name of matrix file               | Name of matrix            | Description                      | User    |
|----------------|-----------------------------------|---------------------------|----------------------------------|---------|
|                |                                   |                           |                                  | choice: |
|                |                                   | 206_{SCENARIO_SHORTNAME}  | OD Tons 206 per year             |         |
|                |                                   | 207_{SCENARIO_SHORTNAME}  | OD Tons 207 per year             |         |
|                |                                   | 208_{SCENARIO_SHORTNAME}  | OD Tons 208 per year             |         |
|                |                                   | 209_{SCENARIO_SHORTNAME}  | OD Tons 209 per year             |         |
|                |                                   | 210_{SCENARIO_SHORTNAME}  | OD Tons 210 per year             |         |
|                |                                   | 211_{SCENARIO_SHORTNAME}  | OD Tons 211 per year             |         |
|                |                                   | 212_{SCENARIO_SHORTNAME}  | OD Tons 212 per year             |         |
|                |                                   | Rail_{SCENARIO_SHORTNAME} | OD Tons total rail mode per year |         |
| {Scenario_Dir} | SEA_TON0_{SCENARIO_SHORTNAME}.MAT | 301_{SCENARIO_SHORTNAME}  | OD Tons 301 per year             | No      |
|                |                                   | 302_{SCENARIO_SHORTNAME}  | OD Tons 302 per year             |         |
|                |                                   | 303_{SCENARIO_SHORTNAME}  | OD Tons 303 per year             |         |
|                |                                   | 304_{SCENARIO_SHORTNAME}  | OD Tons 304 per year             |         |
|                |                                   | 305_{SCENARIO_SHORTNAME}  | OD Tons 305 per year             |         |
|                |                                   | 306_{SCENARIO_SHORTNAME}  | OD Tons 306 per year             |         |
|                |                                   | 307_{SCENARIO_SHORTNAME}  | OD Tons 307 per year             |         |
|                |                                   | 308_{SCENARIO_SHORTNAME}  | OD Tons 308 per year             |         |
|                |                                   | 309_{SCENARIO_SHORTNAME}  | OD Tons 309 per year             |         |
|                |                                   | 310_{SCENARIO_SHORTNAME}  | OD Tons 310 per year             |         |

| Folder         | Name of matrix file                | Name of matrix           | Description                           | User<br>choice: |
|----------------|------------------------------------|--------------------------|---------------------------------------|-----------------|
|                |                                    | 311_{SCENARIO_SHORTNAME} | OD Tons 311 per year                  |                 |
|                |                                    | 312_{SCENARIO_SHORTNAME} | OD Tons 312 per year                  |                 |
|                |                                    | 313_{SCENARIO_SHORTNAME} | OD Tons 313 per year                  | ]               |
|                |                                    | 314_{SCENARIO_SHORTNAME} | OD Tons 314 per year                  | ]               |
|                |                                    | 315_{SCENARIO_SHORTNAME} | OD Tons 315 per year                  | ]               |
|                |                                    | 316_{SCENARIO_SHORTNAME} | OD Tons 316 per year                  | ]               |
|                |                                    | 317_{SCENARIO_SHORTNAME} | OD Tons 317 per year                  | ]               |
|                |                                    | 318_{SCENARIO_SHORTNAME} | OD Tons 318 per year                  | ]               |
|                |                                    | 319_{SCENARIO_SHORTNAME} | OD Tons 319 per year                  | ]               |
|                |                                    | 320_{SCENARIO_SHORTNAME} | OD Tons 320 per year                  | ]               |
|                |                                    | 321_{SCENARIO_SHORTNAME} | OD Tons 321 per year                  | ]               |
|                |                                    | 322_{SCENARIO_SHORTNAME} | OD Tons 322 per year                  | ]               |
|                |                                    | Sea_{SCENARIO_SHORTNAME} | OD Tons total Sea mode per year       | ]               |
| {Scenario_Dir} | AIR_TON0_{SCENARIO_SHORTNAME}.MAT  | Air_{SCENARIO_SHORTNAME} | OD Tons 401 per year. (mode air)      | No              |
| {Scenario_Dir} | ROAD_EMPo_{SCENARIO_SHORTNAME}.MAT | 101_{SCENARIO_SHORTNAME} | OD Empty Loaded Vehicles 101 per year | No              |
|                |                                    | 102_{SCENARIO_SHORTNAME} | OD Empty Loaded Vehicles 102 per year | ]               |
|                |                                    | 103_{SCENARIO_SHORTNAME} | OD Empty Loaded Vehicles 103 per year | ]               |
|                |                                    | 104_{SCENARIO_SHORTNAME} | OD Empty Loaded Vehicles 104 per year | ]               |

| Folder         | Name of matrix file                | Name of matrix            | Description                                       | User<br>choice: |
|----------------|------------------------------------|---------------------------|---------------------------------------------------|-----------------|
|                |                                    | 105_{SCENARIO_SHORTNAME}  | OD Empty Loaded Vehicles 105 per year             |                 |
|                |                                    | 106_{SCENARIO_SHORTNAME}  | OD Empty Loaded Vehicles 106 per year             |                 |
|                |                                    | Road_{SCENARIO_SHORTNAME} | OD Empty Loaded Vehicles total road mode per year | 1               |
| {Scenario_Dir} | RAIL_EMP0_{SCENARIO_SHORTNAME}.MAT | 201_{SCENARIO_SHORTNAME}  | OD Empty Loaded Vehicles 201 per year             | No              |
|                |                                    | 202_{SCENARIO_SHORTNAME}  | OD Empty Loaded Vehicles 202 per year             | ]               |
|                |                                    | 204_{SCENARIO_SHORTNAME}  | OD Empty Loaded Vehicles 204 per year             |                 |
|                |                                    | 205_{SCENARIO_SHORTNAME}  | OD Empty Loaded Vehicles 205 per year             |                 |
|                |                                    | 206_{SCENARIO_SHORTNAME}  | OD Empty Loaded Vehicles 206 per year             | 1               |
|                |                                    | 207_{SCENARIO_SHORTNAME}  | OD Empty Loaded Vehicles 207 per year             |                 |
|                |                                    | 208_{SCENARIO_SHORTNAME}  | OD Empty Loaded Vehicles 208 per year             |                 |
|                |                                    | 209_{SCENARIO_SHORTNAME}  | OD Empty Loaded Vehicles 209 per year             |                 |
|                |                                    | 210_{SCENARIO_SHORTNAME}  | OD Empty Loaded Vehicles 210 per year             |                 |
|                |                                    | 211_{SCENARIO_SHORTNAME}  | OD Empty Loaded Vehicles 211 per year             |                 |
|                |                                    | 212_{SCENARIO_SHORTNAME}  | OD Empty Loaded Vehicles 212 per year             |                 |
|                |                                    | Rail_{SCENARIO_SHORTNAME} | OD Empty Loaded Vehicles total rail mode per year |                 |
| {Scenario_Dir} | SEA_EMPo_{SCENARIO_SHORTNAME}.MAT  | 301_{SCENARIO_SHORTNAME}  | OD Empty Loaded Vehicles 301 per year             | No              |
|                |                                    | 302_{SCENARIO_SHORTNAME}  | OD Empty Loaded Vehicles 302 per year             |                 |
|                |                                    | 303_{SCENARIO_SHORTNAME}  | OD Empty Loaded Vehicles 303 per year             |                 |

| Folder | Name of matrix file | Name of matrix           | Description                           | User<br>choice: |
|--------|---------------------|--------------------------|---------------------------------------|-----------------|
|        |                     | 304_{SCENARIO_SHORTNAME} | OD Empty Loaded Vehicles 304 per year |                 |
|        |                     | 305_{SCENARIO_SHORTNAME} | OD Empty Loaded Vehicles 305 per year |                 |
|        |                     | 306_{SCENARIO_SHORTNAME} | OD Empty Loaded Vehicles 306 per year |                 |
|        |                     | 307_{SCENARIO_SHORTNAME} | OD Empty Loaded Vehicles 307 per year |                 |
|        |                     | 308_{SCENARIO_SHORTNAME} | OD Empty Loaded Vehicles 308 per year |                 |
|        |                     | 309_{SCENARIO_SHORTNAME} | OD Empty Loaded Vehicles 309 per year |                 |
|        |                     | 310_{SCENARIO_SHORTNAME} | OD Empty Loaded Vehicles 310 per year |                 |
|        |                     | 311_{SCENARIO_SHORTNAME} | OD Empty Loaded Vehicles 311 per year |                 |
|        |                     | 312_{SCENARIO_SHORTNAME} | OD Empty Loaded Vehicles 312 per year |                 |
|        |                     | 313_{SCENARIO_SHORTNAME} | OD Empty Loaded Vehicles 313 per year |                 |
|        |                     | 314_{SCENARIO_SHORTNAME} | OD Empty Loaded Vehicles 314 per year |                 |
|        |                     | 315_{SCENARIO_SHORTNAME} | OD Empty Loaded Vehicles 315 per year |                 |
|        |                     | 316_{SCENARIO_SHORTNAME} | OD Empty Loaded Vehicles 316 per year |                 |
|        |                     | 317_{SCENARIO_SHORTNAME} | OD Empty Loaded Vehicles 317 per year |                 |
|        |                     | 318_{SCENARIO_SHORTNAME} | OD Empty Loaded Vehicles 318 per year |                 |
|        |                     | 319_{SCENARIO_SHORTNAME} | OD Empty Loaded Vehicles 319 per year |                 |
|        |                     | 320_{SCENARIO_SHORTNAME} | OD Empty Loaded Vehicles 320 per year | ]               |
|        |                     | 321_{SCENARIO_SHORTNAME} | OD Empty Loaded Vehicles 321 per year |                 |

| Folder         | Name of matrix file               | Name of matrix           | Description                                       | User    |
|----------------|-----------------------------------|--------------------------|---------------------------------------------------|---------|
|                |                                   |                          |                                                   | choice: |
|                |                                   | 322_{SCENARIO_SHORTNAME} | OD Empty Loaded Vehicles 322 per year             |         |
|                |                                   | Sea_{SCENARIO_SHORTNAME} | OD Empty Loaded Vehicles total Sea mode per year  |         |
| {Scenario_Dir} | AIR_EMP0_{SCENARIO_SHORTNAME}.MAT | Air_{SCENARIO_SHORTNAME} | OD Empty Loaded Vehicles 401 per year. (mode air) | No      |

Structure: Origin (on rows), Destination (on columns), Value (18.6 double) on matrix cell

<u>Description of Use:</u> to store the trip matrices calculated by standard logistic module

<u>Visualizing Options</u>: Cube Matrix window (see Help>Cube Base>Matrix window)

<u>Created by:</u> "Conversion from LogMod to VY" subgroup under "Samgods Model > Assignment"

Made by user choice: No

# 3.4.4.3.Trip Matrices from Rail Capacity ManagementTable 133 - Trip Matrices from Rail Capacity Management.

| Folder         | Name of matrix file                    | Name of matrix                  | Description                     | Made by |
|----------------|----------------------------------------|---------------------------------|---------------------------------|---------|
| {Scenario_Dir} | ROAD_VHCLFLOW_FIN_{SCENARIO_SHORTNAME} | 101_{SCENARIO_SHORTNAME}        | OD Loaded Vehicles 101 per year | No      |
|                |                                        | 102_{SCENARIO_SHORTNAME}        | OD Loaded Vehicles 102 per year | -       |
|                |                                        | 103_{SCENARIO_SHORTNAME}        | OD Loaded Vehicles 103 per year |         |
|                | 104_{SCENARIO_SHORTNAME}               | OD Loaded Vehicles 104 per year |                                 |         |
|                | 105_{SCENARIO_SHORTNAME}               | OD Loaded Vehicles 105 per year |                                 |         |
|                |                                        | 106_{SCENARIO_SHORTNAME}        | OD Loaded Vehicles 106 per year |         |

| Folder         | Name of matrix file                     | Name of matrix            | Description                                 | Made by |
|----------------|-----------------------------------------|---------------------------|---------------------------------------------|---------|
|                |                                         | Road_{SCENARIO_SHORTNAME} | OD Loaded Vehicles total road mode per year |         |
| {Scenario_Dir} | RAIL_VHCLFLOW_FIN_{SCENARIO_SHORTNAME}. | 201_{SCENARIO_SHORTNAME}  | OD Loaded Vehicles 201 per year             | No      |
|                | MAI                                     | 202_{SCENARIO_SHORTNAME}  | OD Loaded Vehicles 202 per year             |         |
|                |                                         | 204_{SCENARIO_SHORTNAME}  | OD Loaded Vehicles 204 per year             |         |
|                |                                         | 205_{SCENARIO_SHORTNAME}  | OD Loaded Vehicles 205 per year             |         |
|                |                                         | 206_{SCENARIO_SHORTNAME}  | OD Loaded Vehicles 206 per year             |         |
|                |                                         | 207_{SCENARIO_SHORTNAME}  | OD Loaded Vehicles 207 per year             |         |
|                |                                         | 208_{SCENARIO_SHORTNAME}  | OD Loaded Vehicles 208 per year             | -       |
|                |                                         | 209_{SCENARIO_SHORTNAME}  | OD Loaded Vehicles 209 per year             |         |
|                |                                         | 210_{SCENARIO_SHORTNAME}  | OD Loaded Vehicles 210 per year             |         |
|                |                                         | 211_{SCENARIO_SHORTNAME}  | OD Loaded Vehicles 211 per year             |         |
|                |                                         | 212_{SCENARIO_SHORTNAME}  | OD Loaded Vehicles 212 per year             |         |
|                |                                         | Rail_{SCENARIO_SHORTNAME} | OD Loaded Vehicles total rail mode per year |         |
| {Scenario_Dir} | SEA_VHCLFLOW_FIN_{SCENARIO_SHORTNAME}.  | 301_{SCENARIO_SHORTNAME}  | OD Loaded Vehicles 301 per year             | No      |
|                | MAI                                     | 302_{SCENARIO_SHORTNAME}  | OD Loaded Vehicles 302 per year             | _       |
|                |                                         | 303_{SCENARIO_SHORTNAME}  | OD Loaded Vehicles 303 per year             |         |
|                |                                         | 304_{SCENARIO_SHORTNAME}  | OD Loaded Vehicles 304 per year             |         |
|                |                                         | 305_{SCENARIO_SHORTNAME}  | OD Loaded Vehicles 305 per year             |         |

| Folder | Name of matrix file | Name of matrix           | Description                                | Made by |
|--------|---------------------|--------------------------|--------------------------------------------|---------|
|        |                     | 306_{SCENARIO_SHORTNAME} | OD Loaded Vehicles 306 per year            |         |
|        |                     | 307_{SCENARIO_SHORTNAME} | OD Loaded Vehicles 307 per year            |         |
|        |                     | 308_{SCENARIO_SHORTNAME} | OD Loaded Vehicles 308 per year            |         |
|        |                     | 309_{SCENARIO_SHORTNAME} | OD Loaded Vehicles 309 per year            |         |
|        |                     | 310_{SCENARIO_SHORTNAME} | OD Loaded Vehicles 310 per year            |         |
|        |                     | 311_{SCENARIO_SHORTNAME} | OD Loaded Vehicles 311 per year            |         |
|        |                     | 312_{SCENARIO_SHORTNAME} | OD Loaded Vehicles 312 per year            |         |
|        |                     | 313_{SCENARIO_SHORTNAME} | OD Loaded Vehicles 313 per year            |         |
|        |                     | 314_{SCENARIO_SHORTNAME} | OD Loaded Vehicles 314 per year            |         |
|        |                     | 315_{SCENARIO_SHORTNAME} | OD Loaded Vehicles 315 per year            |         |
|        |                     | 316_{SCENARIO_SHORTNAME} | OD Loaded Vehicles 316 per year            |         |
|        |                     | 317_{SCENARIO_SHORTNAME} | OD Loaded Vehicles 317 per year            |         |
|        |                     | 318_{SCENARIO_SHORTNAME} | OD Loaded Vehicles 318 per year            |         |
|        |                     | 319_{SCENARIO_SHORTNAME} | OD Loaded Vehicles 319 per year            |         |
|        |                     | 320_{SCENARIO_SHORTNAME} | OD Loaded Vehicles 320 per year            |         |
|        |                     | 321_{SCENARIO_SHORTNAME} | OD Loaded Vehicles 321 per year            |         |
|        |                     | 322_{SCENARIO_SHORTNAME} | OD Loaded Vehicles 322 per year            |         |
|        |                     | Sea_{SCENARIO_SHORTNAME} | OD Loaded Vehicles total Sea mode per year |         |

| Folder         | Name of matrix file                    | Name of matrix            | Description                                 | Made by |
|----------------|----------------------------------------|---------------------------|---------------------------------------------|---------|
| {Scenario_Dir} | AIR_VHCLFLOW_FIN_{SCENARIO_SHORTNAME}. | Air_{SCENARIO_SHORTNAME}  | OD Loaded Vehicles 401 per year. (mode air) | No      |
| {Scenario_Dir} | ROAD_TON_FIN_{SCENARIO_SHORTNAME}.MAT  | 101_{SCENARIO_SHORTNAME}  | OD Tons 101 per year                        | No      |
|                |                                        | 102_{SCENARIO_SHORTNAME}  | OD Tons 102 per year                        |         |
|                |                                        | 103_{SCENARIO_SHORTNAME}  | OD Tons 103 per year                        |         |
|                |                                        | 104_{SCENARIO_SHORTNAME}  | OD Tons 104 per year                        |         |
|                |                                        | 105_{SCENARIO_SHORTNAME}  | OD Tons 105 per year                        |         |
|                |                                        | 106_{SCENARIO_SHORTNAME}  | OD Tons 106 per year                        |         |
|                |                                        | Road_{SCENARIO_SHORTNAME} | OD Tons total road mode per year            |         |
| {Scenario_Dir} | RAIL_TON_FIN_{SCENARIO_SHORTNAME}.MAT  | 201_{SCENARIO_SHORTNAME}  | OD Tons 201 per year                        | No      |
|                |                                        | 202_{SCENARIO_SHORTNAME}  | OD Tons 202 per year                        |         |
|                |                                        | 204_{SCENARIO_SHORTNAME}  | OD Tons 204 per year                        |         |
|                |                                        | 205_{SCENARIO_SHORTNAME}  | OD Tons 205 per year                        |         |
|                |                                        | 206_{SCENARIO_SHORTNAME}  | OD Tons 206 per year                        |         |
|                |                                        | 207_{SCENARIO_SHORTNAME}  | OD Tons 207 per year                        |         |
|                |                                        | 208_{SCENARIO_SHORTNAME}  | OD Tons 208 per year                        |         |
|                |                                        | 209_{SCENARIO_SHORTNAME}  | OD Tons 209 per year                        |         |
|                |                                        | 210_{SCENARIO_SHORTNAME}  | OD Tons 210 per year                        |         |
|                |                                        | 211_{SCENARIO_SHORTNAME}  | OD Tons 211 per year                        |         |

| Folder         | Name of matrix file                  | Name of matrix            | Description                      | Made by |
|----------------|--------------------------------------|---------------------------|----------------------------------|---------|
|                |                                      | 212_{SCENARIO_SHORTNAME}  | OD Tons 212 per year             |         |
|                |                                      | Rail_{SCENARIO_SHORTNAME} | OD Tons total rail mode per year |         |
| {Scenario_Dir} | SEA_TON_FIN_{SCENARIO_SHORTNAME}.MAT | 301_{SCENARIO_SHORTNAME}  | OD Tons 301 per year             | No      |
|                |                                      | 302_{SCENARIO_SHORTNAME}  | OD Tons 302 per year             | -       |
|                |                                      | 303_{SCENARIO_SHORTNAME}  | OD Tons 303 per year             |         |
|                |                                      | 304_{SCENARIO_SHORTNAME}  | OD Tons 304 per year             | -       |
|                |                                      | 305_{SCENARIO_SHORTNAME}  | OD Tons 305 per year             |         |
|                |                                      | 306_{SCENARIO_SHORTNAME}  | OD Tons 306 per year             |         |
|                |                                      | 307_{SCENARIO_SHORTNAME}  | OD Tons 307 per year             |         |
|                |                                      | 308_{SCENARIO_SHORTNAME}  | OD Tons 308 per year             |         |
|                |                                      | 309_{SCENARIO_SHORTNAME}  | OD Tons 309 per year             |         |
|                |                                      | 310_{SCENARIO_SHORTNAME}  | OD Tons 310 per year             |         |
|                |                                      | 311_{SCENARIO_SHORTNAME}  | OD Tons 311 per year             |         |
|                |                                      | 312_{SCENARIO_SHORTNAME}  | OD Tons 312 per year             |         |
|                |                                      | 313_{SCENARIO_SHORTNAME}  | OD Tons 313 per year             |         |
|                |                                      | 314_{SCENARIO_SHORTNAME}  | OD Tons 314 per year             |         |
|                |                                      | 315_{SCENARIO_SHORTNAME}  | OD Tons 315 per year             |         |
|                |                                      | 316_{SCENARIO_SHORTNAME}  | OD Tons 316 per year             |         |

| Folder         | Name of matrix file                   | Name of matrix            | Description                                       | Made by |
|----------------|---------------------------------------|---------------------------|---------------------------------------------------|---------|
|                |                                       | 317_{SCENARIO_SHORTNAME}  | OD Tons 317 per year                              |         |
|                |                                       | 318_{SCENARIO_SHORTNAME}  | OD Tons 318 per year                              |         |
|                |                                       | 319_{SCENARIO_SHORTNAME}  | OD Tons 319 per year                              |         |
|                |                                       | 320_{SCENARIO_SHORTNAME}  | OD Tons 320 per year                              |         |
|                |                                       | 321_{SCENARIO_SHORTNAME}  | OD Tons 321 per year                              |         |
|                |                                       | 322_{SCENARIO_SHORTNAME}  | OD Tons 322 per year                              |         |
|                |                                       | Sea_{SCENARIO_SHORTNAME}  | OD Tons total Sea mode per year                   |         |
| {Scenario_Dir} | AIR_TON_FIN_{SCENARIO_SHORTNAME}.MAT  | Air_{SCENARIO_SHORTNAME}  | OD Tons 401 per year. (mode air)                  | No      |
| {Scenario_Dir} | ROAD_EMP_FIN_{SCENARIO_SHORTNAME}.MAT | 101_{SCENARIO_SHORTNAME}  | OD Empty Loaded Vehicles 101 per year             | No      |
|                |                                       | 102_{SCENARIO_SHORTNAME}  | OD Empty Loaded Vehicles 102 per year             |         |
|                |                                       | 103_{SCENARIO_SHORTNAME}  | OD Empty Loaded Vehicles 103 per year             |         |
|                |                                       | 104_{SCENARIO_SHORTNAME}  | OD Empty Loaded Vehicles 104 per year             |         |
|                |                                       | 105_{SCENARIO_SHORTNAME}  | OD Empty Loaded Vehicles 105 per year             |         |
|                |                                       | 106_{SCENARIO_SHORTNAME}  | OD Empty Loaded Vehicles 106 per year             |         |
|                |                                       | Road_{SCENARIO_SHORTNAME} | OD Empty Loaded Vehicles total road mode per year |         |
| {Scenario_Dir} | RAIL_EMP_FIN_{SCENARIO_SHORTNAME}.MAT | 201_{SCENARIO_SHORTNAME}  | OD Empty Loaded Vehicles 201 per year             | No      |
|                |                                       | 202_{SCENARIO_SHORTNAME}  | OD Empty Loaded Vehicles 202 per year             |         |
|                |                                       | 204_{SCENARIO_SHORTNAME}  | OD Empty Loaded Vehicles 204 per year             | ]       |

| Folder         | Name of matrix file                  | Name of matrix            | Description                                       | Made by |
|----------------|--------------------------------------|---------------------------|---------------------------------------------------|---------|
|                |                                      | 205_{SCENARIO_SHORTNAME}  | OD Empty Loaded Vehicles 205 per year             | 11000   |
|                |                                      | 206_{SCENARIO_SHORTNAME}  | OD Empty Loaded Vehicles 206 per year             |         |
|                |                                      | 207_{SCENARIO_SHORTNAME}  | OD Empty Loaded Vehicles 207 per year             |         |
|                |                                      | 208_{SCENARIO_SHORTNAME}  | OD Empty Loaded Vehicles 208 per year             |         |
|                |                                      | 209_{SCENARIO_SHORTNAME}  | OD Empty Loaded Vehicles 209 per year             |         |
|                |                                      | 210_{SCENARIO_SHORTNAME}  | OD Empty Loaded Vehicles 210 per year             |         |
|                |                                      | 211_{SCENARIO_SHORTNAME}  | OD Empty Loaded Vehicles 211 per year             |         |
|                |                                      | 212_{SCENARIO_SHORTNAME}  | OD Empty Loaded Vehicles 212 per year             |         |
|                |                                      | Rail_{SCENARIO_SHORTNAME} | OD Empty Loaded Vehicles total rail mode per year |         |
| {Scenario_Dir} | SEA_EMP_FIN_{SCENARIO_SHORTNAME}.MAT | 301_{SCENARIO_SHORTNAME}  | OD Empty Loaded Vehicles 301 per year             | No      |
|                |                                      | 302_{SCENARIO_SHORTNAME}  | OD Empty Loaded Vehicles 302 per year             | -       |
|                |                                      | 303_{SCENARIO_SHORTNAME}  | OD Empty Loaded Vehicles 303 per year             | -       |
|                |                                      | 304_{SCENARIO_SHORTNAME}  | OD Empty Loaded Vehicles 304 per year             | -       |
|                |                                      | 305_{SCENARIO_SHORTNAME}  | OD Empty Loaded Vehicles 305 per year             | -       |
|                |                                      | 306_{SCENARIO_SHORTNAME}  | OD Empty Loaded Vehicles 306 per year             | -       |
|                |                                      | 307_{SCENARIO_SHORTNAME}  | OD Empty Loaded Vehicles 307 per year             |         |
|                |                                      | 308_{SCENARIO_SHORTNAME}  | OD Empty Loaded Vehicles 308 per year             | ]       |
|                |                                      | 309_{SCENARIO_SHORTNAME}  | OD Empty Loaded Vehicles 309 per year             |         |

| Folder         | Name of matrix file                  | Name of matrix           | Description                                       | Made by |
|----------------|--------------------------------------|--------------------------|---------------------------------------------------|---------|
|                |                                      | 310_{SCENARIO_SHORTNAME} | OD Empty Loaded Vehicles 310 per year             |         |
|                |                                      | 311_{SCENARIO_SHORTNAME} | OD Empty Loaded Vehicles 311 per year             |         |
|                |                                      | 312_{SCENARIO_SHORTNAME} | OD Empty Loaded Vehicles 312 per year             |         |
|                |                                      | 313_{SCENARIO_SHORTNAME} | OD Empty Loaded Vehicles 313 per year             |         |
|                |                                      | 314_{SCENARIO_SHORTNAME} | OD Empty Loaded Vehicles 314 per year             |         |
|                |                                      | 315_{SCENARIO_SHORTNAME} | OD Empty Loaded Vehicles 315 per year             |         |
|                |                                      | 316_{SCENARIO_SHORTNAME} | OD Empty Loaded Vehicles 316 per year             |         |
|                |                                      | 317_{SCENARIO_SHORTNAME} | OD Empty Loaded Vehicles 317 per year             |         |
|                |                                      | 318_{SCENARIO_SHORTNAME} | OD Empty Loaded Vehicles 318 per year             |         |
|                |                                      | 319_{SCENARIO_SHORTNAME} | OD Empty Loaded Vehicles 319 per year             |         |
|                |                                      | 320_{SCENARIO_SHORTNAME} | OD Empty Loaded Vehicles 320 per year             |         |
|                |                                      | 321_{SCENARIO_SHORTNAME} | OD Empty Loaded Vehicles 321 per year             |         |
|                |                                      | 322_{SCENARIO_SHORTNAME} | OD Empty Loaded Vehicles 322 per year             |         |
|                |                                      | Sea_{SCENARIO_SHORTNAME} | OD Empty Loaded Vehicles total Sea mode per year  |         |
| {Scenario_Dir} | AIR_EMP_FIN_{SCENARIO_SHORTNAME}.MAT | Air_{SCENARIO_SHORTNAME} | OD Empty Loaded Vehicles 401 per year. (mode air) | No      |

Structure: Origin (on rows), Destination (on columns), Value (18.6 double) on matrix cell

Description of Use: to store the trip matrices calculated by Rail Capacity Management module

<u>Visualizing Options:</u> Cube Matrix window (see Help>Cube Base>Matrix window)

<u>Created by:</u> "Conversion from LogMod to VY" subgroup under "Samgods Model > RCM Assignment"

Made by user choice: No

# 3.4.4.4. Other matrices All the following matrices:

| COMPARE_LOS_ROAD_{SCENARIO_SHORTNAME}_Base2019   |
|--------------------------------------------------|
| COMPARE_LOS_RAIL_{SCENARIO_SHORTNAME}_Base2019   |
| COMPARE_LOS_SEA_{SCENARIO_SHORTNAME}_Base2019    |
| COMPARE_LOS_AIR_{SCENARIO_SHORTNAME}_Base2019    |
| COMPARE_OD_ROAD_X_{SCENARIO_SHORTNAME}_Base2019  |
| COMPARE_OD_RAIL_X_{SCENARIO_SHORTNAME}_Base2019  |
| COMPARE_OD_SEA_X_{SCENARIO_SHORTNAME}_Base2019   |
| COMPARE_OD_AIR_X_{SCENARIO_SHORTNAME}_Base2019   |
| COMPARE_TON_ROAD_X_{SCENARIO_SHORTNAME}_Base2019 |
| COMPARE_TON_RAIL_X_{SCENARIO_SHORTNAME}_Base2019 |
| COMPARE_TON_SEA_X_{SCENARIO_SHORTNAME}_Base2019  |
| COMPARE_TON_AIR_X_{SCENARIO_SHORTNAME}_Base2019  |

Will be created if the user wishes to verify differences between scenarios.

Structure: Origin (on rows), Destination (on columns), Value (double) on matrix cell.

<u>Description of Use</u>: store the differences between scenarios for the same matrix. The differences are calculated with the equation

Dif\_of\_pair\_value=OD\_pair\_value current scenario – OD\_pair\_value base scenario

(i.e. values greater than zero mean that the OD pair value in the current scenario is greater than the base scenario).

<u>Visualizing Options</u>: Cube Matrix window (see Help>Cube Base>Matrix window).

<u>Created by:</u> "Compare" application.

Made by user choice: Yes.

#### 3.4.4.5. Other output related to matrices

Each matrix listed in the point 3.4.4.1 and 3.4.4.2 is also exportable in csv or dbf format. The exported matrices will have the following file name:

{Scenario\_DIR}\{Type of matrix}\_{Type of mode}\_{Matrix name}{Vhclnubmber}\_VOY.CSV (or DBF).

 Table 134 - Matrix format.

| Field       | Description      | Data Format |
|-------------|------------------|-------------|
| Origin      | Origin zone      | Integer     |
| Destination | Destination zone | Integer     |
| Value       | Value            | Double      |

Visualizing Options: Microsoft excel.

Created by: "Change matrix format" application

Made by user choice: Yes

#### 3.4.5. Report files

Under scenario folder after having run all the applications in the model will be five files:

- Report\_SG\_{Scenario\_code}.txt
- Report\_ED\_{Scenario\_code}.txt
- Report\_HL\_{Scenario\_code}.txt
- Calibration\_1.txt
- CBA\_Final\_report\_{Scenario\_code}.txt

For the description of the first three reports created and their meaning, please see reference 6 for further details.

Calibration\_1.txt is a report produced which holds information of main reporting managed by Outputs\_Calibration\_Template\_rev10.xlsm (see section 3.4.8.8 Outputs\_Calibration\_Template\_rev10.xlsm for details).

CBA\_Final\_report contains CBA analysis applying Trafikverket outlined methodology (see reference 4 for further details).

#### 3.4.6. Temporary data to visualize scenario data

Under scenario folder after having run all the application in the model will be four files:

- Input\_data.mxr and Input\_data.mxd, Scenario\_Data.vpr
- Scenario\_Data.mdb

The first group has the purpose to define default legends to visualize in the GIS window all the data.

The second file is the temporary geodatabase with the scenario data created by join of the scenario specific tables and base tables, in other words the real scenario data. It could be exist or not based on the user choices. It is used only by the "Edit the data application" and no other applications point to it.

#### 3.4.7. LogMod folder

The structure and input/output files for LogMod folder is covered by reference 2. Here will be listed the input and output files highlighting the outputs related to the Rail Capacity Management and CBA – ASEK Value. For a description of RCM procedure please refer to section 6.7. For a description of Cost Benefit Analysis – ASEK Value, please see reference 6 for further details.

#### Table 135 - LogMod folder.

| Catalog Folder | First Level       | Second Level | Third Level | Fourth Level | Description                                                                                                    |
|----------------|-------------------|--------------|-------------|--------------|----------------------------------------------------------------------------------------------------|
| {CATALOG_DIR}  | {Scenario_Folder} | LogMod_Y     |             |              | Main folder with all the inputs and outputs for Logistics Module and Rail Capacity<br>Management Module.       |
|                |                   |              |             |              | Executable and input files for parallelization of processes and log file from RCM procedure Error.log          |
| {CATALOG_DIR}  | {Scenario_Folder} | LogMod_Y     | BUILDCHAIN  |              | Folder with all the control files and executable for BuildChain.exe                                            |
|                |                   |              |             |              | The control files are two groups:                                                                              |
|                |                   |              |             |              | BuildChain_Common.ctl, BuildChain_Special.ctl,                                                                 |
|                |                   |              |             |              | BuildChainXX.ctl                                                                                               |
|                |                   |              |             |              | Logselect.dat                                                                                                  |
|                |                   |              |             |              | Select.dat                                                                                                    |
|                |                   |              |             |              | The first group has general parameters for all the commodities or specific                                     |
|                |                   |              |             |              | commodity groups. The second one specific settings per each commodity (XX).                                    |
| {CATALOG_DIR}  | {Scenario_Folder} | LogMod_Y     | BUILDCHAIN  | OUTPUT       | BuildChainxx.log (only if Do you want to produce BuildChainxx.log files? catalog<br>key set to 'yes' or 'all') |
|                |                   |              |             |              | Chainsxx.dat                                                                                                   |
|                |                   |              |             |              | Connectionxx.lst (related to Select.dat)                                                                       |
|                |                   |              |             |              | Chainsxx_RCM.dat                                                                                               |
| {CATALOG_DIR}  | {Scenario_Folder} | LogMod_Y     | ChainChoi   |              | Folder with all the control files and executable for ChainChoi.exe, and LP2CC.exe                              |
|                |                   |              |             |              | The control files are two groups:                                                                              |

| Catalog Folder | First Level       | Second Level | Third Level | Fourth Level | Description                                                                                                    |
|----------------|-------------------|--------------|-------------|--------------|----------------------------------------------------------------------------------------------------|
|                |                   |              |             |              | ChainChoi_Common.ctl, ChainChoi_Special.ctl,                                                                                                    |
|                |                   |              |             |              | ChainChoiXX.ctl                                                                                                    |
|                |                   |              |             |              | The first group has general parameters for all the commodities or specific commodity groups. The second one specific settings per each commodity (XX). |
| {CATALOG_DIR}  | {Scenario_Folder} | LogMod_Y     | ChainChoi   | OUTPUT       | Output data files from ChainChoi.exe in standard logmod procedure by commodity group (XX):                                                             |
|                |                   |              |             |              | ChainChoiXXSTD.rep                                                                                                    |
|                |                   |              |             |              | ChainChoiXXSTD.out                                                                                                    |
|                |                   |              |             |              | ChainChoXXdatao6STD.out                                                                                                    |
|                |                   |              |             |              | ChainChoiXXdata07STD.out                                                                                                    |
|                |                   |              |             |              | ConnectionXX.lst (related to Select.dat)                                                                                                    |
|                |                   |              |             |              | VhclRepXXSTD.rep                                                                                                    |
|                |                   |              |             |              | VhclRepXXSTD.fac                                                                                                    |
|                |                   |              |             |              | Output data files from ChainChoi.exe in RCM procedure by commodity group XX:                                                                           |
|                |                   |              |             |              | • ChainChoiXXLPX.out (as ChainChoixxSTD.out with solutions from LP)                                                                                    |
|                |                   |              |             |              | ChainChoXXdata06RCM.out                                                                                                    |
|                |                   |              |             |              | ChainChoiXXRCM.out                                                                                                    |
|                |                   |              |             |              | ChainChoiXXRCM.rep                                                                                                    |
|                |                   |              |             |              | VhclRepXXRCM.rep                                                                                                    |
|                |                   |              |             |              | VhclRepXXRCM.fac                                                                                                    |
|                |                   |              |             |              | From LP2CC.exe by commodity group XX:                                                                                                    |
|                |                   |              |             |              | ChainChoiXXXTD.rep                                                                                                    |
|                |                   |              |             |              | ChainChoiXXXTD.out                                                                                                    |

| Catalog Folder | First Level       | Second Level | Third Level | Fourth Level    | Description                                                                                                    |
|----------------|-------------------|--------------|-------------|-----------------|----------------------------------------------------------------------------------------------------|
|                |                   |              |             |                 | <ul> <li>ChainChoXXdatao6XTD.out</li> <li>ChainChoiXXdatao7XTD.out</li> <li>VhclRepXXXTD.rep</li> <li>VhclRepXXXTD.fac</li> </ul>                                                                                                    |
|                |                   |              |             |                 | LockedXX.log with locked solutions by (commodity group XX)                                                                                                    |
| {CATALOG_DIR}  | {Scenario_Folder} | LogMod_Y     | ChainChoi   | OUTPUT\CoVo     | By commodity group XX <ul> <li>CONSOLXX_CHAINTYPE.314</li> <li>VOLUMEXX_CHAINTYPE.314</li> </ul>                                                                                                    |
| {CATALOG_DIR}  | {Scenario_Folder} | LogMod_Y     | ChainChoi   | outputCBA       | From LP2CC.exe by commodity group XX: <ul> <li>ChainChoiXXCBA.fac</li> <li>ChainChoiXXCBA.rep</li> <li>VhclRepXXCBA.fac</li> <li>VhclRepXXCBA.rep</li> </ul>                                                                                            |
| {CATALOG_DIR}  | {Scenario_Folder} | LogMod_Y     | ChainChoi   | ConsolRate4Mode | <ul><li>From ConsolidRateMode.exe by commodity group XX:</li><li>CONSOLXX-MODE.314</li></ul>                                                                                                    |
| {CATALOG_DIR}  | {Scenario_Folder} | LogMod_Y     | EXTRACT     |                 |                                                                                                    |
| {CATALOG_DIR}  | {Scenario_Folder} | LogMod_Y     | EXTRACT     | OUTPUT          | The first set of files represent the OD matrices for empties, tonnes and total<br>vehicles and has been produced by extract procedure by vehicle XXX.<br>• OD_EmpXXX_STD.314<br>• OD_EmpXXX_FIN.314<br>• OD_TonnesXXX_STD.314<br>• OD_TonnesXXX_FIN.314 |

| Catalog Folder | First Level       | Second Level | Third Level | Fourth Level | Description                                                                                                    |
|----------------|-------------------|--------------|-------------|--------------|----------------------------------------------------------------------------------------------------|
|                |                   |              |             |              | OD_VhclXXX_STD.314                                                                                                    |
|                |                   |              |             |              | OD_VhclXXX_FIN.314                                                                                                    |
|                |                   |              |             |              |                                                                                                    |
| {CATALOG_DIR}  | {Scenario_Folder} | LogMod_Y     | INPUT       |              | Chaintype.lis is used by Standard Logistics Module and Rail Capacity                                                                                    |
|                |                   |              |             |              | Management Module.                                                                                                    |
| {CATALOG_DIR}  | {Scenario_Folder} | LogMod_Y     | INPUT       | COST         | CARGO.TXT,                                                                                                    |
|                |                   |              |             |              | OtherCostMatters.txt (file with INTER and STUFF values),                                                                                                |
|                |                   |              |             |              | PILOTFEES.TXT, and by commodity group XX                                                                                                    |
|                |                   |              |             |              | VHCLS_COMXX.TXT                                                                                                    |
| {CATALOG_DIR}  | {Scenario_Folder} | LogMod_Y     | INPUT       | GENERAL      | averageVehicleCpacity.txt                                                                                                    |
|                |                   |              |             |              | CalibrationParameters.txt is used to rescale LOS matrices using the scaling factors                                                                     |
|                |                   |              |             |              | per port area. They are input to Standard Logistic Module and Rail Capacity<br>Management internally scaling the LOS matrices per each commodity group. |
|                |                   |              |             |              | OtherCostMatters.ctl main parameters for logmod and rcm                                                                                                 |
| {CATALOG_DIR}  | {Scenario_Folder} | LogMod_Y     | INPUT       | Locked       | LockedXXXX.dat with list of chains locked where XXXX is scenario year                                                                                   |
| {CATALOG_DIR}  | {Scenario_Folder} | LogMod_Y     | INPUT       | LOS          | FreqAir.314                                                                                                    |
|                |                   |              |             |              | FreqCombi.314                                                                                                    |
|                |                   |              |             |              | FreqContainerVessel.314                                                                                                    |
|                |                   |              |             |              | FreqLorry.314                                                                                                    |
|                |                   |              |             |              | FreqOtherVessel.314                                                                                                    |
|                |                   |              |             |              | FreqRailFerry.314                                                                                                    |
|                |                   |              |             |              | FreqRoadFerry.314                                                                                                    |

| Catalog Folder | First Level       | Second Level | Third Level | Fourth Level | Description                          |
|----------------|-------------------|--------------|-------------|--------------|--------------------------------------|
|                |                   |              |             |              | FreqRoRoVessel.314                   |
|                |                   |              |             |              | FreqSystem.314                       |
|                |                   |              |             |              | FreqWaggonlod.314                    |
|                |                   |              |             |              | And by vehicle type XXX              |
|                |                   |              |             |              | • VXXX_ddist.314                     |
|                |                   |              |             |              | • VXXX_dist.314                      |
|                |                   |              |             |              | • VXXX_timeh.314                     |
|                |                   |              |             |              | • VXXX_xkr.314                       |
|                |                   |              |             |              | VXXX_MC.314 (marginal cost matrices) |
| {CATALOG_DIR}  | {Scenario_Folder} | LogMod_Y     | INPUT       | NODES        | ContainerHandling.txt                |
|                |                   |              |             |              | DirectFeederTrain.txt                |
|                |                   |              |             |              | DirectSea.txt                        |
|                |                   |              |             |              | DirectSystemTrain.txt                |
|                |                   |              |             |              | DirectWagonLoad.txt                  |
|                |                   |              |             |              | Nodes.txt                            |
|                |                   |              |             |              | TransferCombiSea.txt                 |
|                |                   |              |             |              | Transferfeedertrainwagonload.txt     |
|                |                   |              |             |              | TransferRoadAir.txt                  |
|                |                   |              |             |              | TransferRoadCombi.txt                |
|                |                   |              |             |              | TransferRoadRoad.txt                 |
|                |                   |              |             |              | TransferRoadRoadFerry.txt            |
|                |                   |              |             |              | TransferRoadSea.txt                  |

| Catalog Folder | First Level       | Second Level | Third Level | Fourth Level | Description                                                                                                    |
|----------------|-------------------|--------------|-------------|--------------|----------------------------------------------------------------------------------------------------|
|                |                   |              |             |              | TransferRoadTrain.txt                                                                                                    |
|                |                   |              |             |              | TransferSeaSea.txt                                                                                                    |
|                |                   |              |             |              | TransferSystemTrainSea.txt                                                                                                 |
|                |                   |              |             |              | TransferWagonloadRailFerry.txt                                                                                             |
|                |                   |              |             |              | TransferWagonloadSea.txt                                                                                                   |
| {CATALOG_DIR}  | {Scenario_Folder} | LogMod_Y     | INPUT_CBA   | COST         | CARGO.TXT,                                                                                                    |
|                |                   |              |             |              | OtherCostMatters.txt (file with INTER and STUFF values),                                                                   |
|                |                   |              |             |              | PILOTFEES.TXT, and by commodity group XX                                                                                   |
|                |                   |              |             |              | VHCLS_COMXX.TXT                                                                                                    |
|                |                   |              |             |              | (*) Values modified by table ScalingF_VehASEK                                                                              |
| {CATALOG_DIR}  | {Scenario_Folder} | LogMod_Y     | INPUT_CBA   | GENERAL      | averageVehicleCpacity.txt                                                                                                  |
|                |                   |              |             |              | CalibrationParameters.txt is used to rescale LOS matrices using the scaling factors per port area. For CBA is equals to 1. |
| {CATALOG_DIR}  | {Scenario_Folder} | LogMod_Y     | INPUT_CBA   | LOS          | By vehicle type XXX                                                                                                    |
|                |                   |              |             |              | • vXXX_dtimeh.314 (domestic time - new)                                                                                    |
|                |                   |              |             |              | • vXXX_dxkr.314 (domestic cost - new)                                                                                      |
|                |                   |              |             |              | • vXXX_timeh.314 (time without rescaling parameters)                                                                       |
|                |                   |              |             |              | • vXXX_xkr.314                                                                                                    |
| {CATALOG_DIR}  | {Scenario_Folder} | LogMod_Y     | INPUT_CBA   | NODES        | ContainerHandling.txt                                                                                                    |
|                |                   |              |             |              | DirectFeederTrain.txt                                                                                                    |
|                |                   |              |             |              | DirectSea.txt                                                                                                    |
|                |                   |              |             |              | DirectSystemTrain.txt                                                                                                    |
|                |                   |              |             |              | DirectWagonLoad.txt                                                                                                    |

| Catalog Folder | First Level       | Second Level | Third Level | Fourth Level | Description                                                                                                    |
|----------------|-------------------|--------------|-------------|--------------|----------------------------------------------------------------------------------------------------|
|                |                   |              |             |              | Nodes.txt                                                                                                    |
|                |                   |              |             |              | TransferCombiSea.txt                                                                                                    |
|                |                   |              |             |              | transferfeedertrainwagonload.txt                                                                                                    |
|                |                   |              |             |              | TransferRoadAir.txt                                                                                                    |
|                |                   |              |             |              | TransferRoadCombi.txt                                                                                                    |
|                |                   |              |             |              | TransferRoadRoad.txt                                                                                                    |
|                |                   |              |             |              | TransferRoadRoadFerry.txt                                                                                                    |
|                |                   |              |             |              | TransferRoadSea.txt                                                                                                    |
|                |                   |              |             |              | TransferRoadTrain.txt                                                                                                    |
|                |                   |              |             |              | TransferSeaSea.txt                                                                                                    |
|                |                   |              |             |              | TransferSystemTrainSea.txt                                                                                                    |
|                |                   |              |             |              | TransferWagonloadRailFerry.txt                                                                                                    |
|                |                   |              |             |              | TransferWagonloadSea.txt                                                                                                    |
|                |                   |              |             |              | Same files as NODES folder except Nodes.txt. Here the technological factors are all rescaled to 1                                           |
| {CATALOG_DIR}  | {Scenario_Folder} | LogMod_Y     | MERGEREP    |              | Mergerep.exe program, related mergerep.ctl file and MERGEREPALL.BAT (for standard) and MERGEREPFIN.BAT (for final process)                  |
| {CATALOG_DIR}  | {Scenario_Folder} | LogMod_Y     | LOG         |              | Folder with all .log files from Standard Logistics Module and Rail Capacity<br>Management module (by commodity group XX):<br>• logXXFIN.log |
|                |                   |              |             |              | logXXSTD.log                                                                                                    |
|                |                   |              |             |              | logXXCBA.log                                                                                                    |
|                |                   |              |             |              | • logXX_4RCM.log                                                                                                    |

| Catalog Folder | First Level       | Second Level | Third Level | Fourth Level | Description                                                                                  |
|----------------|-------------------|--------------|-------------|--------------|----------------------------------------------------------------------------------------------|
|                |                   |              |             |              | EXTRACT_FIN.LOG                                                                              |
|                |                   |              |             |              | EXTRACT_STD.LOG                                                                              |
|                |                   |              |             |              | MERGEREP.LOG                                                                                 |
|                |                   |              |             |              | mergerepSTD.log                                                                              |
|                |                   |              |             |              | And chk files, when each program is successful, this produces chk file by commodity group XX |
|                |                   |              |             |              | BuildChainXX_4RCM.chk                                                                        |
|                |                   |              |             |              | • ChainChoiXX.chk                                                                            |
|                |                   |              |             |              | ChainChoXX_4RCM.chk                                                                          |
|                |                   |              |             |              | ChainChoiXXCBA.chk                                                                           |
|                |                   |              |             |              | • extractoFIN.chk                                                                            |
|                |                   |              |             |              | • extractoSTD.chk                                                                            |
|                |                   |              |             |              | • mergerepSTD.chk                                                                            |
|                |                   |              |             |              | • mergerepFIN.chk                                                                            |
|                |                   |              |             |              | mergerepCBA.chk                                                                              |
|                |                   |              |             |              | • SD_ok.chk                                                                                  |
| {CATALOG_DIR}  | {Scenario_Folder} | LogMod_Y     | MERGEREP    | OUTPUT       | ChainChoiSTD.rep                                                                             |
|                |                   |              |             |              | ChainChoiXTD.rep                                                                             |
|                |                   |              |             |              | ChainChoiCBA.rep                                                                             |
| {CATALOG_DIR}  | {Scenario_Folder} | LogMod_Y     | RCM         |              | Folder with MPS.jar, CLP64.exe and SOplex.exe programs together:                             |
|                |                   |              |             |              | control files for different steps:                                                           |
|                |                   |              |             |              | Compact.ctl – compact spanning tree data                                                     |
|                |                   |              |             |              | • LOS_CBA.CTL                                                                                |

| Catalog Folder | First Level | Second Level | Third Level | Fourth Level | Description                                                                                                    |
|----------------|-------------|--------------|-------------|--------------|----------------------------------------------------------------------------------------------------|
|                |             |              |             |              | <ul> <li>mps_LP.ctl - control file for LP0, LP1, etc</li> <li>UTI_CBA.ctl - control file for CBA analysis</li> </ul>      |
|                |             |              |             |              | • COMMODITY.CTL - reports for maps by commodity group                                                                     |
|                |             |              |             |              | Input data:                                                                                                    |
|                |             |              |             |              | • Spanning tree data for all modes (PathTreeRail.txt, PathTreeSea.txt, PathTreeRoad.txt and PathTreeAir.txt)              |
|                |             |              |             |              | • Compacted spanning tree data for all modes (PathTreeRail.cmp,<br>PathTreeSea.cmp, PathTreeRoad.cmp and PathTreeAir.cmp) |
|                |             |              |             |              | Links_List.txt and Nodes_List.txt                                                                                         |
|                |             |              |             |              | RailLinkCapacitiesBidirectional_STD.dat and     RailLinkCapacitiesBidirectional_STD.new                                   |
|                |             |              |             |              | • Exported_network_BS19.txt (used in Cost Benefit analysis – network with time and cost per link)                         |
|                |             |              |             |              | Exported_network_BS19_Original.txt                                                                                        |
|                |             |              |             |              | Intermediate files:                                                                                                    |
|                |             |              |             |              | • mps_ok_COPY_oJCM_1.chk                                                                                                  |
|                |             |              |             |              | • mps_ok_COPY_oW_1.chk                                                                                                    |
|                |             |              |             |              | • mps_ok_COPY_1CM_1.chk                                                                                                   |
|                |             |              |             |              | • mps_ok_COPY_1W_1.chk                                                                                                    |
|                |             |              |             |              | • mps_ok_COPY_1_2.chk                                                                                                    |
|                |             |              |             |              | • JLISTA.dat                                                                                                    |
|                |             |              |             |              | LinkFlows_Itro.dat                                                                                                    |
|                |             |              |             |              | LinkFlows_Itr1.dat                                                                                                    |
|                |             |              |             |              | LowFlows_LPo.dat                                                                                                    |

| Catalog Folder | First Level | Second Level | Third Level | Fourth Level | Description                                                                  |
|----------------|-------------|--------------|-------------|--------------|------------------------------------------------------------------------------|
|                |             |              |             |              | LowFlows_LP1.dat                                                             |
|                |             |              |             |              | • LP_Rail_defs.dat                                                           |
|                |             |              |             |              | MPS_ColumnInfo.dat                                                           |
|                |             |              |             |              | MPS_ColumnSelectInfo.dat                                                     |
|                |             |              |             |              | • LP_Rail_LPo.MPS                                                            |
|                |             |              |             |              | • LP_Rail_LP1.MPS                                                            |
|                |             |              |             |              | • LP_RAIL_LPo.out                                                            |
|                |             |              |             |              | • LP_RAIL_LP1.out                                                            |
|                |             |              |             |              | • JLISTA.sln                                                                 |
|                |             |              |             |              | • ErrorSL.txt                                                                |
|                |             |              |             |              | • ErrorSTN.txt                                                               |
|                |             |              |             |              | LockedSTDLogMod_Soln_CapImpact_o.txt                                         |
|                |             |              |             |              | LockedSTDLogMod_Soln_CapImpact_1.txt                                         |
|                |             |              |             |              | log files                                                                    |
|                |             |              |             |              | • IOLog_LPo.log                                                              |
|                |             |              |             |              | • IOLog_LP1.log                                                              |
|                |             |              |             |              | • IO_LOG.log                                                                 |
|                |             |              |             |              | • LOS_STN.log                                                                |
|                |             |              |             |              | • LPo-A.log                                                                  |
|                |             |              |             |              | • LP1-A.log                                                                  |
|                |             |              |             |              | • LP_iter.log                                                                |
|                |             |              |             |              | RunTime_mps_LP.log                                                           |
|                |             |              |             |              | For explanation of relationship between steps, programs and files in RCM see |

| Catalog Folder | First Level       | Second Level | Third Level | Fourth Level | Description                                                        |
|----------------|-------------------|--------------|-------------|--------------|--------------------------------------------------------------------|
|                |                   |              |             |              | section 6.7.                                                       |
| {CATALOG_DIR}  | {Scenario_Folder} | LogMod_Y     | RCM         | ColumnMerge  | Intermediate files for each commodity group XX :                   |
|                |                   |              |             |              | • ColGen2LPXX.dat                                                  |
|                |                   |              |             |              | • LP_RailXX.dat                                                    |
| {CATALOG_DIR}  | {Scenario_Folder} | LogMod_Y     | RCM         | ColumnData   | Intermediate files for ach commodity group XX:                     |
|                |                   |              |             |              | • ColGen2LPXX-1.dat                                                |
|                |                   |              |             |              | ColGen2LPXX-2.dat                                                  |
|                |                   |              |             |              | • LP_RailXX-1.dat                                                  |
|                |                   |              |             |              | • LP_RailXX-2.dat                                                  |
| {CATALOG_DIR}  | {Scenario_Folder} | LogMod_Y     | RCM         | Output       | EmptyCost.data – costs for empty vehicles                          |
|                |                   |              |             |              | Commodity.dat – converted into COMMODITYFlows table present in GDB |
|                |                   |              |             |              | CBA_aggr.txt – total costs aggregated by mode and                  |
|                |                   |              |             |              | international/domestic/import/export components                    |
|                |                   |              |             |              | chk.txt                                                            |
|                |                   |              |             |              | Debug.log                                                          |
|                |                   |              |             |              | DEIT_Empties.dat                                                   |
|                |                   |              |             |              | DEIT_L+E.dat                                                       |
|                |                   |              |             |              | DEIT_L+E_Ferry.dat                                                 |
|                |                   |              |             |              | EmptyCostRCM.dat                                                   |
|                |                   |              |             |              | EmptyCost_SplitCheck.dat                                           |
|                |                   |              |             |              | LOS.dat                                                            |
|                |                   |              |             |              | RAIL_TONKM_VKM_SUM.DAT                                             |
|                |                   |              |             |              | VhcRepRCM.Dat                                                      |

While all the outputs above are described under specific documentation for logistic module and Rail Capacity Management, Exported\_Network\_XX.txt is produced through Cube and its format is as follow:

| Table 136 - | Exported_ | _network_ | _xx.txt |
|-------------|-----------|-----------|---------|
|-------------|-----------|-----------|---------|

| Field    | Description                                                              | Data Format | Example |
|----------|--------------------------------------------------------------------------|-------------|---------|
| А        | A node                                                                   | Integer     | 1       |
| В        | B node                                                                   | Integer     | 2049    |
| LinkType | Link type                                                                | Integer     | 110     |
| Length   | Length in km                                                             | Double      | 0.26    |
| T101     | Time in hours (calculation from UL2/SPEED_1)                             | Double      | 0.31    |
| T102     | Time in hours (calculation from UL2/SPEED_2)                             | Double      | 0.31    |
| T103     | Time in hours (calculation from UL2/SPEED_2)                             | Double      | 0.31    |
| T104     | Time in hours (calculation from UL2/SPEED_2)                             | Double      | 0.31    |
| T105     | Time in hours (calculation from UL2/SPEED_2)                             | Double      | 0.31    |
| T106     | Time in hours (calculation from UL2/SPEED_2)                             | Double      | -1      |
| T201     | Time in hours (calculation from UL2/SPEED_2)                             | Double      | -1      |
| T202     | Time in hours (calculation from UL2/SPEED_2)                             | Double      | -1      |
| T203     | Time in hours (calculation from UL2/SPEED_2)                             | Double      | -1      |
| T204     | Time in hours (calculation from UL2/SPEED_2)                             | Double      | -1      |
| T205     | Time in hours (calculation from UL2/SPEED_2)                             | Double      | -1      |
| T206     | Time in hours (calculation from UL2/SPEED_2)                             | Double      | -1      |
| T207     | Time in hours (calculation from UL2/SPEED_2)                             | Double      | -1      |
| T208     | Time in hours (calculation from UL2/SPEED_2)                             | Double      | -1      |
| T209     | Time in hours (calculation from UL2/SPEED_2)                             | Double      | -1      |
| T210     | Time in hours (calculation from UL2/SPEED_2)                             | Double      | -1      |
| T211     | Time in hours (calculation from UL2/SPEED_2)                             | Double      | -1      |
| T212     | Time in hours (calculation from UL2/SPEED_2)                             | Double      | -1      |
| T301     | Speed has two options:                                                   | Double      | -1      |
| T302     | if CATEGORY is 80, 85, 89 & 540 speed comes from SPEED_1 present in the  | Double      | -1      |
| T303     | network                                                                  | Double      | -1      |
| T304     | For all the others from vehicle parameters table based on vehicle number | Double      | -1      |
| T305     |                                                                          | Double      | -1      |
| T306     |                                                                          | Double      | -1      |
| T307     |                                                                          | Double      | -1      |
| T308     |                                                                          | Double      | -1      |

| Field | Description                                  | Data Format | Example |
|-------|----------------------------------------------|-------------|---------|
| T309  |                                              | Double      | -1      |
| T310  |                                              | Double      | -1      |
| T311  |                                              | Double      | -1      |
| T312  |                                              | Double      | -1      |
| T313  |                                              | Double      | -1      |
| T314  |                                              | Double      | -1      |
| T315  |                                              | Double      | -1      |
| T316  |                                              | Double      | -1      |
| T317  |                                              | Double      | -1      |
| T318  |                                              | Double      | -1      |
| T319  |                                              | Double      | -1      |
| T320  |                                              | Double      | -1      |
| T321  |                                              | Double      | -1      |
| T322  |                                              | Double      | -1      |
| T401  | Time in hours (calculation from UL2/SPEED_1) | Double      | -1      |
| C101  | C101=KM_TAX101*UL2 + TOLL101                 | Double      | 0       |
| C102  | C102=KM_TAX102*UL2 + TOLL102                 | Double      | 0       |
| C103  | C103=KM_TAX103*UL2 + TOLL103                 | Double      | 0       |
| C104  | C104=KM_TAX104*UL2 + TOLL104                 | Double      | 0       |
| C105  | C105=KM_TAX105*UL2 + TOLL105                 | Double      | 0       |
| C106  | C106=KM_TAX106*UL2 + TOLL106                 | Double      | 0       |
| C201  | C201=KM_TAX201*UL2 + TOLL201                 | Double      | 5.55    |
| C202  | C202=KM_TAX202*UL2 + TOLL202                 | Double      | 4.62    |
| C203  | C203=KM_TAX202*UL2 + TOLL202                 | Double      | 4.62    |
| C204  | C204=KM_TAX204*UL2 + TOLL204                 | Double      | 8.21    |
| C205  | C205=KM_TAX205*UL2 + TOLL205                 | Double      | 9.27    |
| C206  | C206=KM_TAX206*UL2 + TOLL206                 | Double      | 46.61   |
| C207  | C207=KM_TAX207*UL2 + TOLL207                 | Double      | 6.36    |
| C208  | C208=KM_TAX208*UL2 + TOLL208                 | Double      | 7.4     |
| C209  | C209=KM_TAX209*UL2 + TOLL209                 | Double      | 7.82    |
| C210  | C210=KM_TAX210*UL2 + TOLL210                 | Double      | 6.44    |
| C211  | C211=KM_TAX211*UL2 + TOLL211                 | Double      | 7.4     |

| Field      | Description                  | Data Format | Example |
|------------|------------------------------|-------------|---------|
| C212       | C212=KM_TAX212*UL2 + TOLL212 | Double      | 9.6     |
| C301       | C301=KM_TAX301*UL2 + TOLL301 | Double      | 0       |
| C302       | C302=KM_TAX302*UL2 + TOLL302 | Double      | 0       |
| C303       | C303=KM_TAX303*UL2 + TOLL303 | Double      | 0       |
| C304       | C304=KM_TAX304*UL2 + TOLL304 | Double      | 0       |
| C305       | C305=KM_TAX305*UL2 + TOLL305 | Double      | 0       |
| C306       | C306=KM_TAX306*UL2 + TOLL306 | Double      | 0       |
| C307       | C307=KM_TAX307*UL2 + TOLL307 | Double      | 0       |
| C308       | C308=KM_TAX308*UL2 + TOLL308 | Double      | 0       |
| C309       | C309=KM_TAX309*UL2 + TOLL309 | Double      | 0       |
| C310       | C310=KM_TAX310*UL2 + TOLL310 | Double      | 0       |
| C311       | C311=KM_TAX311*UL2 + TOLL311 | Double      | 0       |
| C312       | C312=KM_TAX312*UL2 + TOLL312 | Double      | 0       |
| C313       | C313=KM_TAX313*UL2 + TOLL313 | Double      | 0       |
| C314       | C314=KM_TAX314*UL2 + TOLL314 | Double      | 0       |
| C315       | C315=KM_TAX315*UL2 + TOLL315 | Double      | 0       |
| C316       | C316=KM_TAX316*UL2 + TOLL316 | Double      | 0       |
| C317       | C317=KM_TAX317*UL2 + TOLL317 | Double      | 0       |
| C318       | C318=KM_TAX318*UL2 + TOLL318 | Double      | 0       |
| C319       | C319=KM_TAX319*UL2 + TOLL319 | Double      | 0       |
| C320       | C320=KM_TAX320*UL2 + TOLL320 | Double      | 0       |
| C321       | C321=KM_TAX321*UL2 + TOLL321 | Double      | 0       |
| C322       | C322=KM_TAX322*UL2 + TOLL322 | Double      | 0       |
| C401       | C401=KM_TAX401*UL2 + TOLL401 | Double      | 0       |
| ID_COUNTRY | Flag of nationality          | Integer     | 1       |

3.4.8. Other files with different purposes

Under scenario folder a set of files is present with different purposes:

- calibration procedure files
- exported information in dbf, Emme, csv format from geodatabase (to exchange the data with users without Cube Interface)
- general results from Standard Logistics Module and Rail Capacity Management Module
- warm start procedure
- debugging
- select link analysis

- visualization in GIS environment
- results using general statistics in excel and comparison across different scenarios

#### 3.4.8.1. Calibration procedure files

The Calibration procedure invokes a cycling process where scaling factors for Port Areas and commodity groups together the Kiel canal scaling factor are altered along the run. The process produces some txt files that keep the scaling factor information in each loop.

The scaling factors for port areas and commodity groups are saved in the following files:

- CalParameter\_Loop\_1.txt parameters in the first loop this file is a copy of the file specified in " Initial values for port calibration by Port Area and commodity group:", in the current model " PortAreaParams\_16\_Comm.txt" under o5\_Inputs\Calibration
- CalParameter\_Loop\_2.txt parameters estimated after completion of loop 1
- CalParameterNextLoop.txt parameters used in next loop identical to CalParameter\_Loop\_"lastloop".txt, in the example lastloop=2

The scaling factor for Kiel Canal has a different treatment since is only one value:

- The initial value is provided by the interface with catalog key " Starting value for scaling factor on Kiel canal" is copied in ParKiel\_{Scenario\_code}.txt file;
- KielNextValue.txt holds the scaling factor along all the iterations. Its structure is LoopNbr Scaling factor. The value used is obtained looking up LoopNbr.

The following files contain statistics on the calibration procedure:

- Differences\_{Scenario\_code}.csv differences in tons between modelled and statistics per port area and commodity group
- PortArea\_report\_{Scenario\_code}\_loop1.csv same information present in Report\_13\_Tons\_per\_PortArea\_and\_Commodity\_Group,
- PortArea\_report\_RCM\_{Scenario\_code}\_Loop1.csv same information present in Report\_13\_Tons\_per\_PortArea\_and\_Commodity\_Group (RCM)
- RMSE\_loops.txt same content of Report\_14\_Oresund Bridge\_Kiel Canal and Jylland for STD and RCM in each loop

#### 3.4.8.2. Exported files

The following files represent information saved in main geodatabase and exported to allow access to information for modellers or users without a valid Cube Licence.

- Capacity\_table\_{Scenario\_Code}.dbf scenario specific table with ID\_LINK and CAPACITY for all rail links. This is the export of Rail\_Capacity\_{SCENARIO\_SHORTNAME} (merged table between Rail\_Capacity\_Base2019 and SC\_Rail\_Capacity\_{SCENARIO\_SHORTNAME}). See 3.2.3.8 for table structure.
- Rail\_capacities\_STD\_{Scenario\_Code}.DBF scenario specific table with initial values from Adjust Procedure. Rail\_Capacity\_{SCENARIO\_SHORTNAME} (merged table between Rail\_Capacity\_Base2019 and SC\_Rail\_Capacity\_{SCENARIO\_SHORTNAME}). See 3.2.3.8 for table structure.
- EMME\_NET\_Base2019.211 and V101\_102\_LINK\_SPEEDS.DAT: Scenario network exported in EMME format (211) together the speed definitions per each link in DAT format. The speed table has the following headers " Inode Jnode v101 v102" where:
  - Inode=Initial emme node number

- Jnode=final emme node number
- $\circ$  V101 = speed in km/h for vehicle type 101
- V102 = speed in km/h for vehicle types 102-106
- General\_Table\_{SCENARIO\_SHORTNAME}.DBF is the exported table General\_{SCENARIO\_SHORTNAME} containing all the main parameters of the model. It is used in the Samgods application when is required to read a general variable.
- RENUM\_NODES.DBF has the same information of RENUM\_NODES table. This file could be link in the Matrix Window showing the emme zone number instead of the voyager node numbers. For details refer to <u>Matrix Window > Using zone labels on the Cube Help.</u>

#### 3.4.8.3. Reports from STD Logistics Module , Rail Capacity Management Module and Cost Benefit Analysis – ASEK values runs

Three report files are produced using MERGE.exe program:

- ChainChoio\_Base2019.rep
- ChainChoio\_Base2019FIN.rep
- chainchoiCBA0\_Base2019.rep

For their description refer to Logistic Module technical documentation.

Each report contains statistics at vehicle type level, chain level and commodity level. These files are saved as reports (Report\_2\_Logistics Module, Report\_2\_LM\_CHAINS, Report\_2\_LM\_DEMAND) and tables (VHCL\_OD\_COV, CHAIN\_OD\_COV, COM\_L\_D) in the model.

#### 3.4.8.4. Warm start procedure

The cycling process for LP could be restart after a previous run from a different point. For instance if in a previous run only LPo has been performed, it is possible to run Rail Capacity Management module adding LP1. To recode the history of previous run, the type of stages performed is recoded in Log\_file.log.

The system maintains this file and the user must never change its content.

Each step (Standard Logistic Module, LPo, LP1 and so forth) produces a line with a different code. These codes are used to manage the right execution order.

The codes associated to each step are listed in Table 137.

#### Table 137 - Codes under log\_file\_x.log.

| LP | LPAdjust | Description | Date      | Time    |
|----|----------|-------------|-----------|---------|
| 99 | 99       | STD         | 16-Feb-15 | 1:06 AM |
| -1 | 0        | LPo         | 16-Feb-15 | 1:57 AM |
| 99 | 99       | FIN         | 16-Feb-15 | 6:52 AM |
| 1  | 0        | LP1         | 17-Feb-15 | 8:52 AM |

The file logfile\_scenario.dat contains the last values printed out from the model, it is a temporary file. Information is later on saved in log\_file\_x.log where x is the loop number. Per each loop a different log file is produced and maintained.

#### 3.4.8.5. Debugging

Some intermediate outputs are saved in scenario folder to allow checks on some complex calculations.

The calculation carried out in application Samgods\LOS Calculation\Data preparation leads to a network containing all the tolls and taxes defined with the different input tables (TAX\_by\_link,

TAX\_by\_CATEGORY, TAX\_by\_COUNTRY, TOLL\_BY\_LINK and user extra attributes EC\_V and EC\_KM\_V) together the different rules to open or close a particular link to a particular vehicle type. The intermediate output with all the information required for the next steps (LOS calculation, assignment in Standard Logistics Module and Rail Capacity Management Module) is saved under scenario folder with name FINAL\_NETWORK\_{Scenario\_Code}.NET. This file can be accessed from Data Panel under Scenario Outputs\Other\ Network with costs for checking.

The .NET file is a binary format used in Cube Interface, therefore only Cube can open and visualize the network in the Network Window (Graphics). A part this, the structure is identical to a Geodatabase network. In the network are present the node, Table 138, and link, Table 139, tables.

| Field     | Description                                                                              | Data Format | Example        |
|-----------|------------------------------------------------------------------------------------------|-------------|----------------|
| N         | Node number                                                                              | Integer     | 1              |
| NORIG     | Original node number based on the combination of ID_Country, ID_region and MODE_N values | Integer     | 711400         |
| SCBSTANN  | SCBSTANN code                                                                            | Integer     | 114            |
| ID_REGION | Region code                                                                              | Integer     | 114            |
| MODE_N    | Mode code                                                                                | Integer     | 0              |
| UI4       | User field (not used in the current model)                                               | Double      | 0              |
| CENTRALL  | Node description in terms of location                                                    | String      | Upplands-Väsby |
| Х         | Coordinate x (SWEREF99_TM)                                                               | Double      | 1620000        |
| Y         | Coordinate y (SWEREF99_TM)                                                               | Double      | 6601000        |

#### Table 138 - Format of "FINAL\_NETWORK\_{Scenario\_Code}.NET.node" table.

Table 139 - Format of "FINAL\_NETWORK\_{Scenario\_Code}.NET.Link" table.

| Field       | Description                                                                            | Data Format | Example |
|-------------|----------------------------------------------------------------------------------------|-------------|---------|
| AX/BX       | Minimum X coordinate                                                                   | Double      | 10648   |
| AY/BY       | Minimum Y coordinate                                                                   | Double      | 257     |
| А           | Start node                                                                             | Integer     | 2231    |
| В           | End node                                                                               | Integer     | 2353    |
| OBJECTID    | ID object                                                                              | Integer     | 625     |
| ID_LINK     | Link identified for rail link. Two links in opposite direction share the same ID_LINK. | Integer     | 25      |
| ORIGINALCAP | Original value for capacity in bidirectional trains per day                            | Double      | 23      |
| M_101       | Flag 0/1 If 1 open to 101                                                              | Integer     | 0       |
| M_102       | Flag 0/1 If 1 open to 102                                                              | Integer     | 0       |
| M_103       | Flag 0/1 If 1 open to 103                                                              | Integer     | 0       |
| M_104       | Flag 0/1 If 1 open to 104                                                              | Integer     | 0       |
| M_106       | Flag 0/1 If 1 open to 106                                                              | Integer     | 0       |
| M_201       | Flag 0/1 If 1 open to 201                                                              | Integer     | 1       |

| Field      | Description                                                                                         | Data Format | Example |
|------------|----------------------------------------------------------------------------------------------------|-------------|---------|
| M_202      | Flag 0/1 If 1 open to 202                                                                           | Integer     | 3       |
| M_204      | Flag 0/1 If 1 open to 204                                                                           | Integer     | 1       |
| M_205      |                                                                                                    | Integer     | 1       |
| M_401      | Flag 0/1 If 1 open to 401                                                                           | Integer     | 0       |
| MODESTR    | String with all the allowed modes                                                                   | String      | xdwhi   |
| SPEED_1    | Speed in kms per hour for all modes except v102-106 in Sweden                                       | Double      | 70      |
| SPEED_2    | Speed in kms per hour for vehicle types v102-106 in Sweden                                          | Double      | 0       |
| CATEGORY   | Link category                                                                                       | Integer     | 70      |
| FUNCTION   | Index for vdf function                                                                              | Double      | 66      |
| NLANES     | Number of lanes (may be a decimal number)                                                           | Double      | 1       |
| UL2        | Distance in kms. User link data in emme used to enable holding link<br>lengths longer than 999 kms. | Double      | 1.36    |
| UL3        | Capacity for vessels on sea (dwell tons)                                                            | Double      | 0       |
| ID_COUNTRY | Country code                                                                                        | Integer     | 1       |
| EC_V101    | Extra cost on link (defined via EC_V attribute in the network) for v101                             | Double      | -99999  |
| EC_KM_V101 | Extra costkm on link (defined via EC_KM_V attribute in the network) for v101                        | Double      | -99999  |
| EC_V102    | Extra cost on link (defined via EC_V attribute in the network) for v102                             | Double      | -99999  |
| EC_KM_V102 | Extra costkm on link (defined via EC_KM_V attribute in the network) for v102                        | Double      | -99999  |
| EC_V103    |                                                                                                    | Double      | -99999  |
| EC_KM_V103 |                                                                                                    | Double      | -99999  |
| AORIG      | Emme initial node number                                                                            | Integer     | 4246    |
| BORIG      | Emme final node number                                                                              | Integer     | 9088    |
| KM_TAX101  | Sum of TAX_C, EC_KM_V for V101                                                                      | Double      | 0       |
| TOLL101    | Sum of TAX_LT, TAX_L, EC_V,TOLL_L for V101                                                          | Double      | 0       |
| KM_TAX102  | Sum of TAX_C, EC_KM_V for V102                                                                      | Double      | 0       |
| TOLL102    | Sum of TAX_LT, TAX_L, EC_V, TOLL_L for V102                                                         | Double      | 0       |
| KM_TAX103  |                                                                                                    | Double      | 0       |
| TOLL103    |                                                                                                    | Double      | 0       |
| KM_TAX401  | Sum of TAX_C, EC_KM_V for V401                                                                      | Double      | 0       |
| TOLL401    | Sum of TAX_LT, TAX_L, EC_V, TOLL_L for V401                                                         | Double      | 0       |
| MODE_L     | Mode                                                                                                | Integer     | 2       |

The variables listed above has the following meaning:

• TAX\_C: country tax based on Tax\_Country\_{SCENARIO\_SHORTNAME} table - SEK/km

- TAX\_LT: tax by category on Tax\_Category\_{SCENARIO\_SHORTNAME} table SEK
- TAX\_L: tax by link on Tax\_Link\_{SCENARIO\_SHORTNAME} table SEK
- TOLL\_L: toll on link from Toll\_Link\_{SCENARIO\_SHORTNAME} table SEK
- EC\_V: extra cost applied using EC\_V attribute in the network (see user manual for details) SEK
- EC\_KM\_V: extra cost km applied using EC\_KM\_V attribute in the network (see user manual for details) SEK

Those taxes and tolls are recombined into two attributes:

- KM\_TAX: includes TAX\_C and EC\_KM\_V, in other words values based on distance
- TOLL: includes TAX\_LT, TAX\_L, TOLL\_L and EC\_V, therefore values based on a link

The final results of KM\_TAX and TOLL are not merely the sum of the individual values since TAX\_C, TAX\_LT and TAX\_L mutually exclude each other. We have the following cases:

- if TAX\_L is specified, TAX\_C and TAX\_LT will be not applied
- if TAX\_L is not specified and TAX\_LT has a value, only TAX\_LT will be applied
- if TAX\_L and TAX\_LT are not specified, only TAX\_C will be applied.

Also values equal to zero have a meaning, since a zero-valued tax could be specified by TAX\_L=0, and that will give a tax level at 0. To treat this case all the values are initialized to -99999, before applying any specific values from tables in geodatabase.

Furthermore, the following tables are saved:

- Tax\_by\_Link\_{Scenario\_code}.DBF: taxes for each link in specific scenario (see structure from 3.2.3.11)
- Tax\_Category\_{Scenario\_code}.DBF: Taxes by category type (see structure from 3.2.3.9)
- Tax\_Country\_{Scenario\_code}.DBF: Taxes by country (see structure from 3.2.3.10)
- Toll\_by\_link\_{Scenario\_code}.DBF: tolls by link (see structure from 3.2.3.12)
- Vh\_par\_tot.DBF: union of part A and Part B vehicle parameters tables by vehicle type and commodity group
- Check\_overcapacity\_{Scenario\_code}.DBF: number of links overcapacity before applying RCM procedure.

#### 3.4.8.6. Select link analysis

The Select Link application has two different modalities:

- The former allows to skim the loaded vehicles and tons for specific chains going through a list of nodes or links and per commodity.
- The latter is a fixed tool to produce the road matrices (in terms of loaded, unloaded and ton matrices for road mode).

The standard output for the two cases is therefore different. All the outputs for option A (select link) are linked in the GUI. No outputs for Option B are accessible from the interface but reside under the SelectLink folder selected in setting up the scenario.

#### **Option A: Select Link**

Under SelectLink\{SelectLink\_name} the following files listed in Table 140 will be present.

Table 140 - List of outputs under SelectLink folder for SelectLink output Suffix STD refers to Standard Logistics Results, SL to RCM.

| File name        | Туре         | Description              |
|------------------|--------------|--------------------------|
| SelectDirect.ctl | Control file | control file for program |

| File name                        | Туре   | Description                                             |
|----------------------------------|--------|---------------------------------------------------------|
| SelectDirectSTD.ctl              |        |                                                         |
| ErrorSL.txt                      |        | LOG error                                               |
| ErrorSLSTD.txt                   |        | LOG error                                               |
| RCM.NET                          |        | Output network with selected volumes by vehicle type    |
| STD.NET                          | -      | Output network with selected volumes by vehicle type    |
| RCM_COMMODITY.NET                | -      | Output network with selected volumes by commodity group |
| STD_COMMODITY.NET                | -      | Output network with selected volumes by commodity group |
| AIR_TON_FIN_MainSc2045.MAT       | -      |                                                         |
| AIR_TON_MainSc2045.MAT           | -      |                                                         |
| AIR_VHCLFLOW_FIN_MainSc2045.MAT  | -      |                                                         |
| AIR_VHCLFLOW_MainSc2045.MAT      |        |                                                         |
| RAIL_TON_FIN_MainSc2045.MAT      |        |                                                         |
| RAIL_TON_MainSc2045.MAT          | -      |                                                         |
| RAIL_VHCLFLOW_FIN_MainSc2045.MAT |        |                                                         |
| RAIL_VHCLFLOW_MainSc2045.MAT     |        |                                                         |
| ROAD_TON_FIN_MainSc2045.MAT      |        |                                                         |
| ROAD_TON_MainSc2045.MAT          |        |                                                         |
| ROAD_VHCLFLOW_FIN_MainSc2045.MAT |        |                                                         |
| ROAD_VHCLFLOW_MainSc2045.MAT     |        |                                                         |
| SEA_TON_FIN_MainSc2045.MAT       |        |                                                         |
| SEA_TON_MainSc2045.MAT           |        |                                                         |
| SEA_VHCLFLOW_FIN_MainSc2045.MAT  |        |                                                         |
| SEA_VHCLFLOW_MainSc2045.MAT      |        | Matrices in Binary format                               |
| ChainsSL.dat                     |        | Selected chain list in RCM                              |
| ChainsSLSTD.dat                  |        | Selected chain list in STD                              |
| ConCumSL.dat                     |        | Matrix in dat format                                    |
| ConCumSLSTD.dat                  |        | Matrix in dat format                                    |
| ConnectionsSL.dat                |        |                                                         |
| ConnectionsSLSTD.dat             |        |                                                         |
| LinksSumSL.dat                   |        | Link list with loaded vehicles and tons                 |
| LinksSumSLSTD.dat                | Output | Link list with loaded vehicles and tons                 |
# **Option B: Traversal Matrices**

## Table 141 - List of outputs under SelectLink folder for a Traversal Matrices output.

| File name                | Output name         | Format               |
|--------------------------|---------------------|----------------------|
| SelectLink\SLTravmat     | ErrorSL.txt         | String file          |
|                          | ErrorSLSTD.txt      | String file          |
|                          | SelectDirect.ctl    | Control file         |
|                          | SelectDirectSTD.ctl | Control file         |
| SelectLink\SLTravmat\FIN | v101_emp.314        | 314 Emme matrix file |
|                          | v101_ton.314        | 314 Emme matrix file |
|                          | v101_vhcl.314       | 314 Emme matrix file |
|                          | v102_emp.314        | 314 Emme matrix file |
|                          | v102_ton.314        | 314 Emme matrix file |
|                          | v102_vhcl.314       | 314 Emme matrix file |
|                          | v103_emp.314        | 314 Emme matrix file |
|                          | v103_ton.314        | 314 Emme matrix file |
|                          | v103_vhcl.314       | 314 Emme matrix file |
|                          | v104_emp.314        | 314 Emme matrix file |
|                          | v104_ton.314        | 314 Emme matrix file |
|                          | v104_vhcl.314       | 314 Emme matrix file |
|                          | v105_emp.314        | 314 Emme matrix file |
|                          | v105_ton.314        | 314 Emme matrix file |
|                          | v105_vhcl.314       | 314 Emme matrix file |
| SelectLink\SLTravmat\STD | v101_emp.314        | 314 Emme matrix file |
|                          | v101_ton.314        | 314 Emme matrix file |
|                          | v101_vhcl.314       | 314 Emme matrix file |
|                          | v102_emp.314        | 314 Emme matrix file |
|                          | v102_ton.314        | 314 Emme matrix file |
|                          | v102_vhcl.314       | 314 Emme matrix file |
|                          | v103_emp.314        | 314 Emme matrix file |
|                          | v103_ton.314        | 314 Emme matrix file |
|                          | v103_vhcl.314       | 314 Emme matrix file |
|                          | v104_emp.314        | 314 Emme matrix file |
|                          | v104_ton.314        | 314 Emme matrix file |
|                          | v104_vhcl.314       | 314 Emme matrix file |

|  | v105_emp.314  | 314 Emme matrix file |
|--|---------------|----------------------|
|  | v105_ton.314  | 314 Emme matrix file |
|  | v105_vhcl.314 | 314 Emme matrix file |
|  |               |                      |

#### 3.4.8.7. GIS maps

These folders contain compatible output networks for ArcGIS users. The folder can be shared among other people without the Cube interface requirements.

The maps are listed in Table 142 where:

- The first folder has the absolute tons and vehicles per commodity group and totals saved in a geodatabase feature class under the gdb file.
- The second folder has the differences between the two scenarios for the same quantities.

For unit and meaning of attributes present in ABS\_GIS{SCENARIO\_SHORTNAME}, folder refer to Table 107.

#### Table 142 - GIS maps.

| File name                       | Output name                                                                                                    | Format                                                                         |
|---------------------------------|----------------------------------------------------------------------------------------------------|--------------------------------------------------------------------------------|
| ABS_GIS{SCENARIO<br>_SHORTNAME} | GeodatabaseYYYY_COM.gdb where YYYY is the base year 2019 or the prognosis year 2045                                  | Personal geodatabase ArcGIS format                                             |
|                                 | GeodatabaseYYYY_COM.vpr (present after mxd is opened) where<br>YYYY is the base year 2019 or the prognosis year 2045 | Cube visual project file                                                       |
|                                 | Output_COM_STD_GIS_TON.mxd                                                                                           | ArcGIS map document for tons (by commodity group) Standard Logistic Model      |
|                                 | Output_COM_STD_GIS_VHCL.mxd                                                                                          | ArcGIS map document for vehicles (by commodity group) Standard Logistic Model  |
|                                 | Output_COM_RCM_GIS_TON.mxd                                                                                           | ArcGIS map document for tons (by commodity group) Rail Capacity Management     |
|                                 | Output_COM_RCM_GIS_VHCL.mxd                                                                                          | ArcGIS map document for vehicles (by commodity group) Rail Capacity Management |
| DIFF_GISYYYY_2019               | GeodatabaseDIFFYYYY-2019_STAN.gdb where YYYY is the base year 2019 or the prognosis year 2045                        | Personal geodatabase ArcGIS format                                             |
|                                 | GeodatabaseDIFFYYYY-2019_STAN.vpr where YYYY is the base year 2019 or the prognosis year 2045                        | Cube visual project file                                                       |
|                                 | Output_BaseYYYY_2019_COM_GIS.mxd where YYYY is the base year 2019 or the prognosis year 2045                         | ArcGIS map document                                                            |

### 3.4.8.8. Outputs\_Calibration\_Template\_rev10.xlsm

In the past several reports were post produced after full run with quite an important level of effort. Thus, the reports were created to ease this procedure and for further easement the output called "Calibration\_1.txt" is produced for each scenario which contains all the following reports:

• Report 1 TonKm (\*1,000,000) total domestic by mode (international for air)

- Report 2 Port areas statistics (ktons)
- Report 3 ktonkm by commodity group on rail
- Report 4 Kiel and Oresund bridges (percentage diff on Oresund, Percentage transport on Kiel Canal vs Kiel+Jylland)
- Report 5 Tonkm Road vehicle type distribution
- Report 6 Tonkm Rail main vehicle types
- Report 7 Vhkm Road distribution
- Report 8 Tons Sea distribution

The spreadsheet has the following tabs:

- Inputs
- Data Import
- Reports
- Diagrams\_1\_scenario
- Diagrams\_all\_scenarios

To import calibration\_1.txt go under "Inputs" tab and click on "Import Data" button (providing location of scenario you want to import) seen in Figure 3.

All tables under "Reports" and diagrams under "Diagrams\_1\_scenario" are automatically updated.

There is also the option to import other scenarios for comparison from other excel files. In the example under "Outputs\_Calibration\_Test6.xlsm" Test6 has been imported. To import another scenario, it is sufficient to click "Get comparison data". This will automatically update "Reports" and "Diagrams\_all\_scenarios".

The excel file has been built with the following principles:

- 1. You must create a file for each scenario;
- 2. You can keep track of all previous scenarios, importing incrementally each previous scenario. For instance: first scenario in my example is Base2012. This will be populated only with statistics and Base2012 values. Second scenario will import first its own values (Test1) and Base2012 values will be paste from first excel. Test 2 will be populated with its own values and Test1 and Base 2012 will be copied from "Output\_Calibration\_Test1.xlsm" file. Etc.
- 3. It is possible to keep memory up to 22 scenarios.

No actions are required by final user in updating tables or diagrams. The user must just fill out properly fields (entries marked as <-- just change this) present under "Inputs" spreadsheet and click two buttons.

# Input and output file reference

| Main Scenario         |                                                                                       |                                                       |             |     |
|-----------------------|---------------------------------------------------------------------------------------|-------------------------------------------------------|-------------|-----|
| File name             | Calibration 1.txt                                                                     | <fixe< th=""><th>ed name</th><th></th></fixe<>        | ed name     |     |
| Scenario folder       | C:\Models\Samgods V12D 20190108\Scenario Tree\Year 2012\Base2012\                     | <just< th=""><th>t change th</th><th>nis</th></just<> | t change th | nis |
|                       | Import Data                                                                           |                                                       |             |     |
| Scenario for Comparis | son                                                                                   |                                                       |             |     |
| Scenario Name         | Test6                                                                                 | <just< th=""><th>t change th</th><th>nis</th></just<> | t change th | nis |
| File Path             | \\Manchfile\Manch\tp\107662 Samgods V2 1\30 Technical\33 support\Outputs Calibration\ | <jus< th=""><th>t change th</th><th>nis</th></jus<>   | t change th | nis |
| File Name             | Outputs_Calibration_Test6.xlsm                                                        |                                                       |             |     |
|                       |                                                                                       |                                                       |             |     |
|                       | Get comparison data                                                                   |                                                       |             |     |
|                       |                                                                                       |                                                       |             |     |

Figure 3 - Interface to import results for base year.

The Samgods model could be described as a set of different software integrated in a standalone interface. The technical documentation refers to the GUI interface implemented in Cube software and in this chapter the different physical elements constituting the model will be explored. The naming and syntax used is derived from the Cube Software.

The model can be viewed in Cube interface opening the catalog file, always placed under the model folder, having extension .cat. The purpose with this file is to coordinate all the various parts of the model in terms of:

- Applications files with .app extension
- Scenario keys elements saved in .cat file
- Location of input and output data based on program steps present in each application
- Give access to all the input and output data by scenario
- Define the rules on how to use the model (developer or user class)

The catalog file (named SamGods.cat) stores all the connections, maps and definition values for each entity listed above.

The catalog keys, listed in the catalog files, have a variety of purposes. They can define:

- The execution order for the applications
- Enable or disable the creation of specific outputs
- Point to an input file or parameter

The Cube-applications represent the programming parts, using the input data and applying the set of rules defined via the scripting language, they produce specific outputs and manage the data (see the description of each application for more details).

The list of catalog keys defined in the model, classified by user rights and application usage are listed in Table 143.

## Table 143 - Catalog keys.

| Catalog key name |                                    | Example of value             | User      | Application                         |
|------------------|------------------------------------|------------------------------|-----------|-------------------------------------|
| Catalog name     | Interface name                     |                              |           |                                     |
| Install_driver   | Hard Drive where the model resides | C:\                          | Developer | Installation                        |
|                  |                                    |                              |           | Samgods Model                       |
|                  |                                    |                              |           | Elasticity module                   |
| Cube_software    | Cube software                      | 6.4.5                        | Developer | Installation                        |
| GIS_software     | ArcGis Software                    | 10.6.0                       | Developer | Installation                        |
| Python_Software  | Python software                    | 27                           | Developer | Installation                        |
| LogMod_software  | Logistics Model Software           | 1.2.2                        | Developer | Installation                        |
| Installation_DOS | Path to cmd.exe                    | C:\windows\sysnative\cmd.exe | Developer | Installation                        |
|                  |                                    |                              |           | Samgods Model                       |
|                  |                                    |                              |           | Select Link Analysis                |
|                  |                                    |                              |           | Elasticity module                   |
|                  |                                    |                              |           | Cost Benefit Analysis - ASEK Values |
| Python           | Location of python program         | C:\Python27\ArcGIS10.6       | Developer | Installation                        |
| JavaVersion      | Location of Java folder            | C:\Windows\System32          | Developer | Samgods Model                       |
|                  |                                    |                              |           | Handling scenario                   |
|                  |                                    |                              |           | Compare Scenarios                   |
|                  |                                    |                              |           | Select Link Analysis                |
|                  |                                    |                              |           | Elasticity module                   |
|                  |                                    |                              |           | Installation                        |

| Catalog key name      |                                                                                    | Example of value                                                                                               | User                           | Application               |
|-----------------------|------------------------------------------------------------------------------------|----------------------------------------------------------------------------------------------------|--------------------------------|---------------------------|
| Catalog name          | Interface name                                                                     |                                                                                                    |                                |                           |
| Base_Scenario         | Scenario name for the BASE Scenario                                                | Base2019                                                                                                    | Developer                      | Create the editable files |
|                       |                                                                                    |                                                                                                    |                                | Edit the data             |
|                       |                                                                                    |                                                                                                    |                                | Samgods Model             |
|                       |                                                                                    |                                                                                                    |                                | Handling scenario         |
|                       |                                                                                    |                                                                                                    |                                | Compare Scenarios         |
|                       |                                                                                    |                                                                                                    |                                | Select Link Analysis      |
|                       |                                                                                    |                                                                                                    |                                | Elasticity module         |
|                       |                                                                                    |                                                                                                    |                                | Installation              |
| Scenario_copy         | Which scenario do you want to copy as new scenario?                                | Base2019                                                                                                    | All                            | Create the editable files |
| Waittime              | Wait time for prompt messages during<br>execution (default 10 minutes=600 seconds) | 600                                                                                                    | Developer and<br>Advanced User | Create the editable files |
| read_write            | Do you want to lock the scenario permanently from further editing?                 | Yes                                                                                                    | All                            | Edit the data             |
| Calibration _scenario | Calibration parameters for reference scenario                                      | Base2019                                                                                                    | All                            | Edit the data             |
|                       | (Base2019 for year 2019 and MainSc2045 for vear 2045)                              |                                                                                                    |                                | Samgods Model             |
|                       |                                                                                    |                                                                                                    |                                | Elasticity module         |
| Edit_soft             | Select from which source you want to import<br>your edits                          | GIS Window (Use input files constructed by the Cube<br>GUI)                                                    | All                            | Edit the data             |
| EMME_data             | Emme network file                                                                  | C:\Models\SamGods_V12\05_Input_Data\2019_2045<br>\rev150424\Base2045_corr\Samgods_Base_2045(rev1<br>50424).211 | All                            | Edit the data             |
| EMME_speed            | Emme speed table                                                                   | C:\Models\SamGods_V12\05_Input_Data\2019_2045                                                                  | All                            | Edit the data             |

| Catalog key name |                                                         | Example of value                                                  | User          | Application               |
|------------------|---------------------------------------------------------|-------------------------------------------------------------------|---------------|---------------------------|
| Catalog name     | Interface name                                          |                                                                   |               |                           |
|                  |                                                         | \rev150424\new_road_2030_Samgods_1_0_V101_10<br>2_link_speeds.DAT |               |                           |
| Up_parameters    | General parameters [Table]                              | {CATALOG_DIR}\Scenario_Data.mdb\General_Base2<br>019              | Developer     | Edit the data             |
| GCOST            | Attribute name for the extracost on specific link (SEK) | EC_V                                                              | All           | Edit the data             |
| GCOST_D          | Attribute name for the extracost on specific            | EC_KM_V                                                           | All           | Handling scenario         |
|                  | link (SEK/km)                                           |                                                                   |               | Edit the data             |
| DF               | Number of operating days per year for all               | 250                                                               | Developer and | Handling scenario         |
|                  | modes (except for Rail Mode) (days/year)                |                                                                   | Advanced User | Edit the data             |
| DFR              | Number of operating days per year for Rail              | 250                                                               | Developer and | Handling scenario         |
|                  | Mode (days/year)                                        |                                                                   | Advanced User | Edit the data             |
| Zones            | Number of zones/terminals in network (see               | 1382                                                              | All           | Create the editable files |
|                  | value in scenario network)                              |                                                                   |               | Edit the data             |
|                  |                                                         |                                                                   |               | Samgods Model             |
|                  |                                                         |                                                                   |               | Handling scenario         |
|                  |                                                         |                                                                   |               | Compare Scenarios         |
|                  |                                                         |                                                                   |               | Select Link Analysis      |
|                  |                                                         |                                                                   |               | Elasticity module         |
| LogParam         | General parameters for Logistic Module                  | {CATALOG_DIR}\Scenario_Tree\Base2019\Scenario_                    | Developer     | Handling scenario         |
|                  | [Table]                                                 | Data.mdb\LogMod_Base2019                                          |               | Edit the data             |
| INTER_RATE       | Interest rate used in cost calculations                 | 0.1                                                               | All           | Handling scenario         |

| Catalog key name |                                             | Example of value | User | Application       |
|------------------|---------------------------------------------|------------------|------|-------------------|
| Catalog name     | Interface name                              |                  |      |                   |
|                  | (%/year)                                    |                  |      | Edit the data     |
| STUFF            | Stuffing cost (SEK/tonne)                   | 60 (18 for ASEK) | All  | Handling scenario |
|                  |                                             |                  |      | Edit the data     |
| LSTCNT           | Number of transport chain solutions for the | 5                | All  | Handling scenario |
|                  | Logistics Module                            |                  |      | Edit the data     |
| DATA             | Output variables for the optimal transport  | 6,7              | All  | Handling scenario |
|                  | solution [e.g.1,2,3, max is 8]              |                  |      | Edit the data     |
| FACTOR           | Initial consolidation factor in BuildChain  | 0.75             | All  | Handling scenario |
|                  | (First iteration - from 0 to 1)             |                  |      | Edit the data     |
| CONTYPE          | Allow consolidation for all lorry types     | Yes              | All  | Handling scenario |
|                  |                                             |                  |      | Edit the data     |
| INODLO           | Evaluate transport chains one leg at a time | Yes              | All  | Handling scenario |
|                  |                                             |                  |      | Edit the data     |
| MATD4FO          | Lower bound for frequency optimisation      | 100              | All  | Handling scenario |
|                  | (Annual Tonnes/Shipment)                    |                  |      | Edit the data     |
| CONSOL_L         | Lower bound for consolidation factor        | 0.05             | All  | Handling scenario |
|                  | (applied to all commodities - from 0 to 1)  |                  |      | Edit the data     |
| CONSOL_U         | Upper bound for consolidation factor        | 0.95             | All  | Handling scenario |
|                  | (applied to all commodities from 0 to 1)    |                  |      | Edit the data     |
| TONNES           | Calculation for demand affecting shipment   | DYNAMIC_AVERAGE  | All  | Handling scenario |
|                  | size                                        |                  |      | Edit the data     |

| Catalog key name  |                                                                    | Example of value                                                                                            | User | Application       |
|-------------------|--------------------------------------------------------------------|----------------------------------------------------------------------------------------------------|------|-------------------|
| Catalog name      | Interface name                                                     |                                                                                                    |      |                   |
| LOGCTL            | Do you want to log parameters from control                         | Yes                                                                                                    | All  | Handling scenario |
|                   | files?                                                             |                                                                                                    |      | Edit the data     |
| LOGFLS            | Do you want to log reading of input data?                          | Yes                                                                                                    | All  | Handling scenario |
|                   |                                                                    |                                                                                                    |      | Edit the data     |
| LOGCST            | Do you want to log cost values from vehicle                        | Yes                                                                                                    | All  | Handling scenario |
|                   | files?                                                             |                                                                                                    |      | Edit the data     |
| BESTOUT           | For which logistic solutions do you want to                        | 1                                                                                                    | All  | Handling scenario |
|                   | produce output data? (0=none, 1=Best<br>solution, 2=Best + Second) |                                                                                                    |      | Edit the data     |
| Del_tmp           | Do you want to delete the temporary                                | Tick                                                                                                    | All  | Handling scenario |
|                   | geodatabase? (Tick=yes)                                            |                                                                                                    |      | Edit the data     |
| Mxd_file          | ArcMap GIS Project File                                            | {CATALOG_DIR}\Scenario_Tree\{SCENARIO_SHOR<br>TNAME}\Input_Data.mxd                                         | All  | Edit the data     |
| Up_cargo          | Commodity data [Table]                                             | {CATALOG_DIR}\Scenario_Tree\{SCENARIO_SHOR<br>TNAME}\Scenario_Data.mdb\Cargo_{SCENARIO_SH<br>ORTNAME}       | All  | Edit the data     |
| Up_Vehicles_par   | General parameters of Vehicle types [Table]                        | {CATALOG_DIR}\Scenario_Tree\Base2019\Scenario_<br>Data.mdb\Vehicles_Parameters_Base2019_PartA               | All  | Edit the data     |
| Up_Vehicles_par_B | Specific parameters of Vehicle types by<br>commodity group [Table] | {CATALOG_DIR}\Scenario_Tree\Base2019\Scenario_<br>Data.mdb\Vehicles_Parameters_Base2019_PartB               | All  | Edit the data     |
| Up_Tax_C          | Table with tax by country (SEK/km) [Table]                         | {CATALOG_DIR}\Scenario_Tree\{SCENARIO_SHOR<br>TNAME}\Scenario_Data.mdb\Tax_Country_{SCENA<br>RIO_SHORTNAME} | All  | Edit the data     |
| Up_Tax_L          | Tax by Category (SEK) [Table]                                      | {CATALOG_DIR}\Scenario_Tree\{SCENARIO_SHOR                                                                  | All  | Edit the data     |

| Catalog key name    |                                                             | Example of value                                                                                              | User | Application       |
|---------------------|-------------------------------------------------------------|----------------------------------------------------------------------------------------------------|------|-------------------|
| Catalog name        | Interface name                                              |                                                                                                    |      |                   |
|                     |                                                             | TNAME}\Scenario_Data.mdb\Tax_Category_{SCENA<br>RIO_SHORTNAME}                                                |      |                   |
| Up_tax_link         | Tax by Link (SEK) [Table]                                   | {CATALOG_DIR}\Scenario_Tree\{SCENARIO_SHOR<br>TNAME}\Scenario_Data.mdb\Tax_Link_{SCENARIO<br>_SHORTNAME}      | All  | Edit the data     |
| Up_toll             | Toll for bridges (SEK) [Table]                              | {CATALOG_DIR}\Scenario_Tree\{SCENARIO_SHOR<br>TNAME}\Scenario_Data.mdb\Toll_Link_{SCENARIO<br>_SHORTNAME}     | All  | Edit the data     |
| Up_net              | Network specific of scenario [Geodata]                      | {CATALOG_DIR}\Scenario_Tree\{SCENARIO_SHOR<br>TNAME}\Scenario_Data.mdb\Network                                | All  | Edit the data     |
| Up_node_terminals   | Port terminals pilot fees values<br>(SEK/vehicle) [Geodata] | {CATALOG_DIR}\Scenario_Tree\{SCENARIO_SHOR<br>TNAME}\Scenario_Data.mdb\Ports_Swe                              | All  | Edit the data     |
| Up_nodes            | Zones and terminals attributes [Geodata]                    | {CATALOG_DIR}\Scenario_Tree\{SCENARIO_SHOR<br>TNAME}\Scenario_Data.mdb\Nodes                                  | All  | Edit the data     |
| Up_no_comm          | Nodes commodities (interchanges allow)<br>[Geodata]         | {CATALOG_DIR}\Scenario_Tree\{SCENARIO_SHOR<br>TNAME}\Scenario_Data.mdb\Nodes_commodities                      | All  | Edit the data     |
| Up_freq             | Frequency data (# transport/ week)[Geodata]                 | {CATALOG_DIR}\Scenario_Tree\{SCENARIO_SHOR<br>TNAME}\Scenario_Data.mdb\Frequency_network                      | All  | Edit the data     |
| Up_Rail_Capacity    | Table with Rail Capacity [Table]                            | {CATALOG_DIR}\Scenario_Tree\{SCENARIO_SHOR<br>TNAME}\Scenario_Data.mdb\Rail_Capacity_{SCENA<br>RIO_SHORTNAME} | All  | Edit the data     |
| Step_by_step        | Run only one step, or run all steps                         | All steps                                                                                                    | All  | Samgods Model     |
| Year                | Choose PWC matrices                                         | 2019                                                                                                    | All  | Elasticity Module |
|                     |                                                             |                                                                                                    |      | Samgods Model     |
| Select_cal_cos_mode | Select the mode for the LOS Calculation and                 | All                                                                                                    | All  | PWC_Matrices      |

| Catalog key name   |                                                                                               | Example of value                                    | User      | Application                         |
|--------------------|-----------------------------------------------------------------------------------------------|-----------------------------------------------------|-----------|-------------------------------------|
| Catalog name       | Interface name                                                                                |                                                     |           |                                     |
|                    | the Assignment steps                                                                          |                                                     |           | Select Link Analysis                |
|                    |                                                                                               |                                                     |           | Elasticity Module                   |
|                    |                                                                                               |                                                     |           | Samgods Model                       |
| Select_commodity   | Select commodities for the Logistics Module                                                   | 0                                                   | All       | Elasticity Module                   |
|                    | (for all commodities, select 0)                                                               |                                                     |           | Samgods Model                       |
| log_out            | Do you want to produce buildchainxx.log                                                       | None                                                | All       | Compare Scenarios                   |
|                    | files?                                                                                        |                                                     |           | Handling scenario                   |
|                    |                                                                                               |                                                     |           | Change matrix format                |
|                    |                                                                                               |                                                     |           | Cost Benefit Analysis - ASEK Values |
|                    |                                                                                               |                                                     |           | Elasticity Module                   |
|                    |                                                                                               |                                                     |           | Samgods Model                       |
| CSTVARI            | Stochastic approach: parameter for logit                                                      | C:\Models\Samgods_V12D_20200501\05_Input_Dat        | Developer | Samgods model                       |
|                    | distribution (0=no stochastic approach used<br>or actual value i.e. 0.1) by commodity and f2f | a\Input_Data.mdb\CSTVARI                            |           | Cost Benefit Analysis - ASEK Values |
|                    | type                                                                                          |                                                     |           | Elasticity Module                   |
| N_flows            | Total number of commodities (excluding                                                        | 16                                                  | Developer | Samgods model                       |
|                    | empty commodities)                                                                            |                                                     |           | Cost Benefit Analysis - ASEK Values |
|                    |                                                                                               |                                                     |           | Elasticity Module                   |
|                    |                                                                                               |                                                     |           | PWC_Matrices                        |
| CON_RATE_SELECTION | Do you want to use exogenous consolidation                                                    | No                                                  | All       | Samgods Model                       |
|                    | rates?                                                                                        |                                                     |           | Elasticity Module                   |
| FOLDER_CR          | If yes in previous catalog key, provide location of                                           | {CATALOG_DIR}\Scenario_Tree\Year_2019\Base2019\LogM | All       | Samgods Model                       |

| Catalog key name    |                                                                                  | Example of value                    | User     | Application                         |
|---------------------|----------------------------------------------------------------------------------|-------------------------------------|----------|-------------------------------------|
| Catalog name        | Interface name                                                                   |                                     |          |                                     |
|                     | consolidation rates folder                                                       | od_1\ChainChoi\output\              |          | Elasticity Module                   |
| Cluster_p           | Do you want to run the Logistics Module on                                       | Yes                                 | All      | Samgods Model                       |
|                     | several processors?                                                              |                                     |          | Elasticity Module                   |
| Cluster_nodes       | How many processors would you like to run                                        | 4                                   | All      | Cost Benefit Analysis - ASEK Values |
|                     | simultaneously?                                                                  |                                     |          | Samgods Model                       |
|                     |                                                                                  |                                     |          | Elasticity Module                   |
| Cluster_nodes_LP2CC | How many processors would you like to run                                        | 4                                   | All      | Cost Benefit Analysis - ASEK Values |
|                     | simultaneously for LP2CC?                                                        |                                     |          | Samgods Model                       |
|                     |                                                                                  |                                     |          | Elasticity Module                   |
| scal_factor         | Scaling factor for outputs                                                       | Thousands                           | All      | Cost Benefit Analysis - ASEK Values |
|                     |                                                                                  |                                     |          | Samgods Model                       |
|                     |                                                                                  |                                     |          | Elasticity Module                   |
| RescLOS             | Do you want to produce rescaled LOS and MC                                       | No                                  | All      | Cost Benefit Analysis - ASEK Values |
|                     | matrices per commodity group?                                                    |                                     |          | Samgods model                       |
|                     |                                                                                  |                                     |          | Elasticity Module                   |
| UTIL_PERCENT        | Cut off criteria for RCM process (will consider                                  | 30                                  | D/A-user | Samgods model                       |
|                     | links with Number of vehicles over Capacity > XX% where XX is the value defined) |                                     |          | Elasticity Module                   |
| maxiters_EA         | Maximum number of iterations in Rail                                             | 1                                   | D/A-user | Samgods model                       |
|                     | assignment                                                                       |                                     |          | Elasticity Module                   |
| SpeedFlowCurve      | Delay function for Empty assignment                                              | 2*10000*(MAX(0,VOLC[LI.ID_LINK]-C)) | D/A-user | Select Link Analysis                |
|                     | (Derivate)                                                                       |                                     |          | Samgods model                       |

| Catalog key name |                                                              | Example of value                                | User     | Application                         |
|------------------|--------------------------------------------------------------|-------------------------------------------------|----------|-------------------------------------|
| Catalog name     | Interface name                                               |                                                 |          |                                     |
|                  |                                                              |                                                 |          | Elasticity Module                   |
| Save_Output_RCM  | Options to save output files from RCM                        | Yes, for all iterations                         | All      | Select Link Analysis                |
|                  | process                                                      |                                                 |          | Samgods Model                       |
|                  |                                                              |                                                 |          | Elasticity Module                   |
| RCM_Loop         | Maximum number of loops for Linear                           | 1                                               | All      | Samgods Model                       |
|                  | Programming process (LP)                                     |                                                 |          | Elasticity Module                   |
| Lock_file        | Table with list of locked solutions                          | 2019                                            | D/A-user | Samgods Model                       |
|                  |                                                              |                                                 |          | Elasticity Module                   |
| SHIPCUT          | Shipment size cut-off (tonnes)                               | 1                                               | All      | Samgods model                       |
|                  |                                                              |                                                 |          | Elasticity Module                   |
| CAPCOST          | Marginal cost limit in MPS.jar (SEK)                         | 998801                                          | All      | Samgods model                       |
|                  |                                                              |                                                 |          | Elasticity Module                   |
| EXTRA_CAPCOST    | Acquisition of extra capacity (SEK)                          | 100000000                                       | All      | Samgods model                       |
|                  |                                                              |                                                 |          | Elasticity Module                   |
| Debug_checklist  | Link number to use in debug mode                             | 342                                             | D/A-user | Cost Benefit Analysis - ASEK Values |
|                  | CheckLinkN_itXX.dat Max 10 links (comma s. ex. 1.25.182.164) |                                                 |          | Samgods Model                       |
|                  |                                                              |                                                 |          | Elasticity Module                   |
| RAIIMODES        | List of rail modes in RCM                                    | GHhIiTUDdEFf                                    | D/A-user | Samgods Model                       |
|                  |                                                              |                                                 |          | Elasticity Module                   |
| RAILVHCL         | List of vehicle types on Rail mode                           | 201,202,203,204,205,206,207,208,209,210,211,212 | D/A-user | Cost Benefit Analysis - ASEK Values |
|                  |                                                              |                                                 |          | Samgods Model                       |

| Catalog key name |                                                                                           | Example of value                                                        | User      | Application                         |
|------------------|-------------------------------------------------------------------------------------------|-------------------------------------------------------------------------|-----------|-------------------------------------|
| Catalog name     | Interface name                                                                            |                                                                         |           |                                     |
|                  |                                                                                           |                                                                         |           | Elasticity Module                   |
| Chains           | List of chains for different numbers of vehicle                                           | Chain_List_2045                                                         | D/A-user  | Samgods model                       |
|                  | types                                                                                     |                                                                         |           | Elasticity Module                   |
|                  |                                                                                           |                                                                         |           | Cost Benefit Analysis - ASEK Values |
| OverallLoopMax   | Maximum number of loops in calibration                                                    | 1                                                                       | Developer | Samgods Model                       |
|                  | process                                                                                   |                                                                         |           | Select Link Analysis                |
| Resume_option    | Restart process from loop                                                                 | 1                                                                       | Developer | Samgods Model                       |
|                  |                                                                                           |                                                                         |           | Elasticity Module                   |
|                  |                                                                                           |                                                                         |           | Cost Benefit Analysis - ASEK Values |
| ConsolTable      | Consolidation factors table                                                               | {CATALOG_DIR}\o5_Input_Data\Input_Data.mdb\B                            | D/A-user  | Elasticity Module                   |
|                  |                                                                                           | uildChain_CONSOL                                                        |           | Samgods Model                       |
|                  |                                                                                           |                                                                         |           | Handling scenario                   |
|                  |                                                                                           |                                                                         |           | Cost Benefit Analysis - ASEK Values |
|                  |                                                                                           |                                                                         |           | Elasticity Module                   |
| Select_compare   | What do you want to compare?                                                              | All                                                                     | All       | Compare Scenarios                   |
| ScenarioC_name   | Scenario's name to use in comparison (ex.<br>Test17)                                      | Base2019                                                                | All       | Compare Scenarios                   |
| ScenarioC_dir    | Scenario folder for comparison (ex.<br>{CATALOG_DIR}\Scenario_Tree\Year_2019<br>\Test17\) | {CATALOG_DIR}\Scenario_Tree\Base2019\                                   | All       | Compare Scenarios                   |
| Choice           | Select how you want to use Handling<br>Scenario application                               | (3) EXPORT the model in a new folder using the current scenario as Base | All       | Handling scenario                   |

| Catalog key name  |                                                                                                    | Example of value                                                                              | User | Application                         |  |
|-------------------|----------------------------------------------------------------------------------------------------|-----------------------------------------------------------------------------------------------|------|-------------------------------------|--|
| Catalog name      | Interface name                                                                                                    |                                                                                               |      |                                     |  |
| New_folder        | For choice 3 or 4 provide an absolute path to<br>the location of the destination model (ex.<br>C:\Samgods_New_version\) | C:\SamGods_v2\                                                                                | All  | Handling scenario                   |  |
| New_Base          | For choice 3 or 4 provide the name of the base scenario in the destination model                                        | Base2019                                                                                      | All  | Handling scenario                   |  |
| Format            | Do you want to export in csv, DBF or GDB format?                                                                        | CSV                                                                                           | All  | Change matrix format                |  |
| GDB_c_u           | Do you want to create a new geodatabase or<br>use an existing one?                                                      | Existing                                                                                      | All  | Change matrix format                |  |
| GDB_folder        | Define the GDB where the matrix should be exported                                                                      | {CATALOG_DIR}\Scenario_Tree\{SCENARIO_SHOR<br>TNAME}\Outputo_{SCENARIO_SHORTNAME}.mdb<br>COST | All  | Change matrix format                |  |
| Type_mat          | What kind of matrix do you want to export?                                                                              | COST                                                                                          | All  | Change matrix format                |  |
| Type_mode         | What is the mode that you want for the matrices?                                                                        | ROAD                                                                                          | All  | Change matrix format                |  |
| Type_VHCL         | What vehicle type do you want for the LOS matrices?                                                                     | 101                                                                                           | All  | Change matrix format                |  |
| Type_COST         | Do you want the distance, time, domestic<br>distance or extracost LOS matrix?                                           | Extracost                                                                                     | All  | Change matrix format                |  |
| Type_VHCL_1       | What type of vehicle type (or total) do you<br>want for the VEHICLES and TONNES<br>matrices?                            | 202                                                                                           | All  | Change matrix format                |  |
| ReferenceScenario | ASEK costs (Base2019ASEK if Year_2019,<br>MainSc2045ASEK if Year_2045)                                                  | Base2019ASEK                                                                                  | All  | Cost Benefit Analysis - ASEK Values |  |
| ScenarioJA_Dir    | Full scenario folder for comparison (JA-                                                                                | C:\Models\Samgods_V12D_20190531\Scenario_Tree\                                                | All  | Cost Benefit Analysis - ASEK Values |  |

| Catalog key name |                                                                                                    | Example of value                      | User | Application                         |
|------------------|----------------------------------------------------------------------------------------------------|---------------------------------------|------|-------------------------------------|
| Catalog name     | Interface name                                                                                                    |                                       |      |                                     |
|                  | reference scenario - before investment)<br>(Base2019 folder if Year_2019, MainSc2045<br>folder if Year_2045)                                | Year_2019\Base2019\                   |      |                                     |
| ScenarioJA_Name  | Scenario's name to use in comparison (JA-<br>reference scenario - before investment)<br>(Base2019 if Year_2019, MainSc2045 if<br>Year_2045) | Base2019                              | All  | Cost Benefit Analysis - ASEK Values |
| Include_empties  | Include the cost of empty transports in the calculation of system costs                                                                     | No                                    | All  | Cost Benefit Analysis - ASEK Values |
| Domestic_W       | Weighting factor Domestic                                                                                                    | 1.0                                   | All  | Cost Benefit Analysis - ASEK Values |
| Import_W         | Weighting factor Import                                                                                                    | 0.5                                   | All  | Cost Benefit Analysis - ASEK Values |
| Export_W         | Weighting factor Export                                                                                                    | 0.5                                   | All  | Cost Benefit Analysis - ASEK Values |
| Transit_W        | Weighting factor Transit                                                                                                    | 0.0                                   | All  | Cost Benefit Analysis - ASEK Values |
| FolderSL         | SelectLink analysis name (max 6 characters)                                                                                                 | SL1                                   | All  | Select Link Analysis                |
| List_type        | Numbering system for link list                                                                                                    | ID_LINK (Example 1,2,201,207)         | All  | Select Link Analysis                |
| A_B              | List of links                                                                                                    | 1,15,329                              | All  | Select Link Analysis                |
| VISITLINK        | Selection criteria for links                                                                                                    | ANY ; any of given links must be used | All  | Select Link Analysis                |
| List_type_n      | Numbering system for node list                                                                                                    | Voyager (Example 1,2049,2083,2039)    | All  | Select Link Analysis                |
| Ν                | List of nodes                                                                                                    | 111,011,102                           | All  | Select Link Analysis                |
| VISITNODE        | Selection criteria for nodes                                                                                                    | ANY ; any of given nodes must be used | All  | Select Link Analysis                |
| SL_Comm          | List of commodities for Select Link Analysis<br>(o for All)                                                                                 | 0                                     | All  | Select Link Analysis                |
| Selection_rule   | Select the method being applied for conditions on nodes and links                                                                           | node AND link selection (both met)    | All  | Select Link Analysis                |

| Catalog key name |                                                                    | Example of value                                                                | User | Application          |
|------------------|--------------------------------------------------------------------|---------------------------------------------------------------------------------|------|----------------------|
| Catalog name     | Interface name                                                     |                                                                                 |      |                      |
| TravMat          | Do you want to produce traversal matrices?<br>(Untick=no Tick=yes) | Yes                                                                             | All  | Select Link Analysis |
| GISMaps          | Do you want to produce GIS Maps by<br>Commodity group?             | Yes                                                                             | All  | Select Link Analysis |
| Scenario_Table   | Table with scenarios want to run for the elasticity calculation    | C:\Models\Samgods_V12D_20190829\05_Input_Dat<br>a\Input_Data.mdb\Scenarios_List | All  | Elasticity Module    |
| Min_Loop         | Lowest scenario in sensitivity run                                 | 2                                                                               | All  | Elasticity Module    |
| Max_Loop         | Highest scenario in sensitivity run                                | 10                                                                              | All  | Elasticity Module    |

The list of applications and subgroups defined in the model is shown in Table 144. Numbers between parentheses represent the execution order within a subgroup.

| Table 144 - Applications a | and subgroups. |
|----------------------------|----------------|
|----------------------------|----------------|

г

| Applicat<br>ion<br>name | Subgroup<br>level 1                                     | Subgroup<br>level 2                        | Subgroup<br>level 3 | Subgroup<br>level 4 | File name                                                           |
|-------------------------|---------------------------------------------------------|--------------------------------------------|---------------------|---------------------|---------------------------------------------------------------------|
| Installati<br>on        |                                                         |                                            |                     |                     | {CATALOG_DIR}\02_Applicaions\5_Installation\Inst<br>allation_st.app |
|                         |                                                         |                                            |                     |                     | {CATALOG_DIR}\02_Applications\1_Editing\Setup.a<br>pp               |
|                         | Prepare<br>temporary<br>data (1)                        |                                            |                     |                     | {CATALOG_DIR}\02_Applications\1_Editing\EDIT_<br>PREPAR.app         |
| Create<br>the           | Editable<br>tables (2)                                  |                                            |                     |                     | {CATALOG_DIR}\02_Applications\1_Editing\EDIT_<br>TABLES.app         |
| editable<br>files       | Editable map<br>data (3)                                |                                            |                     |                     | {CATALOG_DIR}\02_Applications\1_Editing\EDIT_<br>MAP.app            |
|                         |                                                         |                                            |                     |                     | {CATALOG_DIR}\02_Applications\1_Editing\Edit.ap<br>p                |
|                         | Create the<br>tables specific<br>of scenario (1)        |                                            |                     |                     | {CATALOG_DIR}\02_Applications\1_Editing\CREAT<br>E_TABLES.app       |
|                         |                                                         | Numbering<br>System<br>Voyager             |                     |                     | {CATALOG_DIR}\02_Applications\1_Editing\Numbe<br>ring\NUMBER01.app  |
|                         |                                                         | Emme Edits                                 |                     |                     | {CATALOG_DIR}\02_Applications\1_Editing\EMME<br>EDITS.app           |
|                         |                                                         | Compare<br>Nodes and<br>Node_termi<br>nals |                     |                     | {CATALOG_DIR}\02_Applications\1_Editing\Compar<br>ison\COMPAR01.app |
|                         |                                                         | Compare<br>other tables                    |                     |                     | {CATALOG_DIR}\02_Applications\1_Editing\EDIT_<br>OTHERS.app         |
|                         |                                                         | Rail Capacity<br>and Net<br>Checks         |                     |                     | {CATALOG_DIR}\02_Applications\1_Editing\Capacit<br>y\RAILCA01.app   |
|                         |                                                         | Frequency<br>matrices                      |                     |                     | {CATALOG_DIR}\02_Applications\1_Editing\Freque<br>ncy.app           |
| Edit the<br>data        | Consistency<br>checks with<br>calibration<br>tables (2) |                                            |                     |                     | {CATALOG_DIR}\02_Applications\1_Editing\Consist<br>ency_checks.app  |

| Applicat<br>ion<br>name | Subgroup<br>level 1                    | Subgroup<br>level 2                | Subgroup<br>level 3          | Subgroup<br>level 4 | File name                                                                  |
|-------------------------|----------------------------------------|------------------------------------|------------------------------|---------------------|----------------------------------------------------------------------------|
|                         | Save changes<br>in the main<br>gdb (3) |                                    |                              |                     | {CATALOG_DIR}\02_Applications\1_Editing\CREAT<br>E_SAVE.app                |
|                         |                                        | Regions for<br>links               |                              |                     | {CATALOG_DIR}\02_Applications\1_Editing\Regions<br>\REGION01.app           |
|                         |                                        |                                    |                              |                     | {CATALOG_DIR}\02_Applications\2_Run\SamGod_<br>VY.app                      |
|                         | Initialization<br>(1)                  |                                    |                              |                     | {CATALOG_DIR}\02_Applications\2_Run\Ini\INITI<br>Aoo.app                   |
|                         | LOS<br>calculation<br>(4)              |                                    |                              |                     | {CATALOG_DIR}\02_Applications\2_Run\Costs_VY\<br>COST_VY.app               |
|                         |                                        | Data<br>Preparation                |                              |                     | {CATALOG_DIR}\02_Applications\2_Run\Costs_VY\<br>DATAPREPARATION_VY.app    |
|                         |                                        |                                    | Tax<br>calculation           |                     | {CATALOG_DIR}\02_Applications\2_Run\Costs_VY\<br>DATAPREPARATION_VY_01.app |
| Samgods<br>Model        |                                        |                                    | Data for<br>RCM              |                     | {CATALOG_DIR}\02_Applications\2_Run\Costs_VY\<br>DATARCM.APP               |
|                         |                                        | Road                               |                              |                     | {CATALOG_DIR}\02_Applications\2_Run\Costs_VY\<br>ROAD.app                  |
|                         |                                        | Rail                               |                              |                     | {CATALOG_DIR}\02_Applications\2_Run\Costs_VY\<br>RAIL.app                  |
|                         |                                        | Sea                                |                              |                     | {CATALOG_DIR}\02_Applications\2_Run\Costs_VY\<br>SEA.app                   |
|                         |                                        | Air                                |                              |                     | {CATALOG_DIR}\02_Applications\2_Run\Costs_VY\<br>AIR.app                   |
| Samgods                 |                                        | Conversion<br>from VY to<br>LogMod |                              |                     | {CATALOG_DIR}\02_Applications\2_Run\Costs_VY\<br>CONVERALL.app             |
|                         |                                        |                                    | From VY to<br>LogMod<br>Road |                     | {CATALOG_DIR}\02_Applications\2_Run\Costs_VY\<br>CONCOSTVYE2.app           |
|                         |                                        |                                    | From VY to<br>LogMod Rail    |                     | {CATALOG_DIR}\02_Applications\2_Run\Costs_VY\<br>CONRAILVYE2.app           |
|                         |                                        |                                    | From VY to<br>LogMod Sea     |                     | {CATALOG_DIR}\02_Applications\2_Run\Costs_VY\<br>CONSEAVYE2.app            |
|                         |                                        |                                    | From VY to<br>LogMod Air     |                     | {CATALOG_DIR}\02_Applications\2_Run\Costs_VY\<br>CONAIRVYE2.app            |
|                         | Logistics                              |                                    |                              |                     | {CATALOG_DIR}\02_Applications\2_Run\LogisticM                              |

| Applicat | Subgroup          | Subgroup                              | Subgroup                           | Subgroup |                                                                                |
|----------|-------------------|---------------------------------------|------------------------------------|----------|--------------------------------------------------------------------------------|
| name     | level 1           | level 2                               | level 3                            | level 4  | File name                                                                      |
|          | Module (5)        |                                       |                                    |          | odVY\LOGMOD.app                                                                |
|          |                   | Prepare data                          |                                    |          | {CATALOG_DIR}\02_Applications\2_Run\LogisticM<br>odVY\PREPARE.app              |
|          |                   | Prepare Data<br>second part           |                                    |          | {CATALOG_DIR}\02_Applications\2_Run\LogisticM<br>odVY\PREPARE_01.app           |
|          |                   | Prepare Data<br>third part            |                                    |          | {CATALOG_DIR}\02_Applications\2_Run\LogisticM<br>odVY\PREPARE_02_rev.app       |
|          |                   | Run the<br>logistic<br>model          |                                    |          | {CATALOG_DIR}\02_Applications\2_Run\LogisticM<br>odVY\RUNTMODEL.app            |
|          |                   | Save Reports                          |                                    |          | {CATALOG_DIR}\02_Applications\2_Run\LogisticM<br>odVY\SAVEREPORTS.app          |
|          | Assignment<br>(6) |                                       |                                    |          | {CATALOG_DIR}\02_Applications\2_Run\ASS_VY\A<br>SS_VY.app                      |
|          |                   | Conversion<br>from<br>LogMod to<br>VY |                                    |          | {CATALOG_DIR}\02_Applications\2_Run\ASS_VY<br>\CONVERSION OF EMME MATRICES.app |
|          |                   | Road<br>Assignment                    |                                    |          | {CATALOG_DIR}\02_Applications\2_Run\ASS_VY<br>\ASS_ROAD_VY.app                 |
|          |                   | Rail<br>Assignment                    |                                    |          | {CATALOG_DIR}\02_Applications\2_Run\ASS_VY<br>\ASS_RAIL_VY.app                 |
|          |                   | Sea<br>Assignment                     |                                    |          | {CATALOG_DIR}\02_Applications\2_Run\ASS_VY<br>\ASS_SEA_VY.app                  |
|          |                   | Air<br>Assignment                     |                                    |          | {CATALOG_DIR}\02_Applications\2_Run\ASS_VY<br>\ASS_AIR_VY.app                  |
|          | Results (7)       |                                       |                                    |          | {CATALOG_DIR}\02_Applications\2_Run\Results\R<br>ESULTS.app                    |
|          |                   | Results 1.0                           |                                    |          | {CATALOG_DIR}\02_Applications\2_Run\Results\R<br>ESULTS_NEW.app                |
|          |                   |                                       | Port Areas                         |          | {CATALOG_DIR}\02_Applications\2_Run\Results\P<br>ORTAR01.app                   |
| Samgods  |                   |                                       | GIS maps by<br>Commodity<br>groups |          | {CATALOG_DIR}\02_Applications\2_Run\Results\<br>Bidire02.app                   |
|          |                   |                                       | Oresund Kiel<br>and Jylland        |          | {CATALOG_DIR}\02_Applications\2_Run\Results\0<br>RESUN01.app                   |
|          |                   |                                       | Reports per<br>geographical        |          | {CATALOG_DIR}\02_Applications\2_Run\Results\R<br>EPORT01.app                   |

| Applicat<br>ion<br>name | Subgroup<br>level 1                | Subgroup<br>level 2                   | Subgroup<br>level 3      | Subgroup<br>level 4                              | File name                                                                         |
|-------------------------|------------------------------------|---------------------------------------|--------------------------|--------------------------------------------------|-----------------------------------------------------------------------------------|
|                         |                                    |                                       | aggregation              |                                                  |                                                                                   |
|                         | Rail Capacity<br>Management<br>(8) |                                       |                          |                                                  | {CATALOG_DIR}\02_Applications\9_RCM1\RAILCA<br>01.app                             |
|                         |                                    | Data<br>Preparation<br>LP             |                          |                                                  | {CATALOG_DIR}\02_Applications\9_RCM1\Datapre<br>p_LP\DATAPR01.app                 |
|                         |                                    | Warm start                            |                          |                                                  | {CATALOG_DIR}\02_Applications\9_RCM1\WARMS<br>T01.app                             |
|                         |                                    | LP Loop                               |                          |                                                  | {CATALOG_DIR}\02_Applications\9_RCM1\LP\LPL<br>OOP01.app                          |
|                         |                                    |                                       | LPo step                 |                                                  | {CATALOG_DIR}\02_Applications\9_RCM1\LP\LP0\<br>LPoSTEP.app                       |
|                         |                                    |                                       | LP1+ step                |                                                  | {CATALOG_DIR}\02_Applications\9_RCM1\LP\LP1\<br>LP1ST01.app                       |
|                         |                                    |                                       |                          | Run<br>BuildChainR<br>CM and<br>ChainChoiR<br>CM | {CATALOG_DIR}\02_Applications\9_RCM1\LP\LP1\<br>RUNBUILDCHAINRCM.app              |
|                         |                                    |                                       |                          | Run MPS LP<br>Extract                            | {CATALOG_DIR}\02_Applications\9_RCM1\LP\LP1\<br>RUNMPS_LP_EXTRACT.app             |
|                         |                                    |                                       |                          | Check<br>convergence                             | {CATALOG_DIR}\02_Applications\9_RCM1\LP\LP1\<br>CHECKC01.app                      |
|                         |                                    | Run Final<br>Process                  |                          |                                                  | {CATALOG_DIR}\02_Applications\9_RCM1\Final\R<br>UNFIN01.app                       |
|                         |                                    |                                       | Prepare<br>control files |                                                  | {CATALOG_DIR}\02_Applications\9_RCM1\Final\P<br>REPARE_02.app                     |
|                         |                                    |                                       | Run the final process    |                                                  | {CATALOG_DIR}\02_Applications\9_RCM1\Final\R<br>UNTMODEL.app                      |
|                         |                                    |                                       | Save Reports             |                                                  | {CATALOG_DIR}\02_Applications\9_RCM1\Final\SA<br>VEREPORTS.app                    |
|                         | RCM<br>Assignment<br>(9)           |                                       |                          |                                                  | {CATALOG_DIR}\02_Applications\9_RCM1\ASS_VY<br>\ASS_VY.app                        |
|                         |                                    | Conversion<br>from<br>LogMod to<br>VY |                          |                                                  | {CATALOG_DIR}\02_Applications\\9_RCM1\ASS_V<br>Y\\CONVERSION OF EMME MATRICES.app |

| Applicat<br>ion<br>name | Subgroup<br>level 1               | Subgroup<br>level 2       | Subgroup<br>level 3                        | Subgroup<br>level 4 | File name                                                            |
|-------------------------|-----------------------------------|---------------------------|--------------------------------------------|---------------------|----------------------------------------------------------------------|
|                         |                                   | Road<br>Assignment<br>RCM |                                            |                     | {CATALOG_DIR}\02_Applications\\9_RCM1\ASS_V<br>Y\\ASS_ROAD_VY.app    |
|                         |                                   | Rail<br>Assignment<br>RCM |                                            |                     | {CATALOG_DIR}\02_Applications\\9_RCM1\ASS_V<br>Y\\ASS_RAIL_VY.app    |
|                         |                                   | Sea<br>Assignment<br>RCM  |                                            |                     | {CATALOG_DIR}\02_Applications\\9_RCM1\ASS_V<br>Y\\ASS_SEA_VY.app     |
|                         |                                   | Air<br>Assignment<br>RCM  |                                            |                     | {CATALOG_DIR}\02_Applications\\9_RCM1\ASS_V<br>Y\\ASS_AIR_VY.app     |
|                         | Results RCM<br>(10)               |                           |                                            |                     | {CATALOG_DIR}\02_Applications\9_RCM1\Results\<br>RESULTS.app         |
|                         |                                   | Reports 1.0               |                                            |                     | {CATALOG_DIR}\02_Applications\9_RCM1\Results\<br>REPORTNEW.app       |
|                         |                                   |                           | PORT<br>AREAS                              |                     | {CATALOG_DIR}\02_Applications\9_RCM1\Results\<br>PORTAR01.app        |
| Samgods                 |                                   |                           | GIS maps on<br>commodity<br>groups         |                     | {CATALOG_DIR}\02_Applications\9_RCM1\Results\<br>Bidire01.app        |
|                         |                                   |                           | Oresund Kiel<br>and Jylland                |                     | {CATALOG_DIR}\02_Applications\9_RCM1\Results\<br>ORESUN01.app        |
|                         |                                   |                           | Rail Capacity                              |                     | {CATALOG_DIR}\02_Applications\9_RCM1\Results\<br>RAILCA01.app        |
|                         |                                   |                           | Reports per<br>geographical<br>aggregation |                     | {CATALOG_DIR}\02_Applications\9_RCM1\Results\<br>REPORT01.app        |
|                         | Parameters<br>calculation<br>(11) |                           |                                            |                     | {CATALOG_DIR}\02_Applications\2_Run\Calibr\PA<br>RAMETERS.app        |
|                         |                                   |                           |                                            |                     | {CATALOG_DIR}\02_Applications\3_Compare\Comp<br>are.app              |
|                         | LOS Matrices (1)                  |                           |                                            |                     | {CATALOG_DIR}\02_Applications\3_Compare\LOS<br>MAT.app               |
|                         | OD Matrices<br>(2)                |                           |                                            |                     | {CATALOG_DIR}\02_Applications\3_Compare\OD_<br>matrices\ODMATR01.app |
| Compare<br>Scenarios    | Assignment<br>(3)                 |                           |                                            |                     | {CATALOG_DIR}\02_Applications\3_Compare\ASSI<br>GNMENT.app           |

| Applicat<br>ion            | Subgroup               | Subgroup                                         | Subgroup                                     | Subgroup |                                                                    |
|----------------------------|------------------------|--------------------------------------------------|----------------------------------------------|----------|--------------------------------------------------------------------|
| name                       | level 1                | level 2                                          | level 3                                      | level 4  | File name                                                          |
|                            | Comparison<br>(4)      |                                                  |                                              |          | {CATALOG_DIR}\02_Applications\3_Compare\Comp<br>ar01.app           |
|                            |                        |                                                  |                                              |          | {CATALOG_DIR}\02_Applications\4_Handling\Hand ling.app             |
|                            | Delete (1)             |                                                  |                                              |          | {CATALOG_DIR}\02_Applications\4_Handling\DEL<br>ETE.app            |
|                            | Compact (2)            |                                                  |                                              |          | {CATALOG_DIR}\02_Applications\4_Handling\COM<br>PACT.app           |
|                            | Scenario<br>Export (3) |                                                  |                                              |          | {CATALOG_DIR}\02_Applications\4_Handling\SCE<br>NARIOEXPORT.app    |
|                            |                        | Model<br>Export                                  |                                              |          | {CATALOG_DIR}\02_Applications\4_Handling\MOD<br>ELEXPORT.app       |
|                            |                        | General<br>tables                                |                                              |          | {CATALOG_DIR}\02_Applications\4_Handling\GEN<br>ERAL_TABLES.app    |
|                            |                        | Create the<br>new base                           |                                              |          | {CATALOG_DIR}\02_Applications\4_Handling\CRE<br>ATE_NEW_BSE.app    |
|                            |                        | Create the<br>new scenario<br>specific<br>tables |                                              |          | {CATALOG_DIR}\02_Applications\4_Handling\CRE<br>ATE_SS_TABLE_T.app |
|                            |                        |                                                  | Create the<br>scenario<br>tables             |          | {CATALOG_DIR}\o2_Applications\4_Handling\CRE<br>ATE_SS_TABLE.app   |
|                            |                        |                                                  | Create the<br>scenario<br>specific<br>tables |          | {CATALOG_DIR}\02_Applications\4_Handling\CRE<br>ATE_SS_TABLE_2.app |
| Handling<br>scenario       | Scenario<br>Import (4) |                                                  |                                              |          | {CATALOG_DIR}\02_Applications\4_Handling\SCE<br>NARIOIMPORT.app    |
| PWC_Ma<br>trices           |                        |                                                  |                                              |          | {CATALOG_DIR}\02_Applications\6_PWC_matrices\<br>PWC_MA01.app      |
| Change<br>matrix<br>format |                        |                                                  |                                              |          | {CATALOG_DIR}\02_Applications\7_Matrix_form\C<br>hange01.app       |
|                            |                        |                                                  |                                              |          | {CATALOG_DIR}\02_Applications\10_SelectLink\Sel<br>ectLink01.app   |
| Select                     | Data<br>prepare(1)     |                                                  |                                              |          | {CATALOG_DIR}\02_Applications\10_SelectLink\DA<br>TAPR01.app       |
| Link<br>Analysis           | Selection for loaded   |                                                  |                                              |          | {CATALOG_DIR}\02_Applications\10_SelectLink\SE                     |

| Applicat<br>ion<br>name       | Subgroup<br>level 1                 | Subgroup<br>level 2                             | Subgroup<br>level 3 | Subgroup<br>level 4 | File name                                                          |
|-------------------------------|-------------------------------------|-------------------------------------------------|---------------------|---------------------|--------------------------------------------------------------------|
|                               | unloaded<br>vehicles and<br>tons(2) |                                                 |                     |                     | LECTION_T_LV.app                                                   |
|                               |                                     | Create<br>selection files                       |                     |                     | {CATALOG_DIR}\02_Applications\10_SelectLink\CR<br>EATEFILES.app    |
|                               |                                     | Produce<br>matrices<br>with volumes<br>and tons |                     |                     | {CATALOG_DIR}\02_Applications\10_SelectLink\PR<br>ODUCEMAPS.app    |
|                               |                                     | Produce<br>maps with<br>volumes and<br>tons     |                     |                     | {CATALOG_DIR}\02_Applications\10_SelectLink\PR<br>ODUCMAPS.app     |
|                               |                                     | Produce<br>maps by<br>Commodity<br>group        |                     |                     | {CATALOG_DIR}\02_Applications\10_SelectLink\ST<br>AN.app           |
|                               |                                     |                                                 |                     |                     | {CATALOG_DIR}\02_Applications\11_CBA\CBA_AS0<br>1.app              |
|                               | Data<br>Preparation                 |                                                 |                     |                     | {CATALOG_DIR}\02_Applications\11_CBA\DATAPR<br>EPARATION_VY.APP    |
|                               |                                     | Tax<br>calculation                              |                     |                     | {CATALOG_DIR}\02_Applications\11_CBA\DATAPR<br>EPARATION_VY_01.APP |
|                               |                                     | Data for CBA                                    |                     |                     | {CATALOG_DIR}\02_Applications\11_CBA\DATARC<br>M.APP               |
|                               | CBA<br>Analysis(2)                  |                                                 |                     |                     | {CATALOG_DIR}\02_Applications\11_CBA\LP2CC\L<br>P2CCCBA.APP        |
|                               |                                     | Prepare data                                    |                     |                     | {CATALOG_DIR}\02_Applications\11_CBA\LP2CC\P<br>REPARE.app         |
|                               |                                     | Prepare Data<br>second part                     |                     |                     | {CATALOG_DIR}\02_Applications\11_CBA\LP2CC\P<br>REPARE_01.app      |
|                               |                                     | Prepare Data<br>third part                      |                     |                     | {CATALOG_DIR}\02_Applications\11_CBA\LP2CC\P<br>REPARE_02.app      |
|                               |                                     | Los call                                        |                     |                     | {CATALOG_DIR}\02_Applications\11_CBA\LOSCAL0<br>1.APP              |
| Cost<br>Benefit<br>Analysis - |                                     | Run LP2CC                                       |                     |                     | {CATALOG_DIR}\02_Applications\11_CBA\LP2CC\R<br>UNTMODEL.app       |
| ASEK<br>Values                |                                     | Save Reports                                    |                     |                     | {CATALOG_DIR}\02_Applications\11_CBA\LP2CC\S<br>AVEREPORTS.app     |

| Applicat<br>ion<br>name   | Subgroup<br>level 1     | Subgroup<br>level 2                                                  | Subgroup<br>level 3          | Subgroup<br>level 4                                                    | File name                                                                               |
|---------------------------|-------------------------|----------------------------------------------------------------------|------------------------------|------------------------------------------------------------------------|-----------------------------------------------------------------------------------------|
|                           |                         | Main<br>Reports                                                      |                              |                                                                        | {CATALOG_DIR}\02_Applications\11_CBA\LP2CC\M<br>AINREPORTS01.app                        |
|                           |                         |                                                                      |                              |                                                                        | {CATALOG_DIR}\02_Applications\12_Elasticity\Elas<br>ticity_Module_v2.app                |
|                           | Initialization<br>(1)   |                                                                      |                              |                                                                        | {CATALOG_DIR}\02_Applications\12_Elasticity\1_R<br>un\1_Ini\INITIA00.app                |
| LOS<br>calculation<br>(4) |                         |                                                                      |                              |                                                                        | {CATALOG_DIR}\02_Applications\12_Elasticity\1_R<br>un\2_Costs\COST_VY.app               |
|                           |                         | Data<br>Preparation                                                  |                              |                                                                        | {CATALOG_DIR}\02_Applications\12_Elasticity\1_R<br>un\2_Costs\DATAPREPARATION_VY.app    |
|                           |                         |                                                                      | Tax<br>calculation           |                                                                        | {CATALOG_DIR}\02_Applications\12_Elasticity\1_R<br>un\2_Costs\DATAPREPARATION_VY_EL.app |
|                           |                         |                                                                      | Data for<br>RCM              |                                                                        | {CATALOG_DIR}\02_Applications\12_Elasticity\1_R<br>un\2_Costs\DATARCM.APP               |
|                           |                         | Road     {CATALOG_DIR}\02_Applications\12_       un\2_Costs\ROAD.app |                              | {CATALOG_DIR}\02_Applications\12_Elasticity\1_R<br>un\2_Costs\ROAD.app |                                                                                         |
|                           |                         | Rail                                                                 |                              |                                                                        | {CATALOG_DIR}\02_Applications\12_Elasticity\1_R<br>un\2_Costs\RAIL.app                  |
|                           |                         | Sea                                                                  |                              |                                                                        | {CATALOG_DIR}\02_Applications\12_Elasticity\1_R<br>un\2_Costs\SEA.app                   |
|                           |                         | Air                                                                  |                              |                                                                        | {CATALOG_DIR}\02_Applications\12_Elasticity\1_R<br>un\2_Costs\AIR.app                   |
|                           |                         | Conversion<br>from VY to<br>LogMod                                   |                              |                                                                        | {CATALOG_DIR}\02_Applications\12_Elasticity\1_R<br>un\2_Costs\CONVERALL.app             |
|                           |                         |                                                                      | From VY to<br>LogMod<br>Road |                                                                        | {CATALOG_DIR}\02_Applications\12_Elasticity\1_R<br>un\2_Costs\CONCOSTVYE2.app           |
|                           |                         |                                                                      | From VY to<br>LogMod Rail    |                                                                        | {CATALOG_DIR}\02_Applications\12_Elasticity\1_R<br>un\2_Costs\CONRAILVYE2.app           |
|                           |                         |                                                                      | From VY to<br>LogMod Sea     |                                                                        | {CATALOG_DIR}\02_Applications\12_Elasticity\1_R<br>un\2_Costs\CONSEAVYE2.app            |
|                           |                         |                                                                      | From VY to<br>LogMod Air     |                                                                        | {CATALOG_DIR}\02_Applications\12_Elasticity\1_R<br>un\2_Costs\CONAIRVYE2.app            |
|                           | Logistics<br>Module (5) |                                                                      |                              |                                                                        | {CATALOG_DIR}\02_Applications\12_Elasticity\1_R<br>un\3_LogisticMod\LOGMOD.app          |
| Elasticity<br>Module      |                         | Prepare data                                                         |                              |                                                                        | {CATALOG_DIR}\02_Applications\12_Elasticity\1_R<br>un\3_LogisticMod\PREPARE.app         |

| Applicat<br>ion              | Subgroup                                                                                       | Subgroup                              | Subgroup                                                                         | Subgroup                                                                          |                                                                                                    |
|------------------------------|------------------------------------------------------------------------------------------------|---------------------------------------|----------------------------------------------------------------------------------|-----------------------------------------------------------------------------------|----------------------------------------------------------------------------------------------------|
| name                         | level 1                                                                                        | level 2                               | level 3                                                                          | level 4                                                                           | File name                                                                                                    |
|                              |                                                                                                | Prepare Data<br>second part           |                                                                                  |                                                                                   | {CATALOG_DIR}\02_Applications\12_Elasticity\1_R<br>un\3_LogisticMod\PREPARE_01.app                                                                                                    |
|                              |                                                                                                | Prepare Data<br>third part            |                                                                                  |                                                                                   | {CATALOG_DIR}\02_Applications\12_Elasticity\1_R<br>un\3_LogisticMod\PREPARE_02_rev.app                                                                                                    |
| Run the<br>logistic<br>model |                                                                                                |                                       |                                                                                  | {CATALOG_DIR}\02_Applications\12_Elasticity\1_R<br>un\3_LogisticMod\RUNTMODEL.app |                                                                                                    |
|                              |                                                                                                | Save Reports                          |                                                                                  |                                                                                   | {CATALOG_DIR}\02_Applications\12_Elasticity\1_R<br>un\3_LogisticMod\SAVEREPORTS.app                                                                                                    |
|                              | Rail Capacity<br>Management<br>(6)                                                             |                                       |                                                                                  |                                                                                   | {CATALOG_DIR}\02_Applications\12_Elasticity\2_R<br>CM\RAILCAPACITYMANAGEMENT.app                                                                                                    |
|                              | Data     Preparation     {CATALOG_DIR}\02_Application       LP     CM\1_Dataprep_LP\DATAPR01.a |                                       | {CATALOG_DIR}\02_Applications\12_Elasticity\2_R<br>CM\1_Dataprep_LP\DATAPR01.app |                                                                                   |                                                                                                    |
|                              |                                                                                                | LP Loop                               |                                                                                  |                                                                                   | {CATALOG_DIR}\02_Applications\12_Elasticity\2_R<br>CM\2_LP_steps\LPLOOP01.app                                                                                                    |
|                              |                                                                                                |                                       | LPo step                                                                         |                                                                                   | {CATALOG_DIR}\02_Applications\12_Elasticity\2_R<br>CM\2_LP_steps\LPOSTEP.app                                                                                                    |
|                              |                                                                                                |                                       | LP1+ step                                                                        |                                                                                   | {CATALOG_DIR}\02_Applications\12_Elasticity\2_R<br>CM\2_LP_steps\LP1ST01.app                                                                                                    |
|                              |                                                                                                |                                       |                                                                                  | Run<br>BuildChainR<br>CM and<br>ChainChoiR<br>CM                                  | {CATALOG_DIR}\02_Applications\12_Elasticity\2_R<br>CM\2_LP_steps\RUNBUILDCHAINRCM.app                                                                                                    |
|                              |                                                                                                |                                       |                                                                                  | Run MPS LP<br>Extract                                                             | {CATALOG_DIR}\02_Applications\12_Elasticity\2_R<br>CM\2_LP_steps\RUNMPS_LP_EXTRACT.app                                                                                                    |
|                              |                                                                                                |                                       |                                                                                  | Check<br>convergence                                                              | {CATALOG_DIR}\02_Applications\12_Elasticity\2_R<br>CM\2_LP_steps\CHECKC01.app                                                                                                    |
|                              | Elasticity<br>Report (7)                                                                       |                                       |                                                                                  |                                                                                   | {CATALOG_DIR}\02_Applications\12_Elasticity\3_El<br>asticities\ELASTI01.app                                                                                                    |
|                              | Assignment<br>(8)*                                                                             |                                       |                                                                                  |                                                                                   | $\label{eq:catalog_DIR} \o2_Applications \12\_Elasticity \3_Elasticities \1_Run \4_AssSTD \ASS_VY.app$                                                                                                    |
|                              |                                                                                                | Conversion<br>from<br>LogMod to<br>VY |                                                                                  |                                                                                   | {CATALOG_DIR}\02_Applications\12_Elasticity\3_El<br>asticities\1_Run\4_AssSTD\CONVERSION OF EMME<br>MATRICES.app                                                                                                    |
|                              |                                                                                                | Road<br>Assignment                    |                                                                                  |                                                                                   | $\label{eq:catalog_DIR} \end{tabular} asticities \end{tabular} asticities \end{tabular} asticit$ |

| Applicat<br>ion<br>name                                                                                       | Subgroup<br>level 1                                                                          | Subgroup<br>level 2                                                                                                    | Subgroup<br>level 3                                                                                                    | Subgroup<br>level 4                                                                                                    | File name                                                                                                    |
|----------------------------------------------------------------------------------------------------|----------------------------------------------------------------------------------------------|----------------------------------------------------------------------------------------------------|----------------------------------------------------------------------------------------------------|----------------------------------------------------------------------------------------------------|----------------------------------------------------------------------------------------------------|
|                                                                                                    |                                                                                              | Rail<br>Assignment                                                                                                    |                                                                                                    | •                                                                                                    | {CATALOG_DIR}\02_Applications\12_Elasticity\3_El<br>asticities\1_Run\4_AssSTD\ASS_Rail_VY.app                                                    |
|                                                                                                    |                                                                                              | Sea<br>Assignment                                                                                                    |                                                                                                    |                                                                                                    | $\label{eq:catalog_DIR} $$ CATALOG_DIR} 02_Applications 12_Elasticity 3_El asticities 1_Run 4_AssSTD ASS_SEA_VY.app$                             |
|                                                                                                    |                                                                                              | Air<br>Assignment                                                                                                    |                                                                                                    |                                                                                                    | $\label{eq:catalog_DIR} $$ CATALOG_DIR} 02_Applications 12_Elasticity 3_El asticities 1_Run 4_AssSTD ASS_AIR_VY.app$                             |
|                                                                                                    | Results (9)*                                                                                 |                                                                                                    |                                                                                                    |                                                                                                    | $\label{eq:catalog_DIR} $$ CATALOG_DIR} 02_Applications 12_Elasticity 3_El asticities 1_Run 5_Results STD Results.app$                           |
|                                                                                                    | Results 1.0       {CATALOG_DIR}\02_Application         asticities\1_Run\5_ResultsSTD\R       |                                                                                                    | {CATALOG_DIR}\02_Applications\12_Elasticity\3_El<br>asticities\1_Run\5_ResultsSTD\REPORT_New.app                                                                                                    |                                                                                                    |                                                                                                    |
|                                                                                                    |                                                                                              |                                                                                                    | Port Areas                                                                                                    |                                                                                                    | {CATALOG_DIR}\02_Applications\12_Elasticity\3_El<br>asticities\1_Run\5_ResultsSTD\PORTAR01.app                                                   |
|                                                                                                    |                                                                                              |                                                                                                    | Oresund Kiel<br>and Jylland                                                                                                    | Dresund Kiel       {CATALOG_DIR}\02_Applications\12_Elastici         and Jylland       asticities\1_Run\5_ResultsSTD\ORESUN01.applications |                                                                                                    |
| Reports per     geographical     {CATALOG_DIR}\02_Applical       aggregation     asticities\1_Run\5_ResultsST |                                                                                              | $\label{eq:catalog_DIR} \end{tabular} $$ CATALOG_DIR} \one{Catalog_DIR} \one{Catalog_DIR} Catalo$ |                                                                                                    |                                                                                                    |                                                                                                    |
|                                                                                                    | RCM     Assignment     {CATALOG_DIR}\02_Applicat       (10)*     asticities\2_RCM\4_AssRCM\4 |                                                                                                    | $\label{eq:catalog_DIR} \end{tabular} asticities \glasses \columnwidth{2_RCM} \end{tabular} asticities \glasses \columnwidth{2_RCM} \end{tabular} \label{eq:catalog_DIR} \end{tabular} \label{eq:catalog_DIR} \end{tabular} \end{tabular} $      |                                                                                                    |                                                                                                    |
|                                                                                                    |                                                                                              | Conversion<br>from<br>LogMod to<br>VY                                                                                                    |                                                                                                    |                                                                                                    | {CATALOG_DIR}\02_Applications\12_Elasticity\3_El<br>asticities\2_RCM\4_AssRCM\CONVERSION OF<br>EMME MATRICES.app                                 |
|                                                                                                    |                                                                                              | Road<br>Assignment<br>RCM                                                                                                    |                                                                                                    |                                                                                                    | $\label{eq:catalog_DIR} \end{tabular} $$ CATALOG_DIR} \o2_Applications \12_Elasticity \3_El asticities \2_RCM \4_AssRCM \ASS_ROAD_VY.app $$ app$ |
|                                                                                                    |                                                                                              | Rail<br>Assignment<br>RCM                                                                                                    |                                                                                                    |                                                                                                    | {CATALOG_DIR}\02_Applications\12_Elasticity\3_El<br>asticities\2_RCM\4_AssRCM\ASS_RAIL_VY.app                                                    |
| Sea<br>Assignment<br>RCM                                                                                      |                                                                                              |                                                                                                    | $\label{eq:catalog_DIR} \end{tabular} $$ CATALOG_DIR \o2_Applications \12_Elasticity \3_El asticities \2_RCM \4_AssRCM \ASS_SEA_VY.app $$ asticities \2_RCM \4_AssRCM \ASS_SEA_VY.app $$ asticities \2_RCM \4_AssRCM \ASS_SEA_VY.app $$ asticities \2_RCM \4_AssRCM \ASS_SEA_VY.app $$ asticities \2_RCM \4_AssRCM \ASS_SEA_VY.app $$ asticities \2_RCM \4_AssRCM \4_AssRCM \$ |                                                                                                    |                                                                                                    |
|                                                                                                    |                                                                                              | Air<br>Assignment<br>RCM                                                                                                    |                                                                                                    |                                                                                                    | {CATALOG_DIR}\02_Applications\12_Elasticity\3_El<br>asticities\2_RCM\4_AssRCM\ASS_AIR_VY.app                                                     |
|                                                                                                    | Results RCM<br>(11)*                                                                         |                                                                                                    |                                                                                                    |                                                                                                    | CATALOG_DIR}\02_Applications\12_Elasticity\2_RC<br>M\5_ResultsRCM\RESULTS.app                                                                    |
|                                                                                                    |                                                                                              | Results 1.0                                                                                                    |                                                                                                    |                                                                                                    | {CATALOG_DIR}\02_Applications\12_Elasticity\2_R                                                                                                  |

| Applicat<br>ion<br>name | Subgroup<br>level 1 | Subgroup<br>level 2 | Subgroup<br>level 3                        | Subgroup<br>level 4 | File name                                                                       |
|-------------------------|---------------------|---------------------|--------------------------------------------|---------------------|---------------------------------------------------------------------------------|
|                         |                     |                     |                                            |                     | CM\5_ResultsRCM\REPORTNEW.app                                                   |
|                         |                     |                     | Port Areas                                 |                     | {CATALOG_DIR}\02_Applications\12_Elasticity\2_R<br>CM\5_ResultsRCM\PORTAR01.app |
|                         |                     |                     | Oresund Kiel<br>and Jylland                |                     | {CATALOG_DIR}\02_Applications\12_Elasticity\2_R<br>CM\5_ResultsRCM\ORESUN01     |
|                         |                     |                     | Rail Capacity                              |                     | {CATALOG_DIR}\02_Applications\12_Elasticity\2_R<br>CM\5_ResultsRCM\RAILCA01.app |
|                         |                     |                     | Reports per<br>geographical<br>aggregation |                     | {CATALOG_DIR}\02_Applications\12_Elasticity\2_R<br>CM\5_ResultsRCM\REPORT01     |
|                         |                     |                     | GIS maps by<br>Commodity<br>groups         |                     | {CATALOG_DIR}\02_Applications\12_Elasticity\2_R<br>CM\5_ResultsRCM\BIDIRE01.app |

\*Inactive in the elasticity model - kept for future development

# 5 The application structure

# 5.1. "Installation" application

#### Input data:

• None

#### Output data:

• Create the "Model\_description" table in the Input\_data.mdb and empty.mdb (under {CATALOG\_DIR}\o2\_Applications\Edits) files. The first one is the general geodatabase, the second one is the template used for all the output geodatabases.

#### Purposes:

- Change the map for the files used in the model structure.
- Store the general definitions of the model for long-term storage purposes.

# 5.2. "Create the editable files" application

#### Input data:

• Scenario specific tables in the main geodatabase and base tables.

#### Output data:

• Scenario specific tables in the main geodabase and scenario data in the temporary geodatabase under scenario folder with name Scenario\_data.mdb. Txt files under the work folder {CATALOG\_DIR}\02\_Applications\1\_Editing to manage different checks and time data.

#### Purpose:

• Join the scenario tables and the base tables to create the editable data for the current scenario.

| Application    | Description                                                                                           | Programs |  |  |  |  |  |  |
|----------------|----------------------------------------------------------------------------------------------------|----------|--|--|--|--|--|--|
|                | verify if scenario already exists under main database (Input_data.mdb) through a set of batch files   |          |  |  |  |  |  |  |
|                | - create the check.txt file (check if general parameters table already exist in the main geodatabase) |          |  |  |  |  |  |  |
|                | - create the date_time1.txt (last modification of Scenario_data.mdb)                                  |          |  |  |  |  |  |  |
|                | - create the date_time.txt (current time)                                                             |          |  |  |  |  |  |  |
| Droparo        | - create the report1.txt (verify if the temporary geodatabase already exists)                         |          |  |  |  |  |  |  |
| temporary data | <u>First case:</u> The scenario does not exist                                                        |          |  |  |  |  |  |  |
|                | - jump step 4 because the temporary geodatabase does not exist                                        |          |  |  |  |  |  |  |
|                | - copy all the scenario specific table from the scenario selected by Scenario_copy catalog key        |          |  |  |  |  |  |  |
|                | Second case: The scenario already exists but without temporary geodatabase                            |          |  |  |  |  |  |  |
|                | - jump step 4 because the temporary geodatabase does not exist                                        |          |  |  |  |  |  |  |
|                | Third case: The scenario already exists and exist the temporary geodatabase                           |          |  |  |  |  |  |  |
|                | First sub case: the scenario is lock - no actions are required. Process goes to end                   |          |  |  |  |  |  |  |

| Application     | Description                                                                                                    | Programs |
|-----------------|----------------------------------------------------------------------------------------------------|----------|
|                 | Second sub case: the scenario is still editable - go to next step and check if any edit was made before this run in the temporary geodatabase. If yes goes to next step. If no goes to end. |          |
|                 | Copy the scenario specific table in the temporary geodatabase Scenario_data.mdb                                                                                                    | -        |
|                 | General_{SCENARIO_SHORTNAME}                                                                                                    | 8        |
|                 | Logmod{SCENARIO_SHORTNAME}                                                                                                    | 9        |
|                 | SC_{SCENARIO_SHORTNAME}_Cargo                                                                                                    | 10       |
|                 | SC_{SCENARIO_SHORTNAME}_Vehicles_Parameters Part A                                                                                                    | 11       |
|                 | SC_{SCENARIO_SHORTNAME}_Vehicles_Parameters Part B                                                                                                    | 12       |
|                 | SC_{SCENARIO_SHORTNAME}_Link                                                                                                    | 13       |
|                 | SC_{SCENARIO_SHORTNAME}_Node                                                                                                    | 13       |
|                 | SC_{SCENARIO_SHORTNAME}_Node_Terminals (Port_swe)                                                                                                    | 14       |
|                 | SC_{SCENARIO_SHORTNAME}_Nodes                                                                                                    | 15       |
|                 | SC_{SCENARIO_SHORTNAME}_Nodes_commodities                                                                                                    | 16       |
|                 | SC_{SCENARIO_SHORTNAME}_Frequency_data_link 1                                                                                                    |          |
|                 | SC_{SCENARIO_SHORTNAME}_Frequency_data_node                                                                                                    |          |
|                 | SC_{SCENARIO_SHORTNAME}_Tax_Country                                                                                                    | 19       |
|                 | SC_{SCENARIO_SHORTNAME}_Tax_Category                                                                                                    | 20       |
|                 | SC_{SCENARIO_SHORTNAME}_Tax_Link                                                                                                    | 21       |
|                 | SC_{SCENARIO_SHORTNAME}_Toll_Link                                                                                                    |          |
|                 | SC_{SCENARIO_SHORTNAME}_PropLink                                                                                                    | 23       |
|                 | SC_{SCENARIO_SHORTNAME}_Rail_Capacity                                                                                                    | 24       |
|                 | Merge the scenario tables with the base tables in the temporary geodatabase                                                                                                    | -        |
|                 | SC_{SCENARIO_SHORTNAME}_Cargo plus Cargo_Base2019                                                                                                    | 1        |
|                 | SC_{SCENARIO_SHORTNAME}_Vehicles_Parameters_PartA plus<br>Vehicles_parameters_Base2019_PartA                                                                                                | 2        |
| Editable tables | SC_{SCENARIO_SHORTNAME}_Vehicles_Parameters_PartB plus<br>Vehicles_parameters_Base2019_PartB                                                                                                | 3        |
| (2)             | SC_{SCENARIO_SHORTNAME}_Tax_Country plus Tax_Country_Base2019                                                                                                    | 4        |
|                 | SC_{SCENARIO_SHORTNAME}_Tax_Category plus Tax_Category_Base2019                                                                                                    | 5        |
|                 | SC_{SCENARIO_SHORTNAME}_Tax_Link plus Tax_Link_Base2019                                                                                                    | 6        |
|                 | SC_{SCENARIO_SHORTNAME}_Toll_Link plus Toll_Link_Base2019                                                                                                    | 7        |
|                 | SC_{SCENARIO_SHORTNAME}_Rail_Capacity plus Rail_Capacity_Base2019                                                                                                    | 8        |
| Editable map    | Merge the scenario tables with the base tables in the temporary geodatabase creating networks and feature classes to use in GIS window                                                      | -        |
| data (3)        | Sc_{SCENARIO_SHORTNAME}_Link and Sc_{SCENARIO_SHORTNAME}_Node plus                                                                                                    |          |

| Application | Description                                                                                                    | Programs |
|-------------|----------------------------------------------------------------------------------------------------|----------|
|             | Base2019_Link and Base2019_Node                                                                                                    |          |
|             | prepare the data to add general information from lookup tables (modes table) and create Cube<br>network                                 | 1 to 4   |
|             | save in EMME format the Cube network created in the previous steps                                                                      | 5        |
|             | SC_ {SCENARIO_SHORTNAME}_node_Terminals plus Node_terminals_Base2019                                                                    | 6 to 7   |
|             | Sc_{SCENARIO_SHORTNAME}_Nodes plus Nodes_Base2019                                                                                       | 8 to 9   |
|             | Sc_{SCENARIO_SHORTNAME}_Nodes_commodities_Base2019                                                                                      | 10 to 11 |
|             | Sc_{SCENARIO_SHORTNAME}_Frequency_Data_Link and<br>Sc_{SCENARIO_SHORTNAME}_Frequency_Data_Node plus Base:2019_Frequency_Data<br>Network | 12 to 13 |
|             | Copy Samgods_zones feature class in temporary geodatabase and end the process                                                           | 14       |

# 5.3. "Edit the data" application

Input data:

• Scenario tables in the temporary geodatabase Scenario\_Data.mdb under scenario folder.

Output data:

• Scenario specific tables in the main geodabase. Txt files under the work folder {CATALOG\_DIR}\02\_Applications\1\_Editing to manage time data.

#### Purpose:

• Compare the editable tables, networks and feature classes in the temporary geodatabase with the base data in the main geodatabase Input\_data.mdb; after comparison save the updated scenario tables, General\_{SCENARIO\_SHORTNAME} and Logmod\_{SCENARIO\_SHORTNAME} tables.

| Applicatio              | on | Description                                                                                                    | Program<br>s | Subprogra<br>ms |
|-------------------------|----|----------------------------------------------------------------------------------------------------|--------------|-----------------|
|                         |    | Check if "Create the editable files" was run                                                                                    | 1            |                 |
|                         |    | Check if the scenario is in read or write/read mode                                                                             | 2            |                 |
|                         |    | Delete the previous report file REPORT_ED_BS06.txt                                                                              | 3            |                 |
| Create the              |    | if read mode, any change in scenario specific table is NOT copied<br>back in the main database. All next steps will be skipped. | 4            |                 |
| tables                  |    | if read/write mode then all next steps will be run                                                                              |              |                 |
| specific of<br>scenario |    | Create SC_{SCENARIO_SHORTNAME}_Cargo in temporary geodatabase                                                                   | 5            |                 |
|                         |    | Create<br>SC_{SCENARIO_SHORTNAME}_Vehicles_parameters_PartA<br>in temporary geodatabase                                         | 6            |                 |
|                         |    | Create<br>SC_{SCENARIO_SHORTNAME}_Vehicles_parameters_PartB<br>in temporary geodatabase                                         | 7            |                 |

| Applicatio | on                   | Description                                                                                             | Program<br>s | Subprogra<br>ms |
|------------|----------------------|----------------------------------------------------------------------------------------------------|--------------|-----------------|
|            |                      | Check if edits come from the Voyager or the Emme network                                                | 8            |                 |
|            |                      | In case of edits from Voyager, check all the codes to create the correct original number for the nodes: |              |                 |
|            |                      | Check the number of zones, ID_REGION, ID_COUNTRY and MODE_N codes                                       |              | 1,2             |
|            |                      | Based on the previous codes defined set the SCBSTANN code                                               |              | 3               |
|            |                      | Code the NORIG value for the zones                                                                      |              | 4,5,6           |
|            |                      | Code the NORIG value for the nodes                                                                      |              | 7,8             |
|            | Numberin<br>g system | Delete the information related to modes joined in the "Create editable files"                           | 9            | 9,10            |
|            |                      | Merge all the new ORIG codes created                                                                    |              | 11              |
|            |                      | Skim network for subsequent steps                                                                       |              | 12              |
|            |                      | Dump the base scenario network                                                                          |              | 13,16           |
|            |                      | Dump the current scenario network                                                                       |              | 14              |
|            |                      | Convert network from EMME to Voyager format                                                             |              | 15              |
|            |                      | Compare node and link tables of the base scenario with the current scenario                             |              | 17              |
|            |                      | Check if edits come from the Voyager or the Emme network                                                | 10           |                 |
|            |                      | In case of edits from EMME, check all the codes to create<br>the correct original number for the nodes: |              |                 |
|            |                      | Check if EMME network is defined in 211 format; in other words if catalog key has proper value          |              | 1               |
|            |                      | Create link and node tables from EMME network                                                           |              | 2               |
|            |                      | Check the number of zones, ID_REGION, ID_COUNTRY and MODE_N codes                                       |              | 3               |
|            |                      | Based on the previous codes defined set the SCBSTANN code                                               |              | 4               |
|            | Emme                 | Check the number of zones                                                                               | 11           | 5,6,7,8         |
|            | Edits                | Node table union                                                                                        |              | 9               |
|            |                      | Recode the link table                                                                                   |              | 10              |
|            |                      | Recode the extra attribute                                                                              |              | 11              |
|            |                      | Merge link and node data in the current scenario network                                                |              | 12              |
|            |                      | Dump the current scenario network                                                                       |              | 13              |
|            |                      | Dump the base scenario network in dbf format for subsequent steps                                       |              | 14              |
|            |                      | Compare node and link tables of base scenario with current                                              |              | 15              |

## The application structure

| Applicatio | on                         | Description                                                                                               | Program<br>s | Subprogra<br>ms |
|------------|----------------------------|----------------------------------------------------------------------------------------------------|--------------|-----------------|
|            |                            | scenario                                                                                                  |              |                 |
|            |                            | Recodes modes on EMME rules                                                                               |              | 17,18,19        |
|            |                            | Coming from edits from Voyager or edits from EMME, the process continues from this point                  | 12           |                 |
|            |                            | Compare current scenario with base scenario and scenario specific tables for nodes and node terminals     |              |                 |
|            |                            | Dump Base scenario Node terminals                                                                         |              | 1               |
|            |                            | Dump current scenario Node terminals                                                                      |              | 2               |
|            | Compare<br>Nodes and       | Compare node terminals tables of current scenario with base scenario                                      | 13           | 3               |
|            | Node_ter<br>minals         | Create SC_{SCENARIO_SHORTNAME}_Node_Terminals                                                             | -0           | 4               |
|            |                            | Dump Base scenario Nodes                                                                                  |              | 5               |
|            |                            | Dump current scenario Nodes                                                                               |              | 6               |
|            |                            | Compare nodes tables of current scenario with base scenario                                               |              | 7               |
|            |                            | Create SC_{SCENARIO_SHORTNAME}_Nodes                                                                      |              | 8               |
|            | Compare<br>other<br>tables | Compare current scenario with base scenario and create the following scenario specific tables:            |              |                 |
|            |                            | SC_{SCENARIO_SHORTNAME}_Nodes_Commodities                                                                 |              | 1               |
|            |                            | SC_{SCENARIO_SHORTNAME}_Tax_Country                                                                       | 14           | 2               |
|            |                            | SC_{SCENARIO_SHORTNAME}_Tax_Category                                                                      |              | 3               |
|            |                            | SC_{SCENARIO_SHORTNAME}_Tax_Link                                                                          |              | 4               |
|            |                            | SC_{SCENARIO_SHORTNAME}_Toll_Link                                                                         |              | 5               |
|            |                            | Check rail management data and create a scenario specific table for rail capacity                         |              |                 |
|            |                            | Check consistency with network and ID_LINK numbers                                                        |              | 1,2,3           |
|            |                            | Dump Rail capacity table for base scenario                                                                | 15           | 4               |
|            | Rail<br>Capacity           | Dump Rail capacity table for current scenario                                                             |              | 5               |
|            | Checks                     | Create SC_{SCENARIO_SHORTNAME}_Rail_Capacity                                                              |              | 6               |
|            |                            | Create node list from network link table step 1                                                           |              | 7               |
|            |                            | Create node list from network link table step 2                                                           |              | 8               |
|            |                            | Compare node list from node and link tables to identify UNUSED nodes                                      |              | 9               |
|            |                            | Verify the maximum zone number among different tables                                                     | 16 to 21     |                 |
|            |                            | If the network does not have any new zones, create the<br>Sc_{SCENARIO_SHORTNAME}_Frequency_Data_Link and | 22 to 26     |                 |

| Applicatio             | )n                    | Description                                                                                                    |    | Subprogra<br>ms |
|------------------------|-----------------------|----------------------------------------------------------------------------------------------------|----|-----------------|
|                        |                       | SC_{SCENARIO_SHORTNAME}_Freqeuncy_Data_Node tables in the temporary geodatabase                                                                                                    |    |                 |
|                        |                       | If new terminals are added to the network it will create a<br>list of frequency values based on the default frequency<br>table                                                                                           |    |                 |
|                        |                       | Create the LOS matrices to understand the connections between terminals                                                                                                    |    | 1,2             |
|                        | Frequency<br>matrices | Set the default values for the frequency matrices based on the A_default_frequency table                                                                                                    | 27 | 3               |
|                        |                       | Filter the default values only for the new zones                                                                                                    |    | 4,5,6           |
|                        |                       | Convert the frequency matrices to network format and merge<br>with the scenario frequency network to preserve previous edits                                                                                             |    | 7               |
|                        |                       | Dump the network                                                                                                    |    | 8               |
|                        |                       | Create the<br>Sc_{SCENARIO_SHORTNAME}_Frequency_Data_Link and<br>SC_{SCENARIO_SHORTNAME}_Freqeuncy_Data_Node tables<br>in the temporary geodatabase                                                                      | 28 |                 |
|                        |                       | Jump specific steps (if not need to updated frequencies)                                                                                                    | 29 |                 |
|                        |                       |                                                                                                    |    |                 |
|                        |                       | Compare the list of calibration parameters from<br>Input_data_calibration.mdb and the related input data in current<br>scenario. The application will identify if some parameters are<br>missing in the current scenario |    |                 |
|                        |                       | Move the calibration parameters for Nodes table from mdb to dbf format                                                                                                    |    | 1               |
|                        |                       | Compare the Nodes table between the current scenario and the calibration parameters and list number of error detected                                                                                                    |    | 2               |
| cy checks<br>with      |                       | Move the calibration parameters for Tax_country table from mdb to dbf format                                                                                                    |    | 3               |
| calibratio<br>n tables |                       | Compare the Tax_Country table between the current scenario<br>and the calibration parameters and list number of error detected                                                                                           |    | 4               |
| (2)                    |                       | Move the calibration parameters for Tax_link table from mdb to dbf format                                                                                                    |    | 5               |
|                        |                       | Compare the Tax_link table between the current scenario and the calibration parameters and list number of error detected                                                                                                 |    | 6               |
|                        |                       | Move the calibration parameters for Toll_link table from mdb to dbf format                                                                                                    |    | 7               |
|                        |                       | Compare the Toll_link table between the current scenario and the calibration parameters and list number of error detected                                                                                                |    | 8               |

| Application                               |                      | Description                                                                                                    | Program<br>s | Subprogra<br>ms |
|-------------------------------------------|----------------------|----------------------------------------------------------------------------------------------------|--------------|-----------------|
|                                           |                      | Move the calibration parameters for Capacity table from mdb to dbf format                                                                                                |              | 9               |
|                                           |                      | Compare the Capacity table between the current scenario and the calibration parameters and list number of error detected                                                 |              | 10              |
|                                           |                      | Move the calibration parameters for Speed_1, Speed 2 and UL 3<br>link table from mdb to dbf format                                                                       |              | 11              |
|                                           |                      | Compare the Link table between the current scenario and the calibration parameters and list number of error detected                                                     |              | 12              |
|                                           |                      | Sum the number of errors across the different tables and produce<br>the {SCENARIO_DIR}\Total_errors_{SCENARIO_CODE}.DBF<br>table. In errors >0, Samgods will be not run. |              | 13              |
|                                           |                      | If errors are present, the scenario tables will be not saved in the Input_Data.mdb database, skipping step 3 in the application                                          |              | 14              |
|                                           |                      |                                                                                                    |              |                 |
| Save<br>changes in<br>the main<br>gdb (3) | Regions<br>for links | Delete check.txt                                                                                                    | 1            | 1               |
|                                           |                      | Check the record number in SC_Links                                                                                                    |              | 2,3             |
|                                           |                      | Dump network                                                                                                    |              | 4               |
|                                           |                      | Classify cases                                                                                                    |              | 5               |
|                                           |                      | If you need the geoprocessing tool to classify links                                                                                                    |              | 6               |
|                                           |                      | Create temporary network considering classified cases                                                                                                    |              | 7               |
|                                           |                      | Call python for link classification                                                                                                    |              | 8               |
|                                           |                      | Check if you need weight calculation                                                                                                    |              | 9,10            |
|                                           |                      | Weight calculation                                                                                                    |              | 11,12           |
|                                           |                      | Merge all tables and create<br>SC_{SCENARIO_SHORTNAME}_PropLink                                                                                                    |              | 13,14,15,16     |
|                                           |                      | Save the scenario specific tables from the temporary geodatabase to the main geodatabase:                                                                                |              |                 |
|                                           |                      | SC_{SCENARIO_SHORTNAME}_Cargo                                                                                                    | 2            |                 |
|                                           |                      | SC_{SCENARIO_SHORTNAME}_Vehicles_Parameters_PartA                                                                                                    | 3            |                 |
|                                           |                      | SC_{SCENARIO_SHORTNAME}_Vehicles_Parameters_PartB                                                                                                    | 4            |                 |
|                                           |                      | Copy SC_{SCENARIO_SHORTNAME}_Link and<br>SC_{SCENARIO_SHORTNAME}_Node tables via python script                                                                           | 5            |                 |
|                                           |                      | SC_{SCENARIO_SHORTNAME}_Node_Terminals (Port_Swe)                                                                                                    | 6            |                 |
|                                           |                      | SC_{SCENARIO_SHORTNAME}_nodes                                                                                                    | 7            |                 |
|                                           |                      | SC_{SCENARIO_SHORTNAME}_nodes_commodities                                                                                                    | 8            |                 |
|                                           |                      | SC_{SCENARIO_SHORTNAME}_Frequency_Data_Link                                                                                                    | 9            |                 |
| Applicatio | on | Description                                                                                                    | Program<br>s | Subprogra<br>ms |
|------------|----|----------------------------------------------------------------------------------------------------|--------------|-----------------|
|            |    | SC_{SCENARIO_SHORTNAME}_Frequency_Data_Node                                                                    | 10           |                 |
|            |    | SC_{SCENARIO_SHORTNAME}_Tax_Country                                                                            | 11           |                 |
|            |    | SC_{SCENARIO_SHORTNAME}_Tax_Category                                                                           | 12           |                 |
|            |    | SC_{SCENARIO_SHORTNAME}_Tax_Link                                                                               | 13           |                 |
|            |    | SC_{SCENARIO_SHORTNAME}_Toll_Link                                                                              | 14           |                 |
|            |    | SC_{SCENARIO_SHORTNAME}_PropLink                                                                               | 15           |                 |
|            |    | SC_{SCENARIO_SHORTNAME}_Rail_Capacity                                                                          | 16           |                 |
|            |    | Delete temporary txt file containing time and date stamps                                                      | 17           |                 |
|            |    | Update information of time and date on temporary txt                                                           | 18           |                 |
|            |    | Update the state of the scenario (write to only read) and ZONES_M                                              | 19           |                 |
|            |    | Update the General_Base table:                                                                                 |              |                 |
|            |    | Save new value in the temporary geodatabase<br>Scenario_Data.mdb                                               | 20           |                 |
|            |    | Save new value in the main geodatabase Input_Data.mdb                                                          | 21           |                 |
|            |    | Update the LogMod_Base table:                                                                                  |              |                 |
|            |    | Save new value in the temporary geodatabase<br>Scenario_Data.mdb and in the main geodatabase<br>Input_Data.mdb | 22,23        |                 |
|            |    | Delete all the temporary files created along the run                                                           | 24           |                 |

## 5.4. "Samgods" application

#### Input data:

• Scenario tables and base tables in main geodatabase Input\_data.mdb.

#### Output data:

• Refer to Output section 3.4.

#### Purpose:

• Provide all the input data required by the Logistics and the Rail Capacity Management Modules and derive a set of standard outputs alongside the results under Logmod folder produced by the external programs.

The description has two tables, the first one related to the Standard Logistics Module in Table 145, the second one to the Rail Capacity Management Module in Table 146.

#### Table 145 - Samgods application: first part Standard Logistics Module.

| Application        | Description                                                                                                 | Progr<br>ams | Subprogr<br>ams |
|--------------------|----------------------------------------------------------------------------------------------------|--------------|-----------------|
|                    | Check free space available on computer and pull out freespace.txt file and exogenous consolidation rates    | 1            |                 |
|                    | Read freespace.txt and process the number to a token variable                                               | 2,3          |                 |
|                    | Based on values in token variable, give a warning to user. If there is enough space no warning is raised.   | 4            |                 |
|                    | Set initial value for Kiel Canal and provide the file to cycling process                                    | 5            |                 |
|                    | Port and kiel canal parameters for search function, initial scaling factors by port area and lock solutions | 6-9          |                 |
|                    | Conversion of<br>\Input_Data_Calibration_{Calibration_scenario}.mdb\Vehicles_                               | 10           |                 |
|                    | Conversion of<br>\Input_Data_Calibration_{Calibration_scenario}.mdb\Vehicles_                               | 11           |                 |
|                    | Conversion of<br>\Input_Data_Calibration_{Calibration_scenario}.mdb\Nodes_{C                                | 12           |                 |
|                    | Conversion of<br>\Input_Data_Calibration_{Calibration_scenario}.mdb\Rail_Cap                                | 13           |                 |
|                    | Conversion of<br>\Input_Data_Calibration_{Calibration_scenario}.mdb\Tax_Coun                                | 14           |                 |
|                    | Conversion of<br>\Input_Data_Calibration_{Calibration_scenario}.mdb\Tax_Link                                | 15           |                 |
|                    | Conversion of<br>\Input_Data_Calibration_{Calibration_scenario}.mdb\Toll_Link                               | 16           |                 |
| Initialization (1) | Conversion of<br>\Input_Data_Calibration_{Calibration_scenario}.mdb\{Calibrati                              | 17           |                 |

| Applica        | ation               |                 | Description                                                                                                    | Progr<br>ams | Subp<br>ams | rogr        |
|----------------|---------------------|-----------------|----------------------------------------------------------------------------------------------------|--------------|-------------|-------------|
|                |                     |                 | Conversion of Input_Data.mdb\V101_SpeedFlowCurves and                                                                                             | 18,19        |             |             |
|                |                     |                 | Pilot program to skip checks on consistency between calibration<br>parameters and current scenario                                                | 20           |             |             |
|                |                     |                 | Read number of errors produced in Edit the data                                                                                                   | 21           |             |             |
|                |                     |                 | Pilot preventing the full run if any error is encountered.                                                                                        | 22           |             |             |
| Loop (2        | )                   |                 | Copy the input parameters for the current loop                                                                                                    | 2            |             |             |
| Pilot (3)      | )                   |                 | Control the resume option of cycling process and warm start<br>procedure within a fixed loop                                                      | 3            |             |             |
|                |                     |                 | Create if outputX.mdb exists, if not it is created.                                                                                               | 1            | 1           |             |
|                |                     |                 | Load the parameters from general_{SCENARIO_SHORTNAME}<br>table into the system variables                                                          | 1            | 2           |             |
|                |                     |                 | Verify if few outputs already exist and if they have the same input data                                                                          | 1            | 3           |             |
|                |                     |                 | Check if the scenario is locked or still editable                                                                                                 | 1            | 4           |             |
|                |                     |                 | Create the Vehicle_parameter_PartA table for the scenario                                                                                         | 1            | 5           |             |
|                |                     |                 | Apply factor and term values from<br>{Scenario_DIR}\Scaling_PartA.DBF                                                                             | 1            | 6           |             |
|                |                     |                 | Create the Cargo table for the scenario                                                                                                    | 1            | 7           |             |
|                |                     |                 | Create the network for the scenario                                                                                                    | 1            | 8           |             |
|                |                     |                 | Dump in dbf format the link and node tables                                                                                                    | 1            | 9           |             |
|                |                     |                 | Set the node class (see table A_nodeclass) value for all the nodes                                                                                | 1            | 10          | 1           |
|                |                     |                 | Classify the links based on the class node and the ID_COUNTRY<br>in the A_Categories code - identify the country id for each link                 | 1            | 10          | 2           |
|                |                     |                 | Merge the tax by category tables (base and current scenario) and expand table for all links                                                       | 1            | 10          | 3,4         |
|                |                     |                 | Print in a executable file the list of condictions to create the temporary attributes in the network                                              | 1            | 10          | 13          |
|                |                     |                 | Merge the tax by country tables (base and current scenario), apply<br>the scaling parameters for tax by country and expand table for all<br>links | 1            | 10          | 5,6,<br>7,8 |
| LOS<br>calcula | Data                |                 | Merge the tax by link tables (base and current scenario), apply the scaling parameters for tax by link and expand table for all links.            |              |             |             |
| tion<br>(4)    | Preparat<br>ion (1) | Tax calculation | CATALOG_DIR}\02_APPLICATIONS\2_RUN\COSTS_VY\TAX                                                                                                   | 1            | 10          | 9,10<br>,14 |

| Application | Description                                                                                                    | Progr Subpr<br>ams ams |           | rogr         |
|-------------|----------------------------------------------------------------------------------------------------|------------------------|-----------|--------------|
|             | _BY_LINK_M.TXT (File Output #10)                                                                                                    |                        |           |              |
|             | Merge the toll by link tables (base and current scenario), apply the<br>scaling parameters for toll by link and expand table for all links<br>Update all attributes using the manipulation file produced instep<br>13<br>{CATALOG_DIR}\02_APPLICATIONS\2_RUN\COSTS_VY\TAX<br>_BY_LINK_M.TXT (File Output #10) | 1                      | 10        | 11,1<br>2,15 |
|             | Merge all attributes created in the previous steps using<br>{CATALOG_DIR}\02_APPLICATIONS\2_RUN\COSTS_VY\GE<br>N_NET.TXT produced under step 13 (File Output #1)                                                                                                    | 1                      | 10        | 16           |
|             | Update all attributes using the manipulation files produced instep 13                                                                                                    |                        |           |              |
|             | READ FILE =<br>"{CATALOG_DIR}\02_APPLICATIONS\2_RUN\COSTS_VY\TA<br>X_BY_LINKTYPE.TXT" (File Output #2)                                                                                                    |                        |           |              |
|             | {CATALOG_DIR}\02_APPLICATIONS\2_RUN\COSTS_VY\EC_<br>BY_LINK.TXT (File Output #3)                                                                                                    |                        |           |              |
|             | {CATALOG_DIR}\02_APPLICATIONS\2_RUN\COSTS_VY\TAX<br>_BY_COUNTRY.TXT (File Output #4)                                                                                                    |                        |           |              |
|             | {CATALOG_DIR}\02_APPLICATIONS\2_RUN\COSTS_VY\TAX<br>_BY_LINK.TXT (File Output #7)                                                                                                    |                        |           |              |
|             | {CATALOG_DIR}\02_APPLICATIONS\2_RUN\COSTS_VY\TOL<br>L_BY_LINK.TXT (File Output #8)                                                                                                    |                        |           |              |
|             | {CATALOG_DIR}\02_APPLICATIONS\2_RUN\COSTS_VY\EC_<br>KM_BY_LINK.TXT (File Output #9)                                                                                                    | 1                      | 10        | 17           |
|             | Recode the mode for each vehicle type using the manipulation file produced in step 13:                                                                                                    |                        |           |              |
|             | {CATALOG_DIR}\02_APPLICATIONS\2_RUN\COSTS_VY\MO<br>DE_BY_VEHICLE.TXT (File Output #5)                                                                                                    | 1                      | 10        | 18           |
|             | Union of the different taxes and tolls                                                                                                    | 1                      | 10        | 19           |
|             | Create the equations to save the final value for tax and extracost                                                                                                    | 1                      | 10        | 20           |
|             | Save the final values (TAX_TOT,EXCTTOT and TOLL) for each<br>link and by vehicle type using the final manilupation produced in<br>step 20:                                                                                                    |                        |           |              |
|             | {CATALOG_DIR}\02_APPLICATIONS\2_RUN\COSTS_VY\FIN<br>AL_MAN.TXT                                                                                                    | 1                      | 10        | 21           |
|             | Create the intrazonal matrix in dbf format                                                                                                    | 1                      | 11-<br>12 |              |
|             | Change the format of intrazonal matrix from dbf to MAT                                                                                                    | 1                      | 13        |              |

| Applica | ation    |              | Description                                                                                       | Progr<br>ams | Subp<br>ams | rogr |
|---------|----------|--------------|---------------------------------------------------------------------------------------------------|--------------|-------------|------|
|         |          |              | Save the node_labels table in Outputo.mdb                                                         | 1            | 14          |      |
|         |          |              | Create the port area table for the scenario                                                       | 1            | 15          |      |
|         |          |              | Control the execution order and skip some steps not required in cycling process                   | 1            | 16          |      |
|         |          |              | Create the Capacity_table for current scenario                                                    | 1            | 17          |      |
|         |          |              | Merge the network from step 9 and the Capacity table to use in next assignments                   | 1            | 18          |      |
|         |          |              | Export final network with time and cost per link for usage in ASEK calculation or external checks | 1            | 19          | 1    |
|         |          |              | Create {SCENARIO_DIR}\LogMod\RCM\Nodes_List.txt                                                   | 1            | 19          | 2    |
|         |          |              | Create {SCENARIO_DIR}\LogMod\RCM\Links_List.txt                                                   | 1            | 19          | 3    |
|         |          | Data for RCM | Read Capacity_table_{SCENARIO_CODE}.DBF and prepare data for next step                            | 1            | 19          | 4,5  |
|         |          |              | Control the execution order on cycling process and options to run step by step the model          | 1            | 20          |      |
|         | PILOT 2  |              | Select which mode run based on Select_cal_cos_mode catalog key                                    | 2            |             |      |
|         | -        |              | Execution order, start the road mode                                                              | 3            | 1           |      |
|         |          |              | Delete {SCENARIO_DIR}\LogMod\RCM\PathTreeRoad.txt if<br>exist                                     | 3            | 2           |      |
|         |          |              | Loop between vehicle types (from 101 to 106)                                                      | 3            | 3           |      |
|         |          |              | Set the values for VOT and KMCOST reading the Vehicle_parameters table                            | 3            | 4           |      |
|         |          |              | Calculate the Km_TAX, TOLL, DIST_COST, VOT variables and MAX_SPEED                                | 3            | 5           |      |
|         |          |              | Define the speed values and free flow times                                                       | 3            | 6           |      |
|         |          |              | Skim the los matrices                                                                             | 3            | 7           |      |
|         |          |              | Merge the 5 LOS matrices in one file                                                              | 3            | 8           |      |
|         |          |              | Updated the outputs table with new output                                                         | 3            | 9 to<br>10  |      |
|         | Road (3) |              | Skip all the other steps if Select_cal_cos_mode has "Road" value                                  | 3            | 11          |      |
|         |          |              | Execution order, start the rail mode                                                              | 4            | 1           |      |
|         |          |              | Delete {SCENARIO_DIR}\LogMod\RCM\PathTreeRail.txt if exist                                        | 4            | 2           |      |
|         |          |              | Loop between vehicle types (from 201 to 212)                                                      | 4            | 3           |      |
|         |          |              | Set the values for VOT and KMCOST reading the<br>Vehicle_parameters table for the first mode      | 4            | 4           |      |
|         | Rail (4) |              | Calculate the Km_TAX, TOLL, DIST_COST and VOT variables                                           | 4            | 5           |      |

|         |         |  |                                                                    | Progr | Subprogr    |  |
|---------|---------|--|--------------------------------------------------------------------|-------|-------------|--|
| Applica | tion    |  | Description                                                        | ams   | ams         |  |
|         |         |  | Skim the los matrices                                              | 4     | 6           |  |
|         |         |  | For all the vehicle types except 202 there is a unique mode, so    |       | -           |  |
|         |         |  |                                                                    | 4     | 7           |  |
|         |         |  | Calculate the Km_TAX, TOLL, DIST_COST and VOT variables            | 4     | 8           |  |
|         |         |  | Skim the los matrices                                              | 4     | 9           |  |
|         |         |  | Label to skip the steps 7 and 8 if vehicle type different from 202 | 4     | 10          |  |
|         |         |  | Merge the 9 LOS matrices in one file                               | 4     | 11          |  |
|         |         |  | Updated the outputs table with new output                          | 4     | 12,1<br>3   |  |
|         |         |  | Skip all the other steps if Select_cal_cos_mode has "Rail" value   | 4     | 14          |  |
|         |         |  | Execution order, start the sea mode                                | 5     | 1           |  |
|         |         |  | Delete {SCENARIO_DIR}\LogMod\RCM\PathTreeSea.txt if exist          | 5     | 2           |  |
|         |         |  | Read Port Area table and set up transoceanic factors in MAT        | -     |             |  |
|         |         |  | format                                                             | 5     | 3           |  |
|         |         |  | Loop between vehicle types (from 301 to 322)                       | 5     | 4           |  |
|         |         |  | Set the values for VOT and KMCOST reading the                      |       |             |  |
|         |         |  | Vehicle_parameters table for the first mode                        | 5     | 5           |  |
|         |         |  | Calculate the Km_TAX, TOLL, DIST_COST and VOT variables            | 5     | 6           |  |
|         |         |  | Skim the los matrices                                              | 5     | 7           |  |
|         |         |  |                                                                    |       | 8 to        |  |
|         |         |  | Merge the 21 LOS matrices in one file                              | 5     | 10          |  |
|         |         |  | Updated the outputs table with new output                          | 5     | 11 to<br>12 |  |
|         | Sea (5) |  | Skip all the other steps if Select_cal_cos_mode has "Sea" value    | 5     | 13          |  |
|         |         |  | Execution order, start the air mode                                | 6     | 1           |  |
|         |         |  | Delete {SCENARIO_DIR}\LogMod\RCM\PathTreeAir.txt if exist          | 6     | 2           |  |
|         |         |  | Set the value of vehicle type                                      | 6     | 3           |  |
|         |         |  | Set the values for VOT and KMCOST reading the                      |       |             |  |
|         |         |  | Vehicle_parameters table for the first mode                        | 6     | 4           |  |
|         |         |  | Calculate the Km_TAX, TOLL, DIST_COST and VOT variables            | 6     | 5           |  |
|         |         |  | Skim the los matrices                                              | 6     | 6           |  |
|         |         |  | Updated the outputs table with new output                          | 6     | 7 to<br>8   |  |
|         | Air (6) |  | Skip all the other steps if Select_cal_cos_mode has "Air" value    | 6     | 9           |  |
|         | Convers |  | Select which mode run based on Select_cal_cos_mode catalog key     | 7     | 1           |  |

| Applica       | ation           |                                                                          | Description                                                                                                    | Progr<br>ams | Subp<br>ams | rogr |
|---------------|-----------------|--------------------------------------------------------------------------|----------------------------------------------------------------------------------------------------|--------------|-------------|------|
|               | ion from        |                                                                          | Mode Road                                                                                                    | 7            | 2           | 1    |
|               | VY to<br>LogMod |                                                                          | Loop between vehicle types (from 1 to 5)                                                                                          | 7            | 2           | 2    |
|               | (7)             |                                                                          | Read the vehicle type number to rename properly the output files                                                                  | 7            | 2           | 3    |
|               |                 |                                                                          | Crate the dbf tables from the matrix file adding the NORIG code                                                                   | 7            | 2           | 4    |
|               |                 | From VY to LogMod                                                        | Sort the records and create the V10x_dist.314,V10x_timeh.314,<br>V10xxkr.314 and V10x_ddist.314 under LogMod\Input\LOS<br>folder  | 7            | 2           | 5    |
|               |                 | Road                                                                     | Skip all the other steps if Select_cal_cos_mode has "Road" value                                                                  | 7            | 2           | 6    |
|               |                 |                                                                          | Mode Rail                                                                                                    | 7            | 3           | 1    |
|               |                 |                                                                          | Loop between vehicle types (from 6 to 13)                                                                                         | 7            | 3           | 2    |
|               |                 |                                                                          | Read the vehicle type number to rename properly the output files                                                                  | 7            | 3           | 3    |
|               |                 |                                                                          | Crate the dbf tables from the matrix file adding the NORIG code                                                                   | 7            | 3           | 4    |
|               |                 | Sort the records and create the<br>V20x_xkr.314 and V20x_ddist<br>folder | Sort the records and create the V20x_dist.314,V20x_timeh.314, V20x_xkr.314 and V20x_ddist.314 under LogMod\Input\LOS folder       | 7            | 3           | 5    |
|               |                 | From VY to LogMod Rail                                                   | Skip all the other steps if Select cal cos mode has "Rail" value                                                                  | 7            | 3           | 6    |
|               |                 |                                                                          | Mode Sea                                                                                                    | 7            | 4           | 1    |
|               |                 |                                                                          | Loop between vehicle types (from 14 to 34)                                                                                        | 7            | 4           | 2    |
|               |                 |                                                                          | Read the vehicle type number to rename properly the output files                                                                  | 7            | 4           | 3    |
|               |                 |                                                                          | Crate the dbf tables from the matrix file adding the NORIG code                                                                   | 7            | 4           | 4    |
|               |                 |                                                                          | Sort the records and create the V30x_dist.314,V30x_timeh.314,<br>V30x_xkr.314 and V30x_ddist.314 under LogMod\Input\LOS<br>folder | 7            | 4           | 5    |
|               |                 | From VY to LogMod Sea                                                    | Skip all the other steps if Select_cal_cos_mode has "Sea" value                                                                   | 7            | 4           | 6    |
|               |                 |                                                                          | Mode air                                                                                                    | 7            | 5           | 1    |
|               |                 |                                                                          | Crate the dbf tables from the matrix file adding the NORIG code                                                                   |              |             | 2    |
|               |                 |                                                                          | Sort the records and create the V401_dist.314,V401_timeh.314,<br>V401_xkr.314 and V401_ddist.314 under LogMod\Input\LOS<br>folder | 7            | 5           | 3    |
|               |                 | From VY to LogMod Air                                                    | Skip all the other steps if Select_cal_cos_mode has "Air" value                                                                   | 7            | 5           | 4    |
|               | PILOT 8         |                                                                          | Label to skip properly the unselected modes and select if run the logistic model, selection based on Step_by_Step catalog key     | 8            |             |      |
| Logisti<br>c  | Prepare         |                                                                          | Write in txt format the Cargo_Base2019 table under<br>LogMod\Input\Cost with name Cargo.txt                                       | 1            | 1           |      |
| Modul<br>e 01 | data (1)        |                                                                          | Merge the scenario specific table and the base table for                                                                          | 1            | 2           |      |

| Applica | ntion                     | Description                                                                                                    | Progr<br>ams | Subp<br>ams | rogr |
|---------|---------------------------|----------------------------------------------------------------------------------------------------|--------------|-------------|------|
| (5)     |                           | Node_terminals_Base2019                                                                                                    |              |             |      |
|         |                           | Write in txt format the<br>Node_terminals_{SCENARIO_SHORTNAME} table under<br>LogMod\Input\Cost with name Pilotfees.txt                                                                                                    | 1            | 3           |      |
|         |                           | Merge Vehicle parameters table A and B and apply scaling parameters                                                                                                    | 1            | 4,5,<br>6   |      |
|         |                           | Write in txt format the Vehicle_parameters table under<br>LogMod\Input\Cost with name VHCLS_COM01.TXT,<br>VHCLS_COM02.TXT, VHCLS_COM03.TXT,<br>VHCLS_COM04.TXT, VHCLS_COM05.TXT,<br>VHCLS_COM06.TXT, VHCLS_COM07.TXT,<br>VHCLS_COM08.TXT, VHCLS_COM09.TXT<br>,VHCLS_COM10.TXT, VHCLS_COM11.TXT,<br>VHCLS_COM12.TXT, VHCLS_COM13.TXT,<br>VHCLS_COM14.TXT, VHCLS_COM15.TXT and<br>VHCLS_COM16.TXT | 1            | 7.8         |      |
|         |                           | Write in txt format the Vehicle_parameters table under<br>LogMod\Input\General with name averagevehiclecapacity.txt                                                                                                    | 1            | 9           |      |
|         |                           | Convert LDB_ratio from the geodatabase table onto dat file                                                                                                    | 1            | 10          |      |
|         |                           | Convert MaxCap and consol exception from the geodatabase table onto dat file                                                                                                    | 1            | 11          |      |
|         |                           | Move in dbf format for the scenario specific tables<br>SC_{SCENARIO_SHORTNAME}_Frequency_data_Link and<br>SC_{SCENARIO_SHORTNAME}_Frequency_Data_node                                                                                                    | 1            | 12          |      |
|         |                           | Merge the dbf table with the base frequency network                                                                                                    | 1            | 13          |      |
|         |                           | Change the format from network to matrix                                                                                                    | 1            | 14          |      |
|         |                           | Write in txt format under LOGMOD\INPUT\LOS\ the 10 files for frequency (.314)                                                                                                    | 1            | 15          |      |
|         |                           | Write in txt format under LOGMOD\INPUT\LOS\ the FREQIWW.314 file                                                                                                    | 1            | 16          |      |
|         |                           | Merge the scenario specific table and the base table for<br>Nodes_{SCENARIO_SHORTNAME}                                                                                                    | 2            | 1           |      |
|         | D                         | Add parameters for Varner Kanal                                                                                                    | 2            | 2           |      |
|         | Prepare<br>data<br>second | <br>Write in txt format the Nodes_{SCENARIO_SHORTNAME}table<br>under LogMod\Input\Nodes with name Nodes.txt                                                                                                    | 2            | 3           |      |
|         | part (2)                  | Merge the scenario specific table and the base table for<br>Nodes_commodities_{SCENARIO_SHORTNAME}                                                                                                    | 2            | 4           |      |
|         |                           | Write in txt format the<br>Nodes_Commodities_{SCENARIO_SHORTNAME} table under                                                                                                    | 2            | 5 to<br>6   |      |

| Applica | ation                    | Description                                                                                                    | Progr<br>ams | Subp<br>ams | orogr |
|---------|--------------------------|----------------------------------------------------------------------------------------------------|--------------|-------------|-------|
|         |                          | LogMod\Input\Nodes into 17 txt files                                                                                                    |              |             |       |
|         |                          | Create {SCENARIO_DIR}\LogMod\Extract\emptyfrac.dat for<br>EXTRACT procedure                                                                                               | 2            | 7           |       |
|         |                          | Prepare consolidation factors by commodity group for subsequent steps                                                                                                    | 3            | 1           |       |
|         |                          | Change the format for BuildChain_MODES table for subsequent steps                                                                                                    | 3            | 2           |       |
|         |                          | Prepare BuildChain_Common.ctl and BuildChain_Special.ctl                                                                                                    | 3            | 3           |       |
|         |                          | Prepare ChainChain_Common.ctl, ChainChoi_Special.ctl and<br>\INPUT\GENERAL\OtherCostMatters.ctl files                                                                     | 3            | 4           |       |
|         | Prepare<br>data<br>third | Manage the execution order of building<br>exogenous_consolidation_rate_dir.ctl. If no external files are<br>provided, the process skips the creation of the control file. | 3            | 5           |       |
|         |                          | Create the exogenous_consolidation_rate_dir.ctl file under<br>ChainChoi folder with information of the location of the external<br>consolidation rates.                   | 3            | 6           |       |
|         |                          | Manage the execution order of building<br>exogenous_consolidation_rate_dir.ctl. If no external files are<br>provided, the process skips the creation of the control file. | 3            | 7           |       |
|         |                          | Built CTL files for BuildChain                                                                                                    | 3            | 8           |       |
|         |                          | Identify starting and ending part for each commodity group                                                                                                    | 3            | 9           |       |
|         | pure (3)                 | Build CTL files for ChainChoi                                                                                                    | 3            | 10          |       |
|         |                          | Identify starting and ending part for each commodity group                                                                                                    | 3            | 11          |       |
|         |                          | Loop from commodity 1 to commodity 16 to create the control files<br>for BuildChain.exe, ChainChoi.exe and LP2CC.exe programs                                             | 3            | 12          |       |
|         |                          | Control if jump another commodities                                                                                                    | 3            | 13          |       |
|         |                          | Create control files for BuildChain under LogMod\BUILDCHAIN                                                                                                    | 3            | 14          |       |
|         |                          | Create control files for ChainChoi under LogMod\CHAINCHOI                                                                                                    | 3            | 15          |       |
|         |                          | Skip other commodities if not selected All (0)                                                                                                    | 3            | 16          |       |
|         |                          | Convert the Chain_list table in txt format under<br>LOGMOD\INPUT\CHAINTYPE.LIS                                                                                            | 3            | 17          |       |
|         |                          | Create control files for Extract program under LogMod\Extract                                                                                                    | 3            | 18          |       |
|         |                          | Create control files for Mergerep program under<br>LogMod\MERGEREP\                                                                                                    | 3            | 19          |       |

| Applica | ntion             | Description                                                                            | Progr<br>ams | Subp<br>ams | rogr |
|---------|-------------------|----------------------------------------------------------------------------------------|--------------|-------------|------|
|         |                   | Control execution order                                                                | 3            | 20          |      |
|         |                   | Create RUNALL batch file based on catalog key selection                                | 4            | 1           |      |
|         |                   | Create COMMODITY.BAT to call buildchain, chainchoi and<br>ConsolidRateMode iteratively | 4            | 2           |      |
|         |                   | Create batch files to call extract procedure                                           | 4            | 3           |      |
|         |                   | Create batch files to call runall.bat procedure and parallel process                   | 4            | 4           |      |
|         |                   | Call to normal process (no parallelization) and parallelization process                | 4            | 5           |      |
|         |                   | Create Mergerepall.bat                                                                 | 4            | 6           |      |
|         |                   | Run mergerep process                                                                   | 4            | 7           |      |
|         | Run the           | Prepare CTL for compact spanning trees                                                 | 4            | 8           |      |
|         | logistic<br>model | Create Compact Batch file                                                              | 4            | 9           |      |
|         | (4)               | Run Compact program                                                                    | 4            | 10          |      |
|         |                   | Save the report file from ChainChoi.exe (.rep) under scenario folder                   | 5            | 1           |      |
|         |                   | Change the format of report file into Voyager                                          | 5            | 2 to<br>3   |      |
|         |                   | Merge domestic distances from LOS files for subsequent step                            | 5            | 4           |      |
|         |                   | Delete temporary files used to accumulate results from all commodities                 | 5            | 5 to<br>11  |      |
|         |                   | Filter node table and produce table with only zones                                    | 5            | 12          |      |
|         |                   | Loop over commodities (ID_LOOPC)                                                       | 5            | 13          |      |
|         | Save<br>Reports   | Control the commodities that must be used (if all or single commodity)                 | 5            | 14          |      |
|         | (5)               | Delete headers from ChainChoi\OUTPUT\ChainChoiXX01.out files                           | 5            | 15          |      |
|         |                   | Calculate sum of variables for reports 5,6,7,8                                         | 5            | 16          |      |
|         |                   | Merge ChainChoiXX.rep files (input for reports 10 and 11)                              | 5            | 17          |      |
|         |                   | Merge VhclRepXXrep files (input for reports 12)                                        | 5            | 18          |      |
|         |                   | Merge ChainChoiXX.rep files (input for report 6b)                                      | 5            | 19          |      |
|         |                   | Merge ChainChoiXX.rep files (input for report 19)                                      | 5            | 20          |      |
|         |                   | Script to control the commodities that must be used (works in pair with 14)            | 5            | 21          |      |
|         |                   | Calculate report 5 and 6                                                               | 5            | 22          |      |

| A           |                     | Description                                                                                  | Progr | Subp        | rogr |
|-------------|---------------------|----------------------------------------------------------------------------------------------|-------|-------------|------|
| Арриса      | ation               | Description                                                                                  | ams   | ams         |      |
|             |                     | Calculate report 7 and 8                                                                     | 5     | 23          |      |
|             |                     | Calculate report 10 and 11                                                                   | 5     | 24          |      |
|             |                     | Calculate report 12                                                                          | 5     | 25          |      |
|             |                     | Calculate report 6b and 19                                                                   | 5     | 26          |      |
|             |                     | Updated the outputs table with new output                                                    | 5     | 27 to<br>28 |      |
|             |                     | Label to skip the report phase                                                               | 5     | 29          |      |
|             |                     | Loop for all the commodities (from 1 to 35)                                                  | 1     | 1           |      |
|             |                     | Load the vehicle number from Vehicle_parameters table                                        | 1     | 2           |      |
|             |                     | Covert the 314 format in matrix format                                                       | 1     | 3 to<br>5   |      |
|             | Convers<br>ion from | Merge by mode the matrices                                                                   | 1     | 6 to<br>11  |      |
|             | LogMod<br>to VY (1) | Updated the output tables with new output                                                    | 1     | 12 to<br>13 |      |
|             | PILOT 2             | Select the mode based on Select_cal_cos_mode catalog key                                     | 2     |             |      |
|             |                     | Execution order, start the road mode                                                         | 3     | 1           |      |
|             |                     | Loop between vehicle types (from 1 to 6)                                                     | 3     | 2           |      |
|             |                     | Set the values for VOT and KMCOST reading the<br>Vehicle_parameters table                    | 3     | 3           |      |
|             |                     | Calculate the Km_TAX, TOLL, DIST_COST, VOT variables and MAX_SPEED                           | 3     | 4           |      |
|             |                     | Define the speed values and free flow times                                                  | 3     | 5           |      |
|             |                     | Assignment                                                                                   | 3     | 6           |      |
|             |                     | Merge the 6 networks, one for each lorry type, into one file                                 | 3     | 7           |      |
|             | Road                | Updated the outputs table with new output                                                    | 3     | 8 to<br>9   |      |
|             | ent (3)             | Skip all the other steps if Select_cal_cos_mode has "Road" value                             | 3     | 10          |      |
|             |                     | Execution order, start the rail mode                                                         | 4     | 1           |      |
|             |                     | Loop between vehicle types (from 7 to 17)                                                    | 4     | 2           |      |
|             |                     | Set the values for VOT and KMCOST reading the<br>Vehicle_parameters table for the first mode | 4     | 3           |      |
|             |                     | <br>Calculate the Km_TAX, TOLL, DIST_COST and VOT variables                                  | 4     | 4           |      |
| Assign      | Rail                | Assignment                                                                                   | 4     | 5           |      |
| ment<br>(6) | Assignm<br>ent (4)  | For all the vehicle types except 202 there is a unique mode, so                              | 4     | 6           |      |

| Applica | ation          | Description                                                                                                    | Progr<br>ams | Subp<br>ams | rogr |
|---------|----------------|----------------------------------------------------------------------------------------------------|--------------|-------------|------|
|         |                | jump the subsequent steps. For 202 go to next step                                                                                |              |             |      |
|         |                | Calculate the Km_TAX, TOLL, DIST_COST and VOT variables                                                                           | 4            | 7           |      |
|         |                | Assignment                                                                                                    | 4            | 8           |      |
|         |                | Label to skip the steps 7 and 8 if vehicle type different from 202                                                                | 4            | 9           |      |
|         |                | Merge the12, one for each train type (one is done for vehicle 203,<br>but that one is integrated with 202),networks into one file | 4            | 10,11       |      |
|         |                | Updated the outputs table with new output                                                                                         | 4            | 12 to<br>13 |      |
|         |                | Skip all the other steps if Select_cal_cos_mode has "Rail" value                                                                  | 4            | 14          |      |
|         |                | Execution order, start the sea mode                                                                                               | 5            | 1           |      |
|         |                | Loop between vehicle types (from 18 to 39)                                                                                        | 5            | 2           |      |
|         |                | Set the values for VOT and KMCOST reading the<br>Vehicle_parameters table for the first mode                                      | 5            | 3           |      |
|         |                | Calculate the Km_TAX, TOLL, DIST_COST and VOT variables                                                                           | 5            | 4           |      |
|         |                | Assignment                                                                                                    | 5            | 5           |      |
|         |                | Merge the 22, one for each sea vessel or ferry type, networks in one file                                                         | 5            | 6 to<br>8   |      |
|         | Sea<br>Assignm | Updated the outputs table with new output                                                                                         | 5            | 9 to<br>10  |      |
|         | ent (5)        | Skip all the other steps if Select_cal_cos_mode has "Sea" value                                                                   | 5            | 11          |      |
|         |                | Execution order, start the air mode                                                                                               | 6            | 1           |      |
|         |                | Set the values for VOT and KMCOST reading the<br>Vehicle_parameters table for the first mode                                      | 6            | 2           |      |
|         |                | Calculate the Km_TAX, TOLL, DIST_COST and VOT variables                                                                           | 6            | 3           |      |
|         |                | Assignment                                                                                                    | 6            | 4           |      |
|         |                | Save the network in geodatabase format                                                                                            | 6            | 5           |      |
|         | Air<br>Assignm | Updated the outputs table with new output                                                                                         | 6            | 6 to<br>7   |      |
|         | ent (6)        | Skip all the other steps if Select_cal_cos_mode has "Air" value                                                                   | 6            | 8           |      |
|         | PILOT 7        | Set the execution order                                                                                                    | 7            |             |      |
|         |                | Label to start the report phase and check in the matrices and the networks exist under the scenario folder                        | 1            |             |      |
| Result  |                | Merge all the assigned networks by mode into a single, common network                                                             | 2            |             |      |
| s (7)   |                | Create the report for vehicle and vehicle km                                                                                      | 3            |             |      |

| Applica | ation   |                                                                                                    | Description                                                                                                    | Progr<br>ams | Subp<br>ams | orogr     |
|---------|---------|----------------------------------------------------------------------------------------------------|----------------------------------------------------------------------------------------------------|--------------|-------------|-----------|
|         |         |                                                                                                    | Save the report in the geodatabase                                                                                | 4            |             |           |
|         |         |                                                                                                    | Create network with bidirectional flow                                                                            | 5            | 1           |           |
|         |         |                                                                                                    | Produce report 3                                                                                                  | 5            | 2           |           |
|         |         |                                                                                                    | Read report 6b                                                                                                    | 5            | 3           | 1         |
|         |         |                                                                                                    | Sum over port areas                                                                                               | 5            | 3           | 2         |
|         |         | Port Areas (3)                                                                                                    | Produce report 13                                                                                                 | 5            | 3           | 3         |
|         |         |                                                                                                    | Create ArcGIS folder to export maps in ESRI format                                                                | 5            | 4           | 1         |
|         |         |                                                                                                    | Prepare COMMODITY_STD.BAT                                                                                         | 5            | 4           | 2         |
|         |         |                                                                                                    | Prepare COMMODITY_STD.CTL                                                                                         | 5            | 4           | 3         |
|         |         |                                                                                                    | Run selectdirect to produce output by commodity group<br>({SCENARIO_DIR}\LogMod\RCM\Output\COMMODITY_STD.<br>dat) | 5            | 4           | 4         |
|         |         |                                                                                                    | Prepare table for map                                                                                             | 5            | 4           | 5 to<br>7 |
|         |         |                                                                                                    | Export SHP file                                                                                                   | 5            | 4           | 8         |
|         |         | GIS maps by Commodity<br>groups (4)                                                                                                    | Run python to import SHP file onto gdb and update mxd with scenario name                                          | 5            | 4           | 9         |
|         | Results |                                                                                                    | Merge final network with other statistics                                                                         | 5            | 5           | 1         |
|         |         | Oresund Kiel and                                                                                                    | Calculate total values                                                                                            | 5            | 5           | 2         |
|         |         | Jylland (5)                                                                                                    | Produce report 14                                                                                                 | 5            | 5           | 3         |
|         |         |                                                                                                    | Merge Prop_link_Base2019 with scenario table                                                                      | 5            | 6           | 1         |
|         |         |                                                                                                    | Dump link table for assigned network                                                                              | 5            | 6           | 2         |
|         |         |                                                                                                    | Add CATEGORY ID_COUNTRY REGION ID_COUNTY attributes based on values in Prop_link                                  | 5            | 6           | 3         |
|         |         |                                                                                                    | Produce report 9                                                                                                  | 5            | 6           | 4         |
|         |         | <b>D</b>                                                                                                    | Produce first part of report 17                                                                                   | 5            | 6           | 5         |
|         |         | geographical                                                                                                    | Produce first part of report 18                                                                                   | 5            | 6           | 6         |
|         |         | aggregation (6)                                                                                                    | Produce report 16 totals                                                                                          | 5            | 6           | 7         |
|         |         |                                                                                                    | Produce report 17 totals                                                                                          | 5            | 6           | 8         |
|         |         |                                                                                                    | Produce report 18 totals                                                                                          | 5            | 6           | 9         |
|         |         |                                                                                                    | Produce report 16 adding county names                                                                             | 5            | 6           | 10        |
|         |         |                                                                                                    | Produce report 17 adding county names                                                                             | 5            | 6           | 11        |
|         |         |                                                                                                    | Produce report 18 adding county names                                                                             | 5            | 6           | 12        |
|         |         | GIS maps by Commodity<br>groups (4)         Run python to import SHP file onto gdb and update mxd with<br>scenario name           Oresund Kiel and<br>Jylland (5)         Merge final network with other statistics           Calculate total values         Calculate total values           Produce report 14         Produce report 14           And CATEGORY ID_COUNTRY REGION ID_COUNTY attributes<br>based on values in Prop_link           Produce report 9         Produce report 17           Produce first part of report 17           Produce report 16 totals           Produce report 16 totals           Produce report 17 totals           Produce report 17 totals           Produce report 17 totals           Produce report 17 adding county names           Produce report 17 adding county names           Produce report 18 adding county names |                                                                                                    |              |             |           |

| Applica | ation | Description                                                                                    | Progr<br>ams | Subp<br>ams | rogr |
|---------|-------|------------------------------------------------------------------------------------------------|--------------|-------------|------|
|         |       | Update REPORT_GS_{SCENARIO_SHORTNAME}.prn file with the list of outputs created during the run | 8            |             |      |
|         |       | Delete all the temporary files                                                                 | 9            |             |      |
|         |       | Update the logfile for entire run                                                              | 10           |             |      |

| Table | 146 | - | Samgods | application: | second | part | Rail | Capacity | Management | Module. |
|-------|-----|---|---------|--------------|--------|------|------|----------|------------|---------|
|       |     |   |         |              |        |      |      |          |            |         |

| Applica         | tion              |              |                         | Description                                                                                                    | Pro<br>gra<br>ms                                                                                                    | Su | bpro | grams |
|-----------------|-------------------|--------------|-------------------------|----------------------------------------------------------------------------------------------------|----------------------------------------------------------------------------------------------------|----|------|-------|
|                 | Data<br>Preparati |              |                         | Set the number of rail links as temporary variable                                                                          | 1                                                                                                    | 1  |      |       |
|                 | on LP (1)         |              |                         | Rename OD vehicles from _o to _STD                                                                                          | 1                                                                                                    | 2  |      |       |
|                 | Marma             |              |                         | Read log_file.log and set up variables that will<br>be evaluated in next step                                               | 2                                                                                                    | 1  |      |       |
|                 | start (2)         |              |                         | Set the execution order for LP Loop (3)<br>depending on which step has been performed<br>in previous run (LPo, LP1 or LP2+) | 2                                                                                                    | 2  |      |       |
|                 |                   |              |                         | Setup MPS.ctl control file                                                                                                  | 3                                                                                                    | 1  | 1    |       |
|                 |                   |              |                         | Prepare 1_RUN_MPS_LP0_step1.BAT                                                                                             | 3                                                                                                    | 1  | 2    |       |
|                 |                   |              |                         | Execute 1_RUN_MPS_LP0_step1.BAT                                                                                             | 3                                                                                                    | 1  | 3    |       |
|                 |                   |              |                         | Check if run finished successfully, otherwise prompt the user                                                               | gra         Sr           1         1           1         1           1         2           twill         2         1           med         2         2           med         2         2           ise         3         1           jise         3         1           jisor         3         2 </td <td>1</td> <td>4</td> <td></td> | 1  | 4    |       |
|                 |                   |              |                         | Check number of links over capacity, if not present any link, skip RCM                                                      | 3                                                                                                    | 1  | 5-6  |       |
| Rail<br>Capacit |                   |              |                         | Prepare 2_runLP.bat                                                                                                    | gra<br>msgra<br>msSu<br>msSummary11111111112Ip variables that will<br>or LP2+)21Po_step1.BAT31Po_step1.BAT31Po_step1.BAT31Po_step1.BAT31Po_step1.BAT31Po_step2.BAT31Po_step2.BAT31Po_step2.BAT31Po_step2.BAT31Po_step2.BAT31Po_step2.BAT31Po_step2.BAT31Po_step2.BAT31Po_step2.BAT31Po_step2.BAT31Po_step2.BAT31Po_step2.BAT31Porstep2.BAT31Porstep2.BAT31Porstep2.BAT31Porstep2.BAT31Porstep2.BAT31Porstep2.BAT31Porstep2.BAT31Porstep2.BAT31Porstep2.BAT31Porstep331Porstep331Porstep331Porstep332Porstep332Porstep332Porstep332Porstep332Porstep332Porstep3 <td< td=""><td>1</td><td>7</td><td></td></td<>                                                                                                    | 1  | 7    |       |
| y<br>Manag      |                   | LPo step (1) |                         | Execute 2_runLP.bat                                                                                                    | 3                                                                                                    | 1  | 8    |       |
| ement           |                   |              |                         | Prepare 3_RUN_MPS_LPo_step2.BAT                                                                                             | 3                                                                                                    | 1  | 9    |       |
| (8)             |                   |              |                         | Execute 3_RUN_MPS_LPo_step2.BAT                                                                                             | 3                                                                                                    | 1  | 10   |       |
|                 | LP Loop<br>(3)    |              |                         | Check if run finished successfully, otherwise prompt the user                                                               | 3                                                                                                    | 1  | 11   |       |
|                 |                   |              |                         | Back up LPo results before moving to the next iteration                                                                     | 3                                                                                                    | 1  | 12   |       |
|                 |                   |              |                         | Update log_file.log file                                                                                                    | 3                                                                                                    | 1  | 13   |       |
|                 |                   |              |                         | Skip next steps (user choice)                                                                                               | 3                                                                                                    | 1  | 14   |       |
|                 |                   |              |                         | Label for LP1+ process                                                                                                    | 3                                                                                                    | 2  | 1    |       |
|                 |                   | LP1+ (2)     |                         | Loop over maximum number of LP1 from<br>catalog key "Maximum number of loops for<br>Linear Programming process (LP)"        | 3                                                                                                    | 2  | 2    |       |
|                 |                   |              |                         | <br>Set minimum loop number for a warm start                                                                                | 3                                                                                                    | 2  | 3    |       |
|                 |                   |              | Run<br>BuildC<br>hainRC | Print out the RUNALL_RCM.BAT batch file<br>for running the column generation step for all<br>the commodities                | 3                                                                                                    | 2  | 4    | 1     |

| Applica | tion           |                       |                          | Description                                                                                               | Pro<br>gra<br>ms | Su | bproş | gram | ıs |
|---------|----------------|-----------------------|--------------------------|----------------------------------------------------------------------------------------------------|------------------|----|-------|------|----|
|         |                |                       | M and<br>ChainC<br>hoiRC | Print out the batch file for calling the<br>BuildChain and ChainChoi programs in proper<br>sequence       | 3                | 2  | 4     | 2    |    |
|         |                |                       | M (4)                    | Select if run parallelization or normal procedure                                                         | 3                | 2  | 4     | 3    |    |
|         |                |                       |                          | Label to jump to parallelization process                                                                  | 3                | 2  | 4     | 4    |    |
|         |                |                       |                          | Prepare control files for parallelization process                                                         | 3                | 2  | 4     | 5    |    |
|         |                |                       |                          | Run parallelization process                                                                               | 3                | 2  | 4     | 6    |    |
|         |                |                       |                          | Prepare 1_RUN_MPS_LP1_step1.BAT                                                                           | 3                | 2  | 5     | 1    |    |
|         |                |                       |                          | Execute 1_RUN_MPS_LP1_step1.BAT                                                                           | 3                | 2  | 5     | 2    |    |
|         |                |                       | Run                      | Check if run finished successfully, otherwise prompt the user                                             | 3                | 2  | 5     | 3    |    |
|         |                |                       | MPS<br>LP                | Prepare 2_run1.bat                                                                                        | 3                | 2  | 5     | 4    |    |
|         |                |                       | Extract                  | Execute 2_run1.bat                                                                                        | 3                | 2  | 5     | 5    |    |
|         |                |                       | (5)                      | Prepare 3_RUN_MPS_LP1_step2.BAT                                                                           | 3                | 2  | 5     | 6    |    |
|         |                |                       |                          | Execute 3_RUN_MPS_LP1_step2.BAT                                                                           | 3                | 2  | 5     | 7    |    |
|         |                |                       |                          | Check if run finished successfully, otherwise prompt the user                                             | 3                | 2  | 5     | 8    |    |
|         |                |                       |                          | Setup RCM_last_loop                                                                                       | 3                | 2  | 6     | 1    |    |
|         |                |                       | Check<br>conver          | Back up current loop                                                                                      | 3                | 2  | 6     | 2    |    |
|         |                |                       | gence                    | Update log_file.log                                                                                       | 3                | 2  | 6     | 3    |    |
|         |                |                       | (6)                      | Skip the process if the maximum number of loops has been reached                                          | 3                | 2  | 6     | 4    |    |
|         |                |                       |                          | Label for final process                                                                                   | 5                | 1  | 1     |      |    |
|         |                | Prepare control files |                          | Build control file for extract procedure                                                                  | 5                | 1  | 2     |      |    |
|         | Run final      |                       |                          | Check if no links are overcapacity. If so skip final process                                              | 5                | 1  | 3     |      |    |
|         | process<br>(4) | Run the final process |                          | Print out the RUNALL_FIN.BAT batch file for<br>calling the LP2CC program for all the<br>commodities       | 5                | 2  | 1     |      |    |
|         |                | (2)                   |                          | Print out the batch file COMMODITY.BAT for<br>call alternatively the BuildChain and<br>ChainChoi programs | 5                | 2  | 2     |      |    |

| Applica | tion |                  | Description                                                                                                    | Pro<br>gra<br>ms | Su | bproş      | grams |
|---------|------|------------------|----------------------------------------------------------------------------------------------------|------------------|----|------------|-------|
|         |      |                  | Create the batch file for the extract procedure                                                                       | 5                | 2  | 3          |       |
|         |      |                  | Set up files to describe the number of<br>processors and batch file for calling<br>Samgods_Parallelization_Module.jar | 5                | 2  | 4          |       |
|         |      |                  | Run RUNALL.BAT and EXTRACTALL.BAT<br>using the Parallelization Module or standard<br>procedure                        | 5                | 2  | 5          |       |
|         |      |                  | Create the batch file for merge.exe                                                                                   | 5                | 2  | 6          |       |
|         |      |                  | Call the external program "Merge reports"                                                                             | 5                | 2  | 7          |       |
|         |      |                  | Save the report file from ChainChoi.exe (.rep)                                                                        | 5                | 3  | 1          |       |
|         |      |                  | Change the format of the report file in Voyager                                                                       | 5                | 3  | 2 to<br>3  |       |
|         |      |                  | Merge domestic distances from LOS files for subsequent step                                                           | 5                | 3  | 4          |       |
|         |      |                  | Delete temporary files used to accumulate results from all commodities                                                | 5                | 3  | 5 to<br>11 |       |
|         |      |                  | Print out the zone labels table                                                                                       |                  |    | 12         |       |
|         |      |                  | Loop over commodities (ID_LOOPC)                                                                                      | 5                | 3  | 13         |       |
|         |      |                  | Control the commodities that must be used (if all or single commodity)                                                | 5                | 3  | 14         |       |
|         |      |                  | Delete headers from<br>ChainChoi\OUTPUT\ChainChoiXX01.out files                                                       | 5                | 3  | 15         |       |
|         |      | Save Reports (3) | Calculate sum of variables for reports 5,6,7,8                                                                        | 5                | 3  | 16         |       |
|         |      |                  | Merge ChainChoiXX.rep files (input for reports 10 and 11)                                                             | 5                | 3  | 17         |       |
|         |      |                  | Merge VhclRepXXrep files (input for reports 12)                                                                       | 5                | 3  | 18         |       |
|         |      |                  | Merge ChainChoiXX.rep files (input for report<br>6b)                                                                  | 5                | 3  | 19         |       |
|         |      |                  | Merge ChainChoiXX.rep files (input for reports 19)                                                                    | 5                | 3  | 20         |       |
|         |      |                  | Control the commodities that must be used<br>(works in pair with step 14)                                             | 5                | 3  | 21         |       |
|         |      |                  | Calculate report 5 and 6                                                                                              | 5                | 3  | 22         |       |
|         |      |                  | Calculate report 7 and 8                                                                                              | 5                | 3  | 23         |       |
|         |      |                  | Calculate report 10 and 11                                                                                            | 5                | 3  | 24         |       |

| Applica               | tion                                       |                             | Description                                                              | Pro<br>gra<br>ms | Su             | bpro           | gram | IS |
|-----------------------|--------------------------------------------|-----------------------------|--------------------------------------------------------------------------|------------------|----------------|----------------|------|----|
|                       |                                            |                             | Calculate report 12                                                      | 5                | 3              | 25             |      |    |
|                       |                                            |                             | Calculate report 6b and 19                                               | 5                | 3              | 26             |      |    |
|                       |                                            |                             | Updated output tables with new output                                    | 5                | 3              | 27<br>to<br>28 |      |    |
|                       |                                            |                             | Rename LogMod\LOG\logxx.log into<br>logxxSTD.log                         | 5                | 3              | 29             |      |    |
|                       |                                            |                             | Update log file                                                          | 5                | 3              | 30             |      |    |
|                       |                                            | Note: Same as for<br>STD    | Loop for all the vehicle types (from 1 to 40)                            | 1                | 1              |                |      |    |
|                       |                                            |                             | Load the vehicle number from<br>Vehicle_parameters table                 | 1                | 2              |                |      |    |
|                       | Conversi<br>on from<br>LogMod<br>to VY (1) |                             | Covert the 314 format into matrix format                                 | 1                | 3<br>to<br>5   |                |      |    |
|                       |                                            |                             | Merge the matrices by mode in a unique MAT file                          | 1                | 6<br>to<br>11  |                |      |    |
|                       |                                            |                             | Updated output tables with new output                                    | 1                | 12<br>to<br>13 |                |      |    |
| RCM                   | PILOT<br>(2)                               |                             | Choose mode for assignment                                               | 2                |                |                |      |    |
| Assign<br>ment<br>(9) |                                            | Note: Same as for<br>STD    | Loop between vehicle types (from 1 to 6)                                 | 3                | 1              |                |      |    |
|                       |                                            |                             | Set the values for VOT and KMCOST reading the Vehicle_parameters table   | 3                | 2              |                |      |    |
|                       | Road                                       |                             | Calculate the Km_TAX, TOLL,<br>DIST_COST,VOT variables and MAX_SPEED     | 3                | 3              |                |      |    |
|                       | Assignm<br>ent (3)                         |                             | Define the speed values and free flow times                              | 3                | 4              |                |      |    |
|                       |                                            |                             | Assignment                                                               | 3                | 5              |                |      |    |
|                       |                                            |                             | Merge the 5 network in one file                                          | 3                | 6              |                |      |    |
|                       |                                            |                             | Updated the outputs table with new output                                | 3                | 7<br>to<br>8   |                |      |    |
|                       | Rail<br>Assignm                            | Note: Different from<br>STD | Read number of bidirectional links with capacity value (maximum ID_LINK) | 4                | 1              |                |      |    |
|                       | ent (4)                                    |                             | Prepare network for assignment                                           | 4                | 2              |                |      |    |

| Applica     | tion               |                          | Description                                                                                              | Pro<br>gra<br>ms | Su           | bproş | grams |
|-------------|--------------------|--------------------------|----------------------------------------------------------------------------------------------------|------------------|--------------|-------|-------|
|             |                    |                          | Calculate OD Empty, Loaded and Tons<br>matrices in <b>daily volumes</b>                                  | 4                | 3            |       |       |
|             |                    |                          | Assign Loaded, Empties and Tons matrices                                                                 | 4                | 4            |       |       |
|             |                    |                          | Merge results from empty assignment and<br>tons and loaded assignment - <b>convert in</b><br><b>Year</b> | 4                | 5            |       |       |
|             |                    |                          | Updated the outputs table with new output                                                                | 4                | 6<br>to<br>7 |       |       |
|             |                    | Note: Same as for<br>STD | Loop between vehicle types (from 18 to 39)                                                               | 5                | 1            |       |       |
|             |                    |                          | Set the values for VOT and KMCOST reading<br>the Vehicle_parameters table for the first<br>mode          | 5                | 2            |       |       |
|             | Sea                |                          | Calculate the Km_TAX, TOLL, DIST_COST and VOT variables                                                  | 5                | 3            |       |       |
|             | ent (5)            |                          | Assignment                                                                                               | 5                | 4            |       |       |
|             |                    |                          | Merge the 21 networks in one file                                                                        | 5                | 5<br>to<br>7 |       |       |
|             |                    |                          | Updated the outputs table with new output                                                                | 5                | 8<br>to<br>9 |       |       |
|             |                    |                          | Set the values for VOT and KMCOST reading<br>the Vehicle_parameters table for the first<br>mode          | 6                | 1            |       |       |
|             | Air                |                          | Calculate the Km_TAX, TOLL, DIST_COST and VOT variables                                                  | 6                | 2            |       |       |
|             | Assignm<br>ent (6) |                          | Assignment                                                                                               | 6                | 3            |       |       |
|             |                    |                          | Save the network in geodatabase format                                                                   | 6                | 4            |       |       |
|             |                    |                          |                                                                                                    |                  | 5            |       |       |
|             |                    |                          | Updated the outputs table with new output                                                                | 6                | to<br>6      |       |       |
|             | PILOT<br>(7)       |                          | Just run a single step or all RCM process                                                                | 7                |              |       |       |
| Results     |                    |                          | Check execution order a label to jump here                                                               | 1                |              |       |       |
| RCM<br>(10) |                    |                          | Merge all the assigned network by mode in a unique network                                               | 2                |              |       |       |

| Applica | tion    |                                        |                                                                                                    | Description                                                                            | Pro<br>gra<br>ms | Su | bproş    | gran | IS |
|---------|---------|----------------------------------------|----------------------------------------------------------------------------------------------------|----------------------------------------------------------------------------------------|------------------|----|----------|------|----|
|         |         |                                        |                                                                                                    | Create the report for vehicle and vehicle km                                           | 3                |    |          |      |    |
|         |         |                                        |                                                                                                    | Save the report in the geodatabase                                                     | 4                |    |          |      |    |
|         |         |                                        |                                                                                                    | Create network with bidirectional flow                                                 | 5                | 1  |          |      |    |
|         |         |                                        |                                                                                                    | Compare assigned networks STD and RCM                                                  | 5                | 2  |          |      |    |
|         |         |                                        |                                                                                                    | Produce report 3                                                                       | 5                | 3  |          |      |    |
|         |         |                                        |                                                                                                    | Read report 6                                                                          | 5                | 4  | 1        |      |    |
|         |         | Port Areas (4)                         |                                                                                                    | Sum over port areas                                                                    | 5                | 4  | 2        |      |    |
|         |         |                                        |                                                                                                    | Produce report 13                                                                      | 5                | 4  | 3        |      |    |
|         |         |                                        |                                                                                                    | Create ArcGIS folder to export maps in ESRI format                                     | 5                | 5  | 1        |      |    |
|         |         |                                        |                                                                                                    | Prepare CTL and Batch files                                                            | 5                | 5  | 2 -<br>3 |      |    |
|         |         | GIS maps by<br>Commodity groups<br>(c) | Run selectdirect to produce output by<br>commodity group<br>{SCENARIO_DIR}\LogMod\RCM\Output\C<br>OMMODITY_XTD.dat | 5                                                                                      | 5                | 4  |          |      |    |
|         |         | (5)                                    |                                                                                                    | Prepare table for map                                                                  | 5                | 5  | 5 –<br>6 |      |    |
|         | Reports | -                                      |                                                                                                    | Export SHP file                                                                        | 5                | 5  | 7        |      |    |
|         | 1.0 (5) | -                                      |                                                                                                    | Calculate report 21                                                                    | 5                | 5  | 8        |      |    |
|         |         | -                                      |                                                                                                    | Run python to import SHP file onto gdb and update mxd with scenario name               | 5                | 5  | 9        |      |    |
|         |         |                                        |                                                                                                    | Merge final network with other statistics                                              | 5                | 6  | 1        |      |    |
|         |         | Oresund Kiel and<br>Jylland (6)        |                                                                                                    | Calculate total values                                                                 | 5                | 6  | 2        |      |    |
|         |         |                                        |                                                                                                    | Produce report 14                                                                      | 5                | 6  | 3        |      |    |
|         |         |                                        |                                                                                                    | Create bidirectional flow from<br>LOAD_NET_RAIL_RCM                                    | 5                | 7  | 1,4      |      |    |
|         |         | Rail Capacity (7)                      |                                                                                                    | Create report 15 first step                                                            | 5                | 7  | 2        |      |    |
|         |         |                                        |                                                                                                    | Create report 15 second step                                                           | 5                | 7  | 3        |      |    |
|         |         |                                        |                                                                                                    | Merge Prop_link_Base2019 with scenario table                                           | 5                | 8  | 1        |      |    |
|         |         | Reports per<br>geographical            |                                                                                                    | Dump link table for assigned network                                                   | 5                | 8  | 2        |      |    |
|         |         | aggregation (8)                        |                                                                                                    | Add CATEGORY ID_COUNTRY REGION<br>ID_COUNTY attributes based on values in<br>Prop_link | 5                | 8  | 3        |      |    |

| Applica         | tion |  | Description                                                                                              | Pro<br>gra<br>ms | Su | bpros | grams | \$ |
|-----------------|------|--|----------------------------------------------------------------------------------------------------|------------------|----|-------|-------|----|
|                 |      |  | Produce report 9                                                                                         | 5                | 5  | 4     |       |    |
|                 |      |  | Produce first part of report 17                                                                          | 5                | 5  | 5     |       |    |
|                 |      |  | Produce first part of report 18                                                                          | 5                | 5  | 6     |       |    |
|                 |      |  | Produce report 16 totals                                                                                 | 5                | 5  | 7     |       |    |
|                 |      |  | Produce report 16 adding county names                                                                    | 5                | 5  | 8     |       |    |
|                 |      |  | Produce report 17 totals                                                                                 | 5                | 5  | 9     |       |    |
|                 |      |  | Produce report 17 adding county names                                                                    | 5                | 5  | 10    |       |    |
|                 |      |  | Produce report 18 totals                                                                                 | 5                | 5  | 11    |       |    |
|                 |      |  | Produce report 18 adding county names                                                                    | 5                | 5  | 12    |       |    |
|                 |      |  | Domestic tonkm for calibration.txt file                                                                  | 5                | 9  |       |       |    |
|                 |      |  | Updated the outputs table with new output                                                                | 6 to<br>7        |    |       |       |    |
|                 |      |  | Save RCM results and other report                                                                        | 8                |    |       |       |    |
|                 |      |  | Update<br>REPORT_GS_{SCENARIO_SHORTNAME}.p<br>rn file with the list of outputs created during<br>the run | 9                |    |       |       |    |
|                 |      |  | Skip the process if user selected to run step by step some parts                                         | 1                |    |       |       |    |
| Parame<br>ters  |      |  | Calculation of scaling factors per port area and commodity group. See 6.9.2 for details                  | 2                |    |       |       |    |
| Calcula<br>tion |      |  | Prepare data for next calculation                                                                        | 3                |    |       |       |    |
| (11)            |      |  | Calculation of scaling factor for Kiel canal. See<br>6.9.3 for details                                   | 4                |    |       |       |    |
|                 |      |  | Label to skip the process                                                                                | 5                |    |       |       |    |
| Pilot<br>#12    |      |  | End of cycling process                                                                                   |                  |    |       |       |    |

# 5.5. "Compare scenarios" application

## <u>Input data</u>:

- LOS matrices
- OD matrices STD
- loaded networks STD and RCM for base scenario and selected scenario.

#### Output data:

• matrices with differences and networks with differences under scenario folder.

#### Purpose:

• Compare the matrices and the loaded network between scenarios.

| Application  | Description                                                         | Programs | Subprograms |
|--------------|---------------------------------------------------------------------|----------|-------------|
|              |                                                                     |          |             |
|              | Execution order based on "Select_compare" catalog key               | 1        | 1           |
|              | Compare Road LOS matrix between base scenario and selected scenario | 1        | 2           |
|              | Compare Rail LOS matrix between base scenario and selected scenario | 1        | 3           |
| LOS matrices | Compare Sea LOS matrix between base scenario and selected scenario  | 1        | 4           |
| (1)          | Compare Air LOS matrix between base scenario and selected scenario  | 1        | 5           |
|              |                                                                     |          |             |
|              | Execution order based on "Select_compare" catalog key               | 2        | 1           |
|              | Compare OD Loaded vehicle matrices by road                          | 2        | 2           |
|              | Compare OD Loaded vehicle matrices by rail                          | 2        | 3           |
|              | Compare OD Loaded vehicle matrices by sea                           | 2        | 4           |
|              | Compare OD Loaded vehicle matrices by air                           | 2        | 5           |
|              | Compare OD tonne matrices by road                                   | 2        | 6           |
|              | Compare OD tonne matrices by rail                                   | 2        | 7           |
|              | Compare OD tonne matrices by sea                                    | 2        | 8           |
|              | Compare OD tonne matrices by air                                    | 2        | 9           |
|              | Compare OD empty vehicle matrices by road                           | 2        | 10          |
|              | Compare OD empty vehicle matrices by rail                           | 2        | 11          |
| OD Matrices  | Compare OD empty vehicle matrices by sea                            | 2        | 12          |
| (2)          | Compare OD empty vehicle matrices by air                            | 2        | 13          |
|              | Execution order based on "Select_compare" catalog key               | 3        | 1           |
|              | Compare the loaded networks from Standard Logistics Module          | 3        | 2           |
| Assignment   | Compare the loaded networks from Rail Capacity Management Module    | 3        | 3           |
| (3)          | End of process                                                      | 3        | 4           |

| Application | Description                                                     | Programs | Subprograms |
|-------------|-----------------------------------------------------------------|----------|-------------|
|             | Create {Scenario_Dir}\DIFF_GIS2045_2019 where store gdb and mxd | 4        | 1           |
| Comparison  | Calculate differences among COMMODITYflows tables               | 4        | 2           |
| (4)         | Move information in shp format                                  | 4        | 3           |
|             | Save in gdb feature class                                       | 4        | 4           |

# 5.6. "Handling scenario"

## <u>Input data:</u>

• For the export function of the entire model.

#### Output data:

• Depends on the choice made by user. With the export function a new model will be set up in the folder indicated by "New\_folder" catalog key. It will also result in an exported scenario in another model in case the "Exp\_selection" catalog key is set to 2.

## Purpose:

- To manage the model in the following ways:
- To delete a scenario,
- To compress the geodatabases,
- To export a model or a single scenario,
- To check the catalog values for an imported scenario.

|                |                          |                                                                                                    | Progra       |   |              |   |  |
|----------------|--------------------------|----------------------------------------------------------------------------------------------------|--------------|---|--------------|---|--|
| Application    | on                       | Description                                                                                                    | ms Subprogra |   |              |   |  |
|                |                          | Set the execution order based on "Delete" catalog key                                                                                                    | 1            | 1 |              |   |  |
|                |                          | Check if the scenario is in read mode. In this case go to the end of process                                                                                                    | 1            | 2 |              |   |  |
| Delete (1)     |                          | Skip all the other applications                                                                                                    | 1            | 3 |              |   |  |
| Compact<br>(2) |                          | Call the python script compact_GDB.pyt to compress the input_data.mdb and outputo.mdb                                                                                                    | 2            | 1 |              |   |  |
|                | Model<br>Export<br>(1)   | If "Exp_selection" is equal to 1, create the entire model structure<br>in a new folder and copy all the applications and script files.                                                      | 3            | 1 | 1            | 1 |  |
|                |                          | Create DaTE_TIME.TXT to check the data of the system and<br>change the execution order based on "Exp_selection" catalog key                                                                 | 3            | 2 | 1            |   |  |
|                |                          | Update the Model_description table in the new Input_Data.mdb file in the new model folder                                                                                                   | 3            | 2 | 2<br>to<br>3 |   |  |
|                | General<br>Tables<br>(2) | Copy the tables and feature classes from the existing<br>input_data.mdb to the new one. Also if the "Exp_selection" is set<br>to 2, verify that the Input_Data.mdb exists in the new folder | 3            | 2 | 4            |   |  |

## The application structure

|            | Application                   |  |                                                                                                    | Progra |              |         |  |  |
|------------|-------------------------------|--|----------------------------------------------------------------------------------------------------|--------|--------------|---------|--|--|
| Applicatio |                               |  | Description                                                                                                    | ms     | ns Subprogra |         |  |  |
|            |                               |  |                                                                                                    |        |              | 5<br>to |  |  |
|            |                               |  | If not exist jump all the processes to allow a verification by user.                                                                                                    | 3      | 2            | 6       |  |  |
|            |                               |  | Update the General_NewBase table in the new geodatabase                                                                                                    | 3      | 2            | 7       |  |  |
|            |                               |  | Update the LogMod_NewBase table in the new geodatabase                                                                                                    | 3      | 2            | 8       |  |  |
|            |                               |  | Skip all these steps if "Exp_selection" catalog key is set to 2. The previous check (2.3.4) has pointed out if is possible run this part.                                                   | 3      | 3            | 1       |  |  |
|            |                               |  | Merge SC_{SCENARIO_SHORTNAME}_Link and<br>SC_{SCENARIO_SHORTNAME}_Node with base data to create<br>the new base network                                                                     | 3      | 3            | 2       |  |  |
|            |                               |  | Merge the<br>SC_{SCENARIO_SHORTNAME}_Frequency_Data_Link and<br>SC_{SCENARIO_SHORTNAME}_Frequency_Data_Node with<br>the base frequency_data_Base2019 to obtain the new frequency<br>network | 3      | 3            | 3       |  |  |
|            |                               |  | Merge Sc_{SCENARIO_SHORTNAME}_Cargo and<br>Cargo_Base2019 to create the new cargo table                                                                                                    | 3      | 3            | 4       |  |  |
|            |                               |  | Merge Sc_ {SCENARIO_SHORTNAME}_Node_Terminals with<br>Node_Terminals_Base2019 to obtain the new Node_Terminals<br>Base table                                                                | 3      | 3            | 5       |  |  |
|            |                               |  | Merge Sc_{SCENARIO_SHORTNAME}_Nodes_Commodities<br>with Nodes_Commodities_Base2019 to create the new<br>Nodes_Commodities table                                                             | 3      | 3            | 6       |  |  |
|            |                               |  | Merge SC_Nodes_{SCENARIO_SHORTNAME}to<br>Nodes_Base2019 to obtain the new base nodes table                                                                                                  | 3      | 3            | 7       |  |  |
|            |                               |  | Create the new Tax_Country_{SCENARIO_SHORTNAME}table<br>joining Sc_{SCENARIO_SHORTNAME}_Tax_Country with<br>Tax_Country_Base2019                                                            | 3      | 3            | 8       |  |  |
|            |                               |  | Create the new Tax_Category_{SCENARIO_SHORTNAME}table<br>joining Sc_{SCENARIO_SHORTNAME}_Tax_Category with<br>Tax_Category_Base2019                                                         | 3      | 3            | 9       |  |  |
|            |                               |  | Create the new Tax_Link_{SCENARIO_SHORTNAME}table<br>joining Sc_{SCENARIO_SHORTNAME}_Tax_Link with<br>Tax_Link_Base2019                                                                     | 3      | 3            | 10      |  |  |
|            |                               |  | Create the new Toll_Link_{SCENARIO_SHORTNAME}table<br>joining Sc_{SCENARIO_SHORTNAME}_Toll_Link with<br>Toll_Link_Base2019                                                                  | 3      | 3            | 11      |  |  |
|            | Create<br>the new<br>base (3) |  | Merge Vehciles_parameters_Base2019_PartA with<br>SC_{SCENARIO_SHORTNAME}_Vehicle_parameters_PartA to<br>obtain a new Vehicle_parameters base table                                          | 3      | 3            | 12      |  |  |

| Application               |                                           |                                                                                                 | Description                                                                                                    | Progra<br>ms | Subprograms      |    |               |  |  |
|---------------------------|-------------------------------------------|-------------------------------------------------------------------------------------------------|----------------------------------------------------------------------------------------------------|--------------|------------------|----|---------------|--|--|
|                           |                                           |                                                                                                 | Merge Vehciles_parameters_Base2019_PartB with<br>SC_{SCENARIO_SHORTNAME}_Vehicle_parameters_PartB to<br>obtain a new Vehicle_parameters base table                 | 3            | 3                | 13 |               |  |  |
|                           |                                           |                                                                                                 | Merge ProprLink_Base2019 with<br>SC_{SCENARIO_SHORTNAME}_ProprLink to obtain a new<br>PropLink base table                                                          | 3            | 3                | 14 |               |  |  |
|                           | Create                                    |                                                                                                 | Merge Rail_Capacity_Base2019 with<br>SC_{SCENARIO_SHORTNAME}_Rail_Capacity to obtain a new<br>Rail_Capacity base table                                             | 3            | 3                | 15 |               |  |  |
|                           |                                           | Do the next steps if "Exp_selection" is equal to 2. If equal 1 the base scenario already exists | 3                                                                                                    | 4            | 1                | 1  |               |  |  |
|                           |                                           | scenari<br>o tables<br>(1)                                                                      | Rebuild the base scenario for the current scenario                                                                                                    | 3            | 4                | 1  | 2<br>to<br>15 |  |  |
|                           | Create<br>the new<br>scenario<br>specific | Create<br>the<br>scenari<br>o<br>specific<br>tables(                                            | Compare all the tables between the new base and the current                                                                                                    |              |                  |    | 1<br>to       |  |  |
|                           | tables (4)                                | 2)                                                                                              | scenario<br>Select the execution order based on "Imp_Selection" catalog key<br>and create Ckeck.txt file to verify if the scenario exists in the<br>Input Data.mdb | 3            | 4                | 2  | 18            |  |  |
|                           |                                           | <u></u>                                                                                         | Check if the selected scenario exists, otherwise give a prompt and go to the end of process                                                                        | 4            | 2<br>t<br>0<br>3 |    |               |  |  |
| Scenario<br>Import<br>(4) |                                           |                                                                                                 | Compare the values for the catalog keys existing in the catalog file<br>and in general_{SCENARIO_SHORTNAME}table, creating a<br>report REPORT_HL_BS05.TXT          | 4            | 4                |    |               |  |  |
|                           |                                           |                                                                                                 | End of the process                                                                                                    | 4            | 5                |    |               |  |  |

# 5.7. "PWC\_matrices" application

## <u>Input data:</u>

• PWC matrices under {CATALOG\_DIR}\ 01\_Programs\LogMod\Input\{Year}\PWC folder in txt format. {Year} is the catalog key controlling the set of matrices per each provided year (for example 2016 or 2045).

## Output data:

#### The application structure

• PWC matrices under {CATALOG\_DIR}\ 01\_Programs\LogMod\Input\PWC\VY\_F folder in binary voyager format.

#### Purpose:

• Visualize the PWC\_matrices with Cube Interface.

| Description                                                                                               | Programs         |
|----------------------------------------------------------------------------------------------------|------------------|
| Check existence of PWC matrices, if not warning the user                                                  | 1                |
| Prepare lookup table with correspondence between Voyager and EMME numbers for zones and terminals         | 2                |
| Loop over commodities 1 to 9, read PWC matrices, convert in DBF tables and finally in Voyager MAT files   | From 3 to 11     |
| Loop over commodities 10 to 16, read PWC matrices, convert in DBF tables and finally in Voyager MAT files | From 12 to<br>19 |
| Delete temporary txt files (to save disk space)                                                           | From 20 to<br>29 |
| If PWC matrices not present, skip all process to let user check settings                                  | 30               |

# 5.8. "Change matrix format" application

#### Input data:

- COST and
- $\bullet \qquad OD \ matrices \ for \ vehicles \ and \ tonnes \ under \ \{CATALOG\_DIR\} \ Scenario\_Tree \ \{Scenario\_name\} \ folder.$

#### Output data:

• dbf or txt file of a selected matrix.

#### Purpose:

• Export a specific matrix into dbf or csv format.

| Description                                                                       | Programs    |
|-----------------------------------------------------------------------------------|-------------|
| Detect the user choice and create temporary variable to jump at the right process | 1           |
| Read the temporary variable and jump to the right process                         | 2           |
| Export cost matrix in CSV format, DBF format or as table under MDB                | From 3 to 8 |
| Jump here if chosen Demand matrices instead                                       | 9           |
| Export demand matrix in CSV format, DBF format or as table under MDB              | From 10 to  |
|                                                                                   | 17          |

# 5.9. "Select Link Analysis" application

#### Input data:

• Results from Samgods full run (both STD and RCM). Provide a list of nodes, links and commodities for the analysis.

#### Output data:

• Under SelectLink folder the output data listed in section 3.4.8.6.

#### Purpose:

• Perform select link analysis

| Application                                   |                               |                 | Description                                                                                    |   |   | Subpr<br>ams |  |
|-----------------------------------------------|-------------------------------|-----------------|------------------------------------------------------------------------------------------------|---|---|--------------|--|
| Data prepare (1)                              |                               |                 | Prepare the vehicle parameters table                                                           | 1 |   |              |  |
|                                               |                               |                 | Prepare the folder for outputs and necessary programs in RCM folder                            | 2 | 1 | 1            |  |
|                                               | -                             |                 | Read link list (RCM\Links_List.txt) and prepare dbf table for next steps                       | 2 | 1 | 2<br>to<br>3 |  |
|                                               |                               |                 | Read ID_LINK values in catalog key and prepare file for next steps                             | 2 | 1 | 4            |  |
|                                               |                               |                 | Read A and B r values in catalog key and prepare file for next steps                           | 2 | 1 | 5            |  |
|                                               | Create selection files<br>(1) |                 | Union of link selection and conversion of Voyager<br>numbering to Emme numbering               | 2 | 1 | 6            |  |
|                                               |                               |                 | Read node table from node list RENUM_NODES.DBF                                                 | 2 | 1 | 7            |  |
|                                               |                               |                 | Read N vr values in catalog key and prepare file for next steps                                | 2 | 1 | 8            |  |
|                                               |                               |                 | Conversion of node list in Emme numbers if required                                            | 2 | 1 | 9            |  |
|                                               |                               |                 | Check the combination of selections (maximum number of selections allowed for nodes and links) | 2 | 1 | 1<br>0       |  |
| Selection for loaded<br>unloaded vehicles and |                               |                 | Warning windows if exceeding some limits                                                       | 2 | 1 | 11           |  |
| tons (2)                                      |                               |                 | Set up control files for DirectSelect.jar program                                              | 2 | 1 | 1<br>2       |  |
|                                               |                               |                 | Setup batch files to run DirectSelect.jar program                                              | 2 | 1 | 1<br>3       |  |
|                                               |                               | Run the program | Run the program                                                                                | 2 | 1 | 1<br>4       |  |
|                                               |                               |                 | Move the results from RCM folder to Selectlink folder                                          | 2 | 2 | 1            |  |
|                                               |                               |                 | Strip off header                                                                               | 2 | 2 | 2            |  |
|                                               |                               |                 | Read output file STD solutions and convert in dbf                                              | 2 | 2 | 3            |  |
|                                               | Produce matrices              |                 | Read dbf table and convert in in OD table                                                      | 2 | 2 | 4            |  |
|                                               | with volumes and              |                 | Read OD table and convert in MAT file                                                          | 2 | 2 | 5            |  |
|                                               | tons (2)                      |                 | Strip off header                                                                               | 2 | 2 | 6            |  |
|                                               |                               |                 | Read output file RCM solutions and convert in dbf                                              | 2 | 2 | 7            |  |
|                                               |                               |                 | Read dbf table and convert in in OD table                                                      | 2 | 2 | 8            |  |
|                                               |                               |                 | Read OD table and convert in MAT file                                                          | 2 | 2 | 9            |  |
|                                               | Produce maps with             |                 | Delete headers in LinksSumSLSTD.dat (STD results)                                              | 2 | 3 | 1            |  |

| Application |                                           | Description                                                                                                    | Pro<br>gra<br>ms | Subprog<br>ams |   | ogr |
|-------------|-------------------------------------------|----------------------------------------------------------------------------------------------------|------------------|----------------|---|-----|
|             | volumes and tons                          | Convert link results in DBF format                                                                                         | 2                | 3              | 2 |     |
|             | (3)                                       | Create attribute names and values                                                                                          | 2                | 3              | 3 |     |
|             |                                           | Delete headers in LinksSumSL.dat (RCM results)                                                                             | 2                | 3              | 4 |     |
|             |                                           | Convert link results in DBF format                                                                                         | 2                | 3              | 5 |     |
|             |                                           | Create attribute names and values                                                                                          | 2                | 3              | 6 |     |
|             |                                           | Dump network in NET format                                                                                                 | 2                | 3              | 7 |     |
|             |                                           | Create NET file with results of select link analysis STD                                                                   | 2                | 3              | 8 |     |
|             |                                           | Create NET file with results of select link analysis RCM                                                                   | 2                | 3              | 9 |     |
|             |                                           | Call selectdirect.jar to produce outputs by commodity group                                                                | 2                | 4              | 1 |     |
|             |                                           | Convert CommoditySLSTD.dat in DBF format                                                                                   | 2                | 4              | 2 |     |
|             |                                           | Merge bidirectional network and commodity table for STD and produce SHP file                                               | 2                | 4              | 3 |     |
|             |                                           | Convert CommoditySL.dat in DBF format                                                                                      | 2                | 4              | 4 |     |
|             | Produce maps by<br>Commodity group<br>(4) | Merge bidirectional network and commodity table for<br>RCM and produce SHP file                                            | 2                | 4              | 5 |     |
|             |                                           | Call python to move data from SHP to gdb format<br>(independently by Cube) or Option to skip GDB and<br>produce net format | 2                | 4              | 6 |     |
|             |                                           | Produce NET for STD                                                                                                    | 2                | 4              | 7 |     |
|             |                                           | Produce NET for RCM                                                                                                    | 2                | 4              | 8 |     |
|             |                                           | Handle choice between gdb or net output                                                                                    | 2                | 4              | 9 |     |

# 5.10. "Cost Benefit Analysis - ASEK Values" application

## Input data:

• Results from Samgods full run (both STD and RCM). Provide the Toll, tax, scaling factors parameters from ASEK scenario (need to specify ASEK catalog key).

## <u>Output data:</u>

• Listed in section 3.4.

## Purpose:

• Produce reports and statistics excluding the calibration factors and using as basis the ASEK values (e.g. values suitable for Cost Benefit Analysis).

| Application |  | Description                                           | Prog<br>rams | Su | bprograms |  |  |
|-------------|--|-------------------------------------------------------|--------------|----|-----------|--|--|
| PILO        |  | Set specific folders under LogMod for CBA calculation | 1            |    |           |  |  |

| Application   |                        | Description                                                                                                    | Prog<br>rams | og<br>Subprograms |    |               |  |  |
|---------------|------------------------|----------------------------------------------------------------------------------------------------|--------------|-------------------|----|---------------|--|--|
| T (1)         |                        |                                                                                                    |              |                   |    |               |  |  |
|               |                        | Check the choices made by user; if not right starts a prompt. Create the outputX.mdb if not exist and if required.                | 2            | 1                 | 1  |               |  |  |
|               |                        | Load the parameters from general_{SCENARIO_SHORTNAME} table into the system variables                                             | 2            | 1                 | 2  |               |  |  |
|               |                        | Verify if few outputs already exist and if they have the same input data                                                          | 2            | 1                 | 3  |               |  |  |
|               |                        | Check if the scenario is locked or still editable                                                                                 | 2            | 1                 | 4  |               |  |  |
|               |                        | Create the Vehicle_parameter table for the scenario                                                                               | 2            | 1                 | 5  |               |  |  |
|               |                        | Apply coordination factors from {Scenario_DIR}\Scaling_PartA.DBF                                                                  | 2            | 1                 | 6  |               |  |  |
|               |                        | Create the Cargo table for the scenario                                                                                           | 2            | 1                 | 7  |               |  |  |
|               |                        | Create the network for the scenario                                                                                               | 2            | 1                 | 8  |               |  |  |
|               |                        | Dump in dbf format the link and node tables                                                                                       | 2            | 1                 | 9  |               |  |  |
|               |                        | Set the node class (see table A_nodeclass) value for all the nodes                                                                | 2            | 1                 | 10 | 1             |  |  |
| Data<br>Prepa | Tax<br>calculati<br>on | Classify the links based on the class node and the ID_COUNTRY in the A_Categories code<br>- identify the country id for each link | 2            | 1                 | 10 | 2             |  |  |
| ration<br>(2) |                        | Convert all the scenario tables for taxes and tolls to a link format                                                              | 2            | 1                 | 10 | 3<br>to<br>12 |  |  |
|               |                        | Create the network with all the extra attributes with undefined values                                                            | 2            | 1                 | 10 | 13            |  |  |
|               |                        | Recode the mode for each vehicle type                                                                                             | 2            | 1                 | 10 | 15            |  |  |
|               |                        | Update with scenario values all the extra attributes                                                                              | 2            | 1                 | 10 | 14            |  |  |
|               |                        | Add the fields for MODE                                                                                                    | 2            | 1                 | 10 | 16            |  |  |
|               |                        | Create the equations to save the final value for tax and extracost                                                                | 2            | 1                 | 10 | 17            |  |  |
|               |                        | Save the final values (TAX_TOT, EXCTTOT and TOLL) for each link and by vehicle type                                               | 2            | 1                 | 10 | 18            |  |  |
|               |                        | Create the intrazonal matrix in dbf format                                                                                        | 2            | 1                 | 11 |               |  |  |
|               |                        | Change the format of intrazonal matrix from dbf to MAT                                                                            | 2            | 1                 | 12 |               |  |  |
|               |                        | Save the node_labels table in Outputo.mdb                                                                                         | 2            | 1                 | 13 |               |  |  |
|               | Data for<br>CBA        | Export final network with time and cost per link for usage in ASEK calculation or external checks                                 | 2            | 1                 | 14 | 1             |  |  |
| CBA           |                        | Write in txt format the Cargo_Base2019 table under LogMod\Input\Cost with name<br>Cargo.txt                                       | 3            | 1                 | 1  |               |  |  |
| Analy         | Prepare<br>data (1)    | Merge the scenario specific table and the base table for Node_terminals_Base2019                                                  | 3            | 1                 | 2  |               |  |  |
| sis (3)       | data (1)               | Write in txt format the Node_terminals_{SCENARIO_SHORTNAME} table under<br>LogMod\Input\Cost with name Pilotfees.txt              | 3            | 1                 | 3  |               |  |  |

| Application |                                      | Description                                                                                                    | Prog<br>rams | Subprogram |           |  | s |
|-------------|--------------------------------------|----------------------------------------------------------------------------------------------------|--------------|------------|-----------|--|---|
|             |                                      | Merge Vehicle parameters table A and B and apply scaling parameters                                                                                                    | 3            | 1          | 4,5,<br>6 |  |   |
|             |                                      | Write in txt format the Vehicle_parameters table under LogMod\Input\Cost with name<br>VHCLS_COM01.TXT, VHCLS_COM02.TXT, VHCLS_COM03.TXT,<br>VHCLS_COM04.TXT, VHCLS_COM05.TXT, VHCLS_COM06.TXT,<br>VHCLS_COM07.TXT, VHCLS_COM08.TXT, VHCLS_COM09.TXT<br>,VHCLS_COM10.TXT, VHCLS_COM11.TXT, VHCLS_COM12.TXT, VHCLS_COM13.TXT,<br>VHCLS_COM14.TXT, VHCLS_COM15.TXT and VHCLS_COM16.TXT | 3            | 1          | 7,8       |  |   |
|             |                                      | Write in txt format the Vehicle_parameters table under LogMod\Input\General with name averagevehiclecapacity.txt                                                                                                    | 3            | 1          | 9         |  |   |
|             |                                      | Copy all the other files from Input\Nodes to Input_CBA\Nodes                                                                                                    | 3            | 2          | 1         |  |   |
|             | Prepare<br>data                      | Merge the scenario specific table and the base table for<br>Nodes_{SCENARIO_SHORTNAME}                                                                                                    | 3            | 2          | 2         |  |   |
|             | second<br>part (2)                   | Add parameters for Varner Kanal                                                                                                    | 3            | 2          | 3         |  |   |
|             |                                      | Write in txt format the Nodes_{SCENARIO_SHORTNAME}table under<br>LogMod\Input_CBA\Nodes with name Nodes.txt                                                                                                    | 3            | 2          | 4         |  |   |
|             | Prepare<br>data<br>third<br>part (3) | Convert the Chain_list table in txt format under LOGMOD\Input_CBA\CHAINTYPE.LIS                                                                                                    | 3            | 3          | 1         |  |   |
|             |                                      | Move parameters for port areas in CBA folder                                                                                                    | 3            | 4          | 1         |  | - |
|             | LOS Call                             | Prepare {SCENARIO_DIR}\LogMod\RCM\LOS_CBA.ctl control file for LOS rescaling                                                                                                    | 3            | 4          | 2         |  |   |
|             | (4)                                  | Prepare CB_RUN_LOS.BAT to call selectDirect.jar to rescale LOS matrices                                                                                                    | 3            | 4          | 3         |  |   |
|             |                                      | Run process and infill LOS folder with proper matrices                                                                                                    | 3            | 4          | 4         |  |   |
|             |                                      | Print out the batch file to call logistic model selecting the commodity based on the value in Select_commodity catalog key                                                                                                    | 3            | 5          | 1         |  |   |
|             |                                      | Print out the batch file for call ASEK calculation                                                                                                    | 3            | 5          | 2         |  |   |
|             |                                      | Change the execution order if selected the normal logistic model or advanced. Call the batch files RUNALL.BAT                                                                                                    | 3            | 5          | 3         |  |   |
|             | Run                                  | Label to jump the normal logistic model and run advanced                                                                                                    | 3            | 5          | 4         |  |   |
|             | LP2CC<br>(5)                         | Set up files to describe then number of processors and batch file for call the Samgods_Parallelization_Module.jar                                                                                                    | 3            | 5          | 5         |  |   |
|             |                                      | Run RUNALL.BAT using Parallelization Module                                                                                                    | 3            | 5          | 6         |  |   |
|             |                                      | Create the batch file for merge.exe                                                                                                    | 3            | 5          | 7         |  |   |
|             |                                      | Call the external program "Merge reports" and check results                                                                                                    | 3            | 5          | 8         |  |   |
|             |                                      | Prepare {SCENARIO_DIR}\LogMod\RCM\UTI_CBA.ctl                                                                                                    | 3            | 5          | 9         |  |   |

| Application |                | Description                                                                                                    | Prog<br>rams | Su | gram            | s |  |
|-------------|----------------|----------------------------------------------------------------------------------------------------|--------------|----|-----------------|---|--|
|             |                | {SCENARIO_DIR}\LogMod\RCM\CB_RUN_UTI.BAT                                                                                                    | 3            | 5  | 10              |   |  |
|             |                | Run CB_RUN_UTI.BAT to get rescaled costs and reports for empties                                                                                                    | 3            | 5  | 11              |   |  |
|             |                | Pilot to skip process if not main JA scenario                                                                                                    | 3            | 6  | 1               |   |  |
|             |                | Delete temporary files used to accumulate results from all commodities                                                                                                | 3            | 6  | 2               |   |  |
|             |                | Save the report file from ChainChoi (.rep)                                                                                                    | 3            | 6  | 3               |   |  |
|             |                | Change the format of report file into Voyager                                                                                                    | 3            | 6  | 4               |   |  |
|             |                | Merge domestic distances from LOS files for subsequent step                                                                                                    | 3            | 6  | 5               |   |  |
|             |                | Loop over commodities (ID_LOOPC)                                                                                                    | 3            | 6  | 6               |   |  |
|             |                | Control the commodities that must be used (if all or single commodity)                                                                                                | 3            | 6  | 7               |   |  |
|             |                | Delete headers from ChainChoi\OUTPUT\ChainChoiXX01.out files                                                                                                    | 3            | 6  | 8               |   |  |
|             |                | Calculate sum of variables for reports 5,6,7,8                                                                                                    | 3            | 6  | 9               |   |  |
|             |                | Merge ChainChoiXX.rep files (input for reports 10 and 11)                                                                                                    | 3            | 6  | 10              |   |  |
|             |                | Merge VhclRepXXrep files (input for reports 12)                                                                                                    | 3            | 6  | 11              |   |  |
|             | Save           | Merge ChainChoiXX.rep files (input for report 6b)                                                                                                    | 3            | 6  | 12              |   |  |
|             | Reports<br>(6) | Merge ChainChoiXX.rep files (input for report 19)                                                                                                    | 3            | 6  | 13              |   |  |
|             |                | Script to control the commodities that must be used (works in pair with 14)                                                                                           | 3            | 6  | 14              |   |  |
|             |                | Calculate report 5 and 6                                                                                                    | 3            | 6  | 15              |   |  |
|             |                | Calculate report 7 and 8                                                                                                    | 3            | 6  | 16              |   |  |
|             |                | Calculate report 10 and 11                                                                                                    | 3            | 6  | 17              |   |  |
|             |                | Calculate report 12                                                                                                    | 3            | 6  | 18              |   |  |
|             |                | Calculate report 6b and 19                                                                                                    | 3            | 6  | 19              |   |  |
|             |                | OrderCosts and Inventory Report 20                                                                                                    | 3            | 6  | 20              |   |  |
|             |                | Updated the outputs table with new output                                                                                                    | 3            | 6  | 21<br>and<br>22 |   |  |
|             |                | Jump here to skip reports if not JA                                                                                                    | 3            | 6  | 23              |   |  |
|             |                | Create report on empties for UA scenario                                                                                                    | 3            | 6  | 24              |   |  |
|             |                | Skip previous step if JA scenario                                                                                                    | 3            | 6  | 25              |   |  |
|             | Main           | Read {SCENARIO_DIR}\LogMod\RCM\output\VehicleTrpEmpInv_Input_CBA.dat and convert in DBF – table holds vehicle costs and vehicles on ferry costs and vhvclkm and tonkm | 3            | 7  | 1               |   |  |
|             | Reports        | Add attributes to handle ferry vehicles and vehicles on ferry                                                                                                    | 3            | 7  | 2               |   |  |
|             | ())            | Create Vehicles_loaded_and_empty_witin_Swedish_territory_CBA report                                                                                                   | 3            | 7  | 3               |   |  |
|             |                | Read {SCENARIO_DIR}\LogMod\RCM\output\VehicleTrpEmpInv_Input_XTD.dat and                                                                                              | 3            | 7  | 4               |   |  |

| Application   |  | Description                                                                                                    | Prog<br>rams | Subprograms |                        |  |
|---------------|--|----------------------------------------------------------------------------------------------------|--------------|-------------|------------------------|--|
|               |  | convert in DBF – table holds vehicle costs and vehicles on ferry costs and vhvclkm and tonkm                                                         |              |             |                        |  |
|               |  | Add attributes to handle ferry vehicles and vehicles on ferry                                                                                        | 3            | 7           | 5                      |  |
|               |  | Merge CBA and RCM reports to create table<br>Costs_D_I_X_T_{Scenario_ShortName}_CBA                                                                  | 3            | 7           | 6                      |  |
|               |  | Comparison of Costs_D_I_X_T_{Scenario_ShortName}_CBA across JA and UA scenarios for final report {SCENARIO_DIR}\CBA_Final_report_{SCENARIO_CODE}.txt | 3            | 7           | 7                      |  |
|               |  | Update list of reports under {SCENARIO_DIR}\REPORT_SG_{SCENARIO_CODE}.TXT                                                                            | 3            | 7           | fro<br>m 8<br>to<br>10 |  |
| PILO<br>T (4) |  | Rename back Logmod folder                                                                                                    | 4            |             |                        |  |

## 5.11. "Elasticity module" application

The structure is identical to Samgods, with the following exceptions:

- all the assignment and report steps are deactivated
- The derivation of consolidation rates for iteration >1, where ID\_SCENARIO>1 in Scenarios\_List table", the exogenous consolidation rates will be derived from the Samgods model run (equivalent to iteration 1), i.e. the reference. Please find further details under the User Manual.

| Do you want to use exogenous consolidation rates? C Yes (Update also next catalog key) C No |                                                                             |
|---------------------------------------------------------------------------------------------|-----------------------------------------------------------------------------|
| If yes in previous catalog key, provide location of consolidation rates folder              | {CATALOG_DIR}\Scenario_Tree\Year_2040\MainSc2040\Logmod_1\ChainChoi\putput\ |

The extra module Elasticity Report calculates elasticities based on Webtag formulation (see par. 8.12.7 of User Manual for details) and produces final report.

| Description                                                                     | Program | Subprograms |
|---------------------------------------------------------------------------------|---------|-------------|
| Jump here after RCM                                                             | 7       | 1           |
| Calculate elasticities for STD process comparing scenario 1 vs current scenario | 7       | 2           |
| Calculate elasticities for RCM process comparing scenario 1 vs current scenario | 7       | 3           |
| Merge previous calculations together and save final report                      | 7       | 4           |
| Jump to the end of the process                                                  | 7       | 5           |

# 6 Applied methods in the model

## 6.1. New calibration method in V1.2.2

Calibration of the Samgods model is mainly performed by applying calibration parameters to scale existing costs-attributes within the model in order to obtain correlation between model results and available measurements. In the previous version of the Samgods model (version 1.2.1) a limited amount of calibration parameters was provided (table VehicleParameters), adjustments of other attributes required changes to the actual attribute values in the model, which is was scaled back in the ASEK tables. This approach was not ideal in clarify which changes were genuinely made for changes in costs or taxes and which ones were there for calibration purposes.

In order to preserve flexibility when calibrating the model and also maintain "realistic" attribute values within the input tables, all available model-attributes within the input database have now corresponding calibration parameters. In addition, calibration parameters can be added both as multiplicative factors and/or additional terms, while only multiplicative parameters were available in V1.2.1.

To maintain a clear structure of the calibration parameters, all model attributes used in the calibration process are now included in two separate databases (Input\_data\_Calibration\_Base2019.mdb and Input\_data\_Calibration\_MainSc2045.mdb).

The calibration parameters provides only objects covered by calibration changes. If no calibration parameter is provided for the model attribute, the information given in the original input database would be loaded into the model without any transformation.

The general equation applied in all the modified attributes is as follow:

$$M_{a,k} = I_{a,k} * C_{a,k}^{f} + C_{a,k}^{t}$$

Where:

- $M_{a,k}$ : modified values (calibrated values) of the attribute a in table k produced when running the model
- $I_{a,k}$ : original values in Input\_Data.mdb of the attribute a in table k original values
- *C<sub>a,k</sub><sup>f</sup>* and *C<sub>a,k</sub><sup>t</sup>*= multiplicative and additive calibration parameters. present in Input\_data\_Calibration\_Base2019.mdb and Input\_data\_Calibration\_MainSc2045.mdb with suffix \_FA (f=factor) and \_TE (t=additive term).- produced during the

For example, the attribute SPEED\_1 (*a*), in table Input\_Data.mdb\Base209\_Link (*k*) included will have the corresponding factor and additive terms in Input\_data\_Calibration\_Base2019.mdb\Base209\_Link denoted as SPEED\_1\_FA ( $C_{a,k}^{t}$ ) and SPEED\_1\_TE ( $C_{a,k}^{t}$ ).

A numerical example of the implementation is given below, where the data provided in Table 147 represents  $I_{t,k}$  and the values in Table 148 represents  $C_{a,k}$ <sup>f</sup> and  $C_{a,k}$ <sup>t</sup>. In this case the table t is

"Vehicles\_parameters\_PartA\_Base2017" and attribute k is the distance based cost "KM\_COST".

| Table | 147 | l <sub>t,k</sub> |
|-------|-----|------------------|
|-------|-----|------------------|

| OBJECTID | Α    | В    | SPEED_1 |
|----------|------|------|---------|
| 2151     | 2027 | 2068 | 69.5    |
| 2152     | 2027 | 2070 | 69.5    |

Table 148  $C_{a,k}{}^{f}$  and  $C_{a,k}{}^{t}$  factors

| OBJECTID | Α    | В    | SPEED_1_FA  | SPEED_1_TE |
|----------|------|------|-------------|------------|
| 1        | 2027 | 2068 | 1.029411765 | 0          |
| 2        | 2027 | 2070 | 1.029411765 | 0          |

Combining the information from Table 147 and Table 148 gives the data M\_(SPEED\_1,Link\_Base2019) provided into the model.

M\_(SPEED\_1,Link\_Base2019)= 69.5\*1.029411765+0= 71.54412

The input data which is subject to calibration parameters  $C_{a,k}{}^{f}$  and  $C_{a,k}{}^{t}$  is:

- Link table: SPEED\_1, SPEED2 AND UL3;
- Vehicle cost Part A and B
- Rail capacity
- Link tolls
- Tax\_Link
- Tax\_Country
- Nodes\_Base2017: required for technological factors on cost and time on terminals

The following data has only the  $C_{a,k}$ <sup>f</sup> component:

- Kiel-canal factor
- Port area parameters

Since the iterative calibration mechanism present in V1.2.1 has not been revised.

The following tables are present for the iterative calibration mechanism.

- Parameters\_Kielcalibration.dbf
- Parameters\_portcalibration.dbf

Finally the Locked solutions previously save in a txt files, are now moved in the same Input\_Data\_Calibration.mdb for consistency and they hold their specific structure.

In order to minimize the user interaction, information about if a calibration parameter is pointing to something that does not exists in a specific scenario is provided when running "Edit the data" application. If any error occurs, the main application "Samgods" will fail pointing to the issue.

# 6.2. Manage different loading times, costs and capacities for different commodities

The vehicle cost table has been divided in two parts, first part (A) is by vehicle type and second part is by vehicle type and commodity group (B). Factors are applied in both cases arriving at maximum flexibility where all different attributes can be modified by commodity group.

To setup this differentiation the following technique has been applied:

1. For each commodity, the original values in Vehicle parameters table are multiplied by the factors present in Input\_Data\_Calibration.

- 2. In each control file for BuildChainXX.ctl the definition of VHCL control parameter that gives the name and location of vehicle parameters has modified using commodity name (where XX is the commodity group number) *VHCL=.\Input\Cost\VHCLS\_COMXX.TXT*
- 3. In each control file for ChainCHainXX.ctl the definition of VHCL control parameter that gives the name and location of vehicle parameters has modified using commodity name (where XX is the commodity group number) *VHCL=.\Input\Cost\VHCLS\_COMXX.TXT*

Table 149 and Table 150 show the coupling between Vehicle parameters Part A and B and calibration parameters.

| Attribute in table Vehicle parameters Part | Factor attribute under Calibration | Term attribute under Calibration |
|--------------------------------------------|------------------------------------|----------------------------------|
| Α                                          |                                    |                                  |
| CAPACITY                                   | CAPACITY_FA                        | CAPACITY_TE                      |
| COORFACT                                   | COORFACT_FA                        | COORFACT_TE                      |
| HOURS_COST                                 | HOURS_COST_FA                      | HOURS_COST_TE                    |
| KM_COST                                    | KM_COST_FA                         | KM_COST_TE                       |
| ONFER_H_C                                  | ONFER_H_C_FA                       | ONFER_H_C_TE                     |
| ONFER_KM_C                                 | ONFER_KM_C_FA                      | ONFER_KM_C_TE                    |
| POSICOST                                   | POSICOST_FA                        | POSICOST_TE                      |
| DFLTFREQ                                   | DFLTFREQ_FA                        | DFLTFREQ_TE                      |
| F_DUES_VH                                  | F_DUES_VH_FA                       | F_DUES_VH_TE                     |
| F_DUES_TON                                 | F_DUES_TON_FA                      | F_DUES_TON_TE                    |
| SPEED                                      | None                               |                                  |
| VDF_SPEC                                   |                                    |                                  |
| MODE_1                                     |                                    |                                  |
| MODE_2                                     |                                    |                                  |
| FUNC_FILE                                  |                                    |                                  |
| EMPTY_V                                    |                                    |                                  |
| MAX_SPEED                                  | MAX_SPEED_FA                       | MAX_SPEED_TE                     |

#### Table 149 - Factors and vehicle parameter table A.

#### Table 150 - Factors and vehicle parameter table B.

| Attribute in table Vehicle parameters Part<br>B | Factor attribute under Calibration | Term attribute under Calibration |
|-------------------------------------------------|------------------------------------|----------------------------------|
| CONT_LTI                                        | CONT_LTI_FA                        | CONT_LTI_TE                      |
| CONT_LCO                                        | CONT_LCO_FA                        | CONT_LCO_TE                      |
| CONT_LTI_T                                      | CONT_LTI_T_FA                      | CONT_LTI_T_TE                    |
| CONT_LCO_T                                      | CONT_LCO_T_FA                      | CONT_LCO_T_TE                    |
| NC_LTI                                          | NC_LTI_FA                          | NC_LTI_TE                        |
| NC_LCO                                          | NC_LCO_FA                          | NC_LCO_TE                        |
| NC_LTIT                                         | NC_LTIT_FA                         | NC_LTIT_TE                       |
| NC_LCOT                                         | NC_LCOT_FA                         | NC_LCOT_TE                       |

In Table 151 the list of VHCL definitions in BuildChain and ChainChoi.

#### Table 151 - List of values for VHCL control parameter in BuildChain and ChainChoi control files.

| ID_COM | VHCL in BuildChain and<br>ChainChoi |
|--------|-------------------------------------|
| 1      | VHCLS_COM01.TXT                     |
| 2      | VHCLS_COM02.TXT                     |
| 3      | VHCLS_COM03.TXT                     |
| 4      | VHCLS_COM04.TXT                     |
| 5      | VHCLS_COM05.TXT                     |

#### Applied methods in the model

| 6  | VHCLS_COM06.TXT |
|----|-----------------|
| 7  | VHCLS_COM07.TXT |
| 8  | VHCLS_COM08.TXT |
| 9  | VHCLS_COM09.TXT |
| 10 | VHCLS_COM10.TXT |
| 11 | VHCLS_COM11.TXT |
| 12 | VHCLS_COM12.TXT |
| 13 | VHCLS_COM13.TXT |
| 14 | VHCLS_COM14.TXT |
| 15 | VHCLS_COM15.TXT |
| 16 | VHCLS_COM16.TXT |

# 6.3. Manage different consolidation factors for different commodity groups

The consolidation range, expressed as a lower and upper limit, can be specified in two separate ways in the general control file for BuildChain and ChainChoi.

A first control parameter, CONSOL, represents a general range used when no mode specific range is specified. These range can be specified in the GUI via the following two catalog keys:

- Lower bound for consolidation factor (applied to all commodities from 0 to 1) 0.05
- Upper bound for consolidation factor (applied to all commodities from 0 to 1) 0.95

A second set of CONSOL<mode> parameters can be specified using the table:

• "Low and upper bounds for consolidation factors" under Scenario Inputs\General tables of Data Panel.

The access to this table is only for developer or advance user in application Edit the data.

The Logistics Module will give the priority to the second values, specified by submode and commodity, and ignore the first general values. An example of general control file with these parameters specified is (notice the difference between CONSOL CONSOL<mode>):

- CONSOL=0.05,0.95
- CONSOLA=0.05,0.5
- CONSOLB=0.05,0.5
- CONSOLC=0.05,0.5
- CONSOLS=0.5,0.9

In the calibration process a unique set of consolidation parameters per mode has shown limitations and different sets for specific commodities have been used for the calibration. BuildChain\_CONSOL table has 16 commodity lower and upper bounds for consolidation parameters. The implemented logic is:

- CONSOL\_L and CONSOL\_U hold the default values
- CONSOL\_LXX CONSOL\_UXX, where XX is commodity, hold values that change in comparison to the default values. Where there is a value -1, the default value will be used
The current structure has the advantage to clearly point to differences in values across each commodity.

Table 152 - CONSOL<mode> parameters General (CONSOL\_L, CONSOL\_U) and by commodity group.

| Q    | MODE_C | CONSOL_L | consol_U<br>Mode | ID_MODE | CONSOL_L01 | CONSOL_U01 | CONSOL_L02 | CONSOL_U02 | CONSOL_L03 | CONSOL_U03 | CONSOL_L04 | CONSOL_U04 | CONSOL_L05 | CONSOL_U05 | CONSOL_L06 | CONSOL_U06 | CONSOL_L07 | CONSOL_U07 | CONSOL_L08 | CONSOL_U08 | CONSOL_L09 | CONSOL_U09 | CONSOL_L10 | CONSOL_U10 | CONSOL_L11 | CONSOL_U11 | CONSOL_L12 | CONSOL_U12 | CONSOL_L13 | CONSOL_U13 | CONSOL_L14 | CONSOL_U14 | CONSOL_L15 | CONSOL_U15 | CONSOL_L16 | CONSOL_U16 |                    |
|------|--------|----------|------------------|---------|------------|------------|------------|------------|------------|------------|------------|------------|------------|------------|------------|------------|------------|------------|------------|------------|------------|------------|------------|------------|------------|------------|------------|------------|------------|------------|------------|------------|------------|------------|------------|------------|--------------------|
| 1 A  |        | 0.2      | 0.5 Road         | 1       | -1         | -1         | -1         | -1         | -1         | -1         | -1         | -1         | -1         | -1         | -1         | -1         | -1         | -1         | -1         | -1         | -1         | -1         | -1         | -1         | -1         | -1         | -1         | -1         | -1         | -1         | -1         | -1         | -1         | -1         | -1         | -1         | Default            |
| 2 B  |        | 0.2      | 0.5 Road         | 1       | -1         | -1         | -1         | -1         | -1         | -1         | -1         | -1         | -1         | -1         | -1         | -1         | -1         | -1         | -1         | -1         | -1         | -1         | -1         | -1         | -1         | -1         | -1         | -1         | -1         | -1         | -1         | -1         | -1         | -1         | -1         | -1         | From Default       |
| 3 c  |        | 0.2      | 0.5 Road         | 1       | -1         | -1         | -1         | -1         | -1         | -1         | -1         | -1         | -1         | -1         | -1         | -1         | -1         | -1         | -1         | -1         | -1         | -1         | -1         | -1         | -1         | -1         | -1         | -1         | -1         | -1         | -1         | -1         | -1         | -1         | -1         | -1         | Commodity Specific |
| 4 0  |        | 0.2      | 0.5 Road         | 1       | -1         | -1         | -1         | -1         | -1         | -1         | -1         | -1         | -1         | -1         | -1         | -1         | -1         | -1         | -1         | -1         | -1         | -1         | -1         | -1         | -1         | -1         | -1         | -1         | -1         | -1         | -1         | -1         | -1         | -1         | -1         | -1         |                    |
| 5 S  |        | 0.3      | 0.7 Road         | 1       | -1         | -1         | -1         | -1         | -1         | -1         | -1         | -1         | -1         | -1         | -1         | -1         | -1         | -1         | -1         | -1         | -1         | -1         | -1         | -1         | -1         | -1         | -1         | -1         | -1         | -1         | -1         | -1         | -1         | -1         | -1         | -1         | 1                  |
| 6 X  |        | 0.3      | 0.7 Road         | 1       | -1         | -1         | -1         | -1         | -1         | -1         | -1         | -1         | -1         | -1         | -1         | -1         | -1         | -1         | -1         | -1         | -1         | -1         | -1         | -1         | -1         | -1         | -1         | -1         | -1         | -1         | -1         | -1         | -1         | -1         | -1         | -1         | 1                  |
| 7 d  |        | 0.8      | 1 Rail           | 2       | -1         | -1         | 0.8        | 0.98       | -1         | -1         | -1         | -1         | -1         | -1         | -1         | -1         | -1         | -1         | 0.8        | 0.98       | 0.8        | 0.98       | -1         | -1         | -1         | -1         | -1         | -1         | -1         | -1         | -1         | -1         | -1         | -1         | -1         | -1         | Í                  |
| 8 C  | )      | 0.8      | 1 Rail           | 2       | -1         | -1         | 0.8        | 0.98       | -1         | -1         | -1         | -1         | -1         | -1         | -1         | -1         | -1         | -1         | 0.8        | 0.98       | 0.8        | 0.98       | -1         | -1         | -1         | -1         | -1         | -1         | -1         | -1         | -1         | -1         | -1         | -1         | -1         | -1         | Í                  |
| 9 E  |        | 0.8      | 1 Rail           | 2       | -1         | -1         | 0.8        | 0.98       | -1         | -1         | -1         | -1         | -1         | -1         | -1         | -1         | -1         | -1         | 0.8        | 0.98       | 0.8        | 0.98       | -1         | -1         | -1         | -1         | -1         | -1         | -1         | -1         | -1         | -1         | -1         | -1         | -1         | -1         | Í                  |
| 10 F |        | 0.8      | 1 Rail           | 2       | -1         | -1         | 0.8        | 0.98       | -1         | -1         | -1         | -1         | -1         | -1         | -1         | -1         | -1         | -1         | 0.8        | 0.98       | 0.8        | 0.98       | -1         | -1         | -1         | -1         | -1         | -1         | -1         | -1         | -1         | -1         | -1         | -1         | -1         | -1         | Í                  |
| 11 f |        | 0.8      | 1 Rail           | 2       | -1         | -1         | 0.8        | 0.98       | -1         | -1         | -1         | -1         | -1         | -1         | -1         | -1         | -1         | -1         | 0.8        | 0.98       | 0.8        | 0.98       | -1         | -1         | -1         | -1         | -1         | -1         | -1         | -1         | -1         | -1         | -1         | -1         | -1         | -1         | Í                  |
| 12 0 |        | 0.8      | 1 Rail           | 2       | -1         | -1         | 0.8        | 0.98       | -1         | -1         | -1         | -1         | -1         | -1         | -1         | -1         | -1         | -1         | 0.8        | 0.98       | 0.8        | 0.98       | -1         | -1         | -1         | -1         | -1         | -1         | -1         | -1         | -1         | -1         | -1         | -1         | -1         | -1         | 1                  |
| 13 h |        | 0.8      | 1 Rail           | 2       | -1         | -1         | 0.8        | 0.98       | -1         | -1         | -1         | -1         | -1         | -1         | -1         | -1         | -1         | -1         | 0.8        | 0.98       | 0.8        | 0.98       | -1         | -1         | -1         | -1         | -1         | -1         | -1         | -1         | -1         | -1         | -1         | -1         | -1         | -1         | ĺ                  |
| 14 H |        | 0.8      | 1 Rail           | 2       | -1         | -1         | 0.8        | 0.98       | -1         | -1         | -1         | -1         | -1         | -1         | -1         | -1         | -1         | -1         | 0.8        | 0.98       | 0.8        | 0.98       | -1         | -1         | -1         | -1         | -1         | -1         | -1         | -1         | -1         | -1         | -1         | -1         | -1         | -1         | 1                  |
| 15 i |        | 0.8      | 1 Rail           | 2       | -1         | -1         | 0.8        | -1         | -1         | -1         | -1         | -1         | -1         | -1         | -1         | -1         | -1         | -1         | 0.8        | -1         | 0.8        | -1         | -1         | -1         | -1         | -1         | -1         | -1         | -1         | -1         | -1         | -1         | -1         | -1         | -1         | -1         | 1                  |
| 16 I |        | 0.8      | 1 Rail           | 2       | -1         | -1         | 0.8        | -1         | -1         | -1         | -1         | -1         | -1         | -1         | -1         | -1         | -1         | -1         | 0.8        | -1         | 0.8        | -1         | -1         | -1         | -1         | -1         | -1         | -1         | -1         | -1         | -1         | -1         | -1         | -1         | -1         | -1         | 1                  |
| 17 T |        | 0.8      | 1 Rail           | 2       | -1         | -1         | 0.8        | -1         | -1         | -1         | -1         | -1         | -1         | -1         | -1         | -1         | -1         | -1         | 0.8        | -1         | 0.8        | -1         | -1         | -1         | -1         | -1         | -1         | -1         | -1         | -1         | -1         | -1         | -1         | -1         | -1         | -1         | 1                  |
| 18 L | , ,    | 0.8      | 1 Rail           | 2       | -1         | -1         | 0.8        | -1         | -1         | -1         | -1         | -1         | -1         | -1         | -1         | -1         | -1         | -1         | 0.8        | -1         | 0.8        | -1         | -1         | -1         | -1         | -1         | -1         | -1         | -1         | -1         | -1         | -1         | -1         | -1         | -1         | -1         | 1                  |
| 19 J |        | 0.1      | 0.6 Sea          | 3       | -1         | -1         | -1         | -1         | -1         | -1         | -1         | -1         | -1         | -1         | -1         | -1         | -1         | -1         | -1         | -1         | -1         | -1         | -1         | -1         | -1         | -1         | -1         | -1         | -1         | -1         | -1         | -1         | -1         | -1         | -1         | -1         | 1                  |
| 20 K |        | 0.1      | 0.6 Sea          | 3       | -1         | -1         | -1         | -1         | -1         | -1         | -1         | -1         | -1         | -1         | -1         | -1         | -1         | -1         | -1         | -1         | -1         | -1         | -1         | -1         | -1         | -1         | -1         | -1         | -1         | -1         | -1         | -1         | -1         | -1         | -1         | -1         | 1                  |
| 21 L |        | 0.1      | 0.6 Sea          | 3       | -1         | -1         | -1         | -1         | -1         | -1         | -1         | -1         | -1         | -1         | -1         | -1         | -1         | -1         | -1         | -1         | -1         | -1         | -1         | -1         | -1         | -1         | -1         | -1         | -1         | -1         | -1         | -1         | -1         | -1         | -1         | -1         | 1                  |
| 22 N | 1      | 0.1      | 0.6 Sea          | 3       | -1         | -1         | -1         | -1         | -1         | -1         | -1         | -1         | -1         | -1         | -1         | -1         | -1         | -1         | -1         | -1         | -1         | -1         | -1         | -1         | -1         | -1         | -1         | -1         | -1         | -1         | -1         | -1         | -1         | -1         | -1         | -1         | 4                  |
| 23 N | 1      | 0.1      | 0.6 Sea          | 3       | -1         | -1         | -1         | -1         | -1         | -1         | -1         | -1         | -1         | -1         | -1         | -1         | -1         | -1         | -1         | -1         | -1         | -1         | -1         | -1         | -1         | -1         | -1         | -1         | -1         | -1         | -1         | -1         | -1         | -1         | -1         | -1         | 4                  |
| 24 0 |        | 0.1      | 0.6 Sea          | 3       | -1         | -1         | -1         | -1         | -1         | -1         | -1         | -1         | -1         | -1         | -1         | -1         | -1         | -1         | -1         | -1         | -1         | -1         | -1         | -1         | -1         | -1         | -1         | -1         | -1         | -1         | -1         | -1         | -1         | -1         | -1         | -1         | 4                  |
| 25 P |        | 0.2      | 0.9 Sea          | 3       | -1         | -1         | -1         | -1         | -1         | -1         | -1         | -1         | -1         | -1         | -1         | -1         | -1         | -1         | -1         | -1         | -1         | -1         | -1         | -1         | -1         | -1         | -1         | -1         | -1         | -1         | -1         | -1         | -1         | -1         | -1         | -1         | 1                  |
| 26 0 | 2      | 0.2      | 0.9 Sea          | 3       | -1         | -1         | -1         | -1         | -1         | -1         | -1         | -1         | -1         | -1         | -1         | -1         | -1         | -1         | -1         | -1         | -1         | -1         | -1         | -1         | -1         | -1         | -1         | -1         | -1         | -1         | -1         | -1         | -1         | -1         | -1         | -1         | 4                  |
| 27 V | '      | 0.1      | 0.6 Sea          | 3       | -1         | -1         | -1         | -1         | -1         | -1         | -1         | -1         | -1         | -1         | -1         | -1         | -1         | -1         | -1         | -1         | -1         | -1         | -1         | -1         | -1         | -1         | -1         | -1         | -1         | -1         | -1         | -1         | -1         | -1         | -1         | -1         | 4                  |
| 28 V | V      | 0.1      | 0.6 Sea          | 3       | -1         | -1         | -1         | -1         | -1         | L -1       | -1         | -1         | -1         | -1         | -1         | -1         | -1         | -1         | -1         | -1         | -1         | -1         | -1         | -1         | -1         | -1         | -1         | -1         | -1         | -1         | -1         | -1         | -1         | -1         | -1         | -1         | 4                  |
| 29 R |        | 0.2      | 0.8 Air          | 4       | -1         | -1         | -1         | -1         | -1         | -1         | -1         | -1         | -1         | -1         | -1         | -1         | -1         | -1         | -1         | -1         | -1         | -1         | -1         | -1         | -1         | -1         | -1         | -1         | -1         | -1         | -1         | -1         | -1         | -1         | -1         | -1         | Í                  |

In each BuildChainxx.ctl or ChainChoixx.ctl the control parameter INCL=points to the right values depending if xx (the commodity group number) has a value that differ from general values (value in table different from -1). In all the other cases, the general values will be used.

To manage the different cases the following process is in place:

- From BuildChain\_CONSOL, commodity by commodity, it is determined if special values are applied checking how many -1 are present under CONSOL\_LXX and CONSOL\_UXX. If the count of -1s sums to 29 it means default values must be used.
- If default values must be used under BuildChainxx.ctl INCL=BuildChain\_Common.ctl will be included, otherwise INCL=BuildChain\_Special.ctl will be present and under BuildChainxx.ctl it will be present the section for modified Lower and upper bound;
- Similarly to BuildChain, Chainchoixx.CTL will have INCL=ChainChoi-Common.ctl if default values must be used, while INCL=ChainChoi\_Special.ctl will be present and under ChainChoixx.ctl all values for lower and upper bound will be included.
- BuildChain\_Special.ctl and ChainChoi\_Special.ctl just exclude the section with default values for lower and upper bound.

For instance, commodity group uses default values, so we have:

```
BUILDCHAIN01.CTL - Notepad

File Edit Format View Help

-Start 1

COMMODITY=01

INCL=BuildChain_Common.ctl

INCL=BuildChain_Common.ctl

INCL=BuildChain_Common.ctl

INCL=SuildChain_Common.ctl

PHC=C:\Models\Sol

PWC=C:\Models\Samgods_V12D_20190829\01_Programs\LogMod\Input\PWC\2016\PWC_01.txt
```

And BuildChain\_Common.ctl looks like:

□ ×

\_

BuildChain\_Common.ctl - Notepad

File Edit View

| LOGSELECT=1       |
|-------------------|
| CONSOL=0.05,0.95  |
| CONSOLA=0.20,0.50 |
| CONSOLB=0.20,0.50 |
| CONSOLc=0.20,0.50 |
| CONSOLC=0.20,0.50 |
| CONSOLS=0.30,0.70 |
| CONSOLX=0.30,0.70 |
| CONSOLd=0.80,0.95 |
| CONSOLD=0.80,0.95 |
| CONSOLE=0.80,0.95 |
| CONSOLF=0.80,0.95 |
| CONSOLf=0.80,0.95 |
| CONSOLG=0.80,0.95 |
| CONSOLh=0.80,0.95 |
| CONSOLH=0.80,0.95 |
| CONSOLi=0.80,0.98 |
| CONSOLI=0.80,0.98 |
| CONSOLT=0.80,1.00 |
| CONSOLU=0.80,1.00 |
| CONSOLJ=0.05,0.60 |
| CONSOLK=0.05,0.60 |
| CONSOLL=0.05,0.60 |
| CONSOLM=0.05,0.60 |
| CONSOLN=0.05,0.60 |
| CONSOLO=0.05,0.60 |
| CONSOLP=0.15,0.90 |
| CONSOLQ=0.15,0.90 |
| CONSOLV=0.05,0.60 |
| CONSOLW=0.05,0.60 |
| CONSOLR=0.15.0.80 |

Commodity group 2 uses special values, so under BuildChainxx.ctl we have:

-Start 1 2 COMMODITY=02 INCL=BuildChain Special.ctl CONSOLA=0.20,0.50 CONSOLB=0.20,0.50 CONSOLc=0.20,0.50 CONSOLC=0.20,0.50 CONSOLS=0.30,0.70 CONSOLX=0.30,0.70 CONSOLd=0.80,0.98 CONSOLD=0.80,0.98 CONSOLE=0.80,0.98 CONSOLF=0.80,0.98 CONSOLf=0.80,0.98 CONSOLG=0.80,0.98 CONSOLh=0.80,0.98 CONSOLH=0.80,0.98 CONSOLi=0.80,0.98 CONSOLI=0.80,0.98 CONSOLT=0.80,1.00 CONSOLU=0.80,1.00 CONSOLJ=0.05,0.60 CONSOLK=0.05,0.60 CONSOLL=0.05,0.60 CONSOLM=0.05,0.60 CONSOLN=0.05,0.60 CONSOLO=0.05,0.60 CONSOLP=0.15,0.90 CONSOLQ=0.15,0.90 CONSOLV=0.05,0.60 CONSOLW=0.05,0.60 CONSOLR=0.15,0.80

And BuildChain\_Special.ctl misses section with lower and upper bound:

🥘 BuildChain\_Special.ctl - Notepad File Edit Format View Help LOGSELECT=0 CONSOL=0.05.0.95 TONNES=DYNAMIC AVERAGE NAMEROOT=ChainChoi JLIST=..\RCM\JLISTA.DAT TYPES=..\Input\chaintype.lis NODES=..\Input\Nodes PILOTFEES=..\Input\Cost\pilotfees.txt CARGO=..\Input\Cost\cargo.txt CONSOLDIR=..\ChainChoi\OUTPUT\CoVo LOSDIR=..\Input\LOS LOSFAC=..\Input\General\CalibrationParameters.txt WRTLOS=0 I ODDV TVDE CONCOL-1

# 6.4. Control files revision for ASEK calculation

In the current implementation (v1.2.2) the ASEK calculation requires to rerun LP2CC.exe (last step for RCM) with the original set of costs and parameters (saved under Logmod\Input\_CBA) and a different INTEREST and STUFF values. Instead of recreating the control parameters (CTL) for ChainChoi, the control setup has changed in the following manner:

- In ChainChoi\_Common.ctl a new control parameter ASEK=..\Input\_CBA will redirect the reading of the input data from Input folder to Input\_CBA folder (e.g. the control file will contain always Input folder, in CBA analysis the folder name will be replaced by ASEK name)
- A second control parameter is OTHERCOST=..\Input\COST\OtherCostMatters.txt that points to the file that contains INTEREST and STUFF values
- A new file resides under LOGMOD\INPUT\COST\OtherCostMatters.txt and LOGMOD\INPUT\_CBA\COST\OtherCostMatters.txt respectively. The first with values for Standard Logistic Module and RCM, the second for the specific calculation of CBA.

# 6.5. Maximum Speed on Road Mode

The speed limits for road vehicles can be specified in the MAX\_SPEED attribute under Input\_Data.mdb\Vehicles\_parameters\_PartA\_{ScenarioName}. 116 km/h is the defined speed limit as it has been identified as the maximum speed in current network.

In Table 153 the maximum of Speed\_1 (vehicle 101) and Speed\_2 (vehicles 102 to 106) from the current network is shown, grouping by Modestr. As can be seen, road modes c, a, b and B have the maximum speed 116 km/h in Speed\_1 and 110 km/h in Speed\_2.

| SPEED_1 | SPEED_2 | MODESTR     |
|---------|---------|-------------|
| 90      | 0       | х           |
| 50      | 50      | xabBc       |
| 116     | 95      | xabc        |
| 110     | 110     | хас         |
| 76      | 0       | xd          |
| 40      | 0       | xdfFhitDIH  |
| 50      | 0       | xdfFhitu    |
| 50      | 0       | xdfFhituDIH |
| 75      | 0       | xdfh        |
| 112     | 0       | xdfhi       |
| 91      | 0       | xdFhit      |
| 64      | 0       | xdFhitu     |
| 96      | 0       | xdFht       |
| 50      | 0       | xdh         |
| 122     | 0       | xdhi        |
| 91      | 0       | xdhit       |
| 64      | 0       | xdhitu      |
| 55      | 0       | xfFh        |
| 94      | 0       | xfh         |
| 81      | 0       | xFhi        |
| 85      | 0       | xFhit       |
| 92      | 0       | xh          |
| 121     | 0       | xhi         |
| 40      | 0       | xhitu       |
| 49      | 0       | xhtu        |
| 40      | 0       | хр          |
| 25      | 0       | хрд         |
| 600     | 0       | xr          |
| 12      | 0       | ху          |
| 12      | 0       | xyz         |

Table 153 - Maximum speed in current network

The MAX\_SPEED has been included in the input table as a new attribute and the implementation of constraints in maximum speed within the road assignment under Samgods model assignment and RCM assignment.

## 6.6. Capacity constraints on sea mode

There are two different mechanisms in place for the sea mode to limit the usage of some services and ports:

- A. Constraints applied at network level (e.g. by link level, as for the Kiel Canal example, see Figure 4). This are managed at the BuildChain step and applies only to the type vehicle. Should a too large vehicle be used as type vehicle, any path using the link cannot be used. As described below this is managed by removing links with too low capacity before running the LOS-calculations for the type vehicle.
- B. Constraints applied in the evaluation of alternatives during ChainChoi process (as per the Vänern Lake). When evaluated at the ChainChoi-level the generated alternatives may be generated with a too large vehicle, but at this level only the vehicles small enough will be allowed. As described below this is managed by using a port capacity limit in lake Vänern for the allowed vessel capacity in the Vänern ports (otherwise the paths would have to be scrutinized after the LOS-calculations which is possible but not efficient).

In the following two paragraphs will be discuss their implementation in the model.

#### 6.6.1. Capacity constrains in Kiel Canal

To apply capacity constraints on network level different actions have been performed:

- provided the information of which Dwell Capacity is allowed in Kiel Canal
- compared the capacity of the vessel type with the allowed capacity in the Kiel Canal
- removed the Kiel Canal as available link when skimming the LOS matrices for sea

The first point required a modification on the input network:

• Modified for the links 551679-550658 and 550658-551679 the mode attribute allowing all the vessel types ("xyzpq")

Coded in UL3 field the maximum dwell capacity of 20.000 tonnes.

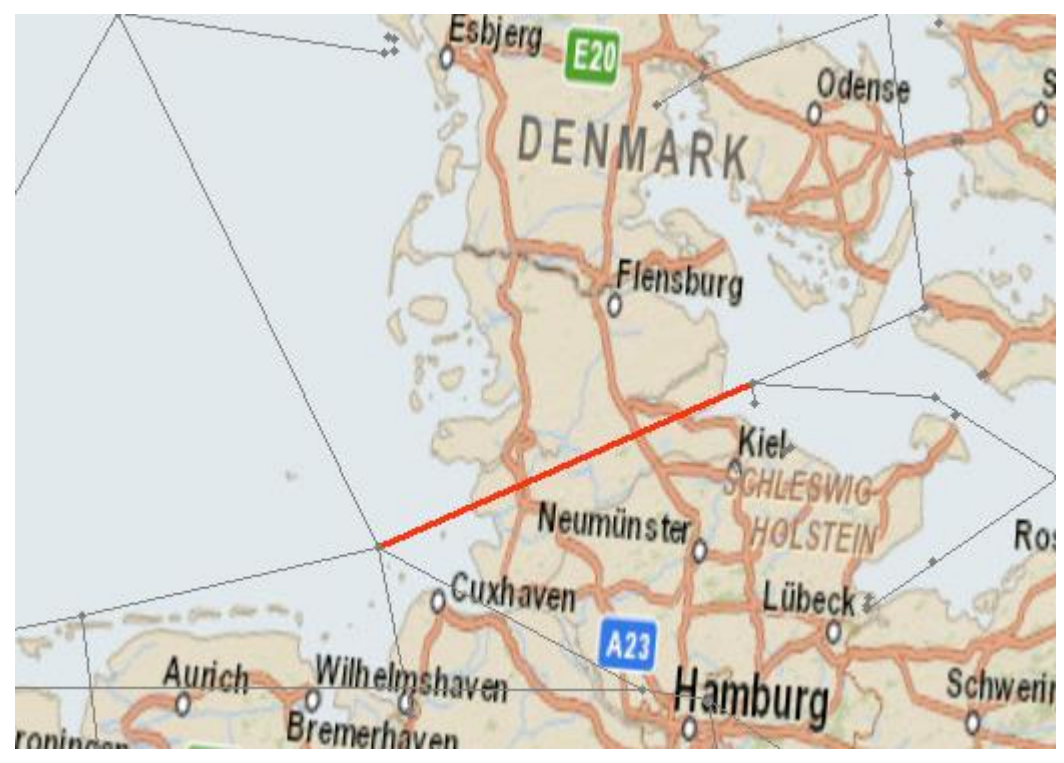

Figure 4 - The Kiel canal link.

The second and third point has required a change in the scripting related the network handling and LOS calculation:

 when setting up the network attributes (Network step 6 under LOS Calculation > Sea application). The vessel capacity from vehicle parameter table (red file in the picture) is read via a Lookup command:

LOOKUP LOOKUPI=1 NAME=SEA\_COST, LOOKUP[1]=VEH\_NR, RESULT=KM\_COST, ; KM\_COST (distance cost in SEK) LOOKUP[2]=VEH\_NR, RESULT=HOURS\_COST, ; HOURS\_COST (Vot in SEK) LOOKUP[3]=VEH\_NR, RESULT=SPEED, ; Speed for vehicles classes 1-17 LOOKUP[4]=VEH\_NR, RESULT=CAPACITY ; capacity for vessel - to compare with UL3

The capacity per each vehicle type (denoted as @MATRIX.N\_VEHICLES@) is compared in the script with the capacity coded in the network (LI.1.UL3). If the vessel capacity is greater than the link capacity, the link is marked with a new attribute CLOSED=1:

IF(LI.1.UL3<SEA\_COST(4,@MATRIX.N\_VEHICLES@)&&LI.1.UL3<>0); comparison between vessel capacity and canal capacity coded in UL3

CLOSED=1

ENDIF

2. During the LOS calculation (Highway step 7 under LOS Calculation > Sea application)

The information of which links must be closed has recorded in the network attribute CLOSED=1 previously generated in the Network program. Using an IF statement, all the links marked as closed are added to GROUP=1. GROUP is an array available inside the HIGHWAY program to mark group of links and used for different purposes, in this case to exclude those links from the path calculation.

IF(LI.CLOSED=1) ADDTOGROUP=1

In the phase ILOOP, when generating the paths, the keyword EXCLUDEGROUP filter the available links excluding those on group 1.

PATHLOAD PATH=LW.SEA@MATRIX.N\_VEHICLES@, MW[1]=PATHTRACE(LI.UL2), MW[2]=PATHTRACE(LI.To\_SEA@MATRIX.N\_VEHICLES@), MW[3]=PATHTRACE(LW.SEA@MATRIX.N\_VEHICLES@), MW[4]=PATHTRACE(LW.EXTRACOST@MATRIX.N\_VEHICLES@), MW[5]=PATHTRACE(LW.DDIST@MATRIX.N\_VEHICLES@), EXCLUDEGROUP=1

#### 6.6.2. Capacity constrains in Vänern Lake

Some issues have been detected when applying the method described in the previous paragraph to Vänern Lake:

- the method limits the available choices with connectivity described in the LOS-matrices
- the LOS-matrices are fully applied in ChainChoi procedure for all vehicles. In the BuildChain procedure only the "typical" vessel is applied
- if there are no paths built for the "typical" vessel, no solution would be available for the evaluation
- for the Kiel Canal that has not represented a problem since there is an alternative path not using the canal, but for Vänern Lake there is only one path in and out from Vänern. Since the appointed "typical" vessel does not comply with the capacity limits there is not any available connection, and therefore the chain is not constructed. Consequently, ChainChoi cannot at the succeeding stage select an appropriate vessel for the OD-leg through Vänern canal.

The solution applied is therefore the following:

- in the BuildChain stage the values for MaxDwtContainerVessel(Tonnes), MaxDwtRoroVessel(Tonnes) and MaxDwtOtherVessel(Tonnes) are unconstrained (e.g. 9999999)
- in the ChainChain stage the values for MaxDwtContainerVessel(Tonnes), MaxDwtRoroVessel(Tonnes) and MaxDwtOtherVessel(Tonnes) are specified as 4001 tons (limit for ports in the lake).

The solution has required:

- changes in input data (Nodes\_Base2019) table adding the VanernCan attribute (with ton limits for each port in port area 14)
- A new set of attributes under nodes.txt table is used in ChainChoi CC\_MAXDWTCONV, CC\_MAXDWTRORV and CC\_MAXDWTOTHV with values present under VanernCan
- When running BuildChain it will be used MAXDWTCONV, MAXDWTRORV and MAXDWTOTHV values
- When running ChainChoi it will be used CC\_MAXDWTCONV, CC\_MAXDWTRORV and CC\_MAXDWTOTHV values

# 6.7. Rail Capacity Management procedure

For a detailed description of Rail Capacity Management procedure see reference **Fel! Hittar inte referenskälla.** Here, we will describe the implementation in the Cube Interface, and the flow chart of information in each step of the procedure.

As a general concept the RCM procedure is an iterative process that:

- starts from the results obtained from the Standard Logistics Module
- uses some extra input files placed under LogMod\RCM folder

- sets up a linear programming problem that will generate viable alternative solutions in each iteration (compared to the best solution from standard logistics module). Should not any new alternative solutions be generated we are at the optimum!
- produces a new set of output files in terms ChainChoiNN\_01LPX.out solutions to set up new OD matrices for empties and loaded vehicles
- the number of iterations is controlled by the user (setting up the related catalog key "Maximum number of loops for Linear Programming process (LP)")

All the steps could be summarized in Figure 5.

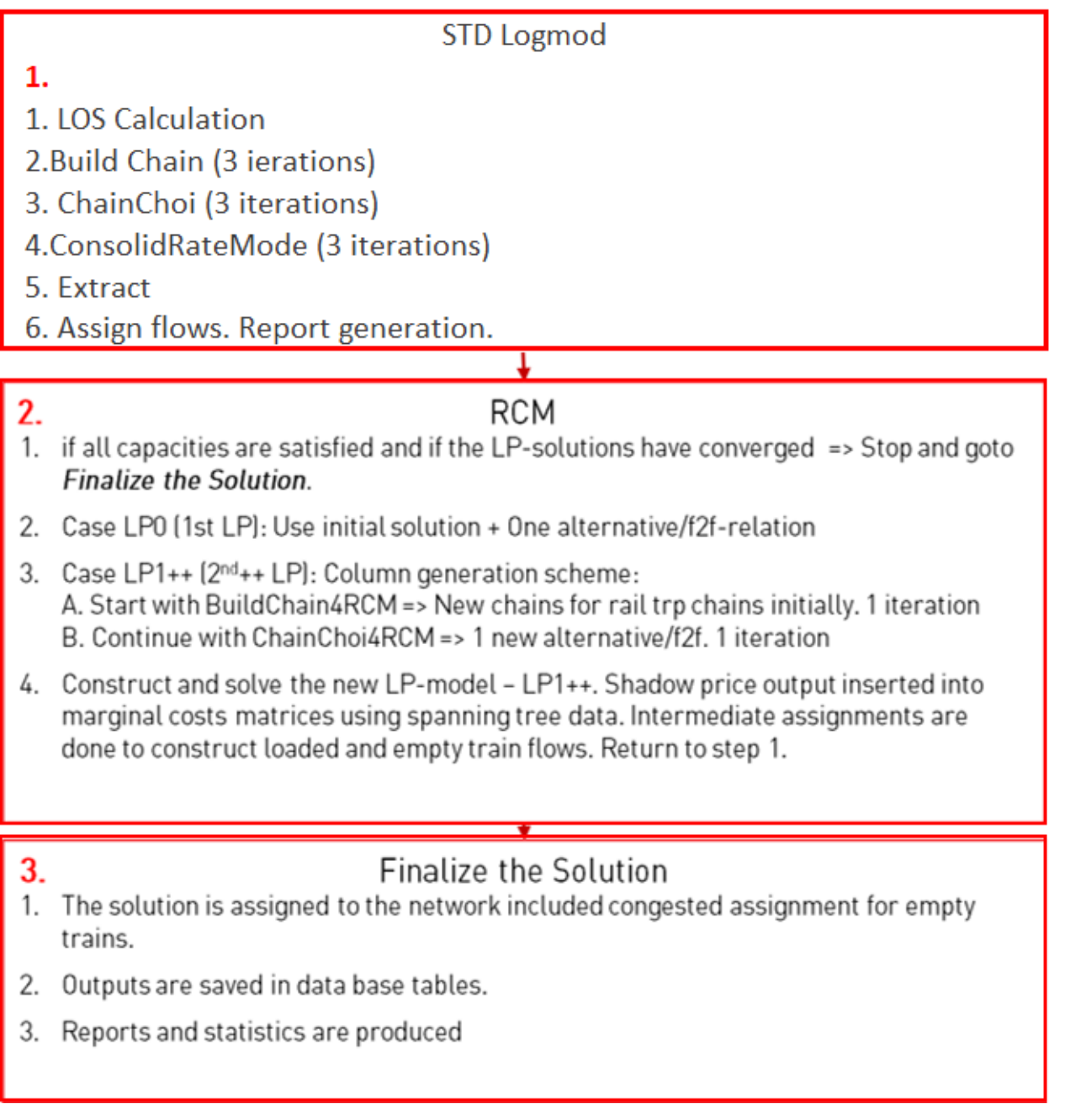

## Figure 5 - Flow chart of the logistics model and RCM.

#### 6.7.1. LP0 step

LPO steps corresponds to point 2.2. in Figure 5. This process invokes four different steps with the following purposes:

- Step 1: all the results from the Standard Logistics Module, including spanning tree data for the railway paths to allow for link load calculations, are merged together in some extra input files for construction of the standardized MPS-formatted file LP\_Rail\_LPo.MPS. This is the file with all the variables and equations in the linear programming problem with the proper format for LP\_Solve.exe program. The MPS.jar program is called from Cube with its control file mps\_LP.ctl that contains all the input and output files (locations and names), and control parameters in the related batch file (JCMW). We refer to the documentation of the Java-program mps.jar for further details, please see reference **Fel! Hittar inte referenskälla.**.
- Step 2: the external linear program solver software is called to solve the LP problem and produces the LP\_Rail\_LPO.out file
- Step 3: reads the LP\_Rail\_Lpo.out files and extract information about marginal costs for active capacity constraints. These are summarized into marginal costs per railway path using the spanning tree data and placed into marginal cost matrices (Vxxx\_MC.314). ChainChoi solutions are assembled from the LP-solution and placed into approximate firm-to-firm solution files (ChainChoiNN\_02LPX.out). f2f-solutions split into two or more alternatives are split exactly according to the LP-solution, without a detailed recalculation of the costs.
- Step 4: From the ChainChoiNN\_02LPX.out files the extract procedure is used to estimate a new set of OD matrices for empties and loaded trains (also for tonnes but that is not needed) for all the train types.

#### In Figure 6 the file naming and flow chart representing the process is shown.

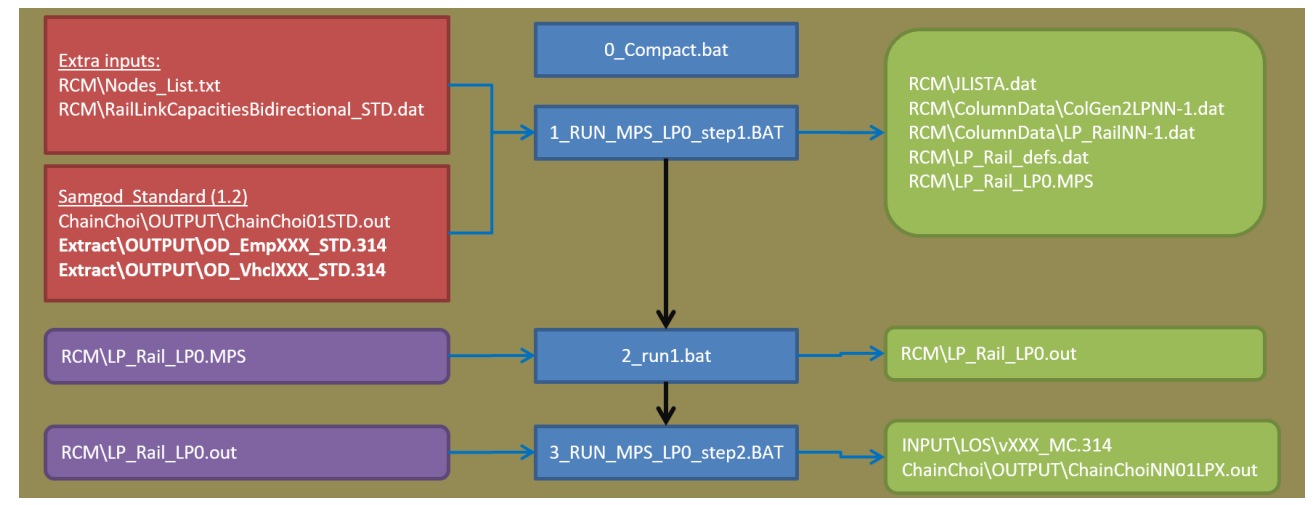

# Figure 6 - LP0 process: input and output data and processes involved, where XXX is vehicle number 3 digit format and NN is the commodity group number.

The requested input data, apart from the ones produced by the Standard Logistics Module, is produced in different steps of the Samgods application:

- PathTreeRail.txt: this file contains spanning tree data (reference Fel! Hittar inte referenskälla. (Appendix C) for details on the structure) that represents all the possible paths from each origin to each destination present in the rail network. This is produced during the LOS calculation for Rail under Samgods Model > LOS Calculation > Rail application in Highway steps #6 and #9. This is not a standard output for Voyager software since it is a customization required by Trafikverket. The instructions for the proper installation are given in the User Manual. First batch file o\_Compact.bat transform spanning tree data to compact format (extension cmp).
- 2. Nodes\_List.txt and Links\_List.txt: List of nodes and links in the network both with emme and voyager number systems and primary key (Internal\_node\_number) per each element. They are produced under Samgods Model > LOS Calculation > Data Preparation > Data for RCM at steps #2 and #3. These are necessary because the backtracking of the paths utilize the mapping between these two sets of nodes and links, respectively.

3. RailLinkCapacitiesBidirectional\_STD.dat: this is the translation in String format (ascii) of the Rail\_Capacity\_{SCENARIO\_SHORTNAME} table for the specific scenario. The file is produced under Samgods Model > LOS Calculation > Data Preparation > Data for RCM at steps #4.

The output files from the process are presented in Table 154.

Table 154 - Output files from LP0, where XXX is vehicle type 3 digit format.

| Output file                           | Description                                                                                                    |
|---------------------------------------|----------------------------------------------------------------------------------------------------|
| RCM\JLISTA.dat                        | List of transport chain solutions from all the commodity<br>groups and definition of super index, e.g. a primary key for<br>each solution. This primary key will be referred to in the MPS<br>file |
| RCM\ColumnData\ColGen2LPNN-1.dat      | Intermediate file                                                                                                    |
| RCM\ColumnData\LP_RailNN.dat          | Intermediate file                                                                                                    |
| RCM\LP_Rail_defs.dat                  | Computed data for the constraints in the Linear programming problem                                                                                                    |
| RCM\LP_Rail_LPo.MPS                   | Linear Programming problem in MPS format that will be solved by LP_Solve.exe program                                                                                                    |
| RCM\LP_Rail_LPo.out                   | Results of linear programming problem solution in<br>LP_Solve.exe format                                                                                                    |
| INPUT\LOS\vXXX_MC.314                 | Marginal cost matrices for V201, V202,V212 (only rail mode).                                                                                                    |
| ChainChoi\OUTPUT\ChainChoiNN01LPX.out | Transport chain solutions produced                                                                                                    |

#### 6.7.2. LP1 step

LP1 steps corresponds to point 2.3 in Figure 5. This process invokes the same four steps as LP0 but with two extra steps as shown in Figure 7:

• Step 1: run BuildChain.exe and ChainChoi.exe programs (Column generation model). These are special runs of the logistics modules BuildChain and ChainChoi that only operates on the transport relations defined in JLISTA.dat (the ones initially using railway). They are used for computing a new first best solution given the updated marginal costs. The modules are run with the same conditions as in iteration 3 of Standard Logistics Module in which a large number of endogenously generated input data, such as consolidation factors and volumes, are left unchanged.

• Step 2, 3, 4 and 5: same steps 1, 2, 3 of LPo

Step 5: convergence check to establish if the process should be iterated further or can be stopped. The number of iterations is controlled by "Maximum number of loops for Linear Programming process (LP)". The output files from the process can be seen in Table 155.

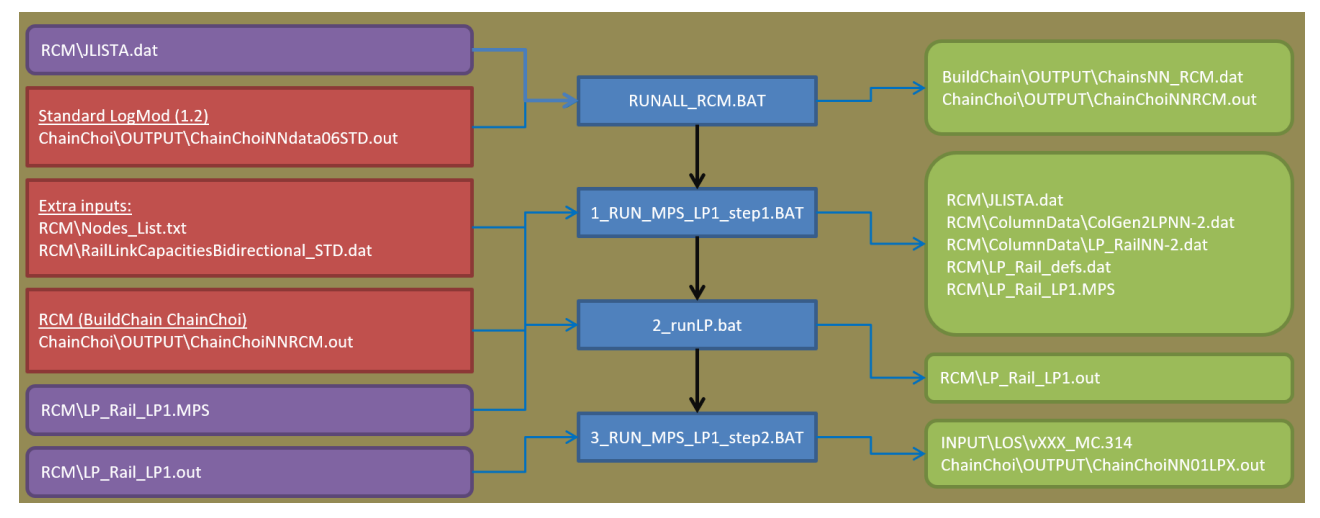

Figure 7 - LP1 process: input and output data and processes involved.

Table 155 - Output files from LP1, where XXX is the vehicle type 3 digit format and NN is the commodity group number.

| Output file                                                         | Description                                                                             |
|---------------------------------------------------------------------|-----------------------------------------------------------------------------------------|
| ChainChoi\OUTPUT\ChainChoiNNRCM.out                                 | Transport chains in column generator process                                            |
| RCM\ColumnData\ColGen2LPNN-2.dat                                    | Intermediate file                                                                       |
| RCM\ColumnData\LP_RailNN-2.dat                                      | Intermediate file                                                                       |
| RCM\LP_Rail_LP1.MPS                                                 | Linear Programming problem in MPS format that will be solved by<br>LP Solve.exe program |
| RCM\LP_Rail_LP1.out                                                 | Results of linear programming problem solution in LP_Solve.exe format                   |
| INPUT\LOS\vXXX_MC.314 (over-writing previous files)                 | Marginal cost matrices for V201, V202, .V212 (only rail mode).                          |
| ChainChoi\OUTPUT\ChainChoiNN01LPX.out (over-writing previous files) | Transport chain solutions produced                                                      |

#### 6.7.3. Final process (FIN)

The final results of Rail Capacity Management saved in ChainChoiNNLPX.out files are read and rewritten to the final solution files ChainChoiNNXTD.out, where NN is commodity group number, shown in Figure 8. In theory only the split solutions from the LP model should be modified in this process, but marginal changes in transport costs and total costs occur in many places. The output files from the process are presented in Table 156.

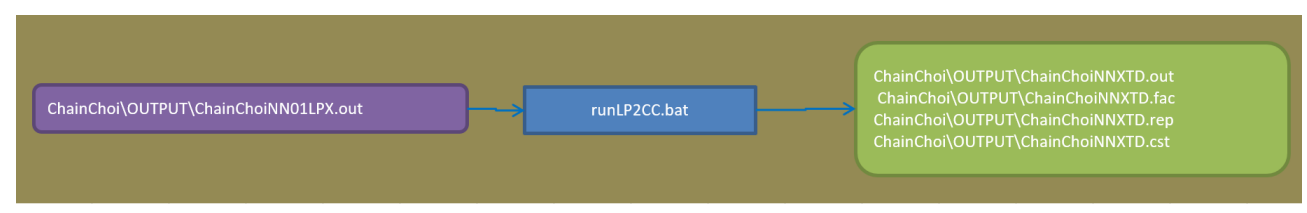

Figure 8 - Final process: input and output data and processes involved.

#### Table 156 - Output files from FIN process.

| Output file                         | Description                                                                             |
|-------------------------------------|-----------------------------------------------------------------------------------------|
| ChainChoi\OUTPUT\ChainChoiNNXTD.out | Final transport chain solutions with STD<br>Logmod format                               |
| ChainChoi\OUTPUT\ChainChoiNNXTD.fac | Aggregate report on load factors for commodity<br>NN                                    |
| ChainChoi\OUTPUT\ChainChoiNNXTD.rep | Aggregate report on costs, tonne volumes,<br>transport statistics etc. for commodity NN |
| ChainChoi\OUTPUT\ChainChoiNNXTD.cst | detailed cost log for commodity NN for selected cases                                   |

# 6.8. Rail Assignment

#### 6.8.1. Capacity constraints

In current implementation the process is not used since optimization lead in LPO and 1 do not require any further balancing. It is kept here for reference.

To distribute empty trains according to an assignment including options to distribute the empty train routes while considering generalized time, marginal cost and on top of that capacity constraints the following assignment model has been coded in Highway assignment:

#### $min \sum_{train types} \sum_{links} (regular costs) * (empty trains flows) + \sum_{capacities} Penalty(overload)$

(5.1)

where:

- Penalty(overload): an optional function for penalizing loading above capacity
- Costs: costs specified in vehicle parameters and network (operational costs, taxes, tolls and extra costs)
- Overload: total bidirectional trains minus bidirectional capacity

The penalty function used in the equation (5.1) is:

# $Penalty(overload) = 10000 \times (max[0, (\sum_{traintypes} \sum_{directions} (empty and loaded train flows) - capacity])^{2}(5.2)$

The Assignment method described above is formulated as system optimization instead of user equilibrium. The first formulation is not applicable in Voyager scripting; therefore the optimal solution has been reformulated as:

INTEGRAL(0,Q)  $t(q)dq = [T(q)]_0 = T(Q) - T(0) = T(Q).$ 

where:

• t(q) = vd-function

• T(q) = the primitive function of the vd-function

Thus, by using as vd-function the derivative of the penalty function:

# $Vdf(overload) = 2 \times 10000 \times (max[0, (\sum_{traintypes} \sum_{directions} (empty and loaded train flows) - Capacity])$

(5.3)

and integrating over flows from 0 to Q (=all flows on the link), we obtain an objective value equal to the system optimal value for the penalty function term.

The proposed assignment method has been implemented in the highway program via the following steps:

- the bidirectional volumes for each rail link with capacity are stored in one array where the dimension is the ID\_LINK from capacity table
- in the adjust procedure, when the times are corrected based on the vdf functions, two functions are applied:
- for all rail links that have no capacity (e.g. o) the fix time derived from vehicle parameters is applied
- for all rail links with specified capacity, the bidirectional flows stored in the array are retrieved and compared to the capacity, if overcapacity the vdf function specified in (5.3) is applied
- the volumes are averaged along the iterations using the MSA algorithm (CONVERGENCE=AVE).

#### 6.8.2. Domestic flows allowed only on domestic links

In current implementation the process is not used since revision of network has made redundant this feature. To avoid unrealistic routes for domestic flows (e.g. where the origin and destination are inside Sweden and foreign railway links are used for empty flows) a designated procedure has been put in place. The procedure works in the following manner:

- a dummy matrix containing information if an OD is domestic or not is used to filter the demand matrix
- two different classes (domestic flows and all the others) are provided to the assignment
- in the LINKREAD phase (when all the variables for the assignment are specified) an IF statement is used to add to group 10 all the non-domestic links (similar technique used also in Kiel Canal)
- in the ILOOP phase (when all the possible paths are constructed) two different sets of paths are produced:
- the first set has the input matrix containing only the domestic flows and the links on group 10 are excluded (using EXCLUDEGROUP=10) statement in PATHLOAD commend
- the second set uses the matrix with all the other flows and all the links are open in the network (no EXCLUDEGROUP is coded for 10).

## 6.9. Other Calibration procedures

#### 6.9.1. Forbidden over-seas ship transports to domestic small ports

In current implementation the process is not used since revision of network has made redundant this feature. It is included as potential tool.

To prevent over-seas transport to enter selected small ports in Sweden in the LOS matrices the combination of OD from/to transoceanic ports is entered with a high impedance.

The following changes have been made in the model:

• The table "PortNodes" has been updated with a new field: TransOceanFac. Ports having the value equals 10 are small ports in Sweden (74 ports)

• In the Sea application, under LOS calculation, Adding logic has been inserted in step 3 of the MATRIX procedure. Its function is to read the PortNodes table to identify small ports and to read the Transoceanic factor. Furthermore, it sets a dummy matrix with scaling factors that will be applied in the next Highway step. The details of calculation are:

TransOceanL='1075-1099' ;range of zones that represent the transoceanic ports

JLOOP

OrigZone=Renumber(1,I) ; origin zone number in emme format

DestZone=Renumber(1,J) ; destination zone number in emme format

OrigFactor=TransOceanic(1,OrigZone); origin factor from port definition table (-1 means is not a port)

DestFactor=TransOceanic(1,DestZone); destination factor from port definition table (-1 means is not a port)

;not transoceanic

IF((INLIST(I,TransOceanL)=0)&&(INLIST(J,TransOceanL)=0)) ; if both the ports are domestic no factors are applied

*MW*[1]=1 ;no factor

ENDIF

*IF((INLIST(I,TransOceanL)=1)||(INLIST(J,TransOceanL)=1)) ; if one of them is transoceanic the final factor is the multiplication of factor in origin and factor in destination* 

MW[1]=(1+OrigFactor)\*(1+DestFactor)

ENDIF

ENDJLOOP

• In the Sea application, under LOS calculation, the HIGHWAY step 7 reads the dummy matrix produced with the previous step and applies the factor to the TIME skim:

MW[200]=MI.1.1 ;LOS factor MW[2]=MW[2]\*MW[200] ;apply los factor

#### 6.9.2. Rescaling factors for LOS matrices in sea mode

The rescaling factors are produced by the cycling process and they are used to rescale the TIME skims applying a factor that varies per port area and commodity group.

Their implementation and calibration have required several steps in various parts of the model. They are:

- a revision of Nodes table including information of PORTAREANR
- a revision of nodes.txt file including information of PORTAREANR
- a new routine in BuildChain.exe and Chainchoi.exe that reads the scaling factors and holds in memory the rescaled values for the following LOS matrices:
- V301\_timeh.314, ..., V322\_timeh.314 LOS
- The time value is rescaled for each OD applying the combined factor from port area in origin and destination and commodity group. An example is shown in Table 157.

- the program uses the input Table CalibrationParameters placed under Input\Calibration\Input\_data\_calibration\_{Scenario}.mdb.
- Under the Parameters Calculation application the scaling factors are re-estimated by comparing the port statistics per port area and commodity group with model values. The values are adjusted based on the results. The function applied is as follow:

If (Abs(Diff) < 100) Then ; if the difference between modelled and statistics is less than 100 tons (DIFMAX) Adjust = factor ; the previous value is maintained End if If (Diff < 0) Then ; if the difference is a negative value it means we have to reduce the factor (that is an impedance) Adjust = factor - 0.05 ; new factor = previous factor -0.05 (STEP) If (Adjust < 0.01) Then ; if the adjust factor is less than 0.01 (MINVAL) Adjust = 0.05 ; is set to a minimum value 0.05 (VAL0) End If Else ; if the difference is a positive value it means we have to increase the factor (that is an impedance) Adjust = factor + 0.05 ; new factor = previous factor+0.05 (STEP) End If

End If

- The parameters that control the process are:
- DIFMAX: maximum difference between modelled and statistics (100 means 100 tons)
- STEP: the value that will use to increase the factor
- MINVAL: boundary value to evaluate small or negative factors. if Adjust <= MINVAL then Adjust = VALO
- VALo: reset value used if the function goes negative
- All of them could be revised modifying the table Parameters\_portcalibration.dbf, see Table 158.
- The statistic used for the comparison is {CATALOG\_DIR}\05\_Input\_Data\Input\_Data.mdb\Port\_statistics

#### Table 157 - Example on rescaling calculation for LOS sea mode.

| Orig   | Dest   | TIMEH     | Origin weighting factor<br>(Commodity group 1) | Destination weighting factor<br>(Commodity group 1) | Final<br>value | Final<br>TIMEH |
|--------|--------|-----------|------------------------------------------------|-----------------------------------------------------|----------------|----------------|
| 718021 | 718121 | 10.067336 | 1.1                                            | 1.1                                                 | 1.21 (1.1*1.1) | 12.18148       |
| 718021 | 718221 | 0.637215  | 1.1                                            | 1.1                                                 | 1.21           | 0.77103        |
| 718021 | 718821 | 9.59218   | 1.1                                            | 1.1                                                 | 1.21           | 11.60654       |
| 718021 | 719221 | 7.884646  | 1.1                                            | 1.1                                                 | 1.21           | 9.540422       |
| 718021 | 730521 | 12.73721  | 1.1                                            | 1                                                   | 1.1            | 14.01093       |
| 718021 | 731921 | 11.457068 | 1.1                                            | 1                                                   | 1.1            | 12.60277       |
| 718021 | 738221 | 9.061406  | 1.1                                            | 1                                                   | 1.1            | 9.967547       |
| 718021 | 738222 | 9.066202  | 1.1                                            | 1                                                   | 1.1            | 9.972822       |

#### Table 158 - Parameter to control the revision of scaling factors.

| ID | STEP | MINVAL | DIFMAX | VALo |
|----|------|--------|--------|------|
| 1  | 0.02 | 0.01   | 100    | 0.02 |

The set of matrices per commodity group are provided to the Logistics Module and Rail Capacity Management procedure specifying a different LOS folder in the BuildChainXX.ctl and ChainChoi.ctl control files, an example for commodity 01 could look like:

INCL=buildchain\_common.ctl

COMMODITY=01

VHCL=..\Input\Cost\vhcls\_dry\_bulk.txt

LOSDIR=..\Input\LOS\S01

PWC={CATALOG\_DIR}\_150307\01\_Programs\LogMod\Input\PWC\2030\PWC\_01.txt

#### 6.9.3. Rescaling factor for Kiel Canal

A similar procedure to the one described in section 6.9.2 has been applied to toll on Kiel Canal.

Its implementation has been developed as follow:

- An initial scaling factor is provided using the table "KielCanal\_Parameter\_Base2019" under Input\_data\_Calibration\_Base2019.mdb. The table can be selected in each scenario using the catalog key " Starting value for scaling factor on Kiel canal"
- Under "LOS calculation > Data preparation" the application Network step 17 takes this value and rescale the TOLL value for each vessel type:

TOLL301=LI.1.TOLL301\*parKiel(1,@LOOP\_CAL@) TOLL302=LI.1.TOLL302\*parKiel(1,@LOOP\_CAL@) TOLL303=LI.1.TOLL303\*parKiel(1,@LOOP\_CAL@) TOLL304=LI.1.TOLL304\*parKiel(1,@LOOP\_CAL@) TOLL305=LI.1.TOLL305\*parKiel(1,@LOOP\_CAL@)

#### where @LOOP\_CAL@ represent the variable representing the current loop.

- A new set of output LOS matrices has produced rerunning the LOS calculation for Sea Mode
- Those matrices are subsequently rescaled for the scaling factors per port area and commodity group
- Under Parameters Calculation application the scaling factor is re-estimated comparing the distribution of flows between Kiel Canal and North of Jylland (here is compared the percentage of the tons through Kiel Canal against those going north of Jylland) from the model results and statistics (present in {CATALOG\_DIR}\o5\_Input\_Data\Input\_Data.mdb\Other\_statistics table). The function applied is as follow:

*If (Abs(Diff) < 100) Then ; if the difference between modelled and statistics is less than 100 tons (DIFMAX)* 

Adjust = factor ; the previous value is maintained

endif

If (Diff < o) Then ; if the difference is a negative value it means we have to reduce the factor (that is an impedance) Adjust = factor - 0.05 ; new factor = previous factor -0.05 (STEP)

If (Adjust < 0.01) Then ; if the adjust factor is less than 0.01 (MINVAL)

Adjust = 0.05 ; is set to a minimum value 0.05 (VAL0)

End If

Else ; if the difference is a positive value it means we have to increase the factor (that is an impedance)

Adjust = factor + 0.05; new factor = previous factor+0.05 (STEP)

End If

End If

- The parameters that control the process are:
- DIFMAX: maximum difference between modelled and statistics (2 means 2%)
- STEP: the value that will use to increase the factor
- MINVAL: cut off value to evaluate small or negative factors
- VALo: reset value used if the function goes negative
- All of them could be revised modifying the table Parameters\_kielcalibration.dbf, see Table 158.
- $\bullet \qquad \mbox{The statistic used for the comparison is {CATALOG_DIR} o5_Input_Data \nput_Data.mdb \other_statistics table \nput_Data \nput_Data.mdb \nput_Data.mdb \nput_Data \nput_Data.mdb \nput_Data \nput_Data$

# 6.10. Samgods Parallelization Module

The purpose of the Samgods Parallelization Module is to speed up the execution process by using parallelization. This is done by splitting up the workload of two or several independent program calls from running on one processor in a sequence to run on several processors in parallel.

Initially the module sorts the workload of program execution steps from the longest runtime to the shortest, then starts executing the program steps given the priority from the sorted list. The program steps are executed in parallel until the number of simultaneous executions have reached a specified limit given by the user. Each time one program step has finished, the module tries to run the next program step on the list. In the end of the process the module returns after having checked that all steps in the original program call sequence did finish.

The input to the program is three input files with fixed file names:

- "execution\_times.txt",
- "runall.bat"
- "NR\_OF\_PROGRAM\_INSTANCES.TXT".

The file name runall.bat may be altered and overrun with the first expression in the parameter list of the module.

#### 6.10.1. The input files

- "execution\_times.txt": This file gives the information the module needs to sort list of execution steps. The input in this file has two pieces of information per row. One is a reference to the program call to be run and the other one is the estimated runtime for that program to finish. Semicolon is used as a delimiter.
- "runall.bat": This file contains the sequence of program calls to be executed. The parallelization module interprets two keywords namely call and rem. If the line starts with call the module reads the line and if the line starts with rem the module jumps to the next line. After the word call the name to the file to be called by the OS is found and lastly the parameter passed to the file to be called (this is the reference number to the execution times mentioned above.) It may look something like this: "call commodity 10".

• "nr\_of\_program\_instances.txt": This file contains one number that tells the module how many program steps that could be ran simultaneously. It is good practice to set this number to less or equal the number of processors available for execution on the CPU or Server used. (One limiting factor may also be the available memory.)

#### 6.10.2. Controlling the execution

After having read the input files and sorted the list of program steps, the module writes a batch file for all steps that are associated with a corresponding stop file. Each batch file contains the call that where originally found in "runall.bat". The last line in each batch file has a command to delete the corresponding stop file. For the module to know that a particular program step has finished, frequently checks are made if the associated stop file still exist or not. If it does not, the module tries to run the next program execution step on the list. If there are no steps left to run and there are no stop files left, the execution finishes and returns.

# 7 Programs and licenses required

# 7.1. Programs

### 7.1.1. Cube software

For the Samgods GUI to function, certain Cube software is required. They are:

- Cube Base: 6.4.5
- Cube Voyager: 6.4.5
- Cube GIS: ArcGIS 10.6

#### This software is available at

http://citilabs-website-resources.s3.amazonaws.com/release/cube645setup.exe

#### 7.1.2. JAVA software

- Java runtime environment (jre). Platform: 1.6. Product: 1.6.0\_17 (later program versions are also possible to use)
- Java virtual machine Windows x64

Location for the above programs:

- <u>http://www.java.com/sv/download/</u> or <u>http://download.oracle.com/otn-pub/java/jdk/7/jre-7-windows-x64.exe</u>
- <u>http://www.oracle.com/technetwork/java/javase/downloads/java-se-jre-7-download-432255.html</u>

#### 7.1.3. LP solver software

The linear program solver is an external program. Currently the solver is CLP. It is a 64-bit version of the linear programming optimizer built in June 2018 with C++ in Microsoft Development Studio. For more information, please consult<u>https://projects.coin-or.org/Clp</u>. Microsoft Visual C++ Redistributable for Visual Studio software might be required. The 64 bit version is required since tests with the 32-bit version of CLP resulted in failures for larger problems (recoding of CLP could have solved the problem).

#### 7.1.4. Licence requirements

Cube software

For the above Cube software, Citilabs License 2019 is required (but newer software and license versions may be available later on).

JAVA software

No licences are required.

• CLP64

Eclipse Public License (EPL). No licences are required.

# 8 References

- 1. M. Ljung, "MPS Documentation Samgods 1.2.2," Trafikverket, 2024
- 2. G. De Jong and B. Jaap, "Method Report Logistics Model in the Swedish National Freight Model System," Significance, 2024.
- 3. de Bok, M., Baak, J. & de Jong, G. Program documentation for the logistics model for Sweden, 2024
- 4. H. Edwards, "Railway capacity management for samgods using linear programming," Sweco, 2024.
- 5. Hill, P. & Wieweg, L. Samgods och CBA en exempelanalys av lägre kostnader för bantrafik, Trafikverket, 2024
- 6. Sala, G., and others. Samgods 1.2.2 User Manual, Trafikverket, 2024

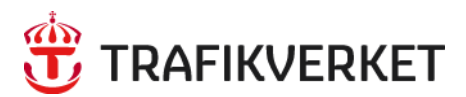

Postadress: Trafikverket, Box 388, 831 25 Östersund E-post: trafikverket@trafikverket.se Telefon: 0771-921 921